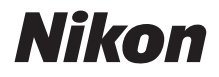

## DIGITALKAMERA

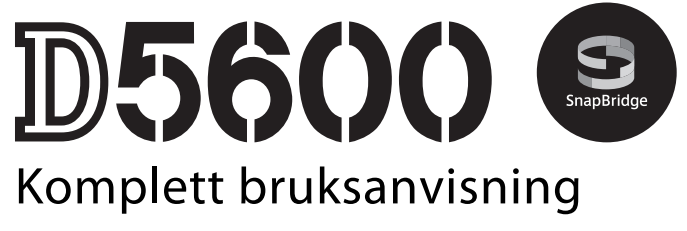

- Les denne bruksanvisningen nøye før du bruker kameraet.
- For å sikre riktig bruk av kameraet, sørg for at du leser "For din egen sikkerhet" (side xiii).
- Oppbevar denne bruksanvisningen på et tilgjengelig sted med tanke på fremtidig bruk etter at du har lest den.

No

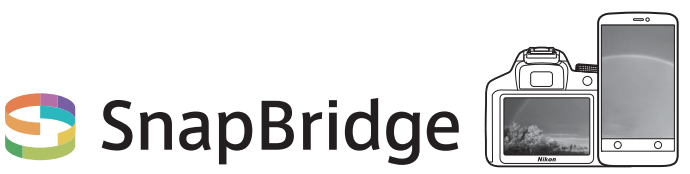

# Dine bilder. Verden. Tilkoblet

Velkommen til SnapBridge – Nikons nye serie av tjenester laget for å berike din bildeopplevelse. SnapBridge fjerner barrieren mellom kameraet og en kompatibel smartenhet, via en kombinasjon av *Bluetooth*<sup>®</sup>-lavenergis (BLE)-teknologi og en dedikert app. Historiene du tar med ditt Nikon-kamera og objektiver overføres automatisk til smartenheten når de tas. De kan også uten problemer lastes opp til lagringsenheter i skyen, som gir deg tilgang til alle dine enheter. Du kan dele spenningen, når og hvor som helst.

## Last ned SnapBridge-appen for å komme i gang!

Utnytt denne vidtrekkende brukervennligheten ved å laste ned SnapBridge-appen på din smartenhet nå. Ved hjelp av et par enkle trinn, kobler denne appen ditt Nikon-kamera til en kompatibel iPhone®, iPad® og/eller iPod touch® eller til smartenheter som kjører operativsystemet Android™. SnapBridge er tilgjengelig gratis fra Apple App Store®, Google Play™ og fra følgende nettsted:

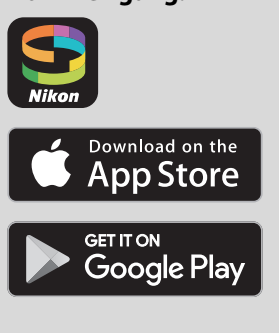

http://snapbridge.nikon.com

Besøk Nikons nettsted for ditt område for den nyeste informasjonen om SnapBridge (
xxi).

## Den spennende bildeopplevelsen som SnapBridge tilbyr...

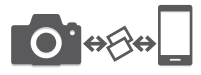

Automatisk bildeoverføring fra kameraet til smartenheten, takket være konstant tilkobling mellom de to enhetene – noe som gjør bildedeling over nettet enklere enn noen gang

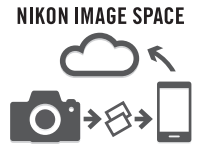

Opplasting av bilder og miniatyrbilder på skytjenesten NIKON IMAGE SPACE

# En rekke tjenester som beriker dine bildeopplevelser, inkludert:

- · Fjernstyring av kamera
- Innlegging av opptil to opphavsrettopplysninger (f.eks. opphavsrett, kommentarer, tekst og logoer) i bildene
- Automatisk oppdatering av kameraets opplysninger om dato, tid og sted
- Mottaking av kameraets firmwareoppdateringer

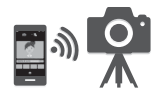

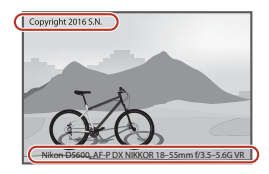

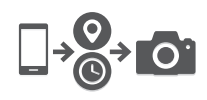

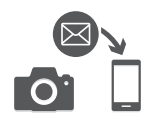

For å få mest mulig ut av kameraet, bør du lese alle instruksene nøye, og oppbevare dem lett tilgjengelig for alle andre brukere av produktet.

#### Symboler og begreper

For å gjøre det enklere å finne den informasjonen du trenger, brukes følgende symboler og begreper:

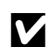

Dette ikonet markerer forholdsregler, informasjon som bør leses før bruk for å unngå at kameraet skades.

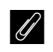

Dette ikonet markerer merknader, informasjon som du bør lese før du bruker kameraet.

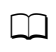

Dette ikonet angir referanser til andre sider i denne bruksanvisningen.

Menyelementer, alternativer og meldinger som vises på kameraskjermen, vises i **fet skrift**.

#### Kamerainnstillinger

Forklaringene i denne bruksanvisningen forutsetter at standardinnstillingene benyttes.

#### ▲ For sikkerhets skyld

Les sikkerhetsinstruksene i "For sikkerhets skyld" før du bruker kameraet for første gang (
xiii-xvi).

## Innholdsfortegnelse

| For din sikkerhet                                 | xiii |
|---------------------------------------------------|------|
| Merknader                                         | xvii |
| Bluetooth og Wi-Fi (trådløse lokale nettverk)     | xxii |
| Innledning                                        | 1    |
| Bli kjent med kameraet                            | 1    |
| Kamerahuset                                       | 1    |
| Funksjonsvelgeren                                 | 4    |
| Søkeren                                           | 5    |
| 📠 (informasjon)-knappen                           | 6    |
| $m{i}$ -knapp                                     | 12   |
| Skjermen                                          | 13   |
| Bruke berøringsskjermen                           | 15   |
| Fotografering med berøringsskjermen               | 17   |
| Vise bilder                                       | 23   |
| Bruke menyene                                     | 25   |
| De første trinnene                                | 26   |
| Fest bærestroppen                                 | 26   |
| Lad opp batteriet                                 |      |
| Sett inn batteriet og minnekortet                 | 27   |
| Åpne skjermen                                     | 29   |
| Sett på et objektiv                               | 30   |
| Konfigurering av kameraet                         | 33   |
| Fokuser søkeren                                   | 41   |
| Veiledning                                        | 42   |
| Kameramenyer: En oversikt                         | 42   |
| Batterinivået og antall gjenværende eksponeringer | 46   |

| Grunnleggende fotografering og avspilling           | 47 |
|-----------------------------------------------------|----|
| "Pek og skyt"-funksjoner (🛱 og 🟵)                   | 47 |
| Grunnleggende avspilling                            | 56 |
| Slette uønskede fotografier                         | 57 |
| Tilpasse innstillingene etter motiv eller situasjon | 1  |
| (Motivprogrammer)                                   | 58 |
| Ž Portrett                                          | 59 |
| 🖬 Landskap                                          | 59 |
| 🖉 Barn                                              | 59 |
| 💐 Sport                                             | 60 |
| 🕏 Nærbilde                                          | 60 |
| Nattportrett                                        | 60 |
| 🖬 Nattlandskap                                      | 61 |
| 🗱 Fest/innendørs                                    | 61 |
| 🏂 Strand/snø                                        | 61 |
| 🛎 Solnedgang                                        | 62 |
| 🚔 Skumring/soloppgang                               | 62 |
| 🦋 Kjæledyrportrett                                  | 62 |
| Stearinlys                                          | 63 |
| Blomstring                                          | 63 |
| Høstfarger                                          | 63 |
| 1 Mat                                               | 64 |

| 🔀 Nattsyn                              | 65  |
|----------------------------------------|-----|
| <b>VI</b> Ekstra friske farger         | 66  |
| <b>POP</b> Pop                         | 66  |
| 🕼 Fotoillustrasjon                     | 66  |
| Leketøyskameraeffekt                   | 67  |
| 🏼 Miniatyreffekt                       | 67  |
| 🖋 Bare valgt farge                     | 67  |
| 🛋 Silhuett                             | 68  |
| 🖩 Lyse toner                           | 68  |
| 🔟 Dempede toner                        | 68  |
| Tilgjengelige alternativer i live view |     |
| Mer om fotografering                   | 75  |
| Velge utløserfunksjon                  | 75  |
| Serieopptak                            |     |
| Lyddempet lukker                       | 78  |
| Selvutløserfunksjon                    | 79  |
| Fokusering                             | 82  |
| Fokusfunksjon                          | 82  |
| AF-søkefeltfunksjon                    | 87  |
| Fokuslås                               | 93  |
| Manuell fokusering                     | 95  |
| Bildekvalitet og -størrelse            | 98  |
| Bildekvalitet                          | 98  |
| Bildestørrelse                         | 100 |
| Bruke den innebygde blitsen            | 101 |
| Automatiske blitshevingsfunksjoner     | 101 |
| Manuelle blitshevingsfunksjoner        | 103 |
| ISO-følsomhet                          | 107 |
| Fotografering med intervallutløser     | 109 |
|                                        |     |

## Eksponeringskontrollene P, S, A og M

| Lukkertid og blenderåpning                                  | 118 |
|-------------------------------------------------------------|-----|
| Eksponeringskontroll P (Programautomatikk)                  | 119 |
| Eksponeringskontroll <b>S</b> (Lukkerprioritert automatikk) | 121 |
| Eksponeringskontroll A (Blenderprioritert automatikk)       | 122 |
| Eksponeringskontroll M (Manuell)                            | 123 |
| Lange eksponeringstider (kun eksponeringskontroll M)        | 125 |
| Eksponering                                                 | 128 |
| Lysmåling                                                   | 128 |
| Eksponeringslås                                             | 130 |
| Eksponeringskompensasjon                                    | 132 |
| Blitskompensasjon                                           | 134 |
| Bevare detaljer i høylys og skygger                         | 136 |
| Aktiv D-Lighting                                            | 136 |
| High Dynamic Range (HDR)                                    | 138 |
| Hvitbalanse                                                 | 140 |
| Finjustering av hvitbalanse                                 | 143 |
| Manuell forhåndsinnstilling                                 | 145 |
| Alternative eksponeringer                                   | 151 |
| Picture Controls                                            | 155 |
| Valg av Picture Control                                     | 155 |
| Endre Picture Controls                                      | 157 |
| Opprette egendefinerte Picture Controls                     | 161 |

| Ta opp filmer                      | 164 |
|------------------------------------|-----|
| $m{i}$ -knappen                    | 166 |
| Filminnstillinger                  | 168 |
| Intervallfilmer                    | 171 |
| Vise filmer                        | 176 |
| Redigere filmer                    | 178 |
| Beskjære filmer                    | 178 |
| Lagre valgte bilder                | 182 |
| Avspilling og sletting             | 184 |
| Avspilling på full skjerm          | 184 |
| Miniatyravspilling                 | 185 |
| Kalenderavspilling                 | 186 |
| <ul><li><i>i</i>-knappen</li></ul> | 187 |
| Opptaksinformasjon                 | 188 |
| Se nærmere på: Avspillingszoom     | 196 |
| Beskytte fotografier mot sletting  | 200 |
| Rangere bilder                     | 201 |
| Rangere enkeltbilder               | 201 |
| Rangere flere bilder               | 202 |
| Velge bilder som skal lastes opp   | 203 |
| Velge enkeltbilder                 | 203 |
| Velge flere bilder                 | 204 |

 Slette fotografier
 205

 Under avspilling
 205

 Avspillingsmenyen
 206

 Lysbildefremvisninger
 208

 Alternativer for lysbildefremvisning
 209

## Tilkoblinger

| Installere ViewNX-i                  | 210 |
|--------------------------------------|-----|
| Kopiere bilder til datamaskinen      | 211 |
| Skrive ut fotografier                | 214 |
| Koble til skriveren                  | 214 |
| Skrive ut bilder enkeltvis           | 215 |
| Skrive ut flere bilder               | 216 |
| Vise bilder på TV                    | 218 |
| Kameramenyer                         | 220 |
| ▶ Avspillingsmenyen: Håndtere bilder | 220 |
| Alternativer i avspillingsmenyen     | 220 |
| Avspillingsmappe                     | 221 |
| Visn.alternativer for avspilling     | 221 |
| Bildevisning                         | 221 |
| Automatisk bilderotering             | 222 |
| Dreie til høydeformat                | 222 |
| Opptaksmenyen: Opptaksalternativer   | 223 |
| Alternativer i opptaksmenyen         | 223 |
| Nullstill opptaksmenyen              | 225 |
| Lagringsmappe                        | 225 |
| Filnavn                              | 227 |
| NEF (RAW)-opptak                     | 227 |
| Innst. for ISO-følsomhet             | 228 |
| Fargerom                             | 230 |
| Støyred. ved lang eksponering        | 230 |
| Støyred. v. høy følsomhet            | 231 |
| Vignetteringskontroll                | 231 |
| Auto. fortegningskontroll            | 232 |
| Optisk VR                            | 232 |

| Egendefinerte innstillinger: Finjustering av    |     |
|-------------------------------------------------|-----|
| kamerainnstillinger                             | 233 |
| Egendefinerte innstillinger                     | 234 |
| Nullstill egend. innstillinger                  | 235 |
| a: Autofokus                                    | 235 |
| a1: Valg av AF-C-prioritet                      | 235 |
| a2: Antall fokuspunkter                         | 236 |
| a3: Innebygd fokuseringslys                     | 237 |
| a4: Avstandsmåler                               | 237 |
| a5: Manuell fokusring i AF-modus                | 238 |
| b: Eksponering                                  | 239 |
| b1: Ev-trinn for ekspon.ktrl                    | 239 |
| b2: ISO-visning                                 | 239 |
| c: Tidsbrytere/AE-lås                           | 239 |
| c1: Utløser AE-L                                | 239 |
| c2: Tidsbryt. for auto. avsteng                 | 240 |
| c3: Selvutløser                                 | 241 |
| d: Opptak/visning                               | 241 |
| d1: Innst. for ekspon.forsinkelse               | 241 |
| d2: Filnummersekvens                            | 242 |
| d3: Rutenett i søkeren                          | 243 |
| d4: Datostempel                                 | 243 |
| d5: Omvendte indikatorer                        | 245 |
| e: Alternativ eksp./blits                       | 246 |
| e1: Blitsktrl. for innebygd blits/Ekstern blits | 246 |
| e2: Auto. altern. eksp. innstilt                | 251 |
| f: Kontroller                                   | 252 |
| f1: Tildel Fn-knappen                           | 252 |
| f2: Tildel AE-L/AF-L-knappen                    | 254 |
| f3: Tildel pekeskjerms-Fn                       | 255 |
| f4: Omvendt dreieretning                        | 256 |

| Y Oppsettsmenyen: Kameraoppsett | 257 |
|---------------------------------|-----|
| Alternativer i oppsettsmenyen   | 257 |
| Formater minnekort              | 259 |
| Bildekommentar                  | 260 |
| Informasjon om opphavsrett      | 261 |
| Tidssone og dato                | 262 |
| Språk (Language)                | 262 |
| Alternativer for pipesignal     | 263 |
| Berøringskontroll               | 263 |
| Skjermens lysstyrke             | 263 |
| Format for infodisplay          | 264 |
| Automatisk infodisplay          | 265 |
| Infodisplay automatisk av       | 265 |
| Referansebilde for støvfjerning | 266 |
| Flimmerreduksjon                | 268 |
| Utløserlås ved tomt spor        | 268 |
| Stedsdata                       | 269 |
| Fjernkontroll                   | 270 |
| Flymodus                        | 271 |
| Koble til smartenhet            | 271 |
| Send til smartenhet (auto)      | 272 |
| Wi-Fi                           | 272 |
| Bluetooth                       | 273 |
| Eye-Fi-opplasting               | 274 |
| Samsvarsmerking                 | 276 |
| Firmware-versjon                | 276 |

| 🛃 Retusjeringsmenyen: Lage retusjerte kopier | 277 |
|----------------------------------------------|-----|
| Alternativer i retusjeringsmenyen            | 277 |
| Lage retusjerte kopier                       | 278 |
| NEF (RAW)-prosessering                       | 280 |
| Beskjær                                      | 282 |
| Endre størrelse                              | 283 |
| D-Lighting                                   | 285 |
| Rask retusjering                             | 286 |
| Korr. av rød øyerefleks                      | 286 |
| Rett opp                                     | 287 |
| Fortegningskontroll                          | 287 |
| Perspektivkontroll                           | 288 |
| Fiskeøye                                     | 288 |
| Filtereffekter                               | 289 |
| Monokrom                                     | 290 |
| Bildeoverlapping                             | 291 |
| Fargekontur                                  | 293 |
| Fotoillustrasjon                             | 294 |
| Fargeskisse                                  | 294 |
| Miniatyreffekt                               | 295 |
| Bare valgt farge                             | 296 |
| Malerieffekt                                 | 298 |
| Direkte sammenligning                        | 298 |
| 🗐 Siste innstillinger/ 🗟 Min meny            | 300 |
| Velge en meny                                | 300 |
| Siste innstillinger                          | 301 |
| 🗟 Min meny                                   | 301 |

| Kompatible objektiver                                 | 305 |
|-------------------------------------------------------|-----|
| Kompatible CPU-objektiver                             | 305 |
| Kompatible objektiver uten CPU                        | 308 |
| Nikon Creative Lighting System (CLS)                  | 315 |
| Annet tilbehør                                        | 321 |
| Tilkobling av en strømforsyning og nettadapter        | 325 |
| Vedlikeholde kameraet                                 | 327 |
| Oppbevaring                                           | 327 |
| Rengjøring                                            | 327 |
| Rengjøre bildebrikken                                 | 328 |
| Vedlikeholde kameraet og batteriet: Forholdsregler    | 333 |
| Tilgjengelige innstillinger                           | 338 |
| Feilsøking                                            | 340 |
| Batteri/visning                                       | 340 |
| Opptak (Alle funksjoner)                              | 341 |
| Opptak ( <b>P</b> , <b>S</b> , <b>A</b> , <b>M</b> )  | 345 |
| Avspilling                                            | 346 |
| Bluetooth og Wi-Fi (trådløse nettverk)                | 348 |
| Diverse                                               | 348 |
| Feilmeldinger                                         | 349 |
| Spesifikasjoner                                       | 356 |
| AF-P DX NIKKOR 18–55 mm f/3,5–5,6 G VR-objektiver     | 369 |
| AF-P DX NIKKOR 70–300 mm f/4,5–6,3 G ED VR- og AF-P   |     |
| DX NIKKOR 70–300 mm f/4,5–6,3 G ED-objektiver         | 375 |
| AF-S DX NIKKOR 18–140 mm f/3,5–5,6 G ED VR-objektiver | 380 |
| Minnekortkapasitet                                    | 387 |
| Batteriets levetid                                    | 388 |
| Indeks                                                | 390 |

## For din sikkerhet

For å forhindre skade på eiendom eller personskade, enten på deg selv eller andre, må du lese "For din sikkerhet" i sin helhet før du bruker dette produktet.

Oppbevar disse sikkerhetsinstruksene der alle som bruker dette produktet kan lese dem.

**FARE**: Dersom du ikke overholder forholdsregler som er markert med dette ikonet, er det stor fare for død eller alvorlig personskade.

**ADVARSEL**: Dersom du ikke overholder forholdsregler som er markert med dette ikonet, kan det resultere i død eller alvorlig personskade.

**FORSIKTIG**: Dersom du ikke overholder forholdsregler som er markert med dette ikonet, er det fare for personskade eller skade på eiendom.

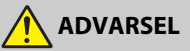

- Må ikke brukes når du går eller betjener et motorkjøretøy.
   Hvis du ikke følger denne forholdsregelen, kan det føre til ulykker eller annen skade.
- Ikke demonter eller endre på dette produktet. Ikke berør innvendige deler som blir eksponert etter et fall eller en annen ulykke.
   Dersom du ikke overholder disse forholdsreglene, er det fare for elektrisk støt eller andre personskader.
- Skulle du oppdage avvik, som røyk, varme eller uvanlig lukt fra produktet, må du straks koble fra batteriet eller strømforsyningen.
   Hvis du fortsetter å bruke produktet, kan det oppstå brann, som kan medføre

brannskader eller andre personskader.

 Må holdes tørr. Ikke håndter produktet med våte hender. Ikke håndter pluggen med våte hender.

Dersom du ikke overholder disse forholdsreglene, er det fare for brann eller elektrisk støt.

• Ikke la huden være i kontakt med dette produktet i lengre tid så lenge den er på eller plugget inn.

Dersom du ikke overholder denne forholdsregelen, er det fare for lavtemperaturbrannskader.

 Ikke bruk dette produktet i nærheten av brannfarlig støv eller gass, som propan, bensin eller aerosoler.

Dersom du ikke overholder denne forholdsregelen, er det fare for eksplosjon eller brann.

 Ikke se direkte på solen eller en annen sterk lyskilde gjennom objektivet eller kameraet.

Dersom du ikke overholder denne forholdsregelen, er det fare for synsskade.

 Ikke rett blitsen eller AF-lampen mot en person som betjener et motorkjøretøy.

Dersom du ikke overholder denne forholdsregelen, er det fare for ulykker.

Oppbevar dette produktet utilgjengelig for barn.

Dersom du ikke overholder denne forholdsregelen, er det fare for personskade eller funksjonsfeil i produktet. Vær også oppmerksom på at små deler medfører kvelningsfare. <u>Dersom et barn svelger noe av dette produktet, må du øyeblikkelig</u> kontakte lege.

- Ikke vikle, sno eller tvinn nakkeremmene rundt halsen. Dersom du ikke overholder denne forholdsregelen, er det fare for ulykker.
- Ikke bruk batterier, ladere eller nettadaptere som ikke spesifikt er laget for bruk med dette produktet. Når du bruker batterier, ladere og nettadaptere som er laget for bruk med dette produktet, må du ikke:
  - Skade, modifisere, dra hardt i eller bøye ledningene eller kablene, plassere dem under tunge gjenstander, eller utsette dem for varme eller ild.
  - Bruke reisekonvertere eller adaptere som er laget for å omforme til en annen spenningsstyrke eller med likestrøm-til-vekselstrøm-vekselrettere. Dersom du ikke overholder disse forholdsreglene, er det fare for brann eller elektrisk støt.
- Ikke håndter pluggen når du lader produktet eller bruker nettadapteren på dager med tordenvær.

Dersom du ikke overholder denne forholdsregelen, er det fare for elektrisk støt.

• Ikke håndter produktet med ubeskyttede hender på steder med svært høye eller lave temperaturer.

Dersom du ikke overholder denne forholdsregelen, er det fare for brannskader eller kuldeskader.

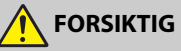

#### • Ikke la objektivet peke mot solen eller andre sterke lyskilder.

Lyset som blir fokusert av objektivet kan forårsake brann og skade produktets indre deler. Pass på at solen er et godt stykke utenfor bildet når du tar bilder av motiver i motlys. Sollyset som fokuseres i kameraet når solen er nær bildet kan forårsake brann.  Slå av dette produktet i tilfeller der bruken av det ikke er tillatt. Deaktiver trådløse funksjoner i tilfeller der bruken av disse ikke er tillatt.

Radiofrekvensbølgene som blir sendt ut av dette produktet kan forstyrre utstyr i fly eller sykehus eller andre medisinske fasiliteter.

• Ta ut batteriet og koble fra nettadapteren hvis dette produktet ikke skal brukes i en lengre periode.

Dersom du ikke overholder denne forholdsregelen, er det fare for brann eller funksjonsfeil i produktet.

- Ikke berør de bevegelige delene i objektivet eller andre bevegelige deler. Dersom du ikke overholder denne forholdsregelen, er det fare for personskade.
- Ikke avfyr blitsen når den er i kontakt med eller tett opptil huden eller gjenstander.

Dersom du ikke overholder denne forholdsregelen, er det fare for brannskader eller brann.

 Ikke la produktet ligge på et sted hvor det blir utsatt for svært høye temperaturer i lengre perioder, som i en stengt bil eller i direkte sollys.
 Dersom du ikke overholder denne forholdsregelen, er det fare for brann eller funksjonsfeil i produktet.

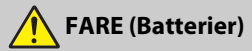

#### Håndter batteriene med forsiktighet.

Dersom du ikke overholder de følgende forholdsreglene, er det fare for lekkasje, overoppheting eller sprekker i batteriene, eller at de tar fyr:

- Bruk kun oppladbare batterier som er godkjent for bruk med dette produktet.
- Ikke utsett batterier for ild eller sterk varme.
- Ikke demonter.
- Ikke kortslutt polene ved å berøre dem med halsbånd, hårnåler eller andre metallgjenstander.
- Ikke utsett batterier eller produktene de brukes med for kraftige fysiske støt.
- Ikke forsøk å lade EN-EL14a oppladbare batterier med ladere som ikke spesifikt er laget for dette formålet.

Dersom du ikke overholder denne forholdsregelen, er det fare for lekkasje, overoppheting eller sprekker i batteriene, eller at de tar fyr.

 Hvis batterivæsken kommer i kontakt med øynene, må du rense rikelig med rent vann og straks kontakte lege.

Hvis du venter kan det oppstå skader på øyet.

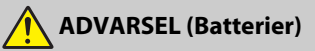

- Oppbevar batterier utilgjengelige for barn. Skulle et barn komme til å svelge et batteri, må du straks kontakte lege.
- Ikke dypp batterier i vann eller utsett dem for regn.
   Dersom du ikke overholder denne forholdsregelen, er det fare for brann eller funksjonsfeil i produktet. Blir produktet vått må du straks tørke det med et håndkle eller lignende.
- Dersom du oppdager endringer i batterier, som misfarging eller deformering, må du straks avslutte bruken av produktet. Avslutt oppladingen av EN-EL14a oppladbare batterier hvis de ikke lades opp innenfor den angitte tidsperioden.

Dersom du ikke overholder disse forholdsreglene, er det fare for lekkasje, overoppheting eller sprekker i batteriene, eller at de tar fyr.

- Isoler batteripolene med teip før du kasserer batteriet.
   Dersom metallgjenstander kommer i kontakt med polene, kan det oppstå sprekker, eller batteriet kan overopphetes eller ta fyr. Resirkuler eller kasser batterier i samsvar med lokale forskrifter.
- Hvis batterivæsken kommer i kontakt med hud eller klær, må du straks vaske det aktuelle området rikelig med vann.

Dersom du ikke overholder denne forholdsregelen, er det fare for irritasjon av huden.

## Merknader

- Ingen del av håndbøkene som følger med dette produktet, kan reproduseres, overføres, omskrives, lagres i et søkesystem eller oversettes til et annet språk i noen som helst form, uansett metode, uten at det på forhånd er innhentet skriftlig tillatelse fra Nikon.
- Nikon forbeholder seg retten til når som helst og uten forvarsel å endre utseendet på og spesifikasjonene for maskinvaren og programvaren som er beskrevet i disse bruksanvisningene.
- Nikon kan ikke holdes ansvarlig for skader som skyldes bruk av dette produktet.
- Selv om vi har gjort alt vi kan for å sørge for at informasjonen i brukerhåndbøkene er nøyaktig og fullstendig, setter vi pris på om du melder fra om eventuelle feil eller mangler til Nikons representant i ditt område (adresser er angitt for seg selv).

#### Meldinger til forbrukere i Europa

#### FORSIKTIG: EKSPLOSJONSFARE DERSOM BATTERIER BYTTES MED FEIL TYPE. KAST BRUKTE BATTERIER I HENHOLD TIL INSTRUKSJONENE.

Dette symbolet angir at elektrisk og elektronisk utstyr skal kasseres separat.

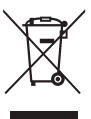

Det følgende gjelder bare for kunder i europeiske land:

- Dette produktet skal behandles som spesialavfall og kastes ved en miljøstasjon. Må ikke kasseres sammen med husholdningsavfall.
- Separat kassering og resirkulering hjelper til med å konservere naturlige ressurser og med å forhindre negative konsekvenser for menneskelig helse og miljøet, hvilket ukorrekt avhending kan resultere i.
- Hvis du vil ha mer informasjon, kontakter du forhandleren eller de lokale myndighetene som har ansvaret for avfallshåndtering.

Dette symbolet betyr at batteriet skal kasseres separat.

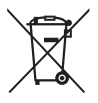

Det følgende gjelder bare for kunder i europeiske land:

- Alle batterier skal behandles som spesialavfall, uansett om de er merket med dette symbolet eller ikke, og skal kastes ved en miljøstasjon. Må ikke kasseres sammen med husholdningsavfall.
- Hvis du vil ha mer informasjon, kontakter du forhandleren eller de lokale myndighetene som har ansvaret for avfallshåndtering.

#### Merknad om forbud mot kopiering eller reproduksjon

Det å være i besittelse av materiale som er kopiert digitalt eller reprodusert med skanner, digitalkamera eller annen innretning, kan i seg selv være straffbart.

 Gjenstander som det er forbudt ved lov å kopiere eller reprodusere

Ikke kopier eller reproduser papirpenger, mynter, verdipapirer, obligasjoner utstedt av stat eller annen myndighet, selv om slike kopier eller reproduksjoner merkes "Prøveeksemplar".

Kopiering eller reproduksjon av sedler, mynter eller verdipapirer som sirkuleres i utlandet, er forbudt.

Med mindre tillatelse er forhåndsinnhentet fra myndighetene, er det forbudt å kopiere eller reprodusere ubrukte frimerker eller postkort som er utstedt av myndighetene.

Det er forbudt å kopiere eller reprodusere frimerker utstedt av myndighetene og dokumenter med lovmessig sertifisering.

#### Vær forsiktig med kopiering og reproduksjon av visse dokumenter

Myndighetene har utstedt forholdsregler om kopier eller reproduksjoner av verdipapirer utstedt av private selskaper (aksjer, veksler, sjekker, gavekort osv.), transportbevis (f.eks. månedskort o.l.) eller klippekort, unntatt når et minimum av nødvendige kopier skal tilveiebringes for forretningsmessig bruk av et firma. I tillegg er det forbudt å kopiere eller reprodusere pass utstedt av politiet, lisenser utstedt av offentlige organer eller private grupper samt identitetskort og billetter, slik som passersedler eller matkuponger.

#### • Overhold opphavsretten

I samsvar med lover om opphavsrett, kan fotografier eller opptak av opphavsrettslig verk som er tatt med kameraet ikke brukes uten tillatelse fra rettighetshaver. Unntak fra dette er personlig bruk, men merk at selv personlig bruk, kan være begrenset for fotografier eller opptak av utstillinger eller forestillinger og konserter.

#### Kassering av datalagringsutstyr

Vær oppmerksom på at selv om du sletter bilder eller formaterer minnekort eller annet datalagringsutstyr, slettes ikke de opprinnelige bildedataene fullstendig. Slettede filer kan noen ganger gjenopprettes fra kassert lagringsutstyr ved hjelp av kommersiell programvare. Dette kan føre til misbruk av personlige bildedata. Det er brukerens ansvar å sikre personvernet for denne typen data.

Før du kaster en datalagringsenhet eller overfører eierskapet til en annen person, sletter du alle data ved hjelp av kommersielle programvarer for sletting, eller formaterer enheten og fyller den deretter helt opp med bilder som ikke inneholder privat informasjon (for eksempel bilder av himmelen). Sikre også at du erstatter alle bilder som er valgt for manuell forhåndsinnstilling ( $\Box$  149). Før du kaster kameraet eller overfører eierskapet til en annen person, bør du også bruke alternativet **Wi-Fi** > **Nullstill tilkoblingsinnstillinger** ( $\Box$  272) i kameraets oppsettsmeny for å slette eventuell personlig nettverksinformasjon. Vær forsiktig slik at du unngår å skade deg når du fysisk ødelegger en datalagringsenhet.

#### **AVC Patent Portfolio License**

DETTE PRODUKTET ER LISENSERT UNDER AVC PATENT PORTFOLIO LICENSE FOR PERSONLIG OG IKKE-KOMMERSIELL BRUK AV EN KONSUMENT FOR Å (İ) KODE VIDEO I SAMSVAR MED AVC-STANDARDEN ("AVC-VIDEO") OG/ELLER (II) AVKODE AVC-VIDEO SOM BLE KODET AV EN KONSUMENT SOM VAR ENGASJERT I PERSONLIG OG IKKE-KOMMERSIELL AKTIVITET OG/ELLER BLE INNHENTET FRA EN VIDEOTILBYDER SOM HAR LISENS TIL Å YTE AVC-VIDEO. INGEN LISENS GIS ELLER ANTYDES FOR NOEN ANNEN BRUK. DU KAN FÅ MER INFORMASJON FRA MPEG LA, L.L.C. SE http://www.mpegla.com

#### Bruk bare originalt elektronisk utstyr fra Nikon

Nikons kameraer inneholder komplekse elektroniske kretser. Bare originalt Nikontilbehør (inkludert batteriladere, batterier, nettadaptere og blitstilbehør) som er sertifisert av Nikon og spesielt beregnet til bruk sammen med dette digitale Nikonkameraet, er konstruert for og påvist å virke innenfor Nikons driftsmessige og sikkerhetsmessige krav for disse elektroniske kretsene.

Bruk av elektronisk ekstrautstyr som ikke er produsert av Nikon kan skade kameraet og gjøre garantien ugyldig. Bruk av tredjeparts oppladbare Li-ion batterier som ikke har det holografiske Nikon-merket vist til høyre, kan påvirke kameraets

kon Nikon Nik by<u>in</u> uoyin uo kon Nikon Nik

normale funksjon eller resultere i at batteriene overopphetes, tar fyr, sprekker eller lekker.

Hvis du vil ha mer informasjon om originalt Nikon-tilbehør, kontakter du en autorisert Nikonforhandler.

#### 🔽 Bruk kun originalt Nikon tilbehør

Bare originalt Nikon tilbehør som er sertifisert av Nikon og spesielt beregnet for bruk med dette digitalkameraet, fyller Nikons driftsmessige og sikkerhetsmessige krav. BRUK AV TILBEHØR FRA ANDRE PRODUSENTER ENN NIKON KAN SKADE KAMERAET OG GJØRE NIKON-GARANTIEN UGYLDIG.

#### 🖉 Før du tar viktige bilder

Før du skal ta bilder ved viktige anledninger (for eksempel i bryllup eller på reise), bør du ta et prøvebilde for å kontrollere at kameraet fungerer normalt. Nikon kan ikke holdes ansvarlig for skader eller tapt fortjeneste som kan være et resultat av produktfeil.

#### 🖉 Livslang læring

Som et ledd i Nikons forpliktelse om "livslang læring" ved produktstøtte og opplæring finner du kontinuerlig oppdatert informasjon på følgende webområder:

- For brukere i USA: http://www.nikonusa.com/
- For brukere i Europa og Afrika: http://www.europe-nikon.com/support/
- For brukere i Asia, Oseania og Midtøsten: http://www.nikon-asia.com/

Besøk disse nettsidene med oppdatert informasjon om produkter, nyttige tips, svar på ofte stilte spørsmål fra brukerne (FAQ) og generelle råd om digital bildebehandling og fotografering. Du finner mer informasjon hos den lokale Nikon-representanten. Du finner kontaktinformasjon ved å gå til webadressen nedenfor: http://imaging.nikon.com/

# Bluetooth og Wi-Fi (trådløse lokale nettverk)

Dette produktet er regulert av United States Export Administration Regulations (EAR; USAs administrasjonsforskrifter for eksport). Tillatelse fra USAs myndigheter er ikke påkrevd for eksport til andre land enn de følgende, som i skrivende stund er underlagt embargo eller spesielle kontroller: Cuba, Iran, Nord-Korea, Sudan og Syria (listen kan bli endret).

Bruk av trådløse enheter kan være forbudt i noen land eller regioner. Kontakt en Nikon-autorisert servicerepresentant før du bruker dette produktets trådløse funksjoner utenfor kjøpslandet.

#### Merknader for kunder i Europa

Nikon Corporation erklærer herved at radioutstyret av type D5600 er i samsvar med direktiv 2014/53/EU.

Den fullstendige teksten til EU-samsvarserklæringen er tilgjengelig på følgende internettadresse:

http://imaging.nikon.com/support/pdf/DoC\_D5600.pdf.

CE

#### Sikkerhet

Selv om en av fordelene med dette produktet er at det tillater andre å fritt koble seg til den trådløse utvekslingen av data hvor som helst innenfor dets rekkevidde, kan følgende forekomme dersom sikkerheten ikke er aktivert:

- Datatyveri: Ondsinnede tredjeparter kan snappe opp trådløse overføringer og stjele brukeridentiteter, passord og annen personlig informasjon.
- Uautorisert tilgang: Uautoriserte brukere kan få tilgang til nettverket og endre data eller utføre andre ondsinnede handlinger. Merk at på grunn av trådløse nettverks utforming kan spesialiserte angrep tillate uautorisert tilgang selv når sikkerhet er aktivert.
- Usikrede nettverk: Hvis du kobler deg til åpne nettverk, kan du bli utsatt for uautorisert tilgang. Bruk bare sikrede nettverk.

## Innledning

## Bli kjent med kameraet

Bruk litt tid på å bli kjent med kamerakontrollene og -visningene. Det kan være lurt å sette et bokmerke i denne delen og slå opp i den mens du leser gjennom resten av bruksanvisningen.

## **Kamerahuset**

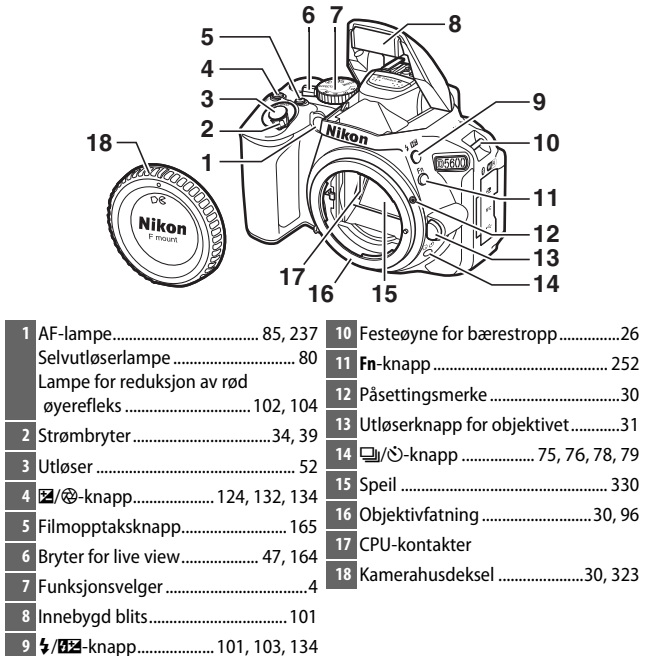

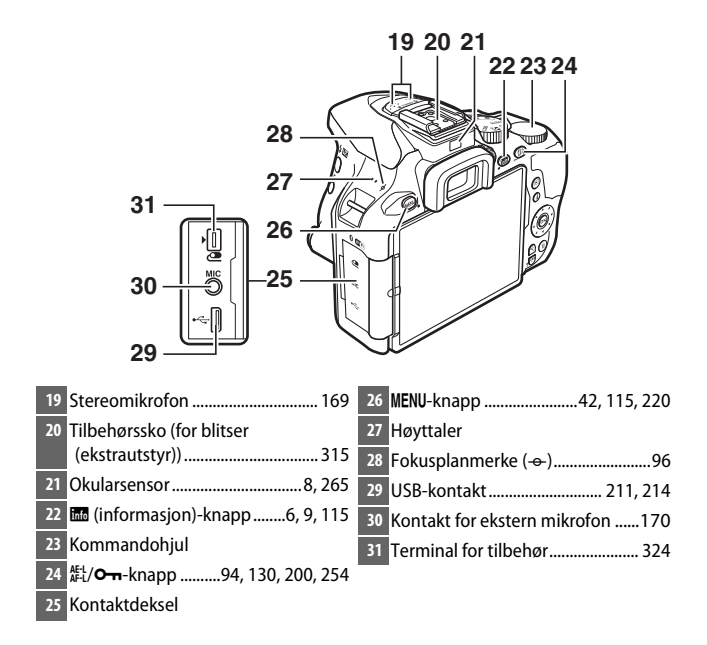

#### 🔽 Lukk kontaktdekslet

Lukk kameraets kontaktdeksel når kontaktene ikke er i bruk. Fremmedlegemer i kontaktene kan forstyrre dataoverføring.

#### 🔽 Høyttaleren

Ikke plasser høyttaleren i nærheten av magnetiske enheter. Hvis ikke denne forholdsregelen overholdes, kan data lagret på de magnetiske enhetene påvirkes.

#### 2 Innledning

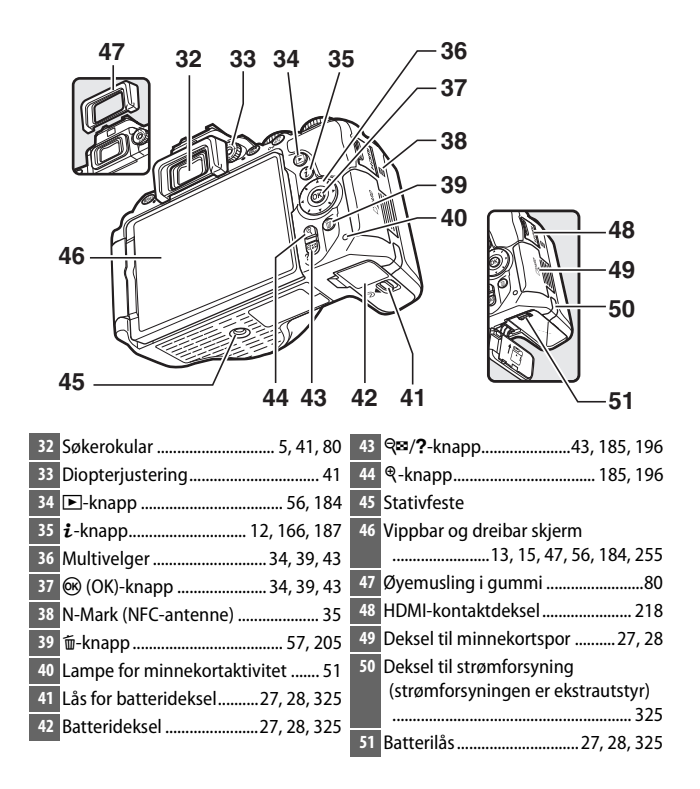

## **Funksjonsvelgeren**

Kameraet tilbyr et valg mellom følgende opptaksfunksjoner.

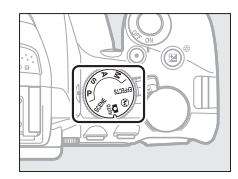

#### Eksponeringskontrollene P, S, A og M:

- P—Programautomatikk (🕮 119)
- S—Lukkerprioritert automatikk (🕮 121)
- A Blenderprioritert automatikk (🕮 122)
- M—Manuell (🕮 123)

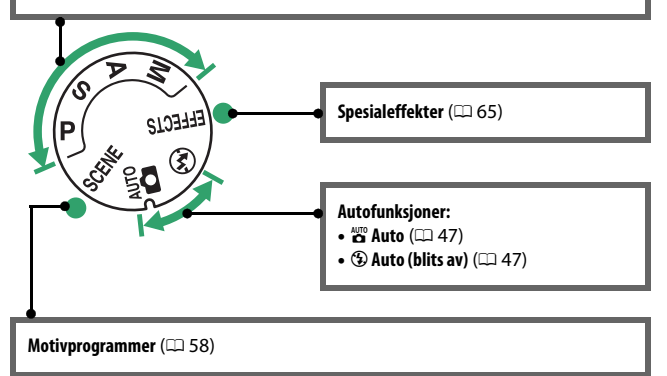

## Søkeren

Merk: Displayet vises med alle indikatorene tent for illustrative formål.

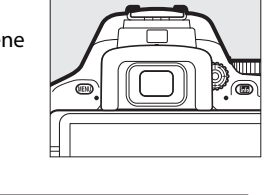

21

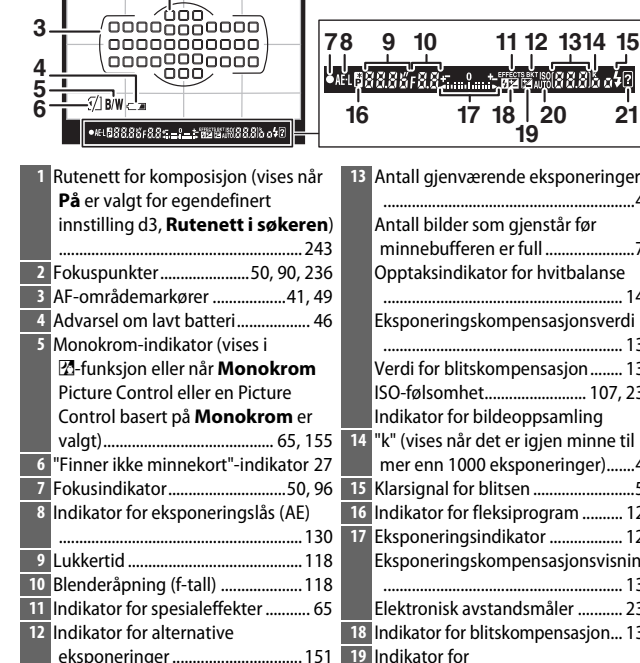

| 13 | Antall gjenværende eksponeringer      |
|----|---------------------------------------|
|    | 46                                    |
|    | Antall bilder som gjenstår før        |
|    | minnebufferen er full77               |
|    | Opptaksindikator for hvitbalanse      |
|    |                                       |
|    | Eksponeringskompensasjonsverdi        |
|    |                                       |
|    | Verdi for blitskompensasjon 134       |
|    | ISO-følsomhet 107, 239                |
|    | Indikator for bildeoppsamling         |
| 14 | "k" (vises når det er igjen minne til |
|    | mer enn 1000 eksponeringer)46         |
| 15 | Klarsignal for blitsen54              |
| 16 | Indikator for fleksiprogram           |
| 17 | Eksponeringsindikator                 |
|    | Eksponeringskompensasjonsvisning      |
|    |                                       |
|    | Elektronisk avstandsmåler             |
| 18 | Indikator for blitskompensasion 134   |
| 19 | Indikator for                         |
|    | eksponeringskompensasion 132          |
| 20 | Indikator for automatisk valgt        |
|    | ISO-følsomhet 228                     |
| 21 | Varsellampe 349                       |
|    |                                       |

## 📠 (informasjon)-knappen

Trykk på E-knappen for å vise informasjonsvisningen eller gå gjennom visningsalternativene.

### II Fotografering med søkeren

Trykk på 📾-knappen for å vise lukkertid, blenderåpning, antall gjenværende eksponeringer, AF-søkefeltfunksjon og annen opptaksinformasjon på skjermen.

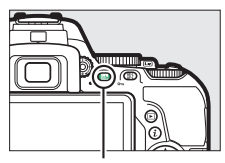

tate-knapp

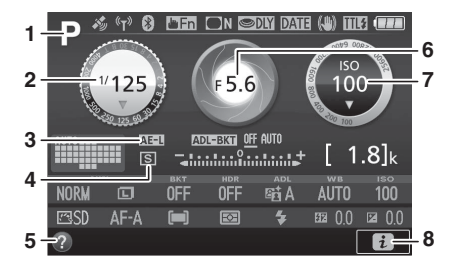

1 Opptaksfunksjon

|   | auto/                              |    |
|---|------------------------------------|----|
|   | 🟵 auto (blits av)4                 | ł7 |
|   | Motivprogrammer                    | 58 |
|   | Spesialeffekter                    | 55 |
|   | Eksponeringskontrollene P, S, A    |    |
|   | og <b>M</b> 11                     | 8  |
| 2 | Lukkertid 11                       | 8  |
|   | Visning av lukkertid 121, 12       | 24 |
| 3 | Indikator for eksponeringslås (AE) |    |
|   |                                    | 30 |

| 4 | Utløserfunksjon75                 |
|---|-----------------------------------|
| 5 | Hjelp-ikon                        |
| 6 | Blenderåpning (f-tall) 118        |
|   | Visning av blenderåpning 122, 124 |
| 7 | ISO-følsomhet 107                 |
|   | ISO-følsomhetsvisning 107, 229    |
|   | Indikator for automatisk valgt    |
|   | ISO-følsomhet 229                 |
| 8 | 🔁-ikon22                          |
| _ |                                   |

|    | 9 10 11 12 13<br>P 10 11 12 13<br>P 10 1 |     | 4 15 16 17 18<br>Y DAHE (A) HEI (C)<br>150<br>100<br>22<br>23<br>24<br>24<br>24<br>24<br>24<br>24<br>24<br>24<br>24<br>24 |
|----|----------------------------------------------------------------------------------------------------|-----|----------------------------------------------------------------------------------------------------|
| 9  | Indikator for satellittsignal                                                                                                    | 20  | AF-søkefeltindikator87                                                                                                    |
| 10 | Indikator for Wi-Fi-tilkobling 272                                                                                                    |     | Fokuspunkt90, 236                                                                                                    |
|    | Indikator for Eye-Fi-tilkobling 274                                                                                                    | 21  | Eksponeringsindikator 124                                                                                                 |
| 11 | Indikator for Bluetooth-tilkobling                                                                                                    |     | Indikator for                                                                                                    |
|    |                                                                                                    |     | eksponeringskompensasjon 132                                                                                              |
|    | Flymodus271                                                                                                    |     | Fremdriftsindikator for alternative                                                                                       |
| 12 | Pekeskjerms-Fn-tildeling                                                                                                    |     | innstillinger154                                                                                                    |
| 13 | Indikator for vignetteringskontroll                                                                                                    | 22  | Mengde for alternativ eksponering                                                                                         |
|    |                                                                                                    |     | med ADL152                                                                                                    |
| 14 | Innstilling for                                                                                                    | 23  | Antall gjenværende eksponeringer                                                                                          |
|    | eksponeringsforsinkelse                                                                                                    |     |                                                                                                    |
| 15 | Indikator for datostempel                                                                                                    |     | Upptaksingikator for hvitbalanse                                                                                          |
| 16 | Bildestabilisator                                                                                                    |     | Indikator for hildeonpsamling                                                                                             |
|    |                                                                                                    | 24  | "k" (visos pår dot or igion minne til                                                                                     |
| 17 | Indikator for blitsstyring                                                                                                    | -24 | mer enn 1000 eksnoneringer) 46                                                                                            |
|    | Indikator for blitskompensasjon for                                                                                                    |     | mer enn 1000 eksponenniger)40                                                                                             |
|    | eksterne blitser                                                                                                    |     |                                                                                                    |
| 18 | Batteriindikator 46                                                                                                    |     |                                                                                                    |
| 19 | Indikator for alternative                                                                                                    |     |                                                                                                    |
|    | eksponeringer 151                                                                                                    |     |                                                                                                    |

Merk: Displayet vises med alle indikatorene tent for illustrative formal.

#### 🜌 Slå av skjermen

For å fjerne visningen av opptaksinformasjon fra skjermen, trykker du på B-knappen eller trykker utløseren halvveis ned. Skjermen slås av automatisk hvis det ikke utføres noen handlinger på omtrent 8 sekunder (for informasjon om hvordan du velger hvor lenge skjermen skal være tent, se **Tidsbryt. for auto. avsteng.** på side 240). Skjermen vil også slås av hvis du dekker over okularsensoren eller ser gjennom søkeren.

#### 🖉 Infodisplay automatisk av

Okularsensoren vil automatisk slå informasjonsvisningen av hvis du legger øyet mot søkeren mens tidsbryteren for beredskapsstilling er aktiv. Visningen slås på igjen når du tar vekk øyet fra søkeren. Hvis du ønsker det, kan du forhindre at informasjonsvisningen slår seg av ved å bruke alternativet **Infodisplay automatisk av** ( $\Box$  265) i oppsettsmenyen. Merk imidlertid at uavhengig av alternativet som er valgt, vil informasjonsvisningen slås av når tidsbryteren for beredskapsstilling utløper.

### Live view og filmmodus

Drei på bryteren for live view når du fotograferer med søkeren for å starte live view (□ 47). Du kan deretter trykke på I - knappen for å gå gjennom visningsalternativene slik det er vist nedenfor.

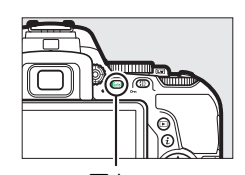

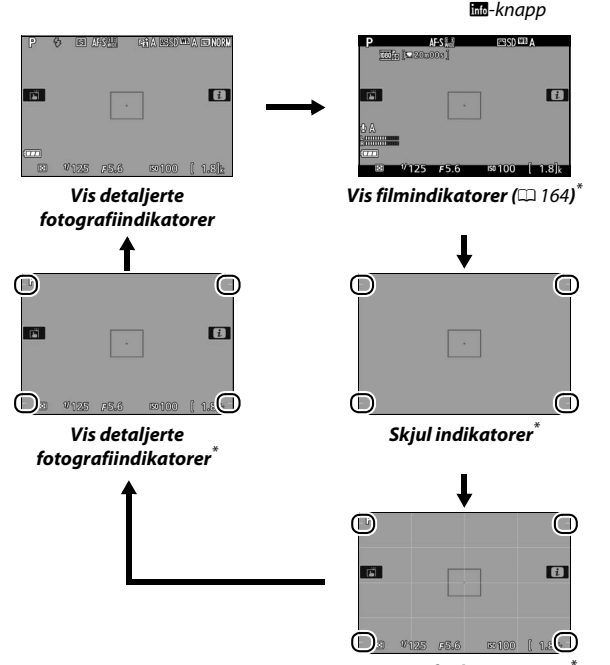

Rutenett for komposisjon<sup>\*</sup>

\* Under filminnspilling viser en beskjæring området som er tatt opp. Sirklene angir filmbeskjæringens ytterkanter (området utenfor beskjæringen er grått når filmindikatorene vises).

#### Live view-visningen

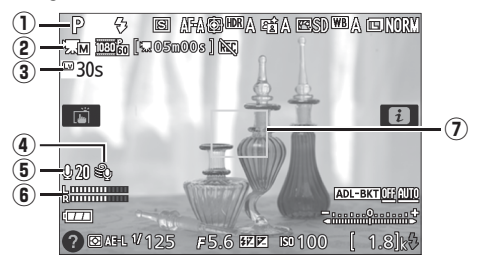

| Element |                                             | Beskrivelse                                      | ш       |  |
|---------|---------------------------------------------|--------------------------------------------------|---------|--|
|         | Opptaksfunksjon                             | Gjeldende innstilling som er valgt               | 47, 58, |  |
| U       |                                             | med funksjonsvelgeren.                           | 65, 118 |  |
|         | Indikator for manuelle<br>filminnstillinger | Vises når <b>På</b> er valgt for <b>Manuelle</b> |         |  |
| 2       |                                             | filminnstillinger med                            | 169     |  |
|         |                                             | eksponeringskontroll M.                          |         |  |
|         | Gjenstående tid                             | Gjenstående tid før live view                    |         |  |
|         |                                             | avsluttes automatisk. Vises dersom               | 11      |  |
| 3       |                                             | opptaket avsluttes i løpet av 30 s               |         |  |
|         |                                             | eller mindre.                                    |         |  |
|         | Vindstøyreduksjon                           | Vises når <b>På</b> er valgt for                 |         |  |
|         |                                             | Filminnstillinger >                              | 160     |  |
| 4       |                                             | Vindstøyreduksjon i                              | 109     |  |
|         |                                             | opptaksmenyen.                                   |         |  |
| 5       | Mikrofonfølsomhet                           | Mikrofonfølsomhet for filmopptak.                | 169     |  |
|         |                                             | Lydnivå for lydopptak. Vises i rødt              |         |  |
|         | Lydnivå                                     | dersom nivået er for høyt; juster                | 169     |  |
| D       |                                             | mikrofonens følsomhet i samsvar                  |         |  |
|         |                                             | med dette.                                       |         |  |
|         | Fokuspunkt                                  | Gjeldende fokuspunkt. Visningen                  |         |  |
| 7       |                                             | varierer med valgt alternativ for                | 49      |  |
|         |                                             | AF-søkefeltfunksjon (🕮 89).                      |         |  |
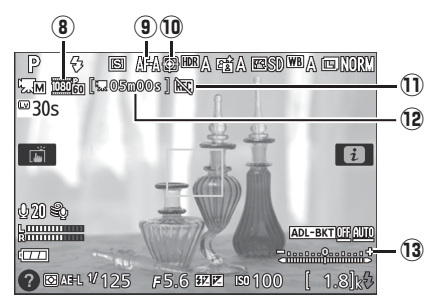

| Element |                                   | Beskrivelse                                                                                                    | Ш.  |
|---------|-----------------------------------|----------------------------------------------------------------------------------------------------|-----|
| 8       | Filmbildestørrelse                | Bildestørrelsen i filmer som er tatt opp i filmfunksjon.                                                                            | 168 |
| 9       | Fokusfunksjon                     | Gjeldende fokusfunksjon.                                                                                                    | 83  |
| 10      | AF-søkefeltfunksjon               | Gjeldende AF-søkefeltfunksjon.                                                                                                    | 89  |
| 1       | "Ingen film"-ikon                 | Indikerer at filmer ikke kan tas opp.                                                                                               | —   |
| 12      | Gjenstående tid<br>(filmfunksjon) | Gjenstående opptakstid i<br>filmfunksjon.                                                                                           | 165 |
| 13      | Eksponeringsindikator             | Indikerer om fotografiet blir under-<br>eller overeksponert med gjeldende<br>innstillinger (kun<br>eksponeringskontroll <b>M</b> ). | 124 |

#### V Nedtellingsvisningen

En nedtelling vises 30 s før live view stopper automatisk ( $\Box$  10); tidsbryteren lyser rødt 5 s før tiden for automatisk avstengning går ut ( $\Box$  240) eller dersom live view er i ferd med å avsluttes for å beskytte de indre kretsene. Avhengig av opptaksforholdene, kan telleren vises umiddelbart når live view velges. Filminnspillingen avsluttes automatisk når tidsbryteren går ut, uavhengig av hvor mye innspillingstid som er tilgjengelig.

### <u>i-knapp</u>

For å endre innstillingene nederst i informasjonsvisningen, trykker du på *i*-knappen, og markerer deretter elementene ved bruk av multivelgeren. Trykk på ® for å vise alternativer for det markerte elementet. Du kan også endre innstillingene ved å trykke på *i*-knappen under live view.

- Bildekvalitet (🕮 98)
- Bildestørrelse (🕮 100)
- HDR (High Dynamic Range) (
   138)
- Aktiv D-Lighting (🕮 136)
- Hvitbalanse (🕮 140)
- ISO-følsomhet (🕮 107)
- Picture Control (CD 155)
- Fokusfunksjon (🗆 82)
- AF-søkefeltfunksjon (🕮 87)
- Lysmåling (🕮 128)
- Blitsfunksjon (🕮 102, 104)
- Blitskompensasjon (🕮 134)
- Eksponeringskompensasjon (D 132)

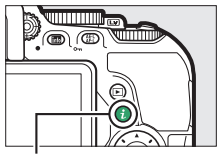

i-knapp

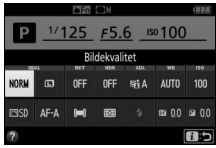

Fotografering med søkeren

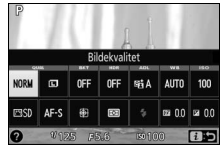

Live view

### Skjermen

Skjermen kan vinkles og dreies som vist nedenfor.

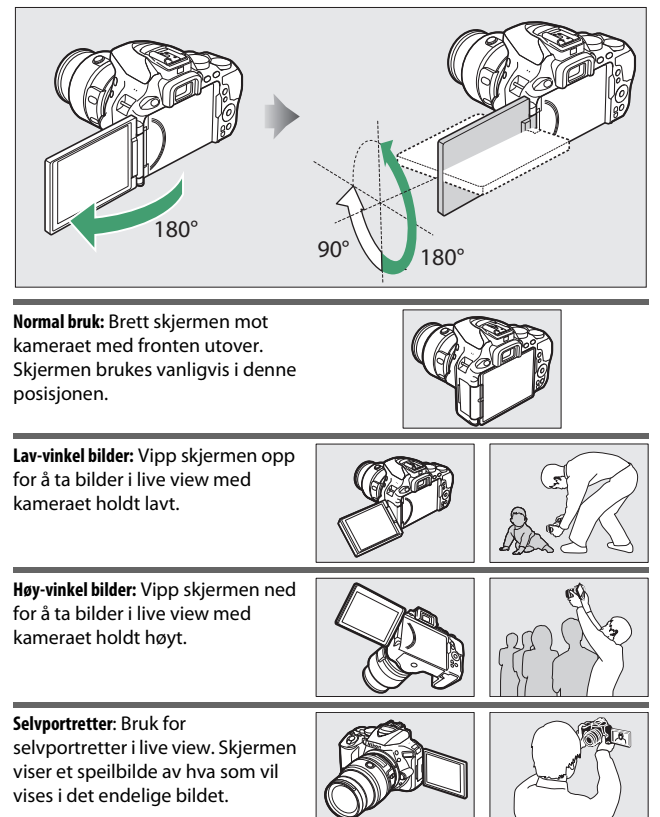

#### 🔽 Bruke skjermen

Drei skjermen forsiktig innenfor grensene som vises. *Ikke bruk for stor kraft*. Kameraet eller skjermen kan skades hvis du ikke følger disse forholdsreglene. For å beskytte skjermen når kameraet ikke er i bruk, bretter du den tilbake med fronten vendt mot kamerahuset.

Du må ikke løfte eller bære kameraet i skjermen. Kameraet kan skades hvis du ikke følger denne forholdsregelen.

### Bruke berøringsskjermen

Berøringsskjermen kan brukes med følgende handlinger:

### Sveip

Sveip en finger raskt til venstre eller høyre over skjermen.

**Skyv** Skyv en finger over skjermen.

### Strekk/klyp

Plasser to fingre på skjermen og flytt dem fra hverandre eller klyp dem sammen.

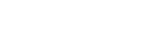

15

Innledning

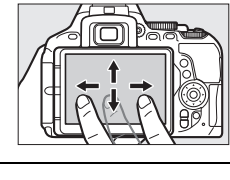

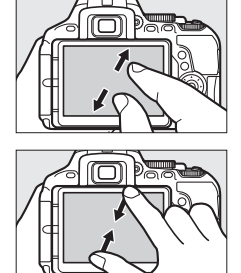

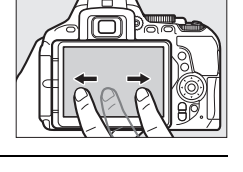

#### V Berøringsskjermen

Berøringsskjermen er følsom for statisk elektrisitet, og det kan hende at den ikke responderer hvis den er dekket med beskyttelsesfilm fra tredjeparter eller berøres med negler eller hanskekledte hender. Ikke bruk overdreven kraft når du berører skjermen og ikke bruk skarpe gjenstander på den.

#### 🔽 Bruke berøringsskjermen

Det kan hende at berøringsskjermen ikke responderer som forventet hvis du forsøker å betjene den mens du lar håndflaten eller en annen finger hvile på den et annet sted. Det kan hende at skjermen ikke reagerer på andre bevegelser hvis berøringen din er for myk, fingrene dine flyttes for raskt eller over en for kort avstand eller ikke har konstant kontakt med skjermen, eller hvis bevegelsen av de to fingrene i et klyp eller en strekk ikke er riktig koordinert.

#### 🖉 Aktivere eller deaktivere berøringskontroll

Berøringskontroll kan aktiveres eller deaktiveres ved bruk av alternativet Berøringskontroll i oppsettsmenyen ( $\Box$  263). Velg **Aktiver** for å aktivere berøringskontroll for opptak, avspilling og menynavigasjon eller **Bare avspilling** for å kun aktivere berøringskontroll for avspilling.

### Fotografering med berøringsskjermen

Trykk på ikonene i opptaksdisplayet for å justere kamerainnstillingene (merk at ikke alle ikoner vil respondere på berøringsskjermbetjening). Under live view kan du også ta bilder ved å trykke på skjermen.

### II Fotografering med søkeren

Bruk berøringsskjermen til å justere innstillingene i informasjonsvisningen (D 6).

### Valg av motiv/effekt

Når du bruker motivprogrammer eller spesialeffekter (□ 58,65), kan du trykke på opptaksfunksjonsikonet for å velge et motivprogram eller en effekt. Trykk på ◀ eller ▶ for å vise de forskjellige alternativene, og trykk på et ikon for å velge og gå tilbake til forrige display.

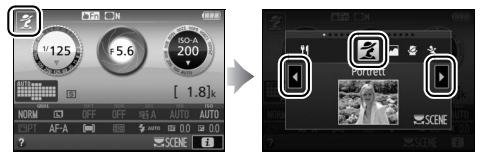

### Lukkertid og blenderåpning

Med eksponeringskontroll **S**, **A** og **M** kan du trykke på ◀ ▶-ikonet ved siden av visningen av lukkertid eller blenderåpning for å vise ◀ - og ▶ -kontroller, som du kan trykke på for å velge en ny verdi. Trykk på つ for å avslutte når innstillingen er ferdig.

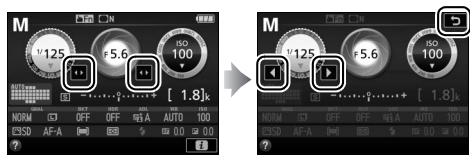

#### **Opptaksalternativer**

For å endre kamerainnstillingene (C 12) trykker du på D-ikonet i nederste høyre hjørne av displayet og trykker deretter på ikonene for å vise alternativer for den motsvarende innstillingen. Trykk på ønsket alternativ for å velge det og gå tilbake til forrige display.

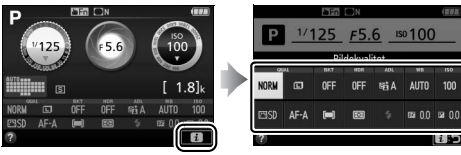

Hvis du blir bedt om å velge en verdi som vist til høyre, redigerer du verdien ved å trykke på  $\triangleq$  eller  $\checkmark$ . Trykk deretter på tallet eller trykk på 0 for å velge det og gå tilbake til forrige display.

For å avslutte uten å endre innstillingene, trykker du på 🔁 ⊃.

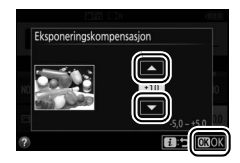

### II Live view-fotografering

Bruk berøringsskjermen til å ta bilder og justere innstillingene.

### Ta bilder (berøringslukker)

Berør motivet på skjermen for å fokusere. Fokuset låses til du tar fingeren av skjermen for å ta bildet (vær oppmerksom på at berøringslukkeren ikke kan brukes når **MF** – manuell fokusering – er valgt som

fokusmodus). Se side 83 for mer informasjon om berøringsfokusering.

Trykk på ikonet til høyre for å deaktivere berøringslukkeren. Ikonet endres til ७छः. Dette angir at lukkeren ikke lenger blir utløst når du tar fingeren av skjermen.

Berøringslukkeren fortsetter å være av () under innspilling av film, men du kan når som helst fokusere på nytt ved å berøre motivet på skjermen.

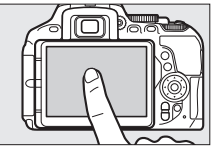

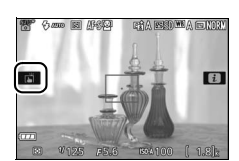

#### 🔽 Ta bilder ved hjelp av alternativer for opptak med berøringsskjerm

Utløseren kan brukes til å fokusere og ta bilder selv når meriken i brukes for å vise at berøringsopptaksalternativene er aktive. Bruk utløseren til å ta bilder med serieopptaksfunksjonen (□ 76) og under filmopptak.

Berøringsopptaksalternativene kan kun brukes til å ta ett bilde om gangen under serieopptak og kan ikke brukes til å ta bilder under filmopptak.

Med selvutløserfunksjonen ( $\square$  79) låses fokus på det valgte motivet når du berører skjermen, og selvutløseren starter når du løfter fingeren fra skjermen. I standardinnstillingen utløses lukkeren cirka 10 s etter at selvutløseren starter; forsinkelsen og antall bilder kan endres ved bruk av egendefinert innstilling c3 (**Selvutløser**,  $\square$  241). Hvis alternativet som er valgt for **Antall bilder** er større enn 1, vil kameraet automatisk ta et bilde etter det andre til det valgte antall bilder er tatt.

### Valg av motiv/effekt

Når du bruker motivprogrammer eller spesialeffekter (□ 58,65), kan du trykke på opptaksfunksjonsikonet for å velge et motivprogram eller en effekt. Trykk på ◀ eller ▶ for å vise de forskjellige alternativene, og trykk på et ikon for å velge og gå tilbake til forrige display.

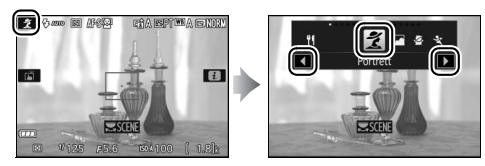

### Lukkertid og blenderåpning

Med eksponeringskontroll **S**, **A** og **M** vises **4** - og ▶ -kontrollene når du trykker på lukkertids- eller blenderåpningsvisningen, og du kan da trykke på kontrollene for å velge en ny verdi. Trykk på つ for å avslutte når innstillingen er ferdig.

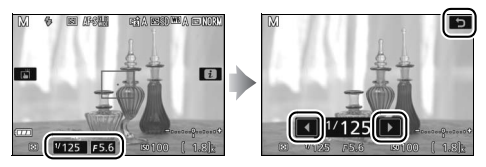

#### **Opptaksalternativer**

l live view aktiveres informasjonsvisningen når du trykker på i-knappen eller trykker på  $\square$ -ikonet på skjermen ( $\square$  12, 166). Trykk på en innstilling for å vise alternativer, og trykk deretter på ønsket alternativ for å velge det og gå tilbake til live view.

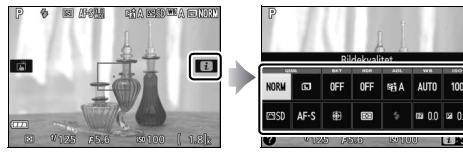

Hvis du blir bedt om å velge en verdi som vist til høyre, redigerer du verdien ved å trykke på ▲ eller ▼. Trykk deretter på tallet eller trykk på 🖾 for å velge det og gå tilbake til forrige display.

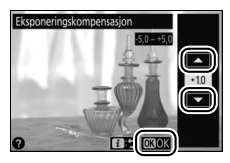

For å avslutte uten å endre innstillingene, trykker du på ∎:⊃.

### <u>Vise bilder</u>

Berøringsskjermen kan brukes til følgende avspillingshandlinger (© 56, 184).

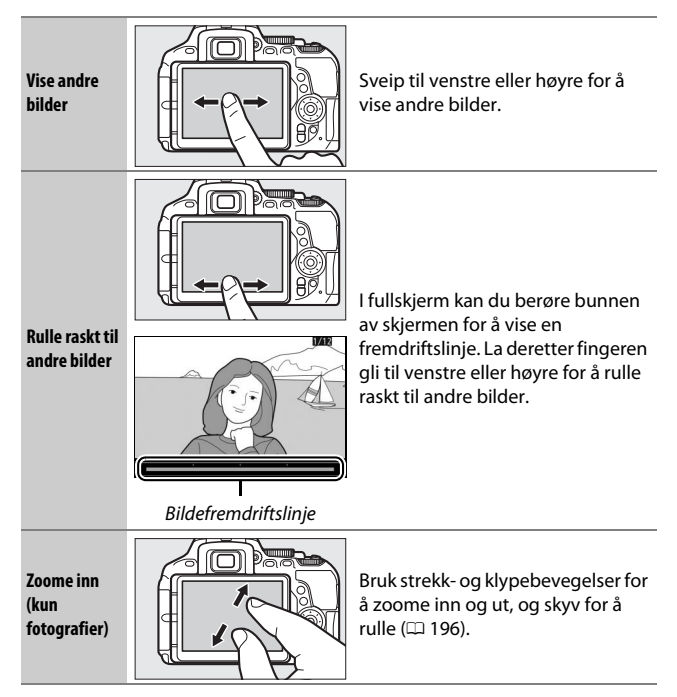

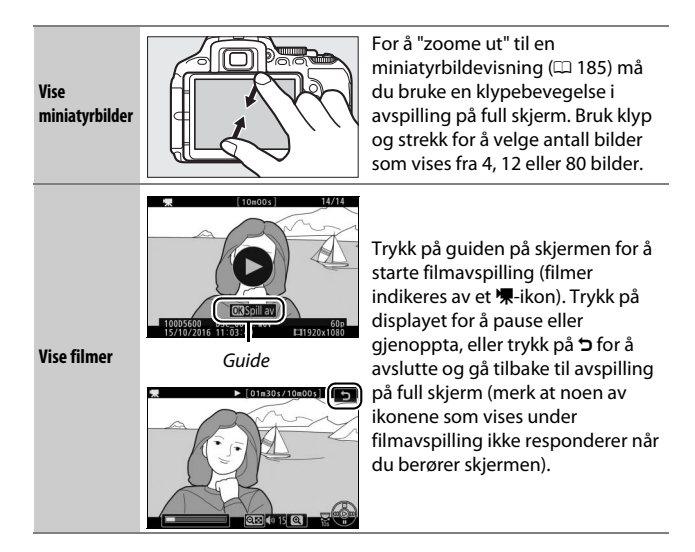

### Bruke menyene

Berøringsskjermen kan brukes til følgende menyhandlinger.

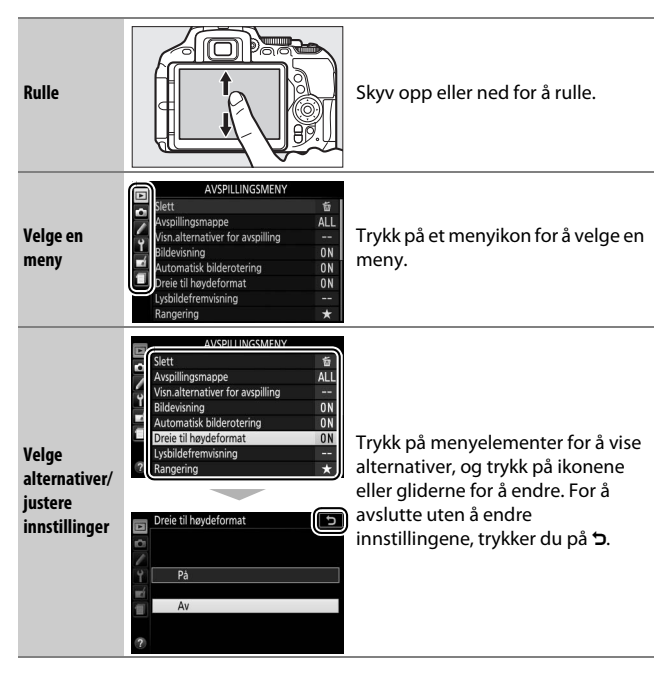

## De første trinnene

### Fest bærestroppen

Fest bærestroppen forsvarlig til de to festeøynene på kameraet.

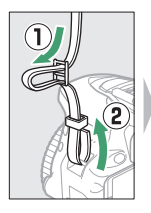

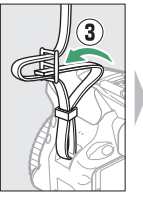

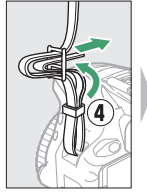

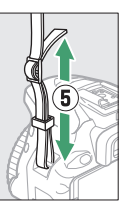

### Lad opp batteriet

Hvis en universaladapter er inkludert, løfter du støpselet opp og kobler til universaladapteren som vist til venstre nedenfor. Kontroller at støpselet trykkes helt inn i adapteren. Sett inn batteriet og plugg i laderen. Et helt tomt batteri vil lades helt opp på cirka 1 time og 50 minutter.

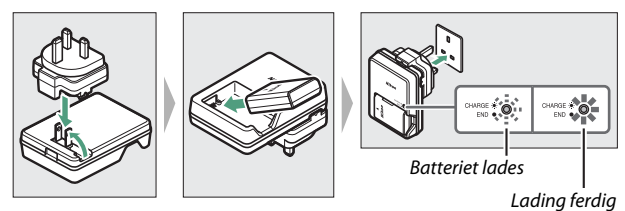

### 🔽 Batteriet og batteriladeren

Les og følg advarslene og forholdsreglene på side xiii–xvi og 333–337 i denne bruksanvisningen.

### Sett inn batteriet og minnekortet

Kontroller at strømbryteren er satt på **OFF (AV)** før du setter inn eller tar ut batteriet eller minnekortene. Sett inn batteriet som vist, og bruk batteriet for å holde den oransje batterilåsen trykket til én side. Låsen låser batteriet på plass når det er satt helt inn.

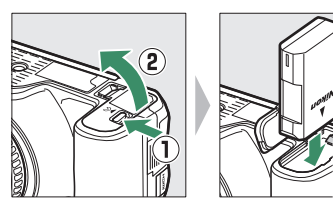

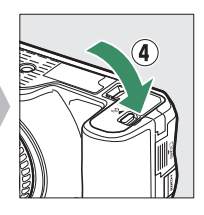

Batterilås

3

Skyv inn minnekortet i retningen som vist til det klikker på plass.

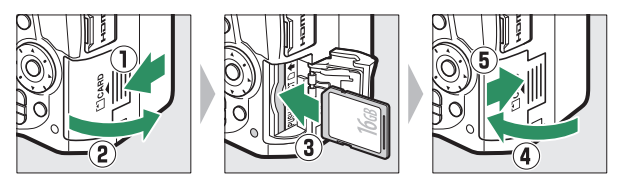

### 🖉 Klokkebatteriet

Kameraklokken får strøm fra en uavhengig, oppladbar strømkilde som lades opp ved behov når hovedbatteriet er satt i kameraet. Tre dagers opplading vil gi strøm til klokken i cirka en måned. Dersom en advarsel om at klokken ikke er stilt inn vises når kameraet slås på, er klokkebatteriet utladet, og klokken vil være nullstilt. Still klokken på riktig dato og klokkeslett.

### **II** *Ta ut batteriet og minnekortene* Ta ut batteriet

Slå av kameraet og åpne batteridekslet for å ta ut batteriet. Skyv batterilåsen i retningen som vises med pilen for å frigjøre batteriet, og ta så ut batteriet for hånd.

#### Fjerne minnekort

Etter å ha forsikret deg om at lampen for minnekortaktivitet ikke lyser, kan du slå av kameraet, åpne dekslet til minnekortsporet og trykke på kortet for å støte det ut (①). Deretter kan du ta ut kortet for hånd (②).

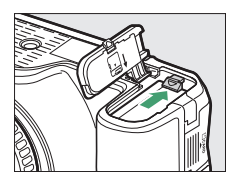

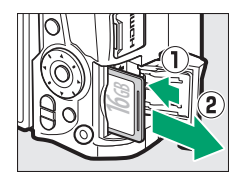

#### 🔽 Minnekort

- Minnekort kan være varme etter bruk. Vær forsiktig når du tar ut minnekortet fra kameraet.
- Ikke fjern minnekort fra kameraet, slå av kameraet eller ta ut eller koble fra strømkilden under formatering eller mens data lagres, slettes eller kopieres til en datamaskin. Følges ikke denne forholdsregelen, kan data gå tapt, eller kameraet eller minnekortet kan bli skadet.
- Ikke berør kortterminalene med fingrene eller metallgjenstander.
- Ikke bøy eller mist kortet i bakken, og pass på at det ikke utsettes for kraftige slag eller støt.
- Bruk ikke kraft på kortrammen. Hvis du ikke følger denne forholdsregelen, kan kortet bli skadet.
- Må ikke utsettes for vann, varme, høy fuktighet eller direkte sollys.
- Ikke formater minnekort i en datamaskin.

### 28 De første trinnene

<u>Åpne skjermen</u> Åpne skjermen som vist. *Ikke bruk for stor kraft*.

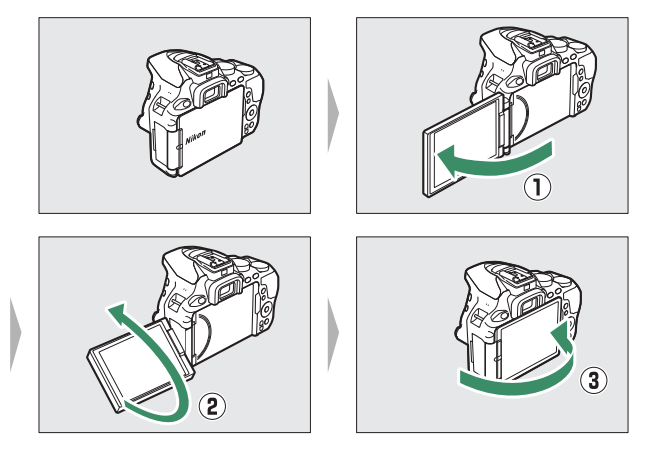

### Sett på et objektiv

Pass på at det ikke kommer støv inn i kameraet når du tar av objektivet eller kamerahusdekslet. Objektivet som vanligvis tjener som illustrasjon i denne bruksanvisningen er et AF-P DX NIKKOR 18–55 mm f/3,5–5,6 G VR.

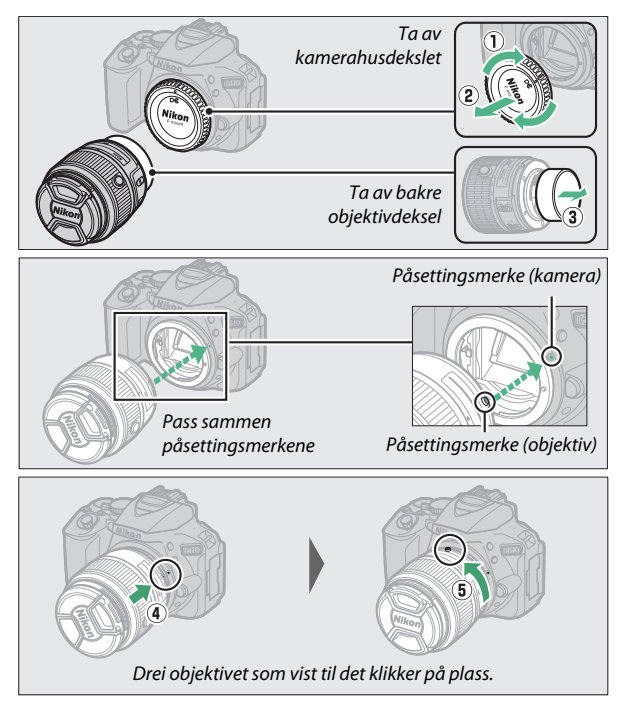

Pass på at du fjerner objektivdekslet før du tar bilder.

#### 🖉 Objektiver med knapp for inntrekkbart objektiv

Før du bruker kameraet, låser du opp og trekker ut objektivet. Hold knappen for inntrekkbart objektiv trykket ned (1) og drei zoomringen som vist (2).

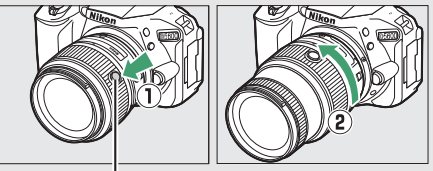

Knapp for inntrekkbart objektiv

Bilder kan ikke tas når objektivet er trukket inn; hvis en feilmelding vises som følge av at kameraet har blitt slått på med objektivet inntrukket, dreier du zoomringen til meldingen ikke lenger vises.

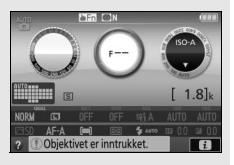

### 🖉 Ta av objektivet

Pass på at kameraet er slått av når du tar av eller bytter objektiv. For å ta av objektivet, trykker du på og holder nede utløserknappen for objektivet (①) mens du vrir objektivet med urviseren (②). Sett på objektivdekslene og kamerahusdekslet når du har fjernet objektivet.

#### 🖉 A-M-, M/A-M- og A/M-M-brytere

Når du bruker autofokus sammen med et objektiv som har en A-M-funksjonsbryter, skyver du bryteren til A (dersom objektivet har en M/A-M- eller A/M-M-bryter, velg M/A eller A/M). For informasjon om andre objektiver som kan brukes med dette kameraet, se side 305.

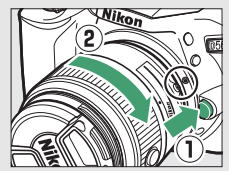

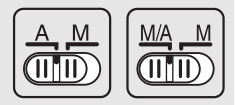

#### 🖉 Bildestabilisator (VR)

Dersom objektivet støtter dette, kan du aktivere bildestabilisatoren ved å velge **På** under **Optisk VR** i opptaksmenyen ( $\Box$  232). Hvis objektivet er utstyrt med en bildestabilisatorbryter, kan du alternativt skyve denne til **ON**. En bildestabilisatorindikator vises i informasjonsvisningen når bildestabilisatoren er på.

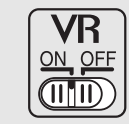

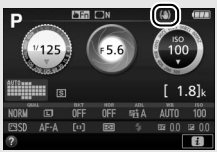

#### 🖉 Trekke inn objektiver med knapp for inntrekkbart objektiv

For å trekke inn objektivet når kameraet ikke er i bruk, trykker du og holder knappen for inntrekkbart objektiv nede (①) og dreier zoomringen til "L" (låst) posisjon som vist (②). Trekk inn objektivet før du fjerner det fra kameraet, og pass på at du ikke trykker på knappen for inntrekkbart objektiv når du fester eller fjerner objektivet.

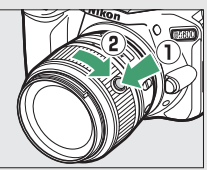

### Konfigurering av kameraet

### II Oppsett ved hjelp av en smarttelefon eller et nettbrett

Før du fortsetter må du sjekke kameraet for å sikre at batteriet er fulladet og at minnekortet har ledig plass. På smarttelefonen eller nettbrettet ditt ("smartenhet" i det følgende), installerer du SnapBridge-appen som

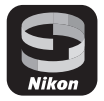

beskrevet på det fremre omslagets innside og aktiverer Bluetooth og Wi-Fi. Merk at den faktiske tilkoblingen til kameraet vil bli gjort ved hjelp av SnapBridge-appen. Ikke bruk Bluetooth-innstillingene i innstillings-appen på smartenheten din. Følgende instruksjoner refererer til versjon 2.0 av SnapBridge-appen. For informasjon om den nyeste versjonen, se *SnapBridge: Tilkoblingsveiledning* (pdf), tilgjengelig for nedlasting fra følgende nettsted:

http://downloadcenter.nikonimglib.com

De faktiske skjermvisningene på kameraet og smartenheten kan variere fra de som er vist nedenfor.

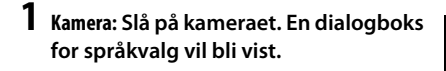

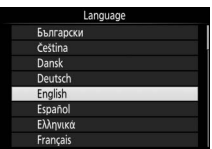

Bruk multivelgeren og ®-knappen til å navigere gjennom menyene.

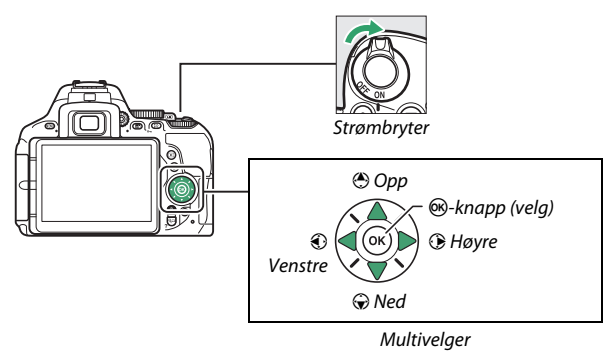

Trykk på 🕲 og 🐨 for å markere et språk og trykk på 🛞 for å velge. Du kan når som helst endre språket med alternativet **Språk** (Language) i oppsettsmenyen. 2 Kamera: Trykk på ® når dialogboksen til høyre vises. Hvis dialogboksen til høyre ikke vises eller hvis du ønsker å konfigurere kameraet på nytt, markerer du Koble til smartenhet i oppsettsmenyen og trykker på ®. Hvis

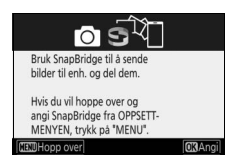

du ikke ønsker å bruke en smartenhet til å konfigurere kameraet, må du stille inn klokken manuelt (¤ 40).

## **3** Kamera/smartenhet: Start paring.

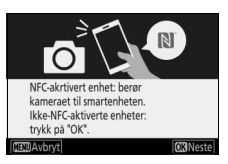

 Android-enheter med NFC-støtte: Når du har sjekket at NFC er aktivert på smartenheten, holder du kameraets
 (N-Mark) inntil NFC-antennen på smartenheten for å starte SnapBridgeappen. Følg deretter instruksjonene på skjermen før du fortsetter til trinn 7.

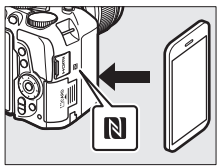

Hvis nedlastningssiden til SnapBridge vises, laster du ned og installerer appen før du gjentar trinnene ovenfor.

• iOS-enheter og Android-enheter uten NFC-støtte: Trykk på kameraets @-knapp for å forberede kameraet for paring.

- 4 Kamera: Bekreft at kameraet viser meldingen som vises til høyre og klargjør smartenheten.
- 5 Smartenhet: Start SnapBridge-appen og trykk på Pair with camera (Pare med kamera). Hvis du blir bedt om å velge et kamera, trykker du på kameranavnet.

6 Smartenhet: Trykk på kameranavnet i dialogboksen "Pair with camera (Pare med kamera)". Hvis du parer et kamera med en iOS-enhet for første gang, vises paringsinstruksjoner først. Etter å ha lest instruksjonene, ruller du til bunnen av visningen og trykker på Understood (Forstått). Hvis du deretter blir bedt om å velge tilbehør, trykker du på kameranavnet igjen (det kan ta litt tid før kameranavnet vises).

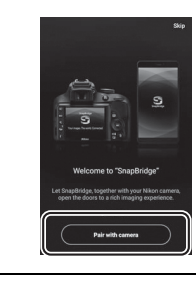

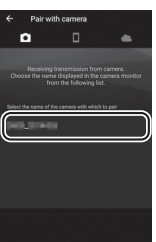

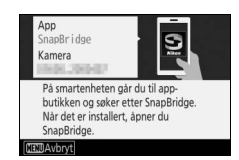

7 Kamera/smartenhet: Bekreft at både kameraet og smartenheten viser det samme sekssifrede nummeret. Noen versjoner av iOS viser kanskje ikke et nummer. Hvis det ikke vises noe nummer, fortsett til trinn 8.

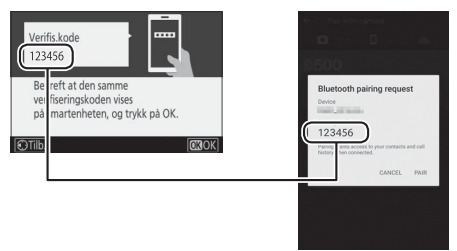

8 Kamera/smartenhet: Trykk på ® på kameraet og trykk på PAIR (PARE) på smartenheten (visningen på skjermen avhenger av enheten og operativsystemet).

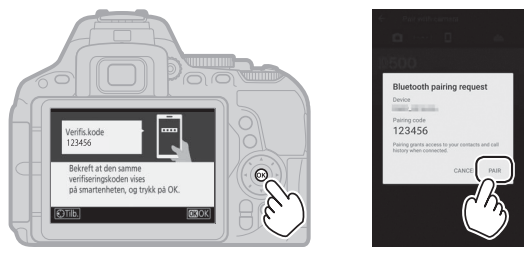

### Kamera/smartenhet: Fullfør paringen.

- Smartenhet: Trykk på OK når meldingen til høyre vises.

### 10 Kamera: Følg instruksjonene på skjermen for å fullføre oppsettet.

- Hvis du vil at kameraet skal legge stedsdata til bilder, velg Ja som svar på "Laste ned stedsdata fra smartenheten?", aktiver deretter stedstjenester på smartenheten og aktiver Auto link options (Automatiske koblingsalternativer) > Synchronize location data (Synkroniser stedsdata) i •-fanen på SnapBridgeappen.
- For å synkronisere kameraklokken med den tiden som vises på smartenheten, velg Ja som svar på "Synkronisere klokken med smartenheten?" og aktiver deretter Auto link options (Automatiske koblingsalternativer) > Synchronize clocks (Synkroniser klokker) i •fanen på SnapBridge-appen.

Smartenheten og kameraet er nå sammenkoblet. Bilder du tar med kameraet lastes automatisk opp til smartenheten.

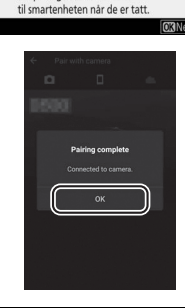

Kameraet og smartenheter er tilkoblet. SnapBridge sender bildene

### II Konfigurere via kameramenyene

Du kan stille kameraklokken manuelt.

### 1 Slå på kameraet.

En dialogboks for valg av språk vises.

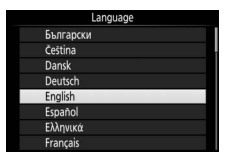

Bruk multivelgeren og ®-knappen til å navigere gjennom menyene.

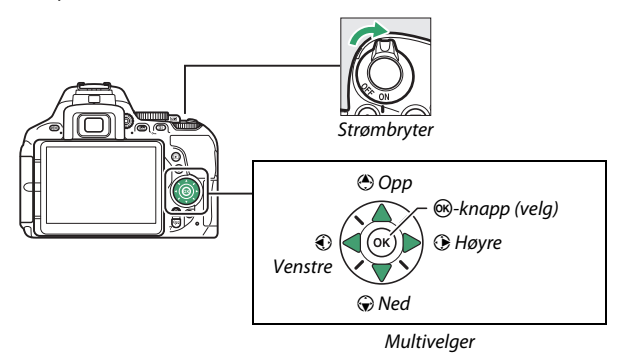

Trykk på ⊕ og ⊕ for å markere et språk og trykk på ⊛ for å velge. Du kan når som helst endre språket med alternativet **Språk** (Language) i oppsettsmenyen.

### 2 Trykk på MENU når dialogboksen til høyre vises.

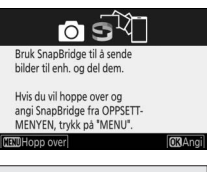

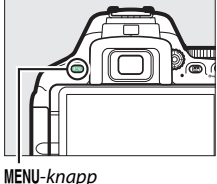

### **3** Still kameraklokken.

Bruk multivelgeren og ®-knappen til å stille kameraklokken.

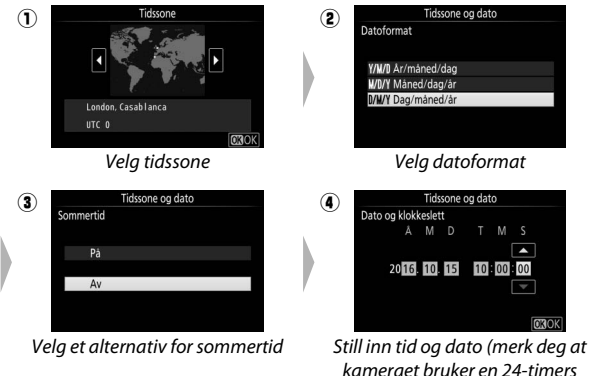

kinking et en er en er en er en er en er en er er en er er en er er en er er en er er en er er er er er er er e

Klokken kan justeres når som helst ved å bruke alternativet Tidssone og dato > Dato og klokkeslett i oppsettsmenyen.

### Fokuser søkeren

Etter at du har fjernet objektivdekslet, dreier du diopterjusteringen til AFområdemarkørene er i skarpt fokus. Når du håndterer kontrollen og har øyet inntil søkeren, må du passe på at du ikke får fingeren eller en negl i øyet.

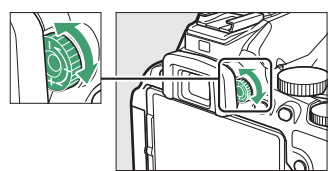

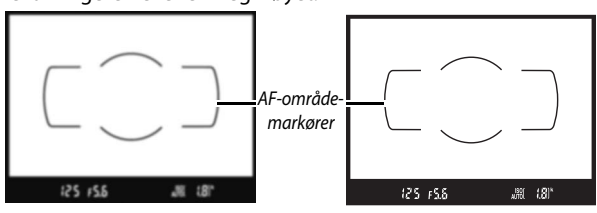

Søkeren er ikke i fokus

Søkeren er i fokus

Kameraet er nå klart for bruk. Fortsett til side 47 for mer informasjon om å ta bilder.

## Veiledning

### Kameramenyer: En oversikt

Du finner de fleste alternativene for opptak, avspilling og oppsett i kameramenyene. Trykk på MENU-knappen for å vise menyene.

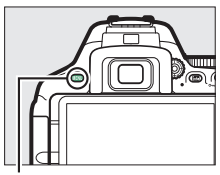

MENU-knapp

### Faner

Velg mellom følgende menyer:

- 🕒: Avspilling (🗆 220)
- 🗅: Opptak (🗆 223)
- J: Egendefinerte innstillinger (C 233)
- ¥: Oppsett (🗆 257)

- 🛃: Retusjering (🕮 277)

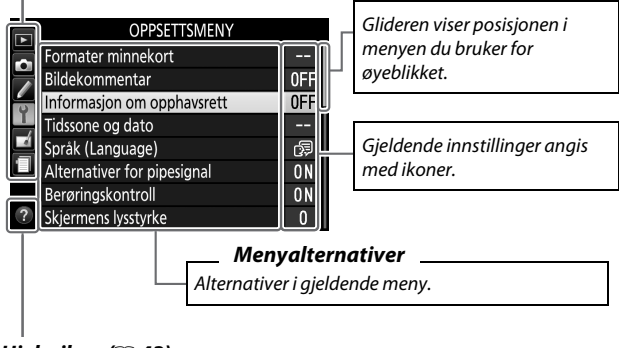

Hjelp-ikon (🗆 43)

### Bruke kameramenyene

### Menykontroller

Bruk multivelgeren og @-knappen til å navigere i kameramenyene.

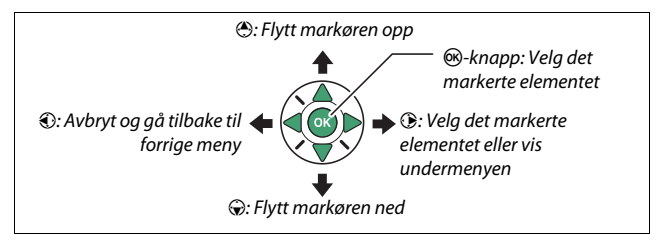

#### 💋 🕜 (hjelp)-ikonet

Hvis et **②**-ikon vises i nederste venstre hjørne av skjermen, kan en beskrivelse av alternativet eller menyen som er valgt for øyeblikket, vises ved å trykke på २० (?)-knappen. Trykk på ④ eller ⊕ for å rulle gjennom visningen. Trykk på २० (?) igjen for å gå tilbake til menyene.

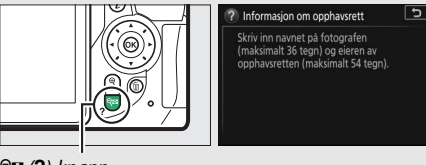

🕾 (**?**)-knapp

### II Navigere i menyene

Følg trinnene nedenfor for å navigere i menyene.

### **1** Vis menyene.

Trykk på **MENU**-knappen for å vise menyene.

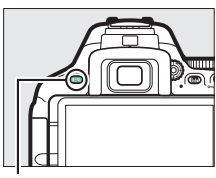

MENU-knapp

### 2 Marker ikonet for gjeldende meny. Trykk på € for å markere ikonet for gjeldende meny.

### **3** Velg en meny.

Trykk på 🕙 eller 🕞 for å velge ønsket meny.

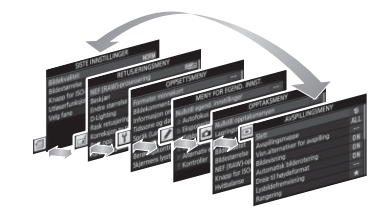

4 Plasser markøren i den valgte menyen. Trykk på ⊕ for å plassere markøren i den valgte menyen.

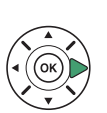

| AVSPILLINGSMENY                  |     |
|----------------------------------|-----|
| Slett                            | 晳   |
| Avspillingsmappe                 | ALL |
| Visn.alternativer for avspilling |     |
| Bildevisning                     | ON  |
| Automatisk bilderotering         | ON  |
| Dreie til høydeformat            | ON  |
| Lysbildefremvisning              |     |
| Rangering                        | *   |

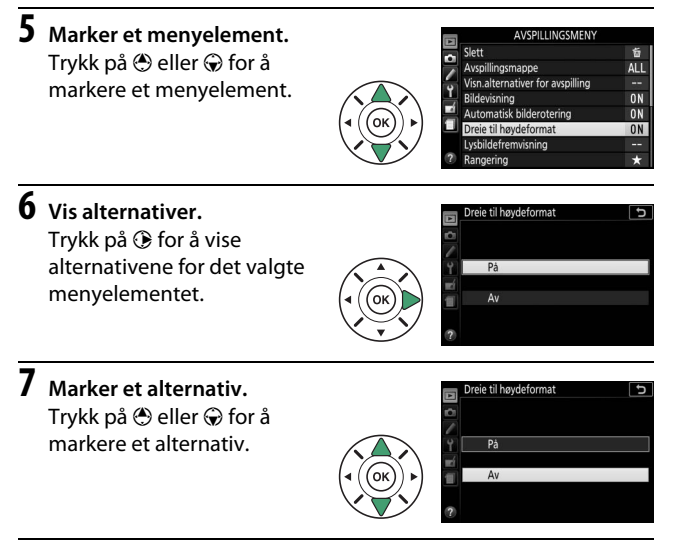

8 Velg det markerte elementet. Trykk på ⊛ for å velge det markerte elementet. Hvis du vil avslutte uten å velge, trykker du på MENU-knappen.

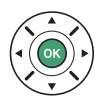

Legg merke til følgende:

- Menyelementer som vises i grått, er ikke tilgjengelige for øyeblikket.
- Å trykke på ③ gir vanligvis samme resultat som å trykke på 
   men i noen tilfeller kan du kun velge ved å trykke på

# Batterinivået og antall gjenværende eksponeringer

Trykk på 📾-knappen, og kontroller batterinivået og antall gjenværende eksponeringer i informasjonsvisningen.

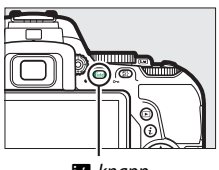

tto-knapp

 123
 5.6
 400

 1125
 5.6
 1.8

 100
 67
 67
 1.8

 100
 67
 67
 1.8

 100
 67
 67
 1.8

 100
 67
 67
 1.8

 100
 67
 67
 1.8

 100
 67
 67
 1.8

 100
 67
 67
 1.8

 100
 67
 67
 1.8

**Batterinivå** 

Antall gjenværende eksponeringer

#### Batterinivå

En advarsel vises også i søkeren dersom batterinivået er lavt. Hvis informasjonsvisningen ikke vises når du trykker på Ba-knappen, er batteriet utladet og må lades opp på nytt.

| Informasjonsvisning | Søker          | Beskrivelse                                                                                          |
|---------------------|----------------|----------------------------------------------------------------------------------------------------|
| (III)               | —              | Batteriet er helt oppladet.                                                                          |
|                     | —              | Batteriet er delvis utladet.                                                                         |
|                     | -              | Lavt batterinivå. Klargjør et fullt oppladet<br>ekstrabatteri eller forbered lading av<br>batteriet. |
| (blinker)           | C<br>(blinker) | Batteriet er utladet. Lad opp batteriet.                                                             |

#### Antall gjenværende eksponeringer

Verdier over 1000 vises i tusenvis, indikert av bokstaven "k".
# Grunnleggende fotografering og avspilling

# "Pek og skyt"-funksjoner (🖧 og 🕄)

Dette avsnittet forklarer hvordan du tar bilder med funksjonene 🛱 og (D. 🛱 og (D. kan brukes som automatiske "pek-og-skyt"-funksjoner der de fleste av innstillingene styres av kameraet og justeres i henhold til opptaksforholdene. Den eneste forskjellen mellom de to funksjonene er at blitsen ikke avfyres i (D-funksjonen.

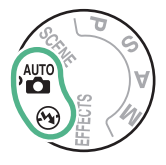

1 Drei funksjonsvelgeren til ₩ eller ⊕.

Funksjonsvelger

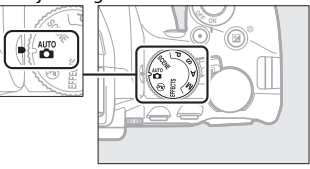

Du kan komponere bilder i søkeren eller på skjermen (live view). Drei på bryteren for live view for å starte live view.

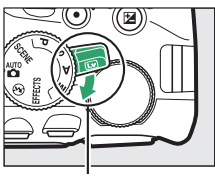

Bryter for live view

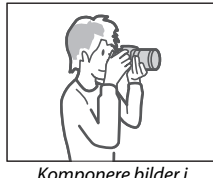

Komponere bilder i søkeren

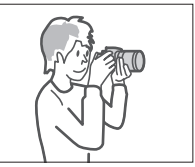

Komponere bilder på skjermen (live view)

### 2 Gjør klart kameraet.

Fotografering med søkeren: Når du komponerer bilder i søkeren, holder du håndtaket i høyre hånd og lar kamerahuset eller objektivet hvile i venstre hånd. Hold albuene mot siden av brystkassen.

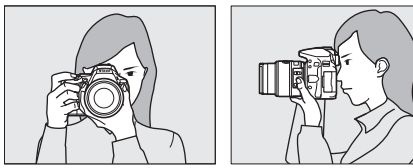

Live view: Når du komponerer bilder på skjermen, holder du håndtaket i høyre hånd og lar objektivet hvile i venstre hånd.

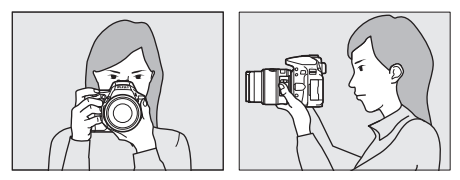

#### Komponere bilder i høydeformat (stående) ß

Hold kameraet som vist nedenfor når du komponerer bilder i høydeformat (stående).

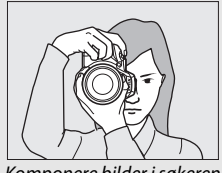

Komponere bilder i søkeren

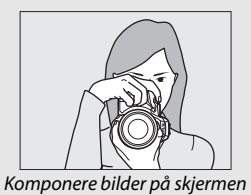

#### Grunnleggende fotografering og avspilling 48

# **3** Komponer fotografiet.

Fotografering med søkeren: Komponer et fotografi i søkeren med hovedmotivet innenfor AF-områdemarkørene.

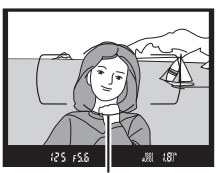

AF-områdemarkører

Live view: Når du bruker standardinnstillingene, oppdager kameraet automatisk ansikter og velger fokuspunktet. Hvis kameraet ikke oppdager et ansikt, vil det i stedet fokusere på motiver rundt sentrum av bildefeltet.

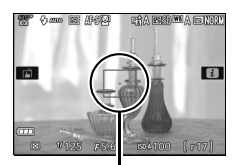

Fokuspunkt

#### 🖉 Bruk av zoomobjektiv

Før du fokuserer, dreier du på zoomringen for å justere brennvidden og komponere bildet. Bruk zoomringen til å zoome inn på motivet slik at det fyller et større område av bildet, eller zoom ut for å få med mer av motivområdet i det endelige bildet (velg lengre brennvidder for å zoome inn, kortere brennvidder for å zoome ut).

Zoome inn

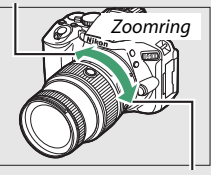

Zoome ut

#### 4 Trykk utløseren halvveis ned. Fotografering med søkeren:

Trykk utløseren halvveis ned for å fokusere (hvis belysningen av motivet er utilstrekkelig, kan blitsen sprette opp og AF-lampen kan tennes). Når fokuseringen er ferdig, vil du høre et pipesignal (du vil kanskje ikke høre et

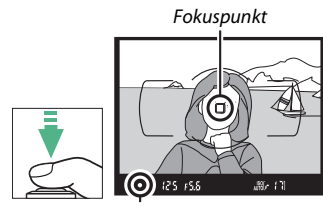

Fokusindikator

pipesignal dersom motivet er i bevegelse) og det aktive fokuspunktet og fokusindikatoren () vil komme til syne i søkeren.

| Fokusindikator | Beskrivelse                                                   |
|----------------|---------------------------------------------------------------|
| •              | Motivet er i fokus.                                           |
| • (blinker)    | Kameraet kan ikke fokusere ved bruk av autofokus. Se side 86. |

**Live view**: Fokuspunktet blinker grønt mens kameraet fokuserer. Fokuspunktet vises i grønt hvis kameraet er i stand til å fokusere; hvis kameraet ikke kan fokusere, blinker fokuspunktet rødt.

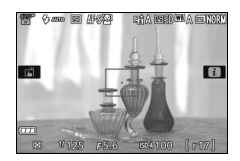

# 5 Ta bildet.

Trykk utløseren mykt ned resten av veien for å løse ut lukkeren og ta bildet. Lampen for minnekortaktivitet lyser og fotografiet vises på skjermen i noen få sekunder. *Ikke ta ut minnekortet eller fjern eller* koble fra strømkilden før lampen har slukket, og opptaket er fullført.

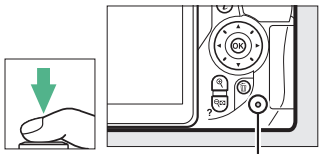

Lampe for minnekortaktivitet

Drei på bryteren for live view for å avslutte live view.

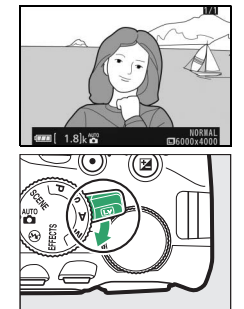

#### 🖉 Utløseren

Kameraet har en totrinns utløser. Kameraet fokuserer når du trykker utløseren halvveis ned. Trykk utløseren helt ned for å ta bildet.

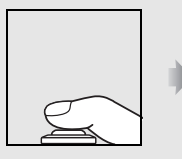

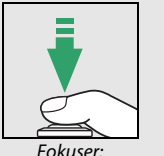

trykk halvveis ned

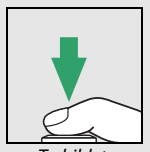

Ta bildet: trykk hele veien ned

Hvis du trykker utløseren halvveis ned, avsluttes også avspillingen og kameraet gjøres klart for umiddelbar bruk.

#### 🖉 Automatisk motivvalg

Hvis live view er valgt i funksjon 🛱 eller ③, analyserer kameraet automatisk motivet og velger passende opptaksfunksjon når du trykker utløseren halvveis ned for å fokusere med autofokus. Valgt funksjon vises på skjermen.

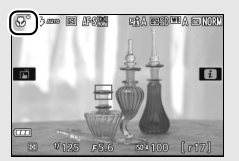

| 2          | Portrett                      | Portrett av mennesker                                                 |  |  |
|------------|-------------------------------|-----------------------------------------------------------------------|--|--|
| <b>~</b> * | Landskap                      | andskap Landskap og bybilder                                          |  |  |
| \$°        | Nærbilde Motiver nær kameraet |                                                                       |  |  |
| <b>B</b> ľ | Nattportrett                  | Portrettmotiver som komponeres mot en mørk<br>bakgrunn                |  |  |
| AUTO*      | Auto                          | Motiver som passer til funksjon 🛱 eller 🟵, eller                      |  |  |
| ۰          | Auto (blits av)               | som ikke faller inn under de kategoriene som er<br>listet opp ovenfor |  |  |

#### Tidsbryteren for beredskapsstilling (fotografering med søkeren)

For å redusere utlading av batteriet slås informasjonsvisningen av dersom det ikke utføres noen handling i cirka åtte sekunder. Trykk utløseren halvveis ned for å reaktivere visningen. Tidsintervallet før tidsbryteren for beredskapsstilling slås av automatisk, kan velges ved bruk av

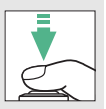

egendefinert innstilling c2 (Tidsbryt. for auto. avsteng.; D 240).

Lysmålere av

Lysmålere på

125 158

#### Tidsbryteren for beredskapsstilling (live view)

Skjermen skrus av hvis du ikke utfører noen handlinger i omtrent ti minutter. Tidsintervallet før skjermen slås av automatisk, kan velges ved bruk av egendefinert innstilling c2 (**Tidsbryt. for auto. avsteng.**; D 240).

#### 🖉 Forhåndsvisning av zoom i live view

For a forstørre bildet på skjermen inntil cirka 8,3× for nøyaktig fokusering, trykker du på @-knappen. Mens visningen gjennom objektivet er zoomet inn, vises et navigeringsvindu i en grå ramme nederst til høyre på skjermen. Bruk multivelgeren til å gå til områder av bildefeltet som ikke er synlig på skjermen, eller trykk på 🖓 🖾 (?) for å zoome ut.

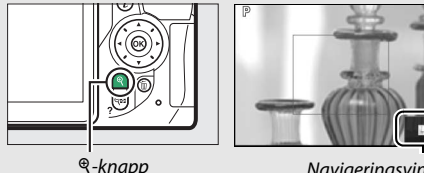

Navigeringsvindu

#### 🖉 Den innebygde blitsen

Dersom det er nødvendig med ekstra belysning for å få riktig eksponering med funksjonen 📽, spretter den innebygde blitsen opp automatisk når utløseren trykkes halvveis ned (🗆 101). Hvis blitsen er hevet, kan du bær ta fotografier når klarsignalet for blitsen (\$) vises. Blitsen lades hvis klarsignalet for blitsen ikke vises; løft fingeren kort fra utløseren og prøv igjen.

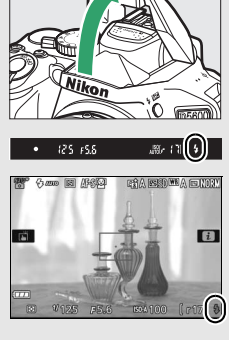

Når blitsen ikke er i bruk, må du sette den tilbake til lukket posisjon ved å trykke den forsiktig nedover til den går i lås med et klikk.

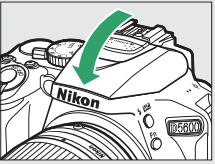

#### Eksponering

Avhengig av motivet, kan eksponeringen være forskjellig fra det som kan oppnås når live view ikke brukes.

#### V Opptak med live view-funksjon

Selv om de ikke vil vises på det endelige bildet, kan ujevne kanter, fargefrynser, moaré og lyse punkter vises på skjermen, mens lyse områder eller bånd kan vises i noen områder med blinkende skilter og andre pulserende lyskilder, eller hvis motivet belyses kort av en blits eller en annen sterk, momentan lyskilde. Fortegning kan også forekomme med motiver i bevegelse, spesielt hvis kameraet panoreres horisontalt eller dersom en gjenstand beveger seg i høy hastighet horisontalt gjennom bildefeltet. Flimmer og bånd som vises på skjermen under belysning med lysstoffrør, kvikksølvdamp- eller natriumlamper kan reduseres ved å bruke **Flimmerreduksjon** ( $\Box$  268), selv om de fortsatt kan være synlige på det endelige fotografiet ved enkelte lukkertider. Unngå å peke kameraet mot solen eller andre sterke lyskilder. Hvis du unnlater å ta hensyn til denne forholdsregelen, kan det resultere i skade på kameraets indre kretser.

Live view avsluttes automatisk når skjermen lukkes (lukking av skjermen avslutter ikke live view på fjernsyn eller andre eksterne visningsenheter).

For å forhindre at lys kommer inn via søkeren og kommer til syne på fotografiet eller forstyrrer eksponeringen, anbefaler vi at du dekker over søkeren med hånden eller andre gjenstander, som eksempelvis et søkerdeksel (ekstrautstyr) når du tar bilder uten at du har øyet mot søkeren ( $\Box$  80).

#### 🖉 HDMI

Når kameraet er koblet til en HDMI-videoenhet, viser videoenheten visningen gjennom objektivet på skjermen. Dersom enheten støtter HDMI-CEC, velger du **Av** under **HDMI > Styring av utstyr**-alternativet i oppsettsmenyen (C 219) før opptak i live view.

# Grunnleggende avspilling

# 1 Trykk på **⊵**-knappen.

Et fotografi vises på skjermen.

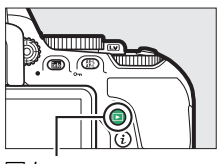

▶-knapp

2 Vis flere bilder. Du kan vise flere bilder ved å trykke på € eller €.

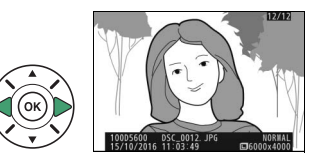

For å avslutte avspillingen og gå tilbake til opptaksmodus, trykker du utløseren halvveis ned.

# Slette uønskede fotografier

Trykk på m-knappen for å slette bildet som vises på skjermen. *Merk at når fotografier er slettet, kan de ikke gjenopprettes.* 

# **1** Vis fotografiet.

Vis fotografiet du ønsker å slette.

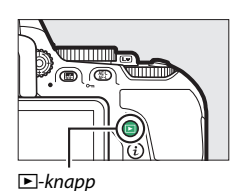

# **2** Slett fotografiet.

Trykk på to-knappen. En bekreftelsesdialogboks vises. Trykk på to-knappen igjen for å slette det valgte bildet og gå tilbake til avspillingen.

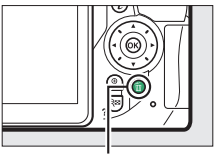

ti-knapp

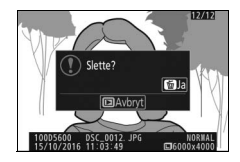

# Slett Du kan bruke alternativet **Slett** i avspillingsmenyen til å slette flere bilder ( 206).

# Tilpasse innstillingene etter motiv eller situasjon (Motivprogrammer)

Kameraet byr på et utvalg av motivprogrammer. Ved valg av et motivprogram optimeres automatisk innstillingene for det valgte motivet. Slik blir kreativ fotografering enkelt: bare velg et motivprogram, komponer og ta bildet som beskrevet på side 47.

Følgende motiver kan velges ved å dreie funksjonsvelgeren til **SCENE** og så dreie kommandohjulet til ønsket motivprogram vises på skjermen.

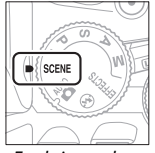

Funksjonsvelger

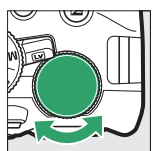

Kommandohjul

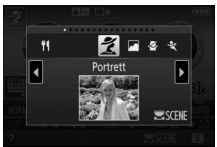

Skjerm

| ž          | Portrett       | <b>%</b>   | Strand/snø          |
|------------|----------------|------------|---------------------|
|            | Landskap       | <b>ä</b>   | Solnedgang          |
| <u>چ</u>   | Barn           | · <b>:</b> | Skumring/soloppgang |
| ž          | Sport          | **         | Kjæledyrportrett    |
| ۳          | Nærbilde       | ٥          | Stearinlys          |
| <u>o</u> * | Nattportrett   | 9          | Blomstring          |
| Ľ.         | Nattlandskap   | Ģ          | Høstfarger          |
| X          | Fest/innendørs | Ť1         | Mat                 |
|            |                |            |                     |

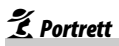

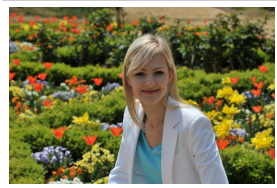

Brukes for portretter med myke, naturtro hudtoner. Hvis motivet er langt fra bakgrunnen eller hvis du bruker et teleobjektiv, blir bakgrunnsdetaljene utvisket slik at bildet gir inntrykk av dybde.

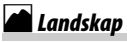

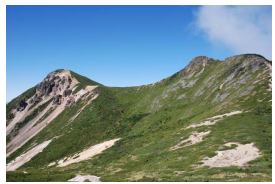

For landskapsbilder med friske farger i dagslys.

#### 🖉 Merk

Den innebygde blitsen og AF-lampen slås av.

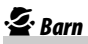

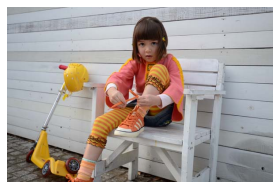

Bruk til øyeblikksbilder av barn. Klær og bakgrunnsdetaljer får friske og kraftige farger, mens hudtoner gjengis mykt og naturlig.

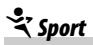

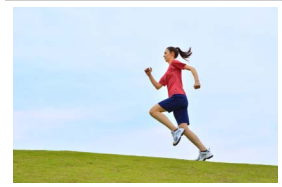

Korte lukkertider fryser bevegelse for dynamiske sportsbilder hvor hovedmotivet skiller seg tydelig ut.

#### 🖉 Merk

Den innebygde blitsen og AF-lampen slås av.

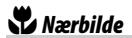

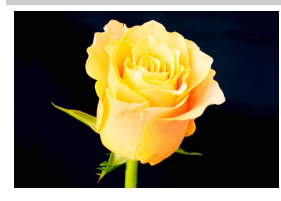

For nærbilder av blomster, insekter eller andre små motiver (makroobjektiver kan brukes for å fokusere på svært korte avstander).

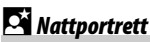

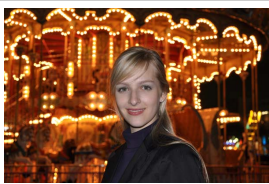

Brukes for å oppnå en naturlig balanse mellom hovedmotivet og bakgrunnen i portretter tatt i svakt lys.

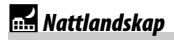

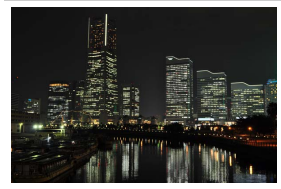

Reduser støy og unaturlige farger i landskapsbilder tatt om natten, inkludert bymotiver med gatelyktbelysning og neonskilt.

#### 🖉 Merk

Den innebygde blitsen og AF-lampen slås av.

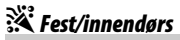

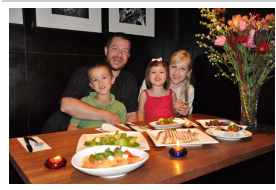

Fanger effekten i innendørs belysning. Brukes til fester og andre innendørs motiver.

# 🎜 Strand/snø

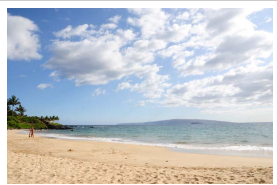

Fremhever lysstyrken med sterkt solskinn og lyset som glitrer i vann, snø eller sand.

Merk Den innebygde blitsen og AF-lampen slås av.

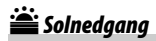

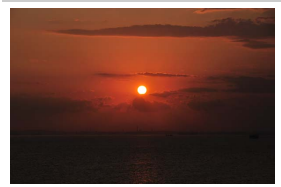

Bevarer de dype fargene i solnedganger og soloppganger.

#### 🖉 Merk

Den innebygde blitsen og AF-lampen slås av.

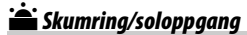

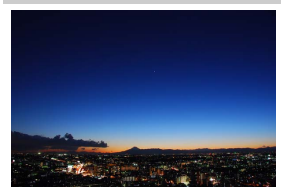

Bevarer fargene i det svake lyset før soloppgang og etter solnedgang.

#### 🖉 Merk

Den innebygde blitsen og AF-lampen slås av.

### 😽 Kjæledyrportrett

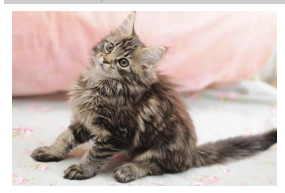

Brukes til portretter av aktive kjæledyr.

Merk AF-lampen slås av.

# Stearinlys

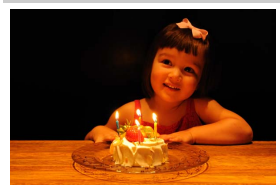

For fotografier med stearinlys.

Merk Den innebygde blitsen slås av.

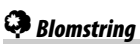

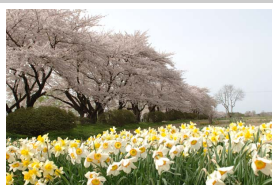

For blomsterenger, hager i blomstring og andre landskap med mange blomster.

Merk Den innebygde blitsen slås av.

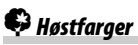

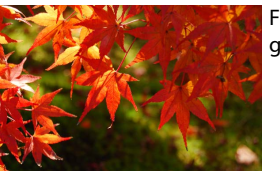

Fanger høstløvets klare rød- og gulfarger.

Merk Den innebygde blitsen slås av.

# ¶¶Mat

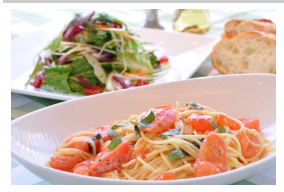

Brukes til matbilder med friske farger.

#### 🖉 Merk

For fotografering med blits, trykker du på knappen **\$ (B2**) for å heve blitsen (© 103).

#### Forhindre uskarphet

Bruk et stativ til å forhindre uskarphet som forårsakes av kamerabevegelse ved lange lukkertider.

#### 64 Tilpasse innstillingene etter motiv eller situasjon (Motivprogrammer)

# Spesialeffekter

Spesialeffekter kan brukes når du fotograferer og tar opp filmer.

Følgende effekter kan velges ved å dreie funksjonsvelgeren til EFFECTS og dreie kommandohjulet til ønsket alternativ kommer til syne på skjermen.

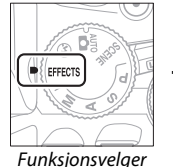

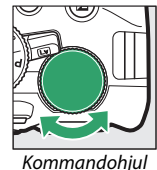

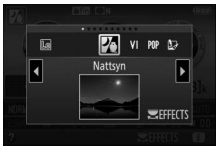

Skjerm

| 🛛 Nattsyn |  |
|-----------|--|
|-----------|--|

- VI Ekstra friske farger
- POP Pop
- Fotoillustrasjon
- Leketøyskameraeffekt
- Miniatyreffekt
   Bare valgt farge
   Silhuett
   Lyse toner
   Dempede toner

# 🔀 Nattsyn

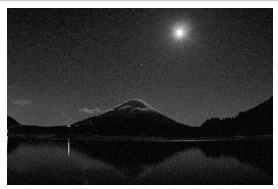

Bruk under mørke forhold for å ta monokrome bilder ved høye ISOfølsomheter.

#### 🖉 Merk

Autofokus er kun tilgjengelig i live view; manuell fokusering kan brukes dersom kameraet ikke er i stand til å fokusere. Den innebygde blitsen og AF-lampen slås av.

# V Ekstra friske farger

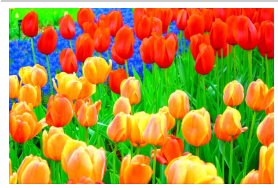

Fargemetningen og kontrasten økes for at bildet skal virke mer levende.

# POP Pop

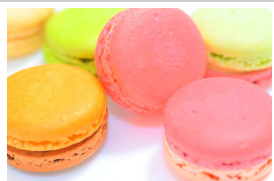

Fargemetningen økes for at gi bildet et mer livaktig inntrykk.

# 🖢 Fotoillustrasjon

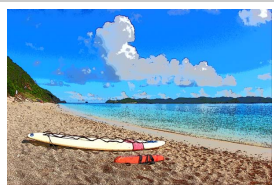

Gjør konturer skarpere og farger enklere for en plakateffekt som kan justeres i live view (<sup>CD</sup> 70).

#### 🖉 Merk

Filmer som er tatt opp med denne funksjonen, spilles av som en lydsbildefremvisning av en serie med stillbilder.

# By Leketøyskameraeffekt

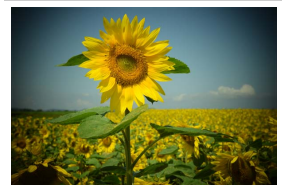

Du kan opprette fotografier og filmer som ser ut som de er tatt med et leketøyskamera. Effekten kan justeres i live view ( T1).

# Miniatyreffekt

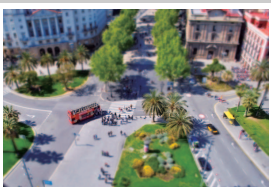

Lag fotografier som ser ut til å være bilder av dioramaer. Fungerer best når du tar bilder fra et høyt utsiktpunkt. Filmer med miniatyreffekt spilles av i høy hastighet og komprimerer opptak på rundt 45 minutter tatt med 1920 × 1080/30p til en film som spilles av på rundt tre minutter. Effekten kan justeres i live view (C 72).

#### 🖉 Merk

Det tas ikke opp lyd sammen med filmer. Den innebygde blitsen og AF-lampen slås av.

# 🖋 Bare valgt farge

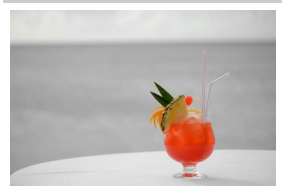

Alle andre farger enn de valgte fargene tas opp i svart og hvitt. Effekten kan justeres i live view (<sup>(III)</sup> 73).

# Merk Den innebygde blitsen slås av.

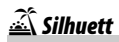

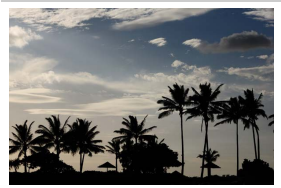

#### Silhuettmotiver mot lyse bakgrunner.

#### / Merk

Den innebygde blitsen slås av.

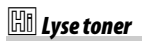

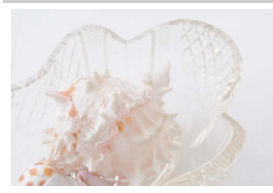

Brukes til lyse motiver for å skape bilder som ser ut til å være fylt med lys.

#### 🖉 Merk

Den innebygde blitsen slås av.

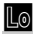

#### Lo Dempede toner

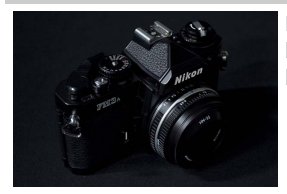

Brukes til mørke motiver for å skape bilder med dempede toner og betoning av høylysområder.

🖉 Merk Den innebygde blitsen slås av.

#### 🖉 NEF (RAW)

NEF (RAW)-opptak er ikke tilgjengelig med funksjonene 🗹, VI, MP, 🔄, 🖨, 🍏 og an Bilder som tas når et NEF (RAW)- eller NEF (RAW) + JPEG-alternativ er valgt sammen med disse funksjonene, lagres som JPEG-bilder. JPEG-bilder som er laget med innstillingene til NEF (RAW) + JPEG, vil lagres med den valgte JPEG-kvaliteten, mens bilder som tas med innstillingen til NEF (RAW), vil lagres som bilder med fin kvalitet.

#### 🖉 Funksjonene 🔛 og 🐗

Autofokus er ikke tilgjengelig under filmopptak. Oppfriskningsraten for live view vil synke, i tillegg til bildefrekvensen for serieopptak; bruk av autofokus under live view-fotografering vil forstyrre forhåndsvisningen.

#### 🖉 Forhindre uskarphet

Bruk et stativ til å forhindre uskarphet som forårsakes av kamerabevegelse ved lange lukkertider.

# Tilgjengelige alternativer i live view

Du kan justere innstillingene for den valgte effekten i live viewvisningen.

### 💵 🔛 Fotoillustrasjon

# **1** Velg live view.

Drei på bryteren for live view. Visningen gjennom objektivet vil vises på skjermen.

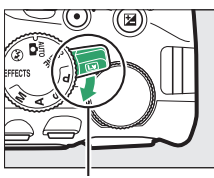

Bryter for live view

# **2** Juster konturtykkelsen.

Trykk på ® for å vise alternativene som vises til høyre. Trykk på ① eller ④ for å gjøre konturer tykkere eller tynnere.

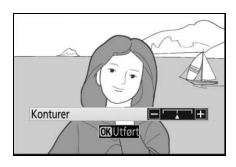

# **3** Trykk på ⊛.

Trykk på ⊛ for å avslutte når innstillingene er ferdige. Drei på bryteren for live view for å avslutte live view.

# 1 Velg live view.

Drei på bryteren for live view. Visningen gjennom objektivet vil vises på skjermen.

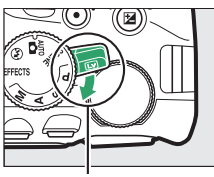

Bryter for live view

# **2** Juster alternativer.

Trykk på <sup>®</sup> for å vise alternativene som vises til høyre. Trykk på <sup>®</sup> eller <sup>©</sup> for å markere **Mettede farger** eller **Vignettering** og trykk på <sup>®</sup> eller <sup>®</sup> for å endre. Juster mettede farger for å gjøre

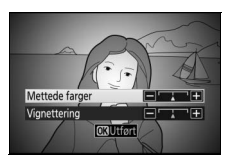

fargene mer eller mindre mettet, juster vignetteringen for å bestemme vignetteringsgraden.

# 3 Trykk på ∞.

Trykk på  $\circledast$  for å avslutte når innstillingene er ferdige. Drei på bryteren for live view for å avslutte live view.

# **1** Velg live view.

Drei på bryteren for live view. Visningen gjennom objektivet vil vises på skjermen.

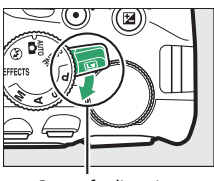

Bryter for live view

# **2** Plasser fokuspunktet.

Bruk multivelgeren til å plassere fokuspunktet i området som skal være i fokus og trykk deretter utløseren halvveis ned for å fokusere. For å midlertidig ta vekk

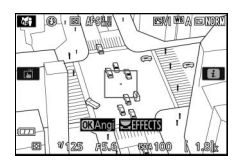

miniatyreffektalternativene fra visningen og forstørre visningen på skjermen for nøyaktig fokus, trykker du på ९. Trykk på ९व्व (?) for å gjenopprette miniatyreffektvisningen.

# **3** Vis alternativer.

Trykk på 
 for å vise alternativer for miniatyreffekt.

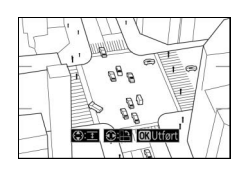

# **4** Juster alternativer.

Trykk på € eller € for å velge orientering på området som skal være i fokus, og trykk på € eller G for å justere bredden.

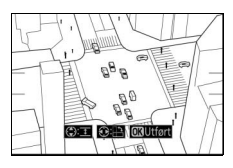

# 5 Trykk på 🛞.

Trykk på 🛞 for å avslutte når innstillingene er ferdige. Drei på bryteren for live view for å avslutte live view.

### 💵 🖋 Bare valgt farge

# 1 Velg live view.

Drei på bryteren for live view. Visningen gjennom objektivet vil vises på skjermen.

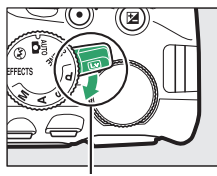

Bryter for live view

# 2 Vis alternativer.

Trykk på 🛞 for å vise de fargealternativer som kan velges.

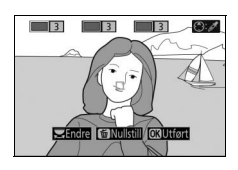

# **3** Velg en farge.

Komponer en gjenstand i den hvite firkanten i midten av visningen og trykk på <sup>(\*)</sup> for å velge fargen på gjenstanden, dvs. den farge som vil forbli i det endelige bildet (det kan hende at kameraet har vanskeligheter med å Valgt farge

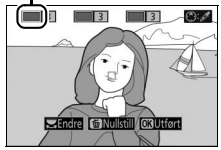

oppdage umettede farger; velg derfor en mettet farge). For å zoome inn på midten av visningen for mer nøyaktig fargevalg, trykker du på ♥. Trykk på ♥≅ (?) for å zoome ut.

# 4 Velg fargeområdet.

Trykk på 🟵 eller 🕞 for å øke eller redusere omfanget av tilsvarende nyanser som skal tas med i det endelige bildet. Velg verdier mellom 1 og 7. Legg merke til at høyere verdier kan inkludere nyanser fra andre farger.

# 5 Velg flere farger.

For å velge flere farger, dreier du på kommandohjulet for å markere en annen av de tre fargeboksene øverst i skjermbildet, og gjentar trinnene 3 og 4 for å velge en annen farge. Gjenta om ønskelig for en tredje farge. For å velge

Fargeområde

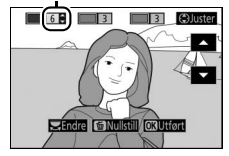

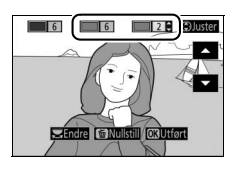

bort den markerte fargen, trykker du på 🛍. (Trykk og hold nede 🛍 hvis du vil fjerne alle farger. En bekreftelsesdialogboks vil vises; velg Ja.)

# **6** Trykk på <sup>™</sup>.

Trykk på 🛞 for å avslutte når du er ferdig med innstillingene. Under opptaket vil kun gjenstander med de valgte nyansene tas opp i farger; alle andre tas opp i svart-hvitt. Drei på bryteren for live view for a avslutte live view.

# Mer om fotografering

# Velge utløserfunksjon

For å velge hvordan lukkeren skal utløses (utløserfunksjon), trykk på 및 (৩)-knappen, marker deretter ønsket alternativ og trykk på ⊛.

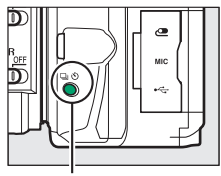

🖳 (ⓒ)-knapp

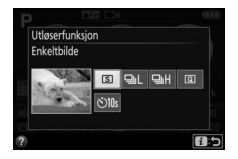

| Modus | Beskrivelse                                                            |
|-------|------------------------------------------------------------------------|
| S     | Enkeltbilde: Kameraet tar ett bilde hver gang du trykker ned           |
|       | utløseren.                                                             |
| 밀니    | Serieopptak L: Kameraet tar bilder i langsomt tempo mens utløseren     |
|       | holdes nede (🕮 76).                                                    |
| ᄜ     | Serieopptak H: Kameraet tar bilder i raskt tempo mens utløseren        |
|       | holdes nede (🕮 76).                                                    |
| Q     | Lyddempet lukker: Som for enkeltbilde, bortsett fra at kamerastøy blir |
|       | redusert (🕮 78).                                                       |
| ণ     | Selvutløser: Ta bilder med selvutløseren (🕮 79).                       |

#### 🖉 Velge en utløserfunksjon med kommandohjulet

Utløserfunksjonen kan også velges ved å holde  $\square$  ( $\circlearrowright$ )-knappen trykket ned mens du dreier på kommandohjulet. Slipp  $\square$  ( $\circlearrowright$ )-knappen for å velge det markerte alternativet og gå tilbake til informasjonsvisningen.

# Serieopptak

Med innstilling 🖳 (Serieopptak L) og 🖳 H (Serieopptak H) tar kameraet fotografier kontinuerlig så lenge utløseren trykkes helt ned.

# 1 Trykk på 🖳 (ⓒ)-knappen. 🖳 (ⓒ)-knapp **2** Velg en serieopptaksfunksjon. Utløserfunksjon Marker 🖳 (Serieopptak L) eller Serieopptak L 回出 (Serieopptak H) og trykk på ®.

**3** Fokuser. Komponer bildet og fokuser.

# 4 Ta bilder.

Kameraet tar bilder så lenge utløseren er trykket helt ned.

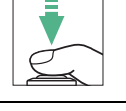

115

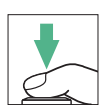

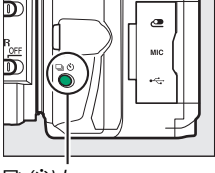

#### 🖉 Minnebufferen

Kameraet har en minnebuffer for midlertidig lagring, slik at du kan fortsette å fotografere mens bildene lagres på minnekortet. Du kan ta opptil 100 bilder etter hverandre (et unntak er hvis en lukkertid på 4 sekunder eller lengre er valgt med eksponeringskontroll **S** eller **M**, når det ikke er noen begrensninger på antall bilder som kan tas i én serie). Dersom batteriet blir utladet mens bildene ligger i bufferen, deaktiveres utløseren, og bildene overføres til minnekortet.

#### Filmfrekvens

For informasjon om antall bilder som kan tas med serieopptaksfunksjonene, se side 357. Det kan hende at bildefrekvensen faller når minnebufferen er full eller når batterinivået er lavt.

#### 🖉 Den innebygde blitsen

Den innebygde blitsen kan ikke brukes under serieopptak; drei funksjonsvelgeren til () (22 47) eller slå av blitsen (22 102).

#### Bufferstørrelse

Omtrentlig antall bilder du kan lagre i minnebufferen med gjeldende innstillinger, vises i telleverksfeltet i søkeren mens utløseren trykkes ned.

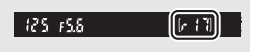

# Lyddempet lukker

Velg denne funksjonen for å begrense kamerastøyen til et minimum. Et pipesignal høres ikke mens kameraet fokuserer.

- 1 Trykk på ⊒ (Ċ)-knappen.
- 2 Velg 🗈 (Lyddempet lukker). Marker 🖻 (Lyddempet lukker) og trykk på ®.

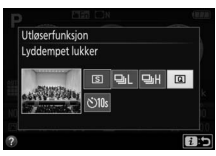

@

# **3** Ta bilder.

Trykk utløseren helt ned for å ta et bilde.

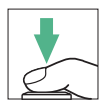

# Selvutløserfunksjon

Selvutløseren kan brukes til selvportretter eller gruppebilder som inkluderer fotografen. Monter kameraet på et stativ eller plasser det på en stabil, jevn overflate før du går videre.

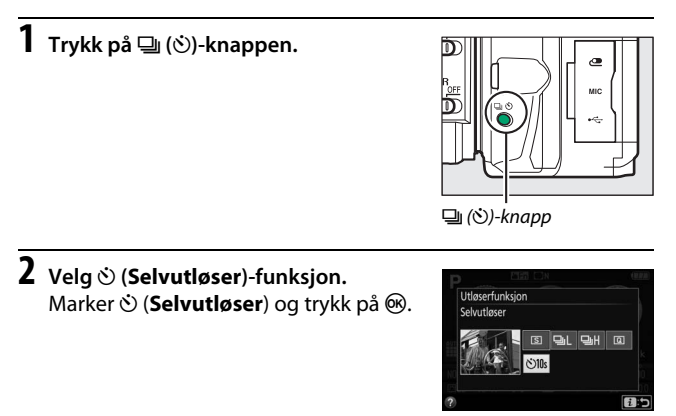

# **3** Komponer bildet.

# **4** Ta bildet.

Trykk utløseren halvveis ned for å fokusere, og trykk så utløseren helt ned. Selvutløserlampen begynner å blinke og en pipelyd høres. To sekunder før bildet tas, slutter lampen å blinke og pipingen blir hurtigere. Lukkeren utløses ti sekunder etter at nedtellingen starter.

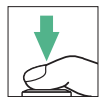

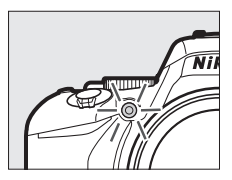

Merk at nedtellingen kan unnlate å starte, eller at et bilde ikke tas dersom kameraet

ikke klarer å fokusere, eller i andre situasjoner der lukkeren ikke kan løses ut. Slå av kameraet hvis du vil stoppe tidsbryteren uten å ta et bilde.

#### 🖉 Dekke søkeren

For å forhindre at lys kommer inn via søkeren og kommer til syne på fotografiet eller forstyrrer eksponeringen, anbefaler vi at du dekker over søkeren med hånden eller andre gjenstander, som eksempelvis et søkerdeksel (ekstrautstyr, III 322), når du tar bilder uten at du har øyet mot søkeren. For å feste dekslet, tar du av øyemuslingen i gummi (①) og setter på dekslet som vist (②). Hold kameraet godt fast når du tar av øyemuslingen.

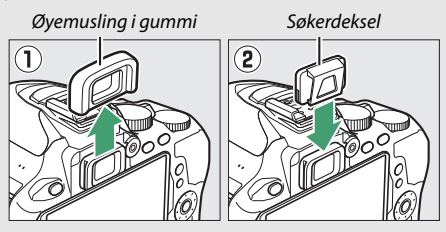

#### 🖉 Bruke den innebygde blitsen

Før du tar fotografier med blitsen i funksjoner som krever at blitsen må heves manuelt, trykker du på **\$** (**122**)-knappen for å heve blitsen og venter til **\$**-indikatoren vises i søkeren ( $\Box$  54). Opptaket avbrytes dersom blitsen heves etter at selvutløseren har startet.

#### Egendefinert innstilling c3 (Selvutløser)

For informasjon om valg av selvutløserens tidslengde og antall bilder som tas, se egendefinert innstilling c3 (**Selvutløser**;  $\Box$  241).

# Fokusering

Fokusering kan justeres automatisk (se nedenfor) eller manuelt ( $\square$  95). Du kan også velge fokuspunkter for automatisk eller manuell fokusering ( $\square$  90), eller bruke fokuslås for å omkomponere fotografier etter fokusering ( $\square$  93).

### **Fokusfunksjon**

Du kan velge følgende fokusfunksjoner når du fotograferer med søkeren:

| Alternativ |                       | Beskrivelse                                                                                                    |
|------------|-----------------------|----------------------------------------------------------------------------------------------------|
| AF-A       | Automatisk<br>AF-valg | Kameraet velger automatisk enkeltbilde<br>autofokus hvis motivet er stillestående eller<br>kontinuerlig autofokus hvis motivet er i<br>bevegelse. Lukkeren kan bare løses ut dersom<br>kameraet kan fokusere.                                                                                                    |
| AF-S       | Enkeltbilde-AF        | For motiver som ikke beveger seg. Fokus låses når<br>utløseren trykkes halvveis ned. Lukkeren kan bare<br>løses ut dersom kameraet kan fokusere.                                                                                                    |
| AF-C       | Kontinuerlig AF       | For motiver i bevegelse. Kameraet fokuserer<br>kontinuerlig når utløseren trykkes halvveis ned.<br>Med standardinnstillingene kan lukkeren kun<br>utløses hvis kameraet er i stand til å fokusere, men<br>egendefinert innstilling a1 ( <b>Valg av AF-C-</b><br><b>prioritet</b> , <sup>[2]</sup> 235) kan endres slik at lukkeren kan<br>utløses når som helst. |
| MF         | Manuell<br>fokusering | Fokuser manuelt (🕮 95).                                                                                                    |

Legg merke til at **AF-S** og **AF-C** kun er tilgjengelige med eksponeringskontroll **P**, **S**, **A** og **M**.
Alternativ Beskrivelse For motiver som ikke beveger seg. Fokus låses når utløseren trykkes halvveis ned. Du kan også AF-S Enkeltbilde-AF fokusere ved å berøre motivet på skjermen. Gjør du dette, låses fokuset til du tar fingeren av skiermen for å ta bildet. For motiver i bevegelse. Kameraet fokuserer kontinuerlig til du trykker ned utløseren. Fokus låses når utløseren trykkes halvveis ned. Du kan AF-F Konstant AF også fokusere ved å berøre motivet på skjermen. Gjør du dette, låses fokuset til du tar fingeren av skjermen for å ta bildet. Manuell MF Fokuser manuelt (D 95). fokusering

Følgende fokusfunksjoner er tilgjengelige i live view:

Merk at konstant AF ikke er tilgjengelig med innstillingene 🕼, 🛱 og 🕸.

## Velge fokusfunksjon

Følg trinnene under for å velge fokusfunksjon.

# **1** Vis alternativer for fokusfunksjon.

Trykk på *i*-knappen, marker deretter gjeldende fokusfunksjon i informasjonsvisningen og trykk på ®.

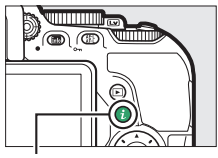

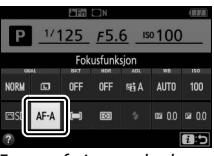

Fotografering med søkeren

i-knapp

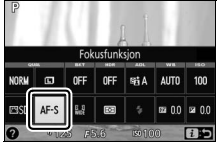

Live view

# **2** Velg fokusfunksjon.

Marker en fokusfunksjon og trykk på ®.

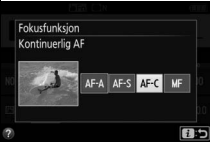

Fotografering med søkeren

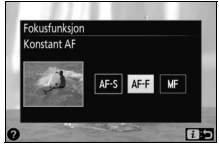

Live view

#### 🖉 Følgefokus

Med **AF-C**-funksjonen, eller når kontinuerlig autofokus er valgt som **AF-A**funksjon under fotografering med søkeren, vil kameraet starte følgefokus dersom motivet flytter seg mot kameraet mens utløseren er trykket halvveis ned. Dette lar kameraet følge fokuset mens det forsøker å beregne hvor motivet vil være når lukkeren utløses.

#### 🚺 Kontinuerlig autofokus

Når **Fokuser** er valgt for egendefinert innstilling a1 (**Valg av AF-Cprioritet**; □ 235) og kameraet er i **AF-C**-funksjon eller kontinuerlig autofokus er valgt som **AF-A**-funksjon, gir kameraet høyere prioritet til fokusrespons (med et bredere fokusområde) enn med **AF-S**-funksjonen, og lukkeren løses kanskje ut før fokusindikatoren (●) vises.

#### 🖉 AF-lampen

Hvis belysningen av motivet er utilstrekkelig, tennes AF-lampen automatisk for å hjelpe autofokusoperasjonen når utløseren trykkes halvveis ned (med noen begrensninger; III 342). Merk at lampen kan bli varm når den brukes flere ganger i rask rekkefølge og den slås av automatisk for å beskytte lampen etter en tid med kontinuerlig bruk. Normal funksjon gjenopprettes etter en kort pause. AF-lampe

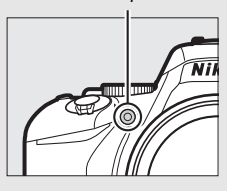

#### 🖉 Få gode resultater med autofokus

Autofokus er ikke godt egnet for forholdene som er oppført nedenfor. Utløseren kan deaktiveres hvis kameraet er ute av stand til å fokusere under disse forholdene, eller så kan fokusindikatoren (●) vises. Du kan høre et pipesignal og lukkeren kan utløses selv om motivet ikke er i fokus. I disse tilfellene fokuserer du manuelt (□ 95) eller bruker fokuslås (□ 93) for å fokusere på et annet motiv på samme avstand før du komponerer fotografiet på nytt.

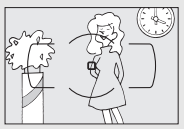

Det er liten eller ingen kontrast mellom motivet og bakgrunnen.

Eksempel: Motivet har samme farge som bakgrunnen.

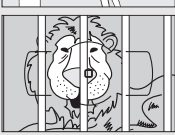

Fokuspunktet inneholder motiver i forskjellige avstander fra kameraet. Eksempel: Motivet er i et bur.

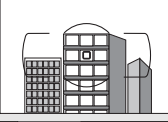

Motivet domineres av jevne, geometriske mønstre. Eksempel: Persienner eller en vindusrad på en skyskraper.

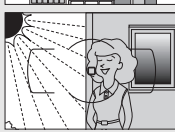

Fokuspunktet inneholder områder med sterkt kontrasterende lysstyrke. Eksempel: Halve motivet er i skygge.

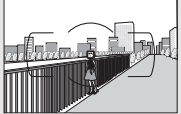

Gjenstander i bakgrunnen virker større enn motivet. Eksempel: Det er en bygning i bildefeltet bak hovedmotivet.

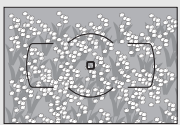

Motivet inneholder mange fine detaljer. Eksempel: En blomstereng eller andre motiver som er små eller mangler variasjon i lysstyrke.

# AF-søkefeltfunksjon

Velg hvordan fokuspunktet for autofokus skal velges. Følgende alternativer er tilgjengelig under fotografering med søkeren:

| Alternativ     |                               | Beskrivelse                                                                                                    |  |
|----------------|-------------------------------|----------------------------------------------------------------------------------------------------|--|
| [1]            | Enkeltpunkt-AF                | For motiver som ikke beveger seg. Fokuspunkt<br>velges manuelt; kameraet fokuserer bare på<br>motivet i det valgte fokuspunktet.                                                                                                    |  |
| (·· <b>)</b> 9 | Dynamisk<br>AF-område (9 p.)  | Brukes til motiver i bevegelse. <b>Med fokusfunksjonene</b><br><b>AF-A og AF-C</b> velger du fokuspunkt med<br>multivelgeren (                                                                                                    |  |
| :0]21          | Dynamisk<br>AF-område (21 p.) | varierer etter valgt funksjon:<br>9-punkts dynamisk AF-område: Velg når det er tid til å<br>komponere bildet eller når du fotograferer<br>motiver med forutsigbar bevegelse (f.eks. løpere<br>eller racerbiler på en bane).                                                                                    |  |
| [0]39          | Dynamisk<br>AF-område (39 p.) | <ul> <li>21-punkts dynamisk AF-område: Velg når du<br/>fotograferer motiver uten forutsigbar bevegelse<br/>(f.eks. fotballspillere).</li> <li>39-punkts dynamisk AF-område: Velg når du<br/>fotograferer motiver som beveger seg hurtig og<br/>er vanskelige å fange i bildefeltet (f.eks. fugler).</li> </ul> |  |

| Alternativ                  | Beskrivelse                                                                                                    |  |
|-----------------------------|----------------------------------------------------------------------------------------------------|--|
| [3D] <b>3D følgefokus</b>   | I fokusfunksjonene AF-A og AF-C, velger du fokuspunkt<br>med multivelgeren (□ 90). Hvis motivet flytter<br>seg etter at kameraet er fokusert, bruker<br>kameraet 3D følgefokus til å velge et nytt<br>fokuspunkt og holder fokus låst på<br>originalmotivet så lenge utløseren er trykket<br>halvveis ned. |  |
| Auto. valg av<br>F-søkefelt | Kameraet registrerer motivet automatisk og velger fokuspunkt.                                                                                                    |  |

Merk at AF-søkefeltfunksjonene [49] (dynamisk område) og [30] (3D følgefokus) ikke er tilgjengelige når **AF-S** er valgt som fokusfunksjon.

#### 🖉 3D følgefokus

Hvis motivet forlater søkeren, løfter du fingeren fra utløseren og komponerer fotografiet på nytt med motivet i valgt fokuspunkt. Merk at når du trykker utløseren halvveis ned, lagres fargene i området rundt fokuspunktet i kameraet. Derfor kan det hende at 3D følgefokus ikke gir ønsket resultat for motiver med liknende farge som bakgrunnen eller som kun fyller en svært liten del av bildefeltet.

## 88 Mer om fotografering

l andre moduser enn 📽, 🏵 og 🖏, kan du velge følgende AF-søkefeltfunksjoner i live view:

|              | Alternativ                | Beskri                                                                                                    | ivelse                                                                                                    |
|--------------|---------------------------|----------------------------------------------------------------------------------------------------|----------------------------------------------------------------------------------------------------|
| ( <u>@</u> ) | Ansiktsprio-<br>ritert AF | Bruk for portretter.<br>Kameraet oppdager<br>automatisk og fokuserer på<br>portrettmotiver; det valgte<br>motivet angis av en dobbel<br>gul ramme (hvis flere<br>ansikter oppdages,<br>fokuserer kameraet på det n<br>multivelgeren hvis du vil velg<br>vises ikke lenger hvis kamera<br>motivet (for eksempel fordi n<br>vekk fra kameraet). | ermeste motivet; bruk<br>ge et annet motiv). Rammen<br>tet ikke lenger oppdager<br>motivet har vendt ansiktet |
| 든 3]<br>Wide | Bredt<br>fokusfelt-AF     | Brukes til håndholdte<br>opptak av landskap og<br>andre motiver som ikke er<br>portretter.                                                                                                    |                                                                                                    |
| [t]<br>Norm  | Normalt<br>fokusfelt-AF   | Brukes for å bestemme<br>fokuspunkt nøyaktig på et<br>valgt punkt i bildefeltet.<br>Bruk av stativ anbefales.                                                                                                    |                                                                                                    |

|   | Alternativ            | Beskrive                                                                                                    | lse                                                                                                    |
|---|-----------------------|----------------------------------------------------------------------------------------------------|----------------------------------------------------------------------------------------------------|
| • | Motivføl-<br>gende AF | Bruk multivelgeren til å<br>plassere fokuspunktet over<br>motivet og trykk på ® for å<br>starte følgefokus.<br>Fokuspunktet vil spore det<br>valgte motivet etterhvert<br>som det beveger seg<br>gjennom bildefeltet. Trykk på @<br>følgefokus. Det kan være at ka<br>motiver hvis de beveger seg ra<br>eller skjules av andre motiver,<br>farge eller lysstyrke, eller er for<br>mørke eller like i farge eller lys | en gang til for å avslutte<br>meraet ikke klarer å følge<br>askt, forlater bildefeltet<br>tydelig endrer størrelse,<br>små, for store, for lyse, for<br>styrke med bakgrunnen. |

Vær oppmerksom på at motivfølgende AF ikke er tilgjengelig i funksjonene ☑, ☑, Ձ, ఴ og ♂.

#### 🖉 Valg av manuelt fokuspunkt

Du kan bruke multivelgeren til å velge fokuspunkt. Med unntak av motivfølgende AF, velges det midtre fokuspunktet når du trykker på under valg av fokuspunkt. Med motivfølgende AF, aktiveres motivfølging i stedet når du trykker på valg av manuelt fokuspunkt er ikke tilgjengelig sammen med automatisk valg av AF-søkefelt.

## 90 Mer om fotografering

## II Velge AF-søkefeltfunksjon

Følg trinnene nedenfor for å velge AF-søkefeltfunksjon.

## 1 Vis alternativer for AF-søkefeltfunksjon.

Trykk på *i*-knappen, marker deretter gjeldende AF-søkefeltfunksjon i informasjonsvisningen og trykk på ®.

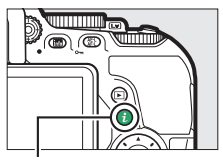

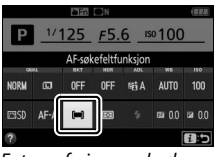

Fotografering med søkeren

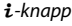

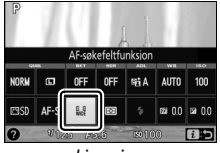

Live view

# 2 Velg AF-søkefeltfunksjon.

Marker et alternativ og trykk på 🛞.

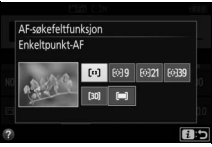

Fotografering med søkeren

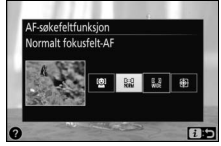

Live view

## 🖉 AF-søkefeltfunksjon

Valg av AF-søkefeltfunksjon som er gjort med andre opptaksfunksjoner enn eksponeringskontroll **P**, **S**, **A** eller **M**, tilbakestilles når en annen opptaksfunksjon velges.

#### 🔽 Bruke autofokus med live view

Det kan hende at du ikke kan oppnå ønskede resultater med telekonvertere (© 305). Merk at i live view er autofokus tregere og skjermen kan bli lysere eller mørkere mens kameraet fokuserer. Fokuspunktet kan noen ganger vises i grønt hvis kameraet ikke klarer å fokusere. Kameraet vil kanskje ikke klare å fokusere i følgende situasjoner:

- Motivet inneholder linjer som er parallelle med langsiden av bildefeltet
- Motivet mangler kontrast
- Motivet i fokuspunktet inneholder områder med sterkt varierende lysstyrke, eller motivet inneholder punktbelysning, et tent neonskilt eller andre lyskilder som forandrer lysstyrke
- Flimmer eller bånd vises under belysning med lysstoffrør, kvikksølvdamplamper, natriumlamper eller lignende belysning
- Et stjernefilter eller andre spesielle filtre brukes
- Motivet ser ut til å være mindre enn fokuspunktet
- Motivet domineres av regelmessige geometriske mønstre (f.eks. persienner eller en rad med vinduer i en skyskraper)
- Motivet er i bevegelse

# Fokuslås

Fokuslåsen kan brukes til å endre komposisjonen etter fokusering med fokusfunksjon **AF-A**, **AF-S** eller **AF-C** ( $\square$  82), slik at det er mulig å fokusere på et motiv som ikke vil være i et fokuspunkt i den endelige komposisjonen. Dersom kameraet ikke kan fokusere ved hjelp av autofokus ( $\square$  86), kan fokuslås også brukes til å komponere bildet på nytt etter å ha fokusert på et annet objekt på samme avstand som ditt originalmotiv. Fokuslås er mest effektivt når et annet alternativ enn **[=]** (**Auto. valg av AF-søkefelt**) er valgt som AF-søkefeltfunksjon ( $\square$  87).

# 1 Fokuser.

Plasser motivet i valgt fokuspunkt og trykk utløseren halvveis ned for å starte fokuseringen. Kontroller om fokusindikatoren (●) vises i søkeren (fotografering

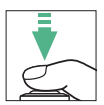

med søkeren) eller om fokuspunktet har blitt grønt (live view).

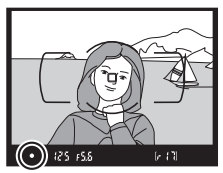

Fotografering med søkeren

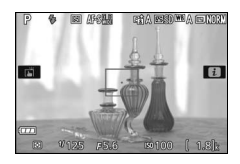

Live view

#### ✓ Eksponeringslås Hvis du trykker på 結 (O→)-knappen i trinn 2, låses også eksponeringen (□ 130).

# **2** Lås fokus.

Utløserfunksjonene AF-A og AF-C (fotografering med søkeren): Med utløseren trykket halvveis ned (①), trykker du på 結 (아)knappen (②) for å låse fokus. Fokus forblir låst mens 結 (아)-knappen er trykket ned, selv om du senere løfter fingeren fra utløseren.

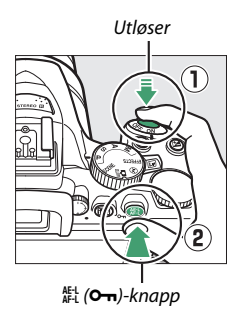

Fokusfunksjon AF-S (fotografering med søkeren) og live view: Fokus låses og forblir låst inntil du løfter fingeren fra utløseren. Fokus kan også låses ved å trykke på 結 (つっ)-knappen (se ovenfor).

3 Komponer fotografiet på nytt og ta bildet. Fokus vil fortsatt være låst mellom opptak dersom du holder utløseren halvveis nede eller holder 結 (Om)knappen nedtrykt, slik at flere fotografier kan tas etter hverandre med samme fokusinnstilling.

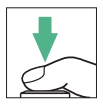

Du må ikke endre avstanden mellom kameraet og motivet så lenge fokuslåsen er aktiv. Hvis motivet beveger seg, fokuserer du på nytt med den nye avstanden.

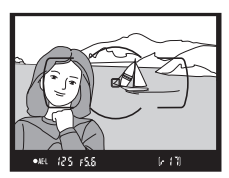

Fotografering med søkeren

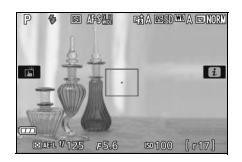

Live view

# Manuell fokusering

Manuell fokusering kan brukes når autofokus ikke er tilgjengelig eller ikke gir ønsket resultat ( $\square$  86).

# **1** Velg manuell fokusering.

Dersom objektivet er utstyrt med en A-M-, M/A-M- eller A/M-Mbryter, setter du bryteren til **M**.

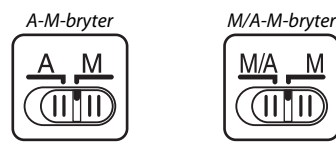

Dersom objektivet ikke er utstyrt med en bryter for fokusfunksjon, velger du **MF** (manuell fokusering) under **Fokusfunksjon** (C 82).

# 2 Fokuser.

For å fokusere manuelt, vrir du objektivets fokuseringsring til bildet som vises på den klare delen av mattskiven i søkeren er i fokus. Du kan ta fotografier når som helst, også når bildet ikke er i fokus.

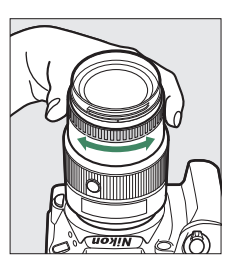

## 🖉 AF-P-objektiver

Når du bruker et AF-P-objektiv ( $\square$  305) med manuell fokusering, vil fokusindikatoren ( $\bullet$ ) blinke i søkeren (i live view vil fokuspunktet i stedet blinke på skjermen). Dette er et varsel om at motivet ikke kommer i fokus selv om du fortsetter å dreie fokuseringsringen i samme retning.

## Den elektroniske avstandsmåleren (fotografering med søkeren)

Du kan bruke fokusindikatoren til å kontrollere om motivet i det valgte fokuspunktet er i fokus (du kan velge fokuspunktet fra ett av de 39 fokuspunktene). Når du har plassert motivet i det valgte fokuspunktet, trykker du utløseren halvveis ned og dreier

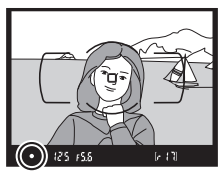

objektivets fokuseringsring til fokusindikatoren (●) vises. Legg merke til at når du tar bilder av motiver som beskrevet på side 86, kan det hende at fokusindikatoren vises når motivet ikke er i fokus.

#### 🖉 Velge manuell fokus med kameraet

Dersom objektivet støtter M/A (autofokus med manuell overstyring) eller A/M (autofokus med manuell overstyring/AF-prioritet), kan manuell fokusering også velges ved å sette kameraets fokusfunksjon til **MF** (manuell fokusering; III 82). Fokuseringen kan deretter gjøres manuelt, uavhengig av hvilken funksjon som er valgt med objektivet.

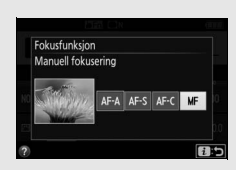

#### Fokusplanmerke

Du kan måle avstanden mellom motivet og kameraet ved hjelp av fokusplanmerket ( $\Rightarrow$ ) på kamerahuset. Avstanden mellom objektivets monteringsflens og fokusplanet er 46,5 mm.

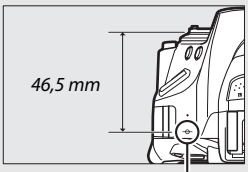

Fokusplanmerke

## 🖉 Live view

Trykk på <sup>ℚ</sup>-knappen for å zoome inn for å kunne fokusere nøyaktig i live view (□ 53).

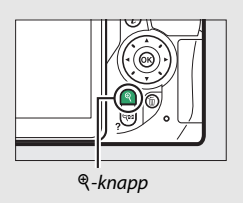

# Bildekvalitet og -størrelse

Til sammen avgjør bildekvalitet og -størrelse hvor mye plass hvert fotografi tar opp på minnekortet. Større bilder med høyere kvalitet kan skrives ut større, men krever mer minne, slik at færre slike bilder kan lagres på minnekortet (© 387).

## **Bildekvalitet**

| veig mormat og komprimeringsforhold (bildekvalitet). |              |                                                                                                    |  |  |
|------------------------------------------------------|--------------|----------------------------------------------------------------------------------------------------|--|--|
| Alternativ                                           | Filtype      | Beskrivelse                                                                                                    |  |  |
| NEF (RAW) +<br>JPEG fine                             |              | To bilder tas: ett NEF (RAW)-bilde og ett JPEG-bilde<br>med fin bildekvalitet.                                                      |  |  |
| NEF (RAW) +<br>JPEG normal                           | NEF/<br>JPEG | To bilder tas: ett NEF (RAW)-bilde og ett JPEG-bilde<br>med normal kvalitet.                                                        |  |  |
| NEF (RAW) +<br>JPEG basic                            |              | To bilder tas: ett NEF (RAW)-bilde og ett JPEG-bilde<br>med grunnleggende kvalitet.                                                 |  |  |
| NEF (RAW)                                            | NEF          | Raw-data fra bildebrikken lagres uten ekstra<br>behandling. Innstillinger som hvitbalanse og<br>kontrast kan justeres etter opptak. |  |  |
| JPEG fine                                            |              | Tar JPEG-bilder med et komprimeringsforhold på omtrent 1 : 4 (fin kvalitet).                                                        |  |  |
| JPEG normal                                          | JPEG         | Tar JPEG-bilder med et komprimeringsforhold på omtrent 1 : 8 (normal kvalitet).                                                     |  |  |
| JPEG basic                                           |              | Tar JPEG-bilder med et komprimeringsforhold på omtrent 1 : 16 (grunnleggende kvalitet).                                             |  |  |

Velg filformat og komprimeringsforhold (bildekvalitet).

## 🜌 NEF (RAW) + JPEG

Når fotografier som er tatt med NEF (RAW) + JPEG vises på kameraet, vises bare JPEG-bildet. Når fotografier som er tatt med disse innstillingene slettes, slettes både NEF- og JPEG-bildene.

## 98 Mer om fotografering

## Vis alternativer for bildekvalitet. Trykk på *i*-knappen, marker deretter gjeldende bildekvalitet i informasjonsvisningen og trykk på <sup>®</sup>.

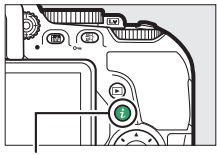

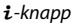

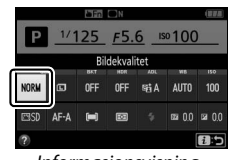

Informasjonsvisning

# **2** Velg filtype.

Marker et alternativ og trykk på 🐵.

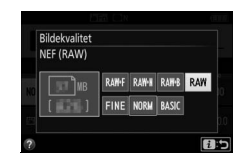

## 🜌 NEF (RAW)-bilder

Hvis du velger **NEF (RAW)** under **Bildekvalitet**, blir **Bildestørrelse** låst til **Stor** ( $\Box$  100). Alternative eksponeringer for hvitbalanse ( $\Box$  151), stort dynamisk omfang (HDR,  $\Box$  138) og **Datostempel** ( $\Box$  243) er ikke tilgjengelig ved bildekvalitetsinnstillingene NEF (RAW) eller NEF (RAW) + JPEG.

#### 🖉 Konvertere NEF (RAW)-bilder til andre formater

JPEG-kopier av NEF (RAW)-bilder kan opprettes ved hjelp av alternativet **NEF (RAW)-prosessering** i retusjeringsmenyen (<sup>[]]</sup> 280) eller annen programvare, som Capture NX-D (<sup>[]]</sup> 210).

## Bildestørrelse

Bildestørrelsen måles i piksler. Velg mellom 🗔 Stor, 🖾 Medium og 🗊 Liten:

| Bildestørrelse | Størrelse (piksler) | Utskriftsstørrelse (cm)* |
|----------------|---------------------|--------------------------|
| 🗖 Stor         | 6000 × 4000         | 50,8 × 33,9              |
| Medium         | 4496 × 3000         | 38,1 × 25,4              |
| S Liten        | 2992 × 2000         | 25,3 × 16,9              |

\* Omtrentlig størrelse ved utskrift på 300 dpi. Utskriftsstørrelsen i tommer er det samme som bildestørrelsen i piksler delt med skriveroppløsningen i dots per inch (dpi, punkter per tomme; 1 tomme = cirka 2,54 cm).

# **1** Vis alternativer for bildestørrelse.

Trykk på *i*-knappen, marker deretter gjeldende bildestørrelse i informasjonsvisningen og trykk på ®.

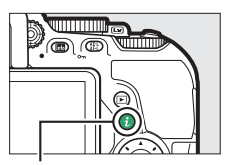

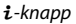

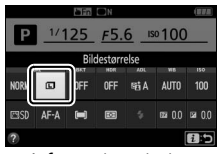

Informasjonsvisning

## **2** Velg bildestørrelse.

Marker et alternativ og trykk på 🐵.

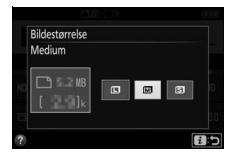

# Bruke den innebygde blitsen

Kameraet støtter en rekke blitsfunksjoner for fotografering av motiver i svakt lys og motiver i motlys.

## Automatiske blitshevingsfunksjoner

Med innstillingene 習, 乏, 昼, ♥, 国, 梁, ♥, VI, №, ଢ og 息 heves den innebygde blitsen automatisk og avfyres ved behov.

# **1** Velg blitsfunksjon.

Hold **5** (**17**)-knappen trykket ned og drei på kommandohjulet til ønsket blitsfunksjon vises i informasjonsvisningen.

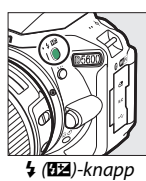

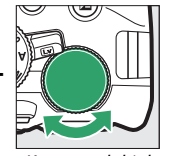

Kommandohjul

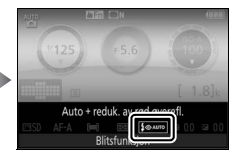

Informasjonsvisning

# **2** Ta bilder.

Når utløseren trykkes halvveis ned, vil blitsen heves hvis den trengs og avfyres når fotografiet tas. Hvis ikke blitsen heves automatisk, MÅ DU IKKE prøve å

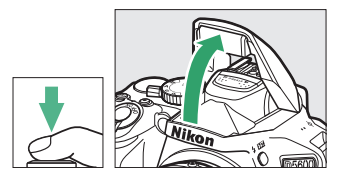

trekke den opp for hånd. Blitsen kan skades hvis du ikke følger denne forholdsregelen.

## Blitsfunksjoner

Følgende blitsfunksjoner er tilgjengelige:

- **\$AUTO** (auto): Når belysningen er utilstrekkelig eller motivet er i motlys, heves blitsen automatisk når utløseren trykkes halvveis ned, og den avfyres når det er nødvendig. Ikke tilgjengelig med innstilling A.
- **\$** AUTO (auto + reduksjon av rød øyerefleks): Bruk for portretter. Blitsen heves og avfyres ved behov, men før den avfyres, lyser lampen for reduksjon av rød øyerefleks for å hjelpe til med å redusere "røde øyne". Ikke tilgjengelig med innstilling **A**.
- \$@\$UT0\$ (automatisk synkronisering på lang lukkertid + reduksjon av rød øyerefleks): Som for auto med reduksjon av rød øyerefleks, bortsett fra at lange lukkertider brukes for å fange bakgrunnslyset. Bruk for portretter som tas om kvelden eller i svakt lys. Tilgjengelig i B-funksjon.
- **\$SLOW** (automatisk synkronisering på lang lukkertid): Lange lukkertider brukes for å fange inn lys i bakgrunnen når du fotograferer om natten eller i svakt lys. Tilgjengelig med innstilling **B**.
- (blits av): Blitsen avfyres ikke.

**Informasjonsvisningen** Du kan også velge blitsfunksjon i informasjonsvisningen (<sup>[11]</sup> 6).

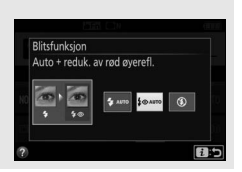

## Manuelle blitshevingsfunksjoner

Med eksponeringskontroll P, S, A, M og innstilling \$ må blitsen heves manuelt. Blitsen avfyres ikke hvis den ikke er hevet.

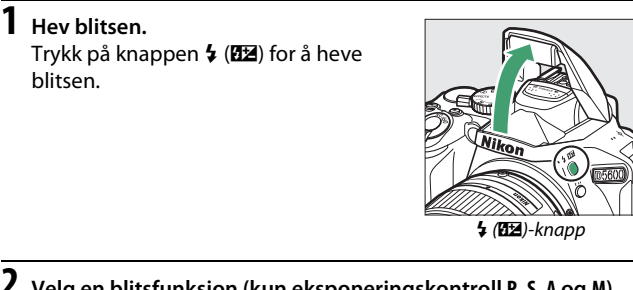

Velg en blitsfunksjon (kun eksponeringskontroll P, S, A og M).
 Hold \$ (1922)-knappen trykket ned og drei på kommandohjulet til ønsket blitsfunksjon vises i informasjonsvisningen.

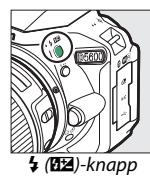

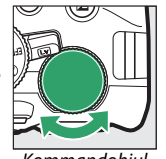

Kommandohjul

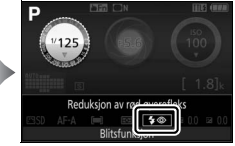

#### Informasjonsvisning

**3** Ta bilder.

Blitsen avfyres når det tas et bilde.

## Blitsfunksjoner

Følgende blitsfunksjoner er tilgjengelige:

- 🗲 (utfyllingsblits): Blitsen avfyres ved hvert bilde.
- \$@ (reduksjon av rød øyerefleks): Bruk for portretter. Blitsen avfyres ved hvert bilde, men før den avfyres, lyser lampen for reduksjon av rød øyerefleks for å hjelpe til med å redusere "røde øyne". Ikke tilgjengelig med innstilling <sup>†</sup>1.
- \$ SLOW (synkronisering på lang lukkertid + reduksjon av rød øyerefleks): Som for "reduksjon av rød øyerefleks" ovenfor, bortsett fra at lukkertiden automatisk forlenges for å fange lys i bakgrunnen når du fotograferer om kvelden eller i svakt lys. Brukes når du ønsker å få med bakgrunnsbelysningen i portretter. Ikke tilgjengelig med eksponeringskontroll S, M og <sup>†</sup>1.
- **\$SLOW** (synkronisering på lang lukkertid): Som for "utfyllingsblits" ovenfor, bortsett fra at lukkertiden automatisk forlenges for å fange lys i bakgrunnen når du fotograferer om kvelden eller i svakt lys. Brukes når du ønsker å fange både motivet og bakgrunnen. Ikke tilgjengelig med eksponeringskontroll **S** og **M** samt innstilling **†**1.
- **\$**SLOW (synkronisering på bakre gardin + synkronisering på lang lukkertid): Som for "synkronisering på bakre gardin" nedenfor, bortsett fra at lukkertiden automatisk forlenges for å fange lys i bakgrunnen når du fotograferer om kvelden eller i svakt lys. Brukes når du ønsker å fange både motivet og bakgrunnen. Ikke tilgjengelig med eksponeringskontroll S og M samt innstilling ¶I.
- **\$REAR** (synkronisering på bakre gardin): Blitsen avfyres rett før lukkeren lukkes, noe som skaper bølger av lys bak bevegelige lyskilder som vist nedenfor til høyre. Ikke tilgjengelig med eksponeringskontroll **P** og **A** samt innstilling **1**.

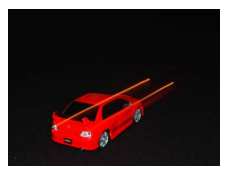

Synkronisering på fremre lukkergardin

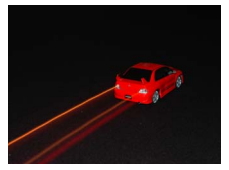

Synkronisering på bakre gardin

## 104 Mer om fotografering

#### 🖉 Senke den innebygde blitsen

For å spare strøm når blitsen ikke er i bruk, kan du trykke den forsiktig ned til den går i lås med et klikk.

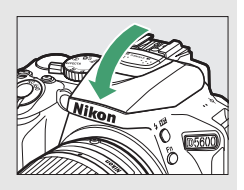

#### 🖉 Den innebygde blitsen

For informasjon om objektiver som kan brukes med den innebygde blitsen, se side 312. Fjern solblenderen for å unngå skygger. Korteste avstand mellom blits og motiv er omtrent 0,6 m. Blitsen kan ikke brukes i nærområdet med zoomobjektiver som har makroinnstilling.

Når den innebygde blitsen har blitt brukt i mange påfølgende bilder, kan det hende utløseren deaktiveres et kort øyeblikk for å beskytte blitsen. Du kan fortsette å bruke blitsen etter en kort pause.

#### 🖉 Tilgjengelige lukkertider med den innebygde blitsen

Lukkertiden er begrenset til følgende verdier når den innebygde blitsen brukes:

| Innstilling                      | Lukkertid                                                      |
|----------------------------------|----------------------------------------------------------------|
| 🕾, 🔮, 📽, 🐹, 🤿, 11, VI, POP, 🕼, 🔒 | <sup>1</sup> / <sub>200</sub> – <sup>1</sup> / <sub>60</sub> s |
| ž                                | <sup>1</sup> /200– <sup>1</sup> /30 S                          |
|                                  | <sup>1</sup> /200–1 s                                          |
| P, S, A                          | <sup>1</sup> / <sub>200</sub> -30 s                            |
| м                                | <sup>1</sup> /200–30 s, Bulb (B-innstilling),<br>Time (Tid)    |

#### 🖉 Blenderåpning, følsomhet og blitsrekkevidde

Blitsens rekkevidde varierer med følsomheten (ISO-ekvivalens) og blenderåpningen.

| Blenderåpning ved ISO-ekvivalens på |     |     |     |      | Omtrentlig rekkevidde |      |       |         |
|-------------------------------------|-----|-----|-----|------|-----------------------|------|-------|---------|
| 100                                 | 200 | 400 | 800 | 1600 | 3200                  | 6400 | 12800 | m       |
| 1,4                                 | 2   | 2,8 | 4   | 5,6  | 8                     | 11   | 16    | 1,0-8,5 |
| 2                                   | 2,8 | 4   | 5,6 | 8    | 11                    | 16   | 22    | 0,7-6,0 |
| 2,8                                 | 4   | 5,6 | 8   | 11   | 16                    | 22   | 32    | 0,6-4,2 |
| 4                                   | 5,6 | 8   | 11  | 16   | 22                    | 32   | —     | 0,6-3,0 |
| 5,6                                 | 8   | 11  | 16  | 22   | 32                    | —    | —     | 0,6–2,1 |
| 8                                   | 11  | 16  | 22  | 32   | —                     | —    | —     | 0,6–1,5 |
| 11                                  | 16  | 22  | 32  | —    | —                     | —    | —     | 0,6-1,1 |
| 16                                  | 22  | 32  | —   | —    | —                     | —    | —     | 0,6–0,7 |

# ISO-følsomhet

Kameraets lysfølsomhet kan justeres i overensstemmelse med tilgjengelig lysmengde. Jo høyere ISO-følsomhet, desto mindre lys er nødvendig for å lage en eksponering, noe som gjør det mulig å bruke kortere lukkertider eller mindre blenderåpninger. Hvis du velger **Auto**, er det mulig for kameraet å stille inn ISO-følsomheten automatisk etter lysforholdene; for å bruke auto med eksponeringskontroll **P**, **S**, **A** og **M** velger du **Auto. ISOfølsomhetsktrl.** i elementet **Innst. for ISO-følsomhet** i opptaksmenyen ( $\Box$  228).

| Modus                   | ISO-følsomhet                                 |
|-------------------------|-----------------------------------------------|
| ו•, 🟵, 🗹                | Auto                                          |
| P, S, A, M              | 100–25600 i trinn på 1/3 EV                   |
| Andre opptaksfunksjoner | Auto; 100–25600 i trinn på <sup>1</sup> /3 EV |

## 1 Vis alternativer for ISO-følsomhet. Trykk på *i*-knappen, marker deretter gjeldende ISO-følsomhet i informasjonsvisningen og trykk på ®.

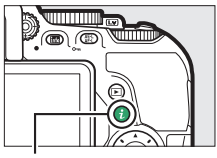

i-knapp

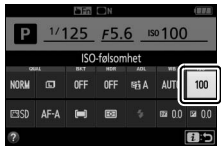

Informasjonsvisning

2 Velg ISO-følsomhet. Marker et alternativ og trykk på ⊛.

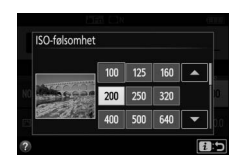

# Fotografering med intervallutløser

Kameraet er utstyrt for å ta bilder automatisk ved forvalgte intervaller.

## 🔽 Før opptaket

Før du begynner med fotografering med intervallutløser, ta et testbilde med gjeldende innstillinger og vis resultatet på skjermen. For å forsikre deg om at opptaket starter ved ønsket tidspunkt, kontroller at kameraklokken er stilt inn korrekt ( $\Box$  262).

Bruk av stativ anbefales. Monter kameraet på et stativ før opptaket begynner. Kontroller at batteriet er fulladet slik at opptaket ikke avbrytes.

## 1 Velg Opptak med intervallutløser. Marker Opptak med intervallutløser i opptaksmenyen og trykk på ⊕ for å vise innstillingene for intervallutløser.

OPPTAKMENY
 OPPTAKMENY
 Vignetteringskontrol
 Auto. fordegningskontrol
 OFF
 Vignetteringskontrol
 Opptak med intervallutløser
 Filminstillinger
 Opptak med intervallutløser
 Startaflærnativer
 Startaflærnativer
 Startaflærnativer
 Startaflærnativer
 Startaflærnativer
 Startaflærnativer
 Startaflærnativer
 Startaflærnativer
 Startaflærnativer
 Startaflærnativer
 Startaflærnativer
 Startaflærnativer
 Startaflærnativer
 Startaflærnativer
 Startaflærnativer
 Startaflærnativer
 Startaflærnativer
 Startaflærnativer
 Startaflærnativer
 Startaflærnativer
 Startaflærnativer
 Startaflærnativer
 Startaflærnativer
 Startaflærnativer
 Startaflærnativer
 Startaflærnativer
 Startaflærnativer
 Startaflærnativer
 Startaflærnativer
 Startaflærnativer

**2** Juster innstillinger for intervallutløser.

Velg et startalternativ, intervall, antall bilder og et alternativ for eksponeringsutjevning.

• For å velge et startalternativ:

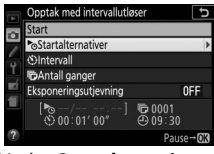

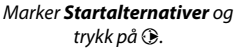

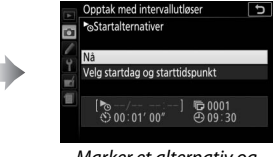

Marker et alternativ og trykk på ⊛.

For å starte opptaket umiddelbart velger du **Nå**. For å starte opptaket ved en valgt dato og tidspunkt velger du **Velg startdag og starttidspunkt**, deretter velger du dato og tidspunkt og trykker på **®**.

• For å velge intervallet mellom bilder:

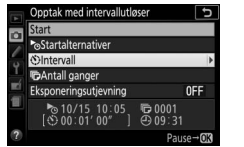

Marker Intervall og trykk på 🕃.

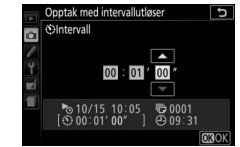

Velg et intervall (timer, minutter og sekunder) og trykk på ®.

• For å velge antall intervaller:

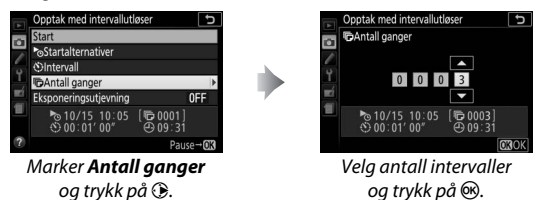

• For å aktivere eller deaktivere eksponeringsutjevning:

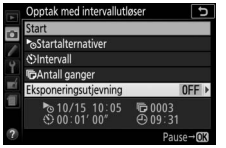

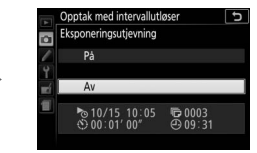

Marker **Eksponeringsutjevning** og trykk på **()**.

Marker et alternativ og trykk på ®.

Hvis du velger **På**, er det mulig for kameraet å justere eksponeringen for å passe til det forrige bildet når andre eksponeringskontroller enn **M** brukes (merk at eksponeringsutjevning kun påvirker resultatet med eksponeringskontroll **M** hvis automatisk ISOfølsomhetskontroll er på).

# **3** Start opptaket.

Marker Start og trykk på 🐵. Det første bildet vil bli tatt ved angitt tidspunkt, eller etter ca. 3 s hvis Nå ble valgt under Startalternativer i trinn 2. Opptaket vil fortsette ved det valgte intervallet til alle

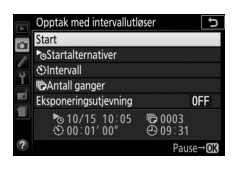

bildene har blitt tatt; lampen for minnekortaktivitet blinker med jevne mellomrom mens opptaket pågår. Merk deg at ettersom lukkertiden og nødvendig tid for å lagre bildet på minnekortet kan variere fra bilde til bilde, kan intervaller hoppes over dersom kameraet fortsatt er i gang med å lagre forrige intervall; velg et lengre intervall enn den lengste forventede lukkertiden. En advarsel vises på skiermen dersom opptaket ikke kan fortsette ved gjeldende innstillinger (for eksempel dersom "Bulb (Binnstilling)" eller "Time (Tid)" for øyeblikket er valgt som lukkertid sammen med eksponeringskontroll M, intervallet er null eller dersom starttidspunktet inntreffer innenfor et minutt).

## II Sette fotografering med intervallutløser på pause

Fotografering med intervallutløser kan settes på pause mellom intervallene ved å trykke på ®. For å gjenoppta opptak:

## Starte nå

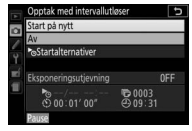

Marker **Start på nytt** og trykk på ®.

## Starte på et bestemt tidspunkt

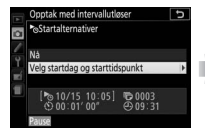

Marker Velg startdag og starttidspunkt for Startalternativer, og trykk på ③.

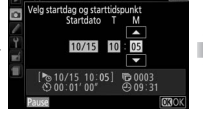

Velg en startdato og tidspunkt og trykk på ®.

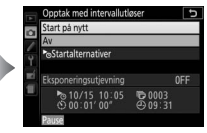

Marker **Start på nytt** og trykk på ®.

## Avslutte opptak med intervallutløser

For å avslutte fotografering med intervallutløser og gjenoppta normalt opptak før alle fotografiene er tatt, setter du opptaket på pause og velger **Av** i menyen for intervallutløser.

## II Ikke noe fotografi

Kameraet hopper over gjeldende intervall hvis noen av følgende situasjoner vedvarer i åtte sekunder eller mer etter at intervallet skulle starte: bildet i forrige intervall har ennå ikke blitt tatt, minnekortet er fullt eller kameraet er ikke i stand til å fokusere (AF-S, AF-A med enkeltbilde-AF valgt, eller AF-C med Fokuser valgt under egendefinert innstilling a1 Valg av AF-C-prioritet; merk at kameraet fokuserer igjen før hvert bilde). Opptaket vil fortsette fra neste intervall.

#### 🔽 Tom for minne

Hvis minnekortet er fullt, forblir intervallutløseren aktiv, men ingen bilder vil tas. Gjenoppta opptaket (
113) etter at du har slettet noen bilder eller slått kameraet av og satt inn et annet minnekort.

#### 🖉 Dekk over søkeren

For å forhindre at lys som kommer inn via søkeren vises i fotografiet eller forstyrrer eksponeringen, anbefaler vi at du dekker over søkeren med hånden din eller andre gjenstander som et søkerdeksel (ekstrautstyr) (□ 322) når du tar bilder uten å holde øyet mot søkeren (□ 80).

#### 🖉 Andre innstillinger

Innstillingene kan ikke justeres under fotografering med intervallutløser. Uavhengig av valgt utløserfunksjon, tar kameraet ett bilde ved hvert intervall; kamerastøy reduseres med funksjon 🖾. Alternative eksponeringer (🖽 151) og high dynamic range (HDR; 🖽 138) kan ikke brukes.

#### 🖉 Avbryte fotografering med intervallutløser

For å avbryte opptak med intervallutløser, slå av kameraet eller drei funksjonsvelgeren til en ny innstilling. Opptak med intervallutløser avbrytes ikke hvis skjermen settes tilbake i oppbevaringsposisjon.

## 114 Mer om fotografering

# Gjenopprette standardinnstillingene

Kamerainnstillingene nedenfor og på side 117 kan gjenopprettes til standardverdiene ved at du holder nede MENU- og me-knappene samtidig i mer enn to sekunder (disse knappene er markert med et grønt punkt).

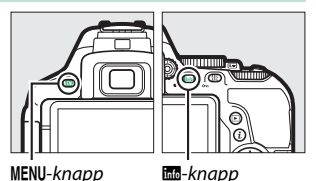

Informasjonsvisningen slås av en kort stund mens innstillingene nullstilles.

| Alternativ                    | Standardinnstilling  |     |
|-------------------------------|----------------------|-----|
| Bildekvalitet                 | JPEG normal          | 98  |
| Bildestørrelse                | Stor                 | 100 |
| Auto. alternative ekspon.     | ·                    |     |
| P, S, A, M                    | Av                   | 151 |
| HDR (High Dynamic Range)      |                      |     |
| P, S, A, M                    | Av                   | 138 |
| Aktiv D-Lighting              | ·                    |     |
| P, S, A, M                    | Auto                 | 136 |
| Hvitbalanse                   | ·                    |     |
| P, S, A, M                    | Auto <sup>1</sup>    | 140 |
| ISO-følsomhet                 |                      |     |
| P, S, A, M                    | 100                  | 107 |
| Andre opptaksfunksjoner       | Auto                 | 10/ |
| Picture Control-innstillinger |                      |     |
| P, S, A, M                    | Uendret <sup>2</sup> | 158 |

## II Tilgjengelige innstillinger fra informasjonsvisningen

1 Finjustering nullstilles også.

2 Kun gjeldende Picture Control.

| Alternativ                                                                                                    | Standardinnstilling            |       |
|----------------------------------------------------------------------------------------------------|--------------------------------|-------|
| Fokusfunksjon                                                                                                  |                                |       |
| Søker                                                                                                    |                                |       |
| Andre opptaksfunksjoner enn 🔀                                                                                  | AF-A                           | 82    |
| Live view/film                                                                                                 | AF-S                           | 83    |
| AF-søkefeltfunksjon                                                                                            |                                |       |
| Søker                                                                                                    |                                |       |
| ♥, Չ, ۴1, 옯, , 🔟                                                                                               | Enkeltpunkt-AF                 |       |
| ₹, <b>₩</b>                                                                                                    | Dynamisk AF-område (39 p.)     | 87    |
| 晋, ③, Ž, <b>"</b> , 李, 四, <b>"</b> , 淡, 詭, <b>二</b> , <b>本</b> , �, ♥, VI,<br>POP, ⑤, 急, <i>»</i> , P, S, A, M | Auto. valg av AF-søkefelt      | _ 0/  |
| Live view/film                                                                                                 |                                |       |
| 之, 🖬, 冬, 🖾, 淡, 詭, ニ, ニ, Չ, 🍳, 🎨                                                                                | Ansiktsprioritert AF           |       |
| 💐, 🔜, 😪, 🖸, VI, POP, 🕼, 🏶, 🖋, 🖾, 🕅, 國, P, S, A, M                                                              | Bredt fokusfelt-AF             | 89    |
| تل, آا                                                                                                    | Normalt fokusfelt-AF           | 1     |
| Lysmåling                                                                                                    |                                | -     |
| P, S, A, M                                                                                                    | Matrisemåling                  | 128   |
| Blitsfunksjon                                                                                                  |                                |       |
| 🌇 , 乏 , 玺 , ♥ , ¥ , V I , POP , 💀                                                                              | Auto                           |       |
|                                                                                                    | Auto. synkr. på lang lukkertid | 7102  |
| ×                                                                                                    | Auto + reduk. av rød øyerefl.  | 102,  |
| Ð                                                                                                    | Blits av                       | - 104 |
| P, S, A, M                                                                                                    | Utfyllingsblits                | 1     |
| Blitskompensasjon                                                                                              |                                |       |
| SCENE, P, S, A, M                                                                                              | Av                             | 134   |
| Eksponeringskompensasjon                                                                                       |                                |       |
| SCENE, 🖾, P, S, A, M                                                                                           | Av                             | 132   |

## **II** Andre innstillinger

| Alternativ                         | Standardinnstilling | 0           |  |
|------------------------------------|---------------------|-------------|--|
| NEF (RAW)-opptak                   | 14-bits             | 227         |  |
| Innst. for ekspon.forsinkelse      | Av                  | 241         |  |
| Utløserfunksjon                    |                     |             |  |
| ₹, <b>₩</b>                        | Serieopptak H       | 75          |  |
| Andre opptaksfunksjoner            | Enkeltbilde         | /5          |  |
| Fokuspunkt                         | Sentrum             | 90          |  |
| Hold AE-/AF-lås                    | ·                   |             |  |
| Andre opptaksfunksjoner enn 📅 og 🟵 | Av                  | 254         |  |
| Fleksiprogram                      |                     |             |  |
| P                                  | Av                  | 120         |  |
| Spesialeffekter                    | ·                   |             |  |
| Ð                                  |                     |             |  |
| Konturer                           | +                   | 70          |  |
| <b>O</b>                           | ·                   |             |  |
| Mettede farger                     | 0                   | 71          |  |
| Vignettering                       | 0                   | <b> </b> /' |  |
| 1                                  | ·                   |             |  |
| Retning                            | Landskap            | 72          |  |
| Bredde                             | Normal              | 72          |  |
| det .                              |                     |             |  |
| Farge                              | Av                  |             |  |
| Fargeområde                        | 3                   | 73          |  |

# Eksponeringskontrollene P, S, A og M

# Lukkertid og blenderåpning

Eksponeringskontroll **P**, **S**, **A** og **M** tilbyr forskjellige grader av kontroll over lukkertid og blenderåpning:

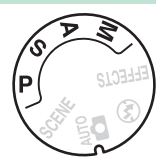

| Funksjon |                                         | Beskrivelse                                                                                                    |
|----------|-----------------------------------------|----------------------------------------------------------------------------------------------------|
| P        | Programautomatikk<br>(🕮 119)            | Anbefales til øyeblikksbilder og i andre<br>situasjoner der det er liten tid til å justere<br>kamerainnstillingene. Kameraet velger<br>lukkertid og blenderåpning for optimal<br>eksponering. |
| s        | Lukkerprioritert<br>automatikk (🕮 121)  | Bruk denne innstillingen for å fryse motiver i<br>bevegelse eller gjøre dem uskarpe. Du velger<br>lukkertid, og kameraet velger blenderåpning<br>for å oppnå beste resultat.                  |
| A        | Blenderprioritert<br>automatikk (🕮 122) | Brukes til å gjøre bakgrunnen uskarp eller til å<br>bringe både forgrunn og bakgrunn i fokus.<br>Du velger blenderåpning, og kameraet velger<br>lukkertid for å oppnå beste resultat.         |
| м        | Manuell (🗆 123)                         | Du kontrollerer både lukkertid og<br>blenderåpning. Still lukkertiden på<br>"Bulb (B-innstilling)" eller "Time (Tid)" for lang<br>eksponeringstid.                                            |
### Eksponeringskontroll P (Programautomatikk)

Denne eksponeringskontrollen anbefales til øyeblikksbilder eller når du vil overlate innstillingene av lukkertid og blenderåpning til kameraet. Kameraet justerer automatisk lukkertid og blenderåpning for optimal eksponering i de fleste situasjoner.

Funksjonsvelger

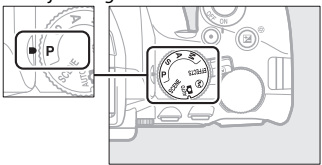

For å ta bilder med funksjonen programautomatikk, dreier du funksjonsvelgeren til **P**.

#### Fleksiprogram

Med eksponeringskontroll P kan du velge forskjellige kombinasjoner av lukkertid og blenderåpning ved å dreje på kommandohjulet ("fleksiprogram"). Drei hiulet til høvre for store blenderåpninger (lave f-tall) og korte lukkertider, og til venstre for små blenderåpninger (høye f-tall) og lange lukkertider. Alle kombinasjonene gir samme eksponering.

Drei til høyre for å gjøre bakgrunnsdetaljer uskarpe eller for å fryse bevegelse.

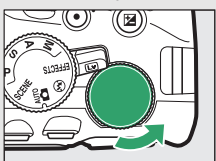

Kommandohjul

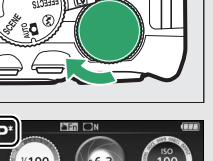

Drei til venstre for å øke dybdeskarpheten eller for å gjøre bevegelse uskarp.

Når fleksiprogram er valgt, vises en 🖥 (P)indikator i søkeren og i informasjonsvisningen. For a gienopprette standardinnstillingene for lukkertid og blenderåpning, drei kommandohjulet til indikatoren ikke lenger vises, velg en annen innstilling eller slå av kameraet.

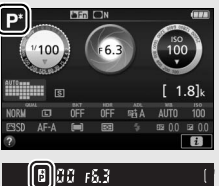

### Eksponeringskontroll S (Lukkerprioritert automatikk)

Denne funksjonen lar deg kontrollere lukkertiden: velg korte lukkertider for å "fryse" bevegelse, og lange lukkertider for å antyde bevegelse ved å gjøre motiver i bevegelse uskarpe. Kameraet justerer automatisk blenderåpningen for optimal eksponering.

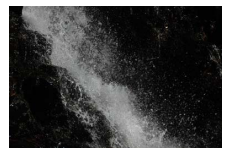

Korte lukkertider (f.eks <sup>1</sup>/1600 s) fryser bevegelse.

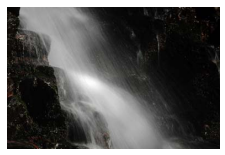

Lange lukkertider (f.eks 1 s) gjør bevegelse uskarp.

For å velge en lukkertid:

1 Still inn funksjonsvelgeren på S.

Funksjonsvelger

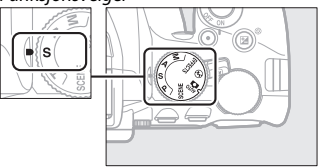

## **2** Velg lukkertid.

Drei kommandohjulet for å velge ønsket lukkertid: drei til høyre for kortere lukkertider og til venstre for lengre lukkertider.

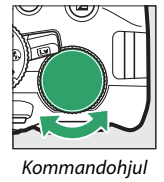

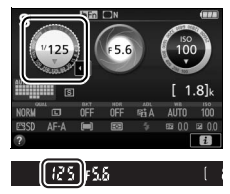

### Eksponeringskontroll A (Blenderprioritert automatikk)

Med denne eksponeringskontrollen kan du justere blenderåpningen for å kontrollere dybdeskarpheten (avstanden foran og bak hovedmotivet som ser ut til å være i fokus). Kameraet justerer automatisk lukkertiden for optimal eksponering.

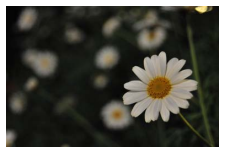

Store blenderåpninger (lave f-tall, f.eks. f/5,6) gjør detaljer foran og bak hovedmotivet uskarpe.

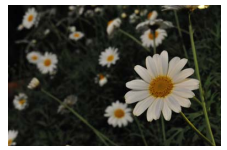

Små blenderåpninger (høye f-tall, f.eks. f/22) bringer både forgrunn og bakgrunn i fokus.

For å velge en blenderåpning:

1 Still funksjonsvelgeren på A.

Funksjonsvelger

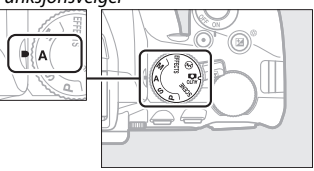

### **2** Velg blenderåpning.

Drei kommandohjulet til venstre for større blenderåpninger (lavere f-tall), og til høyre for mindre blenderåpninger (høyere f-tall).

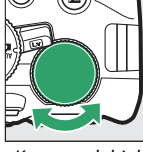

Kommandohjul

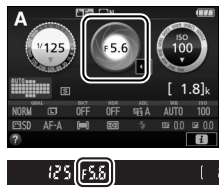

### **Eksponeringskontroll M (Manuell)**

Med manuell eksponering velger du selv både lukkertid og blenderåpning. Lukkertidene "Bulb (B-innstilling)" og "Time (Tid)" er tilgjengelige for å fotografere lys som beveger seg, stjernene, nattlandskap eller fyrverkeri, med svært lang lukkertid (III 125).

# 1 Still inn funksjonsvelgeren på M.

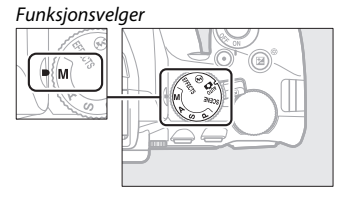

### **2** Velg blenderåpning og lukkertid.

Kontroller eksponeringsindikatoren (se nedenfor), og juster lukkertid og blenderåpning. Lukkertiden velges ved at du dreier på kommandohjulet (til høyre for kortere lukkertider, til venstre for lengre). For å justere blenderåpningen, holder du (@)-knappen trykket ned mens du dreier på kommandohjulet (til venstre for større blenderåpninger/lavere f-tall og til høyre for mindre blenderåpninger/høyere f-tall).

Lukkertid

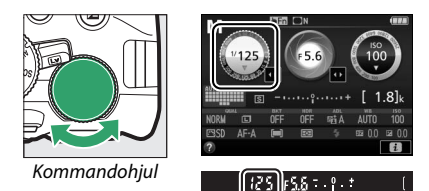

Blenderåpning

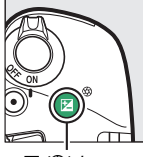

🖬 (🕲)-knapp

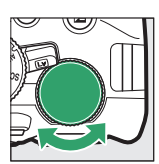

Kommandohjul

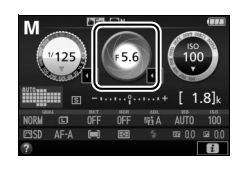

125 [FS.6]

#### 🖉 Eksponeringsindikatoren

Dersom et CPU-objektiv er montert (D 305) og en annen lukkertid enn "Bulb (B-innstilling)" eller "Time (Tid)" er valgt, viser eksponeringsindikatoren i søkeren og informasjonsvisningen om fotografiet vil bli under- eller overeksponert ved gjeldende innstillinger.

| Optimal eksponering | Undereksponert med <sup>1</sup> / <sub>3</sub> EV | Overeksponert med over<br>2 EV |
|---------------------|---------------------------------------------------|--------------------------------|
| º+                  |                                                   | - 0 +                          |

#### 124 Eksponeringskontrollene P, S, A og M

### Lange eksponeringstider (kun eksponeringskontroll M)

Velg følgende lukkertider til å fotografere lys som beveger seg, stjernene, nattlandskap eller fyrverkeri, med svært lang lukkertid.

• Bulb (B-innstilling) (אָם ג לַם): Lukkeren forblir åpen så lenge utløseren trykkes helt ned. For å forhindre uskarpheter, bruk et

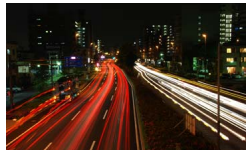

Lukkertid: Lukkertid: Lukkertid:

stativ eller en trådløs fjernkontroll (🕮 323) eller fjernstyringskabel (ekstrautstyr) (🕮 324).

 Time (Tid) (- -): Start eksponeringen med utløseren på kameraet eller med en fjernstyringskabel eller trådløs fjernkontroll. Lukkeren forblir åpen til utløseren trykkes ned en gang til.

Monter kameraet på et stativ eller plasser det på en stabil, jevn overflate før du går videre. For å forhindre at lys som kommer inn via søkeren vises i fotografiet eller forstyrrer eksponeringen, anbefaler vi at du dekker over søkeren med hånden din eller andre gjenstander som et søkerdeksel (ekstrautstyr) ( $\Box$  322) når du tar bilder uten å holde øyet mot søkeren ( $\Box$  80). For å forhindre at kameraet går tomt for strøm før eksponeringen er ferdig, bruk et fulladet batteri. Merk at støy (lyse punkter, lyse piksler vilkårlig spredt i bildet eller slør) kan oppstå ved lange eksponeringer. Lyse prikker og slør kan reduseres ved å velge **På** for **Støyred. ved lang eksponering** i opptaksmenyen ( $\Box$  230).

### Bulb (B-innstilling)

**1** Still inn funksjonsvelgeren på M.

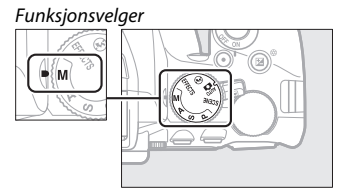

# **2** Velg lukkertid.

Drei kommandohjulet for å velge Bulb (B-innstilling) (bu ¿ b) som lukkertid.

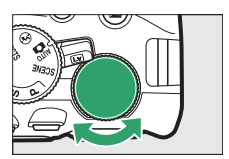

Kommandohjul

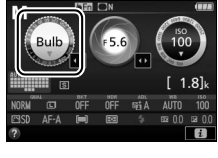

## (buib)55 (

# **3** Ta bildet.

Etter fokuseringen trykker du utløseren på kameraet, den trådløse fjernkontrollen eller fjernstyringskabelen (ekstrautstyr) helt ned. Ta fingeren vekk fra utløseren når eksponeringen er ferdig.

### 💵 Time (Tid)

1 Still inn funksjonsvelgeren på M.

#### Funksjonsvelger

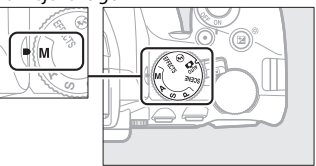

### **2** Velg lukkertid.

Drei kommandohjulet til venstre for å velge "Time (Tid)" (- -) som lukkertid.

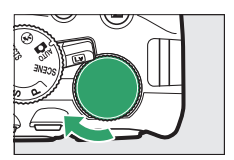

Kommandohjul

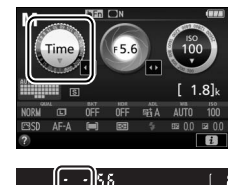

# 3 Åpne lukkeren.

Etter fokuseringen trykker du utløseren på kameraet, fjernstyringskabelen eller den trådløse fjernkontrollen helt ned.

### 4 Steng lukkeren.

Gjenta operasjonen som ble utført i trinn 3.

### Eksponering

### Lysmåling

Velg hvordan kameraet skal beregne eksponeringen.

|   | Metode                    | Beskrivelse                                                                                                    |  |
|---|---------------------------|----------------------------------------------------------------------------------------------------|--|
| Ø | Matrisemåling             | Gir naturlige resultater i de fleste situasjoner.<br>Kameraet måler et bredt område av bildefeltet og<br>stiller inn eksponeringen i henhold til spredningen av<br>fargetoner, farger, komposisjon og avstand.                     |  |
| 0 | Sentrumsdom.<br>Iysmåling | Klassisk måling for portretter. Kameraet måler hele<br>bildet, men tillegger området i sentrum størst vekt.<br>Anbefales ved bruk av filtre med en<br>eksponeringsfaktor (filterfaktor) over 1×.                                   |  |
| · | Punktmåling               | Velg denne funksjonen for å sørge for at motivet<br>eksponeres korrekt, selv om det er store lysforskjeller<br>mellom for- og bakgrunn. Kameraet måler gjeldende<br>fokuspunkt; bruk for å måle motiver som er utenfor<br>sentrum. |  |

# **1** Vis alternativene for lysmåling.

Trykk på *i*-knappen, marker deretter gjeldende lysmålingsmetode i informasjonsvisningen og trykk på ®.

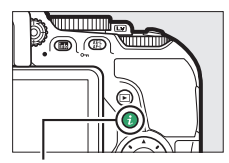

i-knapp

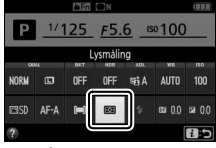

Informasjonsvisning

## 2 Velg lysmålingsmetode.

Marker et alternativ og trykk på 🛞.

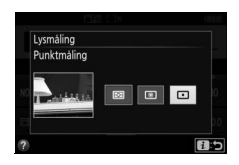

**Punktmåling** Hvis **(=)** (Auto. valg av AF-søkefelt) er valgt som AF-søkefeltfunksjon under fotografering med søkeren (CC 87), vil kameraet måle midtre fokuspunkt.

### **Eksponeringslås**

Bruk eksponeringslås for å komponere bilder på nytt etter bruk av (a) (Sentrumsdom. lysmåling) og  $\Box$  (Punktmåling) for å måle eksponeringen; merk at eksponeringslåsen ikke er tilgjengelig med innstilling  $\overset{\text{res}}{\cong}$  eller  $\mathfrak{D}$ .

## 1 Lås eksponeringen.

Plasser motivet i valgt fokuspunkt og trykk utløseren halvveis ned. Med utløseren trykket halvveis ned og motivet plassert i fokuspunktet, trykker du på 結 (**つ**-)-knappen for å låse eksponeringen.

Når eksponeringslåsen er aktiv, vises en **AE-L**-indikator i søkeren og på skjermen.

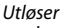

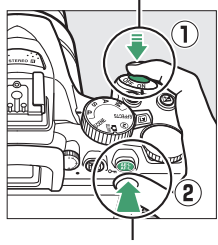

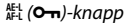

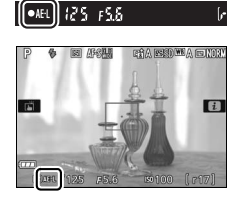

2 Komponer bildet på nytt. Komponer bildet på nytt og ta det mens du holder ﷺ (O¬¬)-knappen nede.

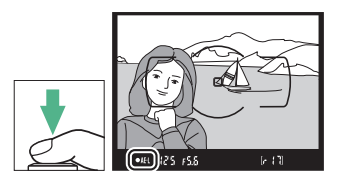

#### 🖉 Justere lukkertid og blenderåpning

Når eksponeringslåsen er aktiv, kan følgende innstillinger justeres uten å endre den målte verdien for eksponering:

| Eksponeringskontroll         | Innstilling                |  |
|------------------------------|----------------------------|--|
| Brogramautomatikk            | Lukkertid og blenderåpning |  |
| FIOGRAMMUTOMATIKK            | (fleksiprogram; 🕮 120)     |  |
| Lukkerprioritert automatikk  | Lukkertid                  |  |
| Blenderprioritert automatikk | Blenderåpning              |  |

Selve lysmålingsmetoden kan ikke endres når eksponeringslåsen er aktivert.

### **Eksponeringskompensasjon**

Eksponeringskompensasjon brukes til å endre eksponeringen fra den verdien som foreslås av kameraet, slik at bildene blir lysere eller mørkere (
 358). Generelt sett gjør positive verdier motivet lysere og negative verdier gjør det mørkere. Funksjonen er mest effektiv når den brukes sammen med 
 (Sentrumsdom. lysmåling) eller (Punktmåling) (
 128).

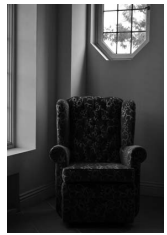

-1 EV

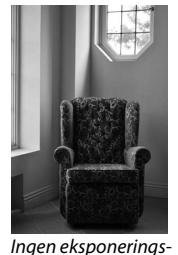

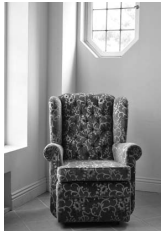

+1 EV

For å velge en verdi for eksponeringskompensasjon, holder du ☑ (⑳)-knappen trykket ned og dreier på kommandohjulet til ønsket verdi er valgt i søkeren eller informasjonsvisningen.

kompensasion

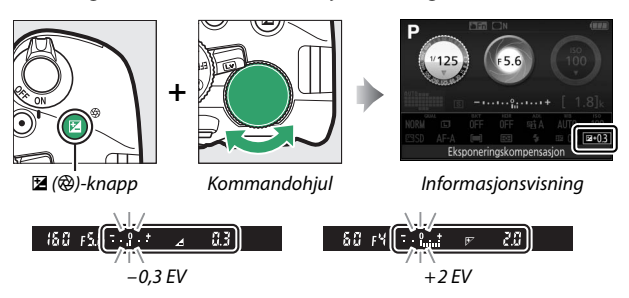

Du kan gjenopprette normal eksponering ved å stille inn eksponeringskompensasjonen på ±0. Med unntak av innstilling SCENE og 🗹 nullstilles ikke eksponeringskompensasjon når kameraet slås av (med innstilling SCENE og 🗹 nullstilles eksponeringskompensasjon når du velger en annen funksjon eller slår kameraet av).

#### 🖉 Informasjonsvisningen

Du kan også få tilgang til eksponeringskompensasjonsalternativer fra informasjonsvisningen (

12).

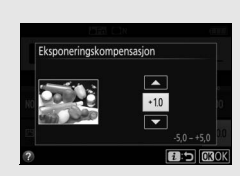

#### Eksponeringskontroll M

Med eksponeringskontroll **M** påvirker eksponeringskompensasjon bare eksponeringsindikatoren.

#### 🖉 Bruk av blits

Når en blits brukes, påvirker eksponeringskompensasjonen både bakgrunnseksponeringen og blitsens blinkstyrke.

#### Alternative eksponeringer

For informasjon om hvordan du automatisk varierer eksponeringen over en serie med bilder, se side 151.

### **Blitskompensasjon**

Blitskompensasjon brukes for å endre blitsens blinkstyrke fra det nivået kameraet foreslår, slik at forholdet mellom lysstyrken på hovedmotivet og bakgrunn forandres. Blitsens blinkstyrke kan økes for få hovedmotivet til å virke lysere, eller reduseres for å forhindre uønsket høylys eller refleksjoner (© 360).

Hold **4** (1922)- og 122 (<sup>®</sup>)-knappene trykket ned, og drei kommandohjulet til ønsket verdi er valgt i søkeren eller informasjonsvisningen. Generelt sett gjør positive verdier hovedmotivet lysere og negative verdier får det til å virke mørkere. Du kan gjenopprette normal blinkstyrke ved å stille inn blitskompensasjonen på ±0. Med unntak av innstilling **SCENE** nullstilles ikke blitskompensasjon når kameraet slås av (med innstilling **SCENE** nullstilles blitskompensasjon når du velger en annen funksjon eller slår kameraet av).

🗲 (🖽)-knapp

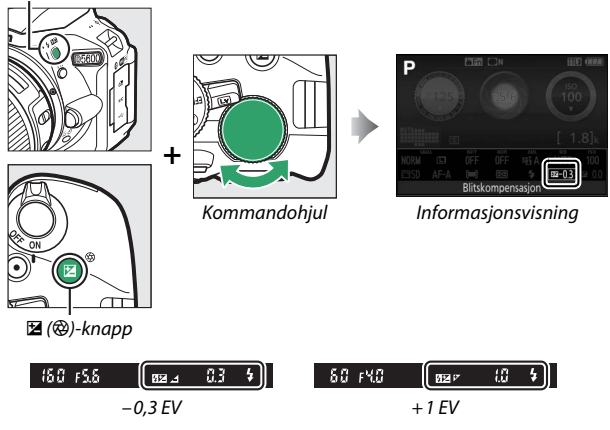

#### 🖉 Informasjonsvisningen

Du kan også få tilgang til blitskompensasjonsalternativer fra informasjonsvisningen (
12).

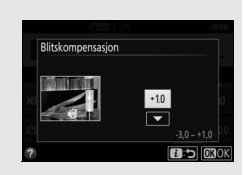

#### Eksterne blitser (ekstrautstyr)

Blitskompensasjon er også tilgjengelig med eksterne blitser (ekstrautstyr) som støtter Nikon Creative Lighting System (CLS; se side 315). Blitskompensasjonen som er valgt med den eksterne blitsen (ekstrautstyr), legges til blitskompensasjonen som er valgt med kameraet.

## Bevare detaljer i høylys og skygger

### **Aktiv D-Lighting**

Aktiv D-Lighting bevarer detaljer i høylys og skygger og skaper fotografier med naturlig kontrast. Brukes til høykontrastmotiver, for eksempel når du fotograferer et sterkt belyst motiv utendørs gjennom en dør eller et vindu, eller fotograferer motiver i skyggen utendørs på en solskinnsdag. Aktiv D-Lighting anbefales ikke sammen med eksponeringskontroll **M**; i andre funksjoner er Aktiv D-Lighting mest effektiv ved bruk sammen med 🖾 (**Matrisemåling**; 🗆 128).

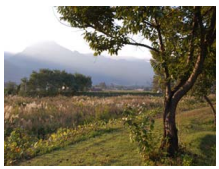

Aktiv D-Lighting: OFF Av

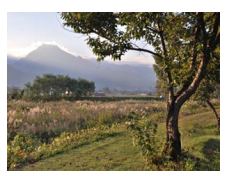

Aktiv D-Lighting: 暄 A Auto

 Vis alternativer for Aktiv D-Lighting. Trykk på i-knappen, marker deretter Aktiv D-Lighting i informasjonsvisningen og trykk på <sup>®</sup>.

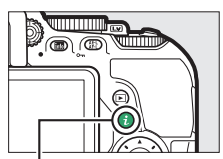

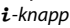

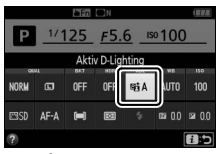

Informasjonsvisning

### **2** Velg et alternativ.

Marker et alternativ og trykk på 🛞 (🕮 359).

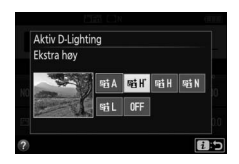

#### 🔽 Aktiv D-Lighting

For noen motiver kan ujevne nyanser, skygger rundt lyse gjenstander eller glorier rundt mørke gjenstander forekomme. Aktiv D-Lighting er ikke tilgjengelig med filmer.

#### "Aktiv D-Lighting" kontra "D-Lighting"

Aktiv D-Lighting justerer eksponeringen før opptaket for å optimalisere det dynamiske området, mens alternativet D-Lighting i retusjeringsmenyen (III 285) gjør skygger i bilder lysere etter opptaket.

#### 🖉 Alternative eksponeringer

For informasjon om hvordan du automatisk varierer Aktiv D-Lighting over en serie med bilder, se side 151.

### High Dynamic Range (HDR)

High Dynamic Range (HDR) kombinerer to eksponeringer for å danne ett enkelt bilde som inneholder en bred rekke toner fra skygger til høylys, selv for motiver med høy kontrast. HDR er mest effektivt ved bruk med 🖾 (**Matrisemåling**) (D 128). Funksjonen kan ikke brukes til å ta opp NEF (RAW)-bilder. Når HDR er aktivt, kan ikke blitsen brukes og serieopptak er ikke tilgjengelig.

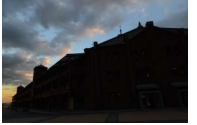

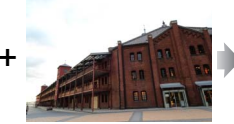

Første eksponering (mørkere)

Andre eksponering (lysere)

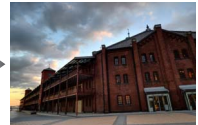

Kombinert HDR-bilde

# **1** Vis alternativer for HDR (High Dynamic Range).

Trykk på *i*-knappen, marker deretter HDR (High Dynamic Range) i informasjonsvisningen og trykk på ®.

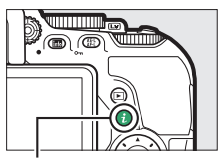

i-knapp

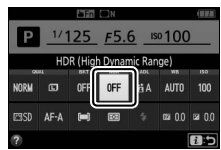

Informasjonsvisning

2 Velg et alternativ. Marker AUTO Auto, HIGH' Ekstra høy, HIGH Høy, NORM Normal, LOW Lav eller OFF Av, og trykk på ®.

Når et annet alternativ enn OFF Av er valgt, vil Har vises i søkeren.

# **3** Komponer et fotografi, fokuser og ta bildet.

Kameraet tar to eksponeringer når utløseren trykkes helt ned. "**Jab Hdr**" blinker i søkeren mens bildene kombineres: ingen fotografier kan tas

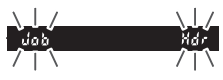

HDR (High Dynamic Range)

Auto

før opptaket er fullført. HDR slås av automatisk etter at fotografiet er tatt; for å slå av HDR før opptaket, dreier du funksjonsvelgeren til en annen innstilling enn **P**, **S**, **A** eller **M**.

#### **M** Komponere HDR-fotografier

Det kan hende at kantene på bildet beskjæres. Det kan hende at du ikke får ønsket resultat dersom kameraet eller motivet beveger seg under opptaket. Bruk av stativ anbefales. Avhengig av motivet, kan det hende at effekten ikke er synlig, skygger kan komme til syne rundt lyse gjenstander eller glorier kan komme til syne rundt mørke gjenstander. Ujevne skygger kan være synlige med noen motiver.

### Hvitbalanse

Hvitbalansen sikrer at farger er upåvirket av lyskildens farge. Automatisk hvitbalanse anbefales for de fleste lyskilder; andre verdier kan om nødvendig velges i samsvar med lyskilden:

|           | Alternativ                                                     | Beskrivelse                                                           |  |
|-----------|----------------------------------------------------------------|-----------------------------------------------------------------------|--|
| AUTO Auto |                                                                | Automatisk hvitbalansejustering. Anbefales for de fleste situasioner. |  |
| *         | Glødelampe Bruk under glødelampebelysning.                     |                                                                       |  |
| ***       | K Lysstoffrør Bruk med lyskildene som er listet opp på side 14 |                                                                       |  |
| ☀         | Direkte sollys Bruk med motiver i direkte sollys.              |                                                                       |  |
| 4         | Blits Bruk med blitsen.                                        |                                                                       |  |
| 2         | Skyet Bruk i dagslys i overskyet vær.                          |                                                                       |  |
| ₫⊾        | Skygge                                                         | Bruk i dagslys med motiver i skyggen.                                 |  |
| PRF       | Manuell                                                        | Mål hvitbalansen eller kopier hvitbalansen fra et                     |  |
|           | forhåndsinnstilling                                            | eksisterende fotografi (🞞 145).                                       |  |

1 Vis alternativer for hvitbalanse. Trykk på *i*-knappen, marker deretter gjeldende hvitbalanseinnstilling i informasjonsvisningen og trykk på ®.

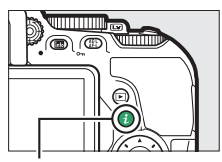

i-knapp

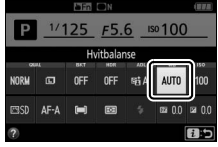

Informasjonsvisning

# 2 Velg et alternativ for hvitbalanse.

Marker et alternativ og trykk på 🛞.

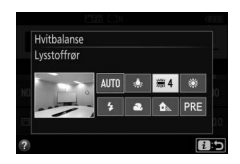

#### Opptaksmenyen

Hvitbalansen kan velges med alternativet **Hvitbalanse** i opptaksmenyen ( $\Box$  223), som også kan brukes til å finjustere hvitbalansen ( $\Box$  143) eller måle en verdi for forvalgt hvitbalanse ( $\Box$  145).

#### Alternativet **# Lysstoffrør** i **Hvitbalanse**menyen kan brukes til å velge lyskilde fra lyspæretypene vist til høyre.

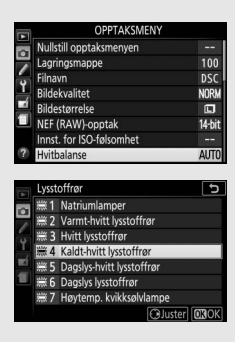

#### 🖉 Navigering med berøringsskjermen

Trykk på et alternativ i hvitbalansemenyen én gang for å markere det og igjen for å velge det og enten vise en meny for lyspæretyper (**#Lysstoffrør**) eller gå tilbake til opptaksmenyen.

#### 🖉 Fargetemperatur

Den fornemmede fargen fra en lyskilde varierer etter seeren og andre forhold. Fargetemperatur er et objektivt mål av en lyskildes farge og defineres med referanse til temperaturen som et motiv må varmes opp til for å utstråle lys med samme bølgelengder. Mens lyskilder med en fargetemperatur i nærheten av 5000–5500 K virker hvite, vil lyskilder med en lavere fargetemperatur, som glødelamper, virke litt gule eller røde. Lyskilder med høyere fargetemperatur virker som de har et svakt blåskjær.

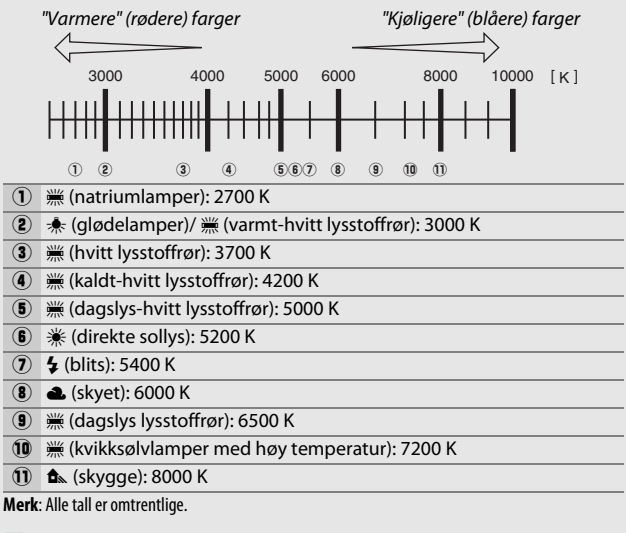

#### 🖉 Alternative eksponeringer

For informasjon om hvordan du automatisk varierer hvitbalanseinnstillingen over en serie med bilder, se side 151.

### Finjustering av hvitbalanse

Hvitbalansen kan "finjusteres" for å kompensere for variasjoner i lyskildens farge, eller for å innføre en bevisst fargenyanse i et bilde. Hvitbalansen finjusteres ved hjelp av alternativet **Hvitbalanse** i opptaksmenyen.

#### 1 Vis alternativer for finjustering. Marker et alternativ for hvitbalanse og trykk på ⊕ (hvis Lysstoffrør er valgt, markerer du ønsket belysningstype og trykker på ⊕; merk at finjustering ikke er tilgjengelig med Manuell forhåndsinnstilling).

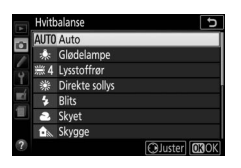

# 2 Finjuster hvitbalansen.

Bruk multivelgeren til å finjustere hvitbalansen. Hvitbalansen kan finjusteres på den gule (A)–blå (B) aksen i trinn på 0,5 og den grønne (G)–magenta (M) aksen i trinn på 0,25. Den horisontale (gul-blå) aksen korresponderer til fargetemperatur, mens den vertikale (grønn-magenta) aksen har lignende effekter som

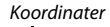

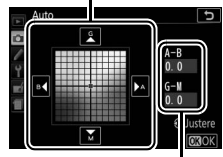

Justering

motsvarende fargekompensasjons– (CC) filtre. Trinnene på den horisontale aksen tilsvarer cirka 5 mired, og på den vertikale aksen tilsvarer trinnene rundt 0,05 spredte tetthetsenheter.

3 Lagre endringene og avslutt. Trykk på ®.

#### 🖉 Finjustering av hvitbalanse

Fargene på finjusteringsaksene er relative, ikke absolutte. Hvis du for eksempel flytter markøren til **B** (blå) når en "varm" innstilling som ★ (glødelampe) er valgt, blir fotografiene litt "kaldere", men ikke blå.

#### 🖉 Finjustering med berøringsskjermen

For å finjustere et alternativ i hvitbalansemenyen ved bruk av berøringsskjermen, trykker du på alternativet én gang for å markere det. Trykk deretter på ③ **Juster**-knappen for å vise finjusteringsdisplayet. For å velge en verdi trykker du på koordinatdisplayet eller ikonene ▲, ▼, ◀ eller ▶. Trykk på ⓓ **OK** for å gå tilbake til opptaksmenyen med en gang hvitbalansen er justert slik som ønskes.

#### 🖉 "Mired"

Enhver endring i fargetemperatur gir en større fargeforskjell ved lave fargetemperaturer enn ved høyere fargetemperaturer. For eksempel produserer en endring på 1000 K en mye større fargeendring ved 3000 K enn ved 6000 K. Mired, som regnes ut ved å multiplisere det omvendte av fargetemperaturen med 10<sup>6</sup>, er en måling av fargetemperatur som tar en slik variasjon med i beregningen, og det er den enheten som brukes i filtre for fargetemperaturkompensasjon. Eksempel:

• 4000 K-3000 K (en forskjell på 1000 K) = 83 mired

• 7000 K-6000 K (en forskjell på 1000 K) = 24 mired

### Manuell forhåndsinnstilling

Manuell forhåndsinnstilling brukes til å registrere og hente tilbake egendefinerte hvitbalanseinnstillinger for opptak i blandet belysning eller for å kompensere for lyskilder med sterkt fargeskjær. Det finnes to metoder for å forhåndsinnstille hvitbalansen:

| Metode     | Beskrivelse                                                                                                    |  |
|------------|----------------------------------------------------------------------------------------------------|--|
| Mål        | Plasser en hvit eller nøytralgrå gjenstand i belysningen som skal<br>brukes i det endelige bildet, og mål hvitbalansen med kameraet<br>(se nedenfor). |  |
| Bruk bilde | Hvitbalansen kopieres fra et fotografi på minnekortet (🕮 149).                                                                                        |  |

#### II Måle en verdi for forhåndsinnstilt hvitbalanse

### 1 Belys et referansemotiv.

Plasser en nøytral grå eller hvit gjenstand i lyset som skal brukes i det endelige fotografiet.

2 Vis alternativer for hvitbalanse. Marker Hvitbalanse i opptaksmenyen og trykk på <sup>®</sup> for å vise alternativer for hvitbalanse. Marker **Manuell** forhåndsinnstilling og trykk på <sup>®</sup>.

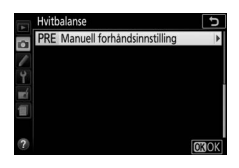

**3 Velg Mål.** Marker **Mål** og trykk på ().

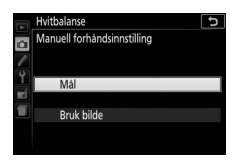

## 4 Velg Ja.

Menyen til høyre vises; marker Ja og trykk på 🛞.

Kameraet aktiverer funksjonen for forhåndsinnstilt måling.

Når kameraet er klart til å måle hvitbalansen, vil ikonet Pr E (PRE) blinke i søkeren og informasjonsvisningen.

# 5 Mål hvitbalansen.

Mens indikatorene ennå blinker, komponer bildet slik at referansegjenstanden fyller søkeren, og trykk utløseren helt ned. Det blir ikke tatt noe fotografi; hvitbalansen kan måles nøyaktig selv om kameraet ikke er i fokus.

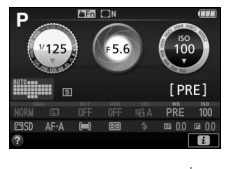

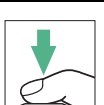

125 158

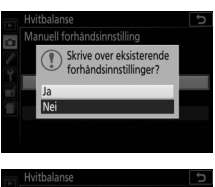

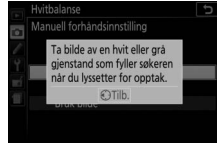

### **6** Kontroller resultatet.

Hvis kameraet var i stand til å måle en verdi for hvitbalansen, vises meldingen til høyre og **L** d blinker i søkeren og kameraet går tilbake til opptaksfunksjonen. Trykk utløseren halvveis ned hvis du vil gå tilbake til opptaksfunksjon umiddelbart.

Hvis belysningen er for mørk eller for lys, kan det være at kameraet ikke klarer å måle hvitbalansen. En melding vises i informasjonsvisningen og **na Ľd** blinker i søkeren. Gå tilbake til trinn 5 og mål hvitbalansen igjen.

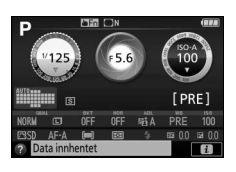

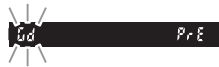

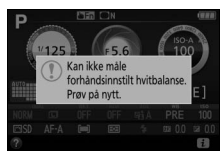

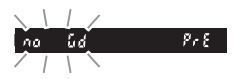

#### 🔽 Måle forhåndsinnstilt hvitbalanse

Hvis det ikke utføres noen handling mens visningene blinker, avsluttes den direkte målemetoden etter den tiden som er valgt i egendefinert innstilling c2 (**Tidsbryt. for auto. avsteng.**; 🖽 240).

#### 🔽 Forhåndsinnstilt hvitbalanse

Kameraet kan bare lagre én verdi for forhåndsinnstilt hvitbalanse av gangen; den eksisterende verdien byttes ut når en ny verdi måles. Legg merke til at eksponeringen automatisk økes med 1 EV ved måling av hvitbalansen; ved opptak med eksponeringskontroll **M**, justerer du eksponeringen slik at eksponeringsindikatoren viser  $\pm 0$  ( $\Box$  124).

#### 🜌 Andre framgangsmåter for måling av forhåndsinnstilt hvitbalanse

For å aktivere forhåndsinnstilt måling (se ovenfor) etter at forhåndsinnstilt hvitbalanse er valgt i informasjonsvisningen (□ 140), trykker du på ⊛ i noen sekunder. Dersom hvitbalanse har blitt tildelt **Fn**-knappen (□ 252), kan målingsfunksjonen for forhåndsinnstilt hvitbalanse aktiveres ved at du holder **Fn**-knappen trykket ned i noen sekunder etter at du har valgt forhåndsinnstilt hvitbalanse med **Fn**-knappen og kommandohjulet.

#### 🖉 Gråplater

For mer nøyaktige resultater, måler du hvitbalansen ved bruk av en standard gråplate.

#### **II** Kopiere hvitbalanse fra et fotografi

Følg fremgangsmåten nedenfor for å kopiere en verdi for hvitbalanse fra et fotografi på minnekortet.

1 Velg Manuell forhåndsinnstilling. Marker Hvitbalanse i opptaksmenyen og trykk på ⊕ for å vise alternativer for hvitbalanse. Marker Manuell forhåndsinnstilling og trykk på ⊕.

### **2** Velg Bruk bilde.

Marker Bruk bilde og trykk på ③.

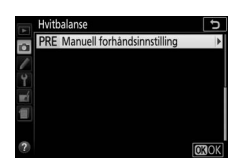

Manuell forhändsinnstilling

Mål Bruk bilde ъ

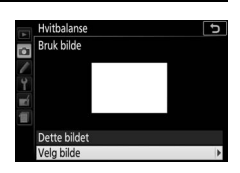

#### 3 Velg Velg bilde. Marker Velg bilde og trykk på ⊕ (for å hoppe over de gjenstående trinnene og bruke det bildet som sist ble brukt til forhåndsinnstilt hvitbalanse, velger du Dette bildet).

### 4 Velg en mappe.

Marker mappen som inneholder bildet du vil kopiere hvitbalansen fra og trykk på <sup>®</sup>.

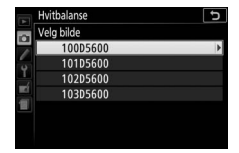

# 5 Marker kildebildet.

For å vise det markerte bildet på fullskjerm, trykk og hold nede ९-knappen.

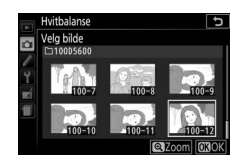

# **6** Kopier hvitbalansen.

Trykk på 🛞 for å stille inn forhåndsinnstilt hvitbalanse til hvitbalanseverdien for det markerte fotografiet.

## Alternative eksponeringer

Alternative eksponeringer varierer innstillingen for eksponering, hvitbalanse eller for Aktiv D-Lighting (ADL) litt for hvert bilde for å på denne måten gi alternativer til aktuell verdi. Velg i situasjoner der det er vanskelig å stille inn eksponering og hvitbalanse og det ikke er tid til å kontrollere resultatet og justere innstillingene med hvert bilde, eller for å eksperimentere med forskjellige innstillinger for samme motiv.

|     | Alternativ                   | Beskrivelse                                              |                                  |                             |
|-----|------------------------------|----------------------------------------------------------|----------------------------------|-----------------------------|
|     |                              | Varier eksponeringen over en serie på tre fotografier.   |                                  |                             |
| AE  | Alternativ<br>ekspon. for AE |                                                          |                                  |                             |
|     |                              | Bilde 1: uendret                                         | Bilde 2: redusert<br>eksponering | Bilde 3: økt<br>eksponering |
|     | Alternativ                   | Hver gang lukkeren utløses, oppretter kameraet tre       |                                  |                             |
| WB  | hvitbalanse                  | bilder, der hver har forskjellig hvitbalanse. Ikke       |                                  |                             |
|     |                              | tilgjengelig med NEF (RAW)-bildekvaliteter.              |                                  |                             |
| 畤   | Alt.eksponering              | Ta ett fotografi med Aktiv D-Lighting av og et annet med |                                  |                             |
| -11 | med ADL                      | gjeldende Aktiv D-Lighting-innstilling.                  |                                  |                             |

# **1** Velg et alternativ for alternative eksponeringer.

Marker e2 (**Auto. altern. eksp. innstilt**) i menyen for egendefinerte innstillinger og trykk på **③**.

Marker ønsket type for alternative eksponeringer og trykk på ®.

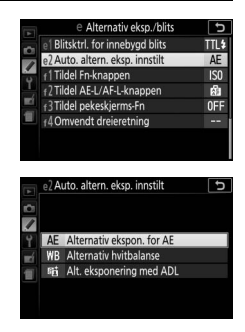

# **2** Vis alternativer for alternative eksponeringer.

Trykk på  $\boldsymbol{i}$ -knappen, marker deretter gjeldende innstilling for alternative eksponeringer og trykk på  $\boldsymbol{\varpi}$ .

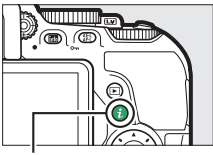

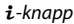

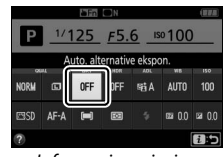

Informasjonsvisning

# **3** Velg et trinn for alternative eksponeringer.

Marker et trinn for alternative eksponeringer og trykk på ®. Velg mellom verdier på 0,3 og 2 EV (alternative eksponeringer for AE) eller

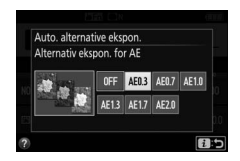

fra 1 til 3 (alternativ hvitbalanse) eller velg **ADL** (alternative eksponeringer med ADL).

# 4 Komponer et fotografi, fokuser og ta bildet.

Alternativ ekspon. for AE: Kameraet varierer eksponeringen for hvert bilde. Det

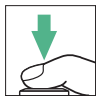

første bildet vil tas med verdien som for øyeblikket er valgt som eksponeringskompensasjon. Trinnet for alternative eksponeringer vil trekkes fra gjeldende verdi i det andre bildet og legges til i det tredje bildet, og på denne måten "varieres" gjeldende verdi. De endrede verdiene gjenspeiles i verdiene som vises for lukkertid og blenderåpning.

**Alternativ hvitbalanse**: Hvert bilde behandles for å opprette tre kopier, ett med gjeldende hvitbalanseinnstilling, ett med økt gult og ett med økt blått.

Alt. eksponering med ADL: Det første bildet som tas etter at alternative eksponeringer er aktivert, tas med Aktiv D-Lighting av, det andre med gjeldende Aktiv D-Lighting-innstilling (III 136; dersom Aktiv D-Lighting er av, vil det andre bildet tas med Aktiv D-Lighting stilt inn på **Auto**).

Ved serieopptak med høy hastighet og lav hastighet, settes opptaket på pause etter hver syklus med alternative eksponeringer. Dersom kameraet slås av før alle bildene i sekvensen for alternative eksponeringer har blitt tatt, vil alternative eksponeringer fortsette fra neste bilde i sekvensen når kameraet slås på. **Fremdriftsindikator for alternative innstillinger** Under alternative eksponeringer for AE fjernes en søyle fra fremdriftsindikatoren for alternative innstillinger med hvert bilde (-, 0, + > -, 0, + > -, 0, +).

Når alternative eksponeringer med ADL brukes, understrekes innstillingen som vil bli brukt for neste bilde i informasjonsvisningen.

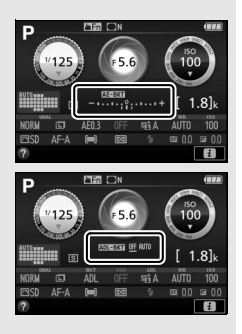

#### Deaktivere alternative eksponeringer

For å deaktivere alternative eksponeringer og fortsette med normalt opptak, velger du **OFF (AV)** i trinn 3 ( $\Box$  152). Alternative eksponeringer kan også avbrytes ved å utføre en nullstilling med to knapper ( $\Box$  115). For å avbryte alternative eksponeringer før alle bildene har blitt tatt, dreier du funksjonsvelgeren til en annen innstilling enn eksponeringskontroll **P**, **S**, **A** eller **M**.

#### Alternative eksponeringer

Kameraet modifiserer eksponeringen ved å variere lukkertid og blenderåpning (eksponeringskontroll P), blenderåpning (eksponeringskontroll S) eller lukkertid (eksponeringskontroll A og M). Hvis På er valgt for Innst. for ISO-følsomhet > Auto. ISO-følsomhetsktrl. ( $\Box$  228) med eksponeringskontroll P, S og A, varierer kameraet automatisk ISO-følsomheten for optimal eksponering når grensene for kameraets eksponeringssystem overskrides; med eksponeringskontroll M vil kameraet først bruke automatisk ISO-følsomhetskontroll for å bringe eksponeringen så nærme det optimale som mulig og deretter alternere denne eksponeringen ved å variere lukkertiden.
## **Picture Controls**

Picture Control er forhåndsinnstilte kombinasjoner av bildebehandlingsinnstillinger, som inkluderer oppskarping, klarhet, kontrast, lysstyrke, metning og nyanse. Du kan velge en Picture Control for å tilpasse motivet eller skreddersy innstillingene til dine kreative formål.

## Valg av Picture Control

Velg en Picture Control i samsvar med motivet eller scenetypen.

|        | Alternativ    | Beskrivelse                                                 |
|--------|---------------|-------------------------------------------------------------|
| -      | Standard      | Anbefales for de fleste situasjoner, dette alternativet     |
| ്ാഗ    | Stanuaru      | bruker standard behandling for balanserte resultater.       |
|        |               | Et godt valg for fotografier som senere skal behandles      |
| ⊡NL    | Nøytral       | eller retusjeres. Dette alternativet bruker minimal         |
|        |               | behandling for naturlige resultater.                        |
|        |               | Velg dette alternativet til fotografier der det legges vekt |
| ۳N     | Friske farger | på primærfargene. Bildene bearbeides for å oppnå en         |
|        |               | virkning med et fargesterkt trykk.                          |
| ⊠MC    | Monokrom      | Ta monokrome fotografier.                                   |
| -      | Doutrott      | Behandle portretter for å oppnå naturlig hudtekstur og      |
| C 9F I | Ionaen        | en avrundet virkning.                                       |
| ۳LS    | Landskap      | Gir levende landskaper og bybilder.                         |
|        |               | Velg for fotografier som senere skal behandles eller        |
| ⊡FL    | Flat          | retusjeres betydelig. Detaljer bevares over et bredt        |
|        |               | spekter av toner, fra høylys til skygger.                   |

1 Vis alternativer for Picture Control. Trykk på *i*-knappen, marker deretter gjeldende Picture Control og trykk på <sup>®</sup>.

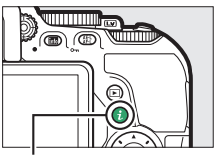

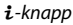

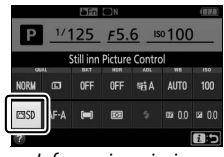

Informasjonsvisning

## 2 Velg en Picture Control. Marker en Picture Control og trykk på ⊛.

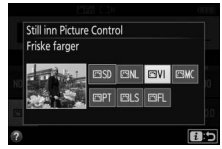

#### Navigering med berøringsskjermen

Picture Controls kan også velges i opptaksmenyen (<sup>[[]]</sup> 223). Når du velger et alternativ fra **Still inn Picture Control**-menyen ved bruk av berøringsskjermen (<sup>[]]</sup> 25), trykker du på alternativet én gang for å markere det og igjen for å velge det.

#### 156 Eksponeringskontrollene P, S, A og M

## **Endre Picture Controls**

Eksisterende forhåndsinnstilte eller egendefinerte Picture Controls (© 161) kan endres for å passe til motivet eller brukerens kreative hensikt. Velg en balansert kombinasjon av innstillinger med **Hurtigjustering**, eller foreta justering av individuelle innstillinger manuelt.

 Velg en Picture Control. Marker Still inn Picture Control i opptaksmenyen og trykk på ⊕. Marker ønsket Picture Control og trykk på ⊕.

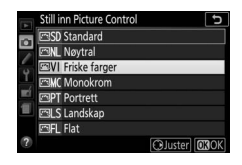

## **2** Juster innstillingene.

Trykk på ④ eller ☞ for å markere ønsket innstilling og trykk på ④ eller ④ for å velge en verdi i trinn på 1, eller drei kommandohjulet for å velge en verdi i trinn på 0,25 (□ 158). Gjenta dette

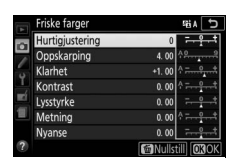

trinnet til alle innstillinger er justert eller velg en forhåndsinnstilt kombinasjon av innstillinger ved å bruke multivelgeren til å velge **Hurtigjustering**. Standardinnstillingene kan gjenopprettes ved å trykke på 面-knappen.

3 Lagre endringene og avslutt. Trykk på ®.

> Picture Controls som er tilpasset fra standardinnstillingene, vises med en stjerne ("\*").

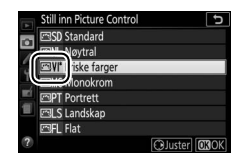

| Alternativ                                  |                | Beskrivelse                                                                                                    |  |
|---------------------------------------------|----------------|----------------------------------------------------------------------------------------------------|--|
| Hurtigjustering                             |                | Demp eller øk effekten av den valgte Picture<br>Control (vær oppmerksom på at dette nullstiller<br>alle manuelle justeringer). Ikke tilgjengelig for<br><b>Nøytral, Monokrom, Flat</b> eller egendefinerte<br>Picture Controls (🗆 161).                                                               |  |
|                                             | Oppskarping    | Juster konturskarpheten. Velg <b>A</b> for automatisk<br>tilpassing i samsvar med motivtypen.                                                                                                    |  |
| Manuelle justerir<br>(alle Picture Conti    | Klarhet        | Juster klarheten manuelt eller velg <b>A</b> for å la<br>kameraet justere kontrasten automatisk.<br>Avhengig av motivet, kan skygger komme til syne<br>rundt lyse gjenstander eller glorier kan komme til<br>syne rundt mørke gjenstander ved noen<br>innstillinger. Klarhet anvendes ikke på filmer. |  |
| jer<br>Js                                   | Kontrast       | Juster kontrasten manuelt eller velg <b>A</b> for å la<br>kameraet justere kontrasten automatisk.                                                                                                    |  |
|                                             | Lysstyrke      | Hev eller senk lysstyrken uten å miste detaljer i<br>høylys og skygger.                                                                                                    |  |
| Manuelle justeringer<br>(kun ikke-monokrom) | Metning        | Juster fargenes friskhet. Velg <b>A</b> for å tilpasse<br>metningen automatisk i samsvar med motivtypen.                                                                                                    |  |
|                                             | Nyanse         | Juster nyansen.                                                                                                    |  |
| Manuelle justeringer<br>(kun monokrom)      | Filtereffekter | Simulerer effekten av fargefiltre på monokrome<br>fotografier (🕮 160).                                                                                                    |  |
|                                             | Toning         | Velg nyansen som skal brukes i monokrome<br>fotografier (🕮 160).                                                                                                    |  |

## II Picture Control-innstillinger

#### 🚺 "A" (Auto)

Resultatene for automatisk oppskarping, klarhet, kontrast og metning varierer med eksponering og motivets plassering i bildet.

#### 🖉 Veksle mellom manuell og auto

Trykk på ♥-knappen for å veksle frem og tilbake mellom manuelle og automatiske (A) innstillinger for oppskarping, klarhet, kontrast og metning.

#### **Egendefinerte Picture Controls** I

Egendefinerte Picture Controls opprettes gjennom modifiseringer av eksisterende Picture Controls ved bruk av alternativet Bruke Picture Control i opptaksmenyen (III 161) og kan lagres på et minnekort og deles med andre kameraer av samme modell og med kompatibel programvare (🖽 163).

#### Forrige innstillinger

Δ-indikatoren under verdivisningen i innstillingsmenven for Picture Control viser innstillingens forrige verdi. Bruk dette som referanse når du justerer innstillingene.

#### Alternativer for egendefinert Picture Control

Alternativene som er tilgjengelige med egendefinerte Picture Controls, er de samme som de den egendefinerte Picture Control var basert på.

#### 🖉 Bruke berøringsskjermen

For å bruke berøringsskiermen til å endre en Picture Control i Still inn Picture Controlmenyen, trykker du på en Picture Control én gang for å markere den. Trykk deretter på 🛞 Juster-knappen for å vise menven som vises i trinn 2 på side 157. Trykk på en parameter én gang for å markere den og igjen for å vise

alternativer, bruk deretter kontrollene på skjermen til å velge en verdi (multivelgeren kan ikke brukes). Merk at berøringsskiermen kun kan brukes til dette formålet hvis Aktiver er valgt for Berøringskontroll.

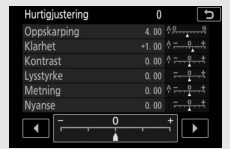

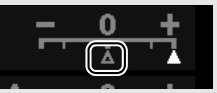

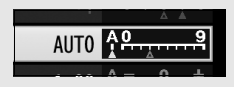

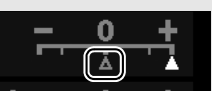

#### Filtereffekter (kun Monokrom)

Alternativene i denne menyen simulerer effekten av fargefiltre på monokrome fotografier. Følgende filtereffekter er tilgjengelige:

| Alternativ |         | Beskrivelse                                               |
|------------|---------|-----------------------------------------------------------|
| Y          | Gul     | Øker kontrasten. Kan brukes til å tone ned himmelens      |
| 0          | Oransje | lysstyrke i landskapsbilder. Oransje gir mer kontrast enn |
| R          | Rød     | gult, rødt mer kontrast enn oransje.                      |
| G          | Grønn   | Gjør hudtoner mykere. Kan brukes til portretter.          |

#### 🖉 Toning (kun Monokrom)

Alternativene for metning vises hvis du trykker på (\*) når **Toning** er valgt. Trykk på (\*) eller (\*) for å justere metningen i trinn på 1, eller drei kommandohjulet for å velge en verdi i trinn på 0,25. Metningskontroll er ikke tilgjengelig når **B&W (svart/hvitt)** er valgt.

|   | Monokrom       | £ii∧ ⊃             |
|---|----------------|--------------------|
|   | Oppskarping    | 3. 00 <sup>A</sup> |
|   | Klarhet        | +1. 00 ^           |
| 0 | Kontrast       | 0.00 ^             |
| 1 | Lysstyrke      | 0.00               |
|   | Filtereffekter | OFFICERIG          |
| 1 | Toning         |                    |
|   |                | Sepia, 4.00        |
| ? |                | Mullstill OKOK     |

#### 🖉 Tegninntasting via berøringsskjermen

For å taste inn tegn trykker du på bokstavene i tastaturområdet (du kan velge bokstaver ved å skyve en finger over skjermen: bokstavene markeres etter som du tar på dem, og de skrives ikke inn i tekstområdet før du løfter opp fingeren din). For å plassere markøren trykker du direkte i tekstområdet eller trykker på ◀ - eller ▶ - knappene.

## **Opprette egendefinerte Picture Controls**

De Picture Controls som leveres med kameraet, kan tilpasses og lagres som egendefinerte Picture Controls.

- 1 Velg Bruke Picture Control. Marker Bruke Picture Control i opptaksmenyen og trykk på ⊕.
- OPPTAKSMENY

   Still inn Picture Control
   ESSD

   Bruke Picture Control
   =

   Parker Picture Control
   =

   Attiv D Lighting
   #iA

   HDR (High Dynamic Range)
   DFF

   Utbesfrunksion
   33

   Stayred, ved lang eksponering
   OFF

   Stayred, ved lang eksponering
   OFF
- 2 Velg Lagre/redigere. Marker Lagre/redigere og trykk på ③.

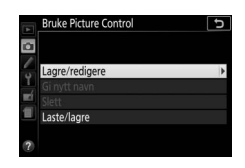

Bruke Picture Contro Vela Picture Control

Standard

Nøytral

Monokrom

- 3 Velg en Picture Control. Marker en eksisterende Picture Control og trykk på ⊕, eller trykk på ⊕ for å gå videre til trinn 5 og lagre en kopi av den markerte Picture Control uten flere endringer.
- 4 Rediger den valgte Picture Control. Se side 158 for mer informasjon. For å avbryte eventuelle endringer og begynne på nytt med standardinnstillingene, trykker du på m
  -knappen. Trykk på 
  når innstillingene er ferdige.

|                  | Friske farger   |         | Siak ⊃                  |
|------------------|-----------------|---------|-------------------------|
|                  | Hurtigjustering | +1      | <del>- <u>+</u> +</del> |
|                  | Oppskarping     | 5. 00   | <u>^99</u>              |
| 2<br>1<br>1<br>1 | Klarhet         | +1. 00  | A =                     |
|                  | Kontrast        | +0. 50  | A - 0 +                 |
|                  | Lysstyrke       | 0.00    | - 0 +                   |
|                  | Metning         | +1. 00  | A - 0 +                 |
|                  | Nyanse          | 0.00    |                         |
|                  |                 | 1 Nulls | till OBOK               |

Oluster 03

## 5 Velg en destinasjon.

Marker en destinasjon for egendefinert Picture Control (C-1 til C-9) og trykk på ③.

|         | Bruke Picture Control | Ð |
|---------|-----------------------|---|
|         | Lagre som             |   |
|         | C-1 Ubrukt            | • |
| -       | 🖾 C2 Ubrukt           |   |
| Т<br>Шí | 🖾 C3 Ubrukt           |   |
|         | 🖾 C4 Ubrukt           |   |
|         | 🖾 C5 Ubrukt           |   |
|         | 🖾 C6 Ubrukt           |   |
|         | 🖾 C7 Ubrukt           |   |

## **6** Gi navn til Picture Control.

Med standardinnstillingen får nye Picture Controls navn ved at et tosifret nummer (tildeles automatisk) legges til navnet på den eksisterende Picture Control; for å bruke standardnavnet, gå videre til trinn 7. For å flytte markøren i navneområdet, dreier du på kommandohjulet. For å skrive inn en ny bokstav i gjeldende markørposisjon bruker du multivelgeren til å markere øns

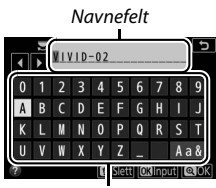

Tastaturfelt

bruker du multivelgeren til å markere ønsket tegn i tastaturområdet og trykker på ®. For å slette tegnet i gjeldende markørposisjon trykker du på च-knappen.

Egendefinerte Picture Control-navn kan være på opp til nitten tegn lange. Alle tegn etter det nittende vil bli slettet.

## 7 Trykk på ♥.

Trykk på ♥ for å lagre endringene og avslutte. Den nye Picture Control vises på Picture Control-listen.

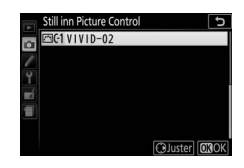

#### Bruke Picture Control > Gi nytt navn

Egendefinerte Picture Controls kan få nye navn når som helst ved bruk av alternativet **Gi nytt navn** i **Bruke Picture Control**-menyen.

#### Bruke Picture Control > Slett

Alternativet **Slett** i menyen **Bruke Picture Control** kan brukes til å slette valgte egendefinerte Picture Controls når det ikke lenger er bruk for dem.

#### 🖉 Det opprinnelige Picture Control-ikonet

Den opprinnelige forhåndsinnstilte Picture Control som den egendefinerte Picture Control er basert på, indikeres av et ikon i redigeringsvisningens øvre høyre hjørne.

Opprinnelig Picture Control-ikon

|    | VIVID-02    |                         |
|----|-------------|-------------------------|
| 10 |             | igt                     |
|    | Oppskarping | 5. 00 42                |
| 0  | Klarhet     | +1. 00 ^ +              |
| 1  | Kontrast    | +0. 50 ^                |
|    | Lysstyrke   | 0.00                    |
| 1  | Metning     | +1. 00 ^ +              |
|    | Nyanse      | 0.00                    |
| ?  | 025         | 🕲:A**•== 🗃Nullstill 📴OK |

#### Dele egendefinerte Picture Controls

Elementet Laste/lagre i menyen Bruke Picture Control inneholder alternativene nedenfor. Bruk disse alternativene til å kopiere egendefinerte Picture Controls til og fra minnekort. Når Picture Controls er kopiert til et minnekort, kan de brukes med andre kameraer eller kompatibel programvare.

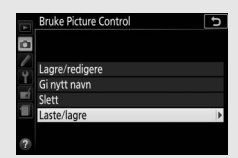

- Kopier til kamera: Kopier egendefinerte Picture Controls fra minnekortet til egendefinerte Picture Controls C-1 til C-9 i kameraet og gi dem deretter ønsket navn.
- Slett fra kort: Slett valgte egendefinerte Picture Controls fra minnekortet.
- Kopier til kort: Kopier en egendefinert Picture Control (C-1 til C-9) fra kameraet til ønsket sted (1 til 99) på minnekortet.

# Ta opp og vise filmer

## Ta opp filmer

Filmer kan tas opp med live view-funksjonen.

## **1** Drei på bryteren for live view.

Visningen gjennom objektivet vil vises på skjermen.

#### 🔽 🕅-ikonet

Et **ka**-ikon (CL 11) angir at filmer ikke kan tas opp.

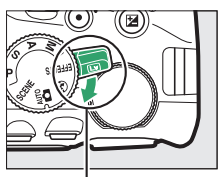

Bryter for live view

#### 🖉 Før opptak

Hvis du bruker et objektiv av type E eller PC-E NIKKOR (III 305, 307), kan du velge blenderåpningen når eksponeringskontroll **A** eller **M** brukes under live view (III 122, 123).

## 2 Fokuser.

Komponer åpningsbildet og fokuser. Merk at antall motiver som kan oppdages med ansiktsprioritert AF er færre under filmopptak.

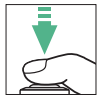

## **3** Start opptaket.

Trykk på filmopptaksknappen for å begynne opptaket. En opptaksindikator og tilgjengelig tid vises på skjermen. Lyd tas opp med den innebygde mikrofonen (🕮 2). Pass på at du ikke blokkerer mikrofonen under opptaket. Bortsett fra funksjonene 🖀 og 🟵, kan eksponeringen låses ved at du trykker på 壯 (O-n)-knappen (□ 130) eller (med motivprogrammer SCENE, eksponeringskontroll P, S og A samt innstilling 🖾) endres med opp til ±3 EV i trinn på <sup>1</sup>/<sub>3</sub> EV ved at du trykker på 🔁 🛞)-knappen og dreier på kommandohjulet (CII 132; merk at avhengig av motivets lysstyrke, kan det

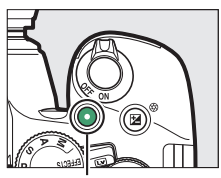

Filmopptaksknapp

Gjenstående tid

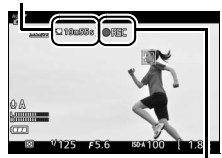

Opptaksindikator

hende at endringer i eksponeringen ikke har noen synlig effekt).

## **4** Avslutt opptaket.

Trykk på filmopptaksknappen igjen for å avslutte opptaket. Opptaket vil avsluttes automatisk når den maksimale lengden nås, minnekortet er fullt, en annen funksjon velges eller skjermen lukkes (lukking av skjermen avslutter ikke opptaket på fjernsyn eller andre eksterne visningsenheter).

## **5** Avslutt live view.

Drei på bryteren for live view for å avslutte live view.

## <u>i-knappen</u>

- Filmbildestørrelse/kvalitet (🕮 168)
- Mikrofon (🕮 169)
- Hvitbalanse (🕮 140)
- Eksponeringskompensasjon (CD 132)\*
- Picture Control (C 155)
- Vindstøyreduksjon (🕮 169)
- Fokusfunksjon (🕮 82)
- AF-søkefeltfunksjon (CD 87)

\* ISO-følsomheten vises i stedet for eksponeringskompensasjonen hvis På er valgt under Filminnstillinger > Manuelle filminnstillinger (
 169) når du bruker eksponeringskontroll M.

**i**-knapp

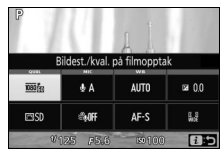

#### 🖉 Ta fotografier under filmopptak

For å avslutte filmopptak, ta et fotografi og gå til live view, trykker du utløseren helt ned og holder den der til lukkeren utløses. Berøringslukkeren (□ 19) kan ikke brukes til å ta fotografier under filmopptak.

#### 🖉 Maksimum lengde

Den maksimale lengden for individuelle filmfiler er 4 GB (for maksimale opptakstider, se side 168); merk at avhengig av minnekortets skrivehastighet, kan det hende at opptaket avsluttes før denne lengden nås ( $\Box$  324).

### 166 Ta opp og vise filmer

#### 🔽 Ta opp filmer

Flimmer, bånd og fortegninger kan være synlige på skjermen og i den endelige filmen under belysning med lysstoffrør, kvikksølvdamp- eller natriumlamper eller med motiver som er i bevegelse, spesielt hvis kameraet panoreres horisontalt eller en gjenstand beveger seg med høy hastighet horisontalt gjennom bildefeltet (se **Flimmerreduksjon** for informasjon om hvordan du reduserer flimmer og bånd; 🖽 268). Ujevne kanter, falske farger, moaré og lyse flekker kan også forekomme. Lyse områder eller bånd kan vises i områder av bildefeltet med blinkende skilt og andre pulserende lyskilder, eller hvis motivet belyses kort av en blits eller en annen sterk, momentan lyskilde. Unngå å peke kameraet mot solen eller andre sterke lyskilder. Hvis du unnlater å ta hensyn til denne forholdsregelen, kan det resultere i skade på kameraets indre kretser.

Kameraet kan ta opp både video og lyd; ikke dekk over mikrofonen under opptak. Merk at den innebygde mikrofonen kan ta opp støy fra objektivet under autofokus og bildestabilisering.

Du kan ikke bruke blits under filmopptak.

Matrisemåling brukes uavhengig av valgt lysmålingsmetode. Lukkertid og ISO-følsomhet justeres automatisk med mindre **På** er valgt for **Manuelle** filminnstillinger (D 169) og kameraet bruker eksponeringskontroll M.

## **Filminnstillinger**

Bruk alternativet **Filminnstillinger** i opptaksmenyen (CP 170) for å justere følgende innstillinger.

• Bildestørrelse/frekvens og Filmkvalitet: Maksimal lengde avhenger av hvilke alternativer som er valgt.

| Filmkvalitet | Bildestørrelse/frekvens <sup>1</sup>         | Maksimal lengde <sup>2</sup> |
|--------------|----------------------------------------------|------------------------------|
|              | ≌ 1920 × 1080, 60 p                          | 10 min                       |
|              | 蘭 1920 × 1080, 50 p                          | TO THIN.                     |
|              | 蘭 1920 × 1080, 30 p                          |                              |
| Høy kvalitet | 隨 1920 × 1080, 25 p                          |                              |
|              | 證 1920 × 1080, 24 p                          | 20 min.                      |
|              | 720 th 1280 × 720, 60 p                      |                              |
|              | 720箇 1280 × 720, 50 p                        |                              |
|              | 1920 × 1080, 60 p                            | 20 min                       |
|              | 1920 × 1080, 50 p                            | 20 mm.                       |
|              | 1920 × 1080, 30 p                            |                              |
| Normal       | ௐ 1920 × 1080, 25 p                          |                              |
|              | ⊠ 1920 × 1080, 24 p                          | 29 min. 59 s                 |
|              | <sup>720</sup> <sup>№</sup> 1280 × 720, 60 p |                              |
|              | 720 m 1280 × 720, 50 p                       |                              |

1 Angitt verdi. Faktiske filmfrekvenser for 60 p, 50 p, 30 p, 25 p og 24 p er henholdsvis 59,94, 50, 29,97, 25 og 23,976 b/s.

2 Filmer som er tatt opp med miniatyreffektfunksjonen er opp til tre minutter lange når de spilles av.

- Manuelle filminnstillinger: Velg På for å tillate manuelle justeringer av lukkertid og ISO-følsomhet når kameraet brukes med eksponeringskontroll M. Lukkertiden kan stilles inn på verdier så korte som <sup>1</sup>/4000 s; den lengste lukkertiden som er tilgjengelig, varierer med bildefrekvensen: <sup>1</sup>/30 s for bildefrekvenser på 24 p, 25 p og 30 p, <sup>1</sup>/50 s for 50 p og <sup>1</sup>/60 s for 60 p. Dersom lukkertiden ikke er innenfor disse grensene når live view starter, vil den automatisk bli stilt inn på støttet verdi og forbli på denne verdien når live view avsluttes. Merk at ISOfølsomheten er fast på den valgte verdien; kameraet justerer ikke ISO-følsomheten automatisk når På er valgt for Innst. for ISOfølsomhet > Auto. ISO-følsomhetsktrl. i opptaksmenyen (<sup>CD</sup> 228).

#### **1** Velg Filminnstillinger. Marker Filminnstillinger i opptaksmenyen og trykk på ③.

# OPPTAKSMENY Vignetteringskontroll Vignetteringskontroll OF Auto. fortegningskontroll OF Optisk WR Optisk WR Intervallutioser Intervallifim Intervallifim Intervallifie Intervallifie Int

## **2** Velg filmalternativer.

Marker ønsket element og trykk på (), marker så et alternativ og trykk på ().

| ¥.  | Filminnstillinger          | Ð       |
|-----|----------------------------|---------|
| ú   |                            |         |
| 1   | Bildestørrelse/frekvens    | 1080 11 |
| Y   | Filmkvalitet               | NORM    |
| eí. | Mikrofon                   | 🖢 A     |
| 1   | Vindstøyreduksjon          | OFF     |
|     | Manuelle filminnstillinger | OFF     |
|     |                            |         |

#### 🖉 Bruke en ekstern mikrofon

Stereomikrofoner (ekstrautstyr) kan brukes til å redusere støy i opptaket forårsaket av objektivvibrasjoner under automatisk fokusering.

#### 🖉 HDMI

Når kameraet er koblet til en HDMI-videoenhet, vil videoenheten vise objektivets bildefelt på skjermen. Dersom enheten støtter HDMI CEC, velger du **Av** for **HDMI** > **Styring av utstyr**-alternativet i oppsettsmenyen (□ 219) før opptak i live view.

#### 170 Ta opp og vise filmer

## Intervallfilmer

Kameraet tar automatisk bilder ved valgte intervaller for å lage en lydløs intervallfilm med alternativene som er valgt for **Bildestørrelse/frekvens** og **Filmkvalitet** under **Filminnstillinger** i opptaksmenyen (D 168).

#### 🖉 Før opptaket

Intervallfilmer tas opp med filmbeskjæring. Før du tar opp en intervallfilm, kan du ta et prøvebilde med de gjeldende innstillingene og kontrollere resultatet på skjermen. For konsistent fargefordeling, velg en annen hvitbalanseinnstilling enn auto (
140).

Bruk av stativ anbefales. Monter kameraet på et stativ før opptaket begynner. For å være sikker på at opptaket ikke blir avbrutt, bør du bruke en nettadapter og strømforsyning (ekstrautstyr) eller et fulladet batteri. For å forhindre at lys kommer inn via søkeren og forstyrrer fotografering og eksponering, bør du dekke søkeren med hånden eller en annen gjenstand eller sette på søkerdekslet (ekstrautstyr; 🗆 80).

## 1 Velg Intervallfilm.

Marker Intervallfilm i opptaksmenyen og trykk på () for å vise alternativene for intervallfilm.

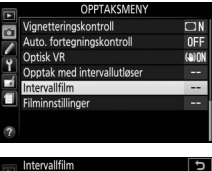

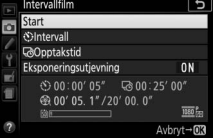

## **2** Juster innstillingene for intervallfilm.

Velg intervall, total opptakstid og eksponeringsutjevning.

• For å velge intervallet mellom bilder:

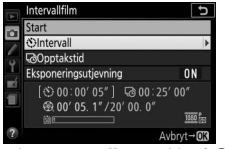

Marker Intervall og trykk på ③.

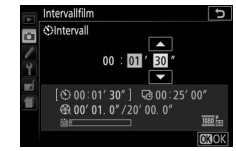

Velg et intervall som er lengre enn den lengste forventede lukkertiden (minutter og sekunder) og trykk på ®.

• For å velge total opptakstid:

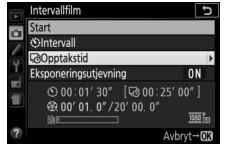

Marker Opptakstid og trykk på ③.

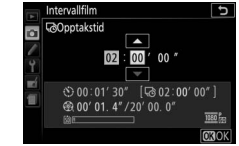

Velg opptakstid (opptil 7 timer 59 minutter) og trykk på 🐵.

#### • For å aktivere eller deaktivere eksponeringsutjevning:

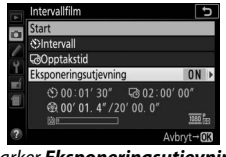

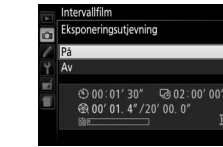

Marker **Eksponeringsutjevning** og trykk på **(b**.

Marker et alternativ og trykk på ®.

Alternativet **På** jevner ut plutselige eksponeringsendringer når andre eksponeringskontroller enn **M** brukes (vær oppmerksom på at eksponeringsutjevning kun fungerer med eksponeringskontroll **M** hvis automatisk ISOfølsomhetskontroll er aktivert i opptaksmenyen).

## **3** Start opptaket.

Marker **Start** og trykk på ®. Opptaket begynner etter omtrent 3 s. Kameraet tar bilder ved det valgte intervallet for den valgte opptakstiden. Når tidsforkortet fotografering er ferdig, lagres filmene på minnekortet.

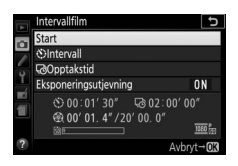

#### 🖉 Beregning av lengden på den endelige filmen

Du kan beregne det totale antallet bilder i den ferdige filmen ved å dele opptakstiden på intervallet og runde oppover. Du kan deretter beregne den endelige filmens lengde ved å dele antall bilder på filmfrekvensen som er valgt under **Bildestørrelse/frekvens** i opptaksmenyen ( $\Box$  168). En film med 48 bilder spilt inn med **1920** × **1080**, **24** p, for eksempel, blir omtrent to sekunder lang. Den maksimale lengden for intervallfilmer er 20 minutter.

#### Lengde opptatt/ maksimum lengde

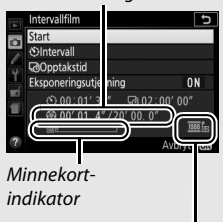

Bildestørrelse/frekvens

## Avslutte opptak

For å avslutte opptaket før du har tatt alle bildene, trykker du på mellom bilder eller rett etter at et bilde har blitt tatt. Kameraet lager en film av bildene som ble tatt opptil punktet hvor opptaket ble avsluttet. Vær oppmerksom på at hvis strømkilden fjernes eller frakobles, eller hvis minnekortet som fungerer som lagringsplassering tas ut, lagres filmen ikke og opptaket avsluttes da uten et lydsignal.

### II Ikke noe fotografi

Kameraet hopper over det gjeldende bildet hvis det ikke klarer å fokusere i åtte sekunder eller lenger i **AF-S** eller når enkeltbilde-AF er valgt under **AF-A** eller **Fokuser** er valgt under egendefinert innstilling a1 (**Valg av AF-C-prioritet**) i **AF-C** (vær oppmerksom på at kameraet fokuserer igjen før hvert bilde). Opptaket vil fortsette med det neste bildet.

#### V Intervallfilmer

Intervallfilmer er ikke tilgjengelig i spesialeffektmodus ( $\Box$  65), i live view ( $\Box$  9, 47) eller under filmopptak ( $\Box$  164), ved en lukkertid på **bu L b** eller - -( $\Box$  125) eller når selvutløseren ( $\Box$  79), alternative eksponeringer ( $\Box$  151), High Dynamic Range (HDR,  $\Box$  138) eller fotografering med intervallutløser ( $\Box$  109) er aktiv. Vær oppmerksom på at intervallet fra et bilde blir tatt og det neste bildet starter kan variere fordi lukkertiden og tiden som er nødvendig for å lagre bildet på minnekortet også kan variere. Opptaket begynner ikke hvis en intervallfilm ikke kan tas opp med de gjeldende innstillingene (for eksempel, hvis minnekortet er fullt, intervallet eller opptakstiden er null eller intervallet er lengre enn opptakstiden).

Opptaket kan bli avsluttet hvis du bruker kamerakontrollene, endrer innstillinger eller kobler til en HDMI-kabel. Kameraet lager en film av bildene som ble tatt opptil punktet hvor opptaket ble avsluttet.

#### 174 Ta opp og vise filmer

#### 🖉 Under opptak

Lampen for minnekortaktivitet lyser mens opptaket pågår. En melding vises i informasjonsvisningen hvis du trykker på m-knappen mellom bildene. Tidsbryteren for beredskapsstilling blir ikke slått av, uavhengig av alternativet som er valgt under egendefinert innstilling c2 (Tidsbryt. for auto. avsteng.) > Tidsbryter for ber.stilling.

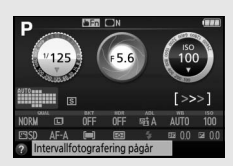

#### Bildevisning

E-knappen kan ikke brukes til å vise bilder mens opptaket pågår.

#### 🖉 Utløserfunksjon

Uavhengig av valgt utløserfunksjon, tar kameraet ett bilde for hvert intervall.

#### 🖉 Åpning og lukking av skjermen

Opptak av intervallfilm avbrytes ikke hvis skjermen settes tilbake i oppbevaringsposisjonen.

## Vise filmer

Filmer angis med et ₩-ikon under avspilling på full skjerm (□ 184). Trykk på ●-ikonet på skjermen, eller trykk på ® for å starte avspilling; din gjeldende posisjon vises av filmfremdriftsindikatoren.

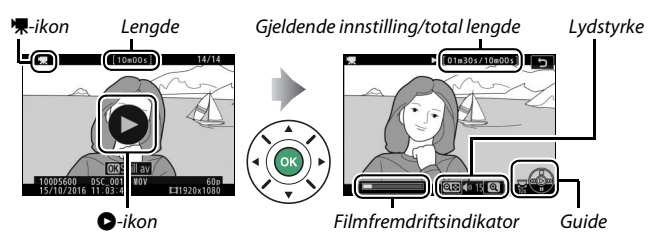

Følgende handlinger kan utføres:

| Hvis du vil                         | Bruk | Beskrivelse                                                                                                    |
|-------------------------------------|------|----------------------------------------------------------------------------------------------------|
| Pause                               |      | Pause avspilling.                                                                                                    |
| Spille av                           |      | Gjenoppta avspilling når filmen er satt på<br>pause eller under tilbakespoling/<br>fremoverspoling.                                                                                                    |
| Spole<br>fremover/<br>spole tilbake |      | Hastigheten øker med hvert trykk, fra 2× til 4×<br>til 8× til 16×; hold knappen nede for å hoppe<br>til begynnelsen eller slutten av filmen (første<br>bilde vises med ➡ i øvre høyre hjørne på<br>skjermen, siste bilde med ➡). Mens avspilling<br>er satt på pause, spoles filmen tilbake eller<br>raskt fremover ett bildefelt av gangen; hold<br>knappen nede for kontinuerlig spoling tilbake<br>eller fremover. |
| Hoppe 10 s                          |      | Drei på kommandohjulet ett trinn for å hoppe<br>10 s forover eller bakover.                                                                                                    |

| Hvis du vil                                    | Bruk                | Beskrivelse                                                               |
|------------------------------------------------|---------------------|---------------------------------------------------------------------------|
| Justere<br>lydstyrken                          | ଞ୍⁄ବ୍≊ ( <b>?</b> ) | Trykk på ९ for å øke lydstyrken, ९व्व ( <b>?</b> ) for å<br>redusere den. |
| Gå tilbake til<br>avspilling på<br>full skjerm |                     | Trykk på                                                                  |

## **Redigere filmer**

Du kan gjøre klipp i en film for å lage redigerte filmkopier eller lagre valgte bildefelt som JPEG-stillbilder.

| Alternativ               | Beskrivelse                                          |
|--------------------------|------------------------------------------------------|
| 🐺 Velg start-/sluttpunkt | Opprett en kopi der uønskede opptak er<br>fjernet.   |
| 🟦 Lagre valgt bilde      | Lagre et valgt bildefelt som et JPEG-<br>stillbilde. |

## Beskjære filmer

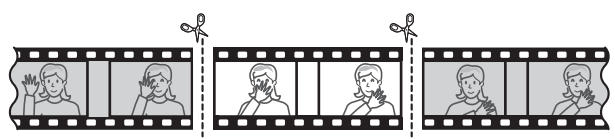

Følg trinnene nedenfor for å lage beskårne filmkopier:

## 1 Vis en film på fullskjerm.

2 Sett filmen på pause ved det nye åpningsbildefeltet.

Spill av filmen som beskrevet på side 176. Trykk på ® for å starte og gjenoppta avspilling og på © for å sette den på pause, og trykk på € eller € eller drei på kommandohjulet for finne ønsket bildefelt. Fremdriftsindikatoren

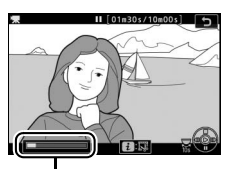

Filmfremdriftsindikator

angir omtrent hvor du befinner deg i filmen. Sett avspillingen på pause når du kommer til det nye åpningsbildet.

## **3** Velg Velg start-/sluttpunkt.

Trykk på *i*-knappen, marker deretter **Velg start-/sluttpunkt** og trykk på ③.

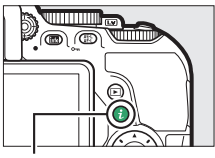

i-knapp

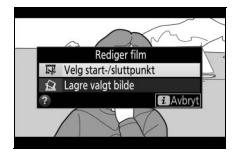

## 4 Velg Startpunkt.

For å opprette en kopi som begynner fra gjeldende bildefelt, markerer du **Startpunkt** og trykker på ®. Bildefeltene før gjeldende bildefelt vil bli fjernet når du lagrer kopien i trinn 9.

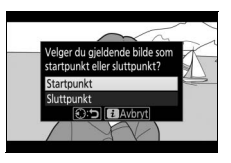

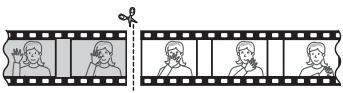

Startpunkt

## **5** Bekreft det nye startpunktet.

Dersom ønsket bildefelt ikke vises for øyeblikket, trykker du på ① eller ④ for å spole frem eller tilbake (drei på kommandohjulet ett trinn for å hoppe 10 s frem eller tilbake).

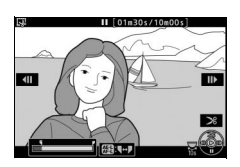

## **6** Velg sluttpunkt.

Trykk på 結 (**On**) for å skifte mellom startpunkt (**ī**) og sluttpunkt (**ī**), og velg deretter avslutningsbildet som beskrevet i trinn 5. Bildefeltene etter det valgte bildefeltet vil bli fjernet når du lagrer kopien i trinn 9.

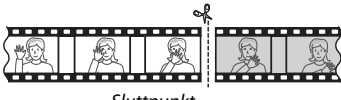

Sluttpunkt

## **7** Opprett kopien.

Når ønsket bildefelt vises, trykker du på 🕭.

## 8 Forhåndsvis filmen.

For å forhåndvise kopien, markerer du Forhåndsvis og trykker på (%) (for å avbryte forhåndsvisningen og gå tilbake til menyen med lagringsalternativer, trykker du på (%).

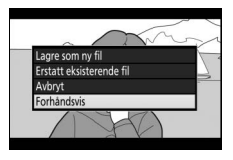

For å avslutte uten å opprette kopien og velge et nytt startpunkt eller sluttpunkt som beskrevet tidligere, markerer du **Avbryt** og trykker på ®; for å lagre kopien går du videre til trinn 9.

9 Lagre kopien.

Marker Lagre som ny fil og trykk på 🛞 for å lagre kopien som en ny fil. For å erstatte den originale filmfilen med den redigerte kopien, markerer du Erstatt eksisterende fil og trykker på 🛞.

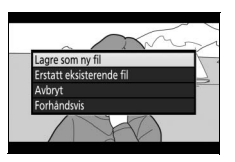

#### V Beskjære filmer

Filmer må være minst to sekunder lange. Kopien lagres ikke hvis det ikke er nok plass på minnekortet.

Kopier har samme tidspunkt og dato for opprettelse som originalen.

#### Fjerne åpnings- og avslutningsopptak

For kun å fjerne åpningsopptaket fra filmen, går du til trinn 7 uten å trykke på 壯 (Om)-knappen i trinn 6. For kun å fjerne avslutningsopptaket, velg Sluttpunkt i trinn 4, velg avslutningsbildet og gå til trinn 7 uten å trykke på 壯 (O-n)-knappen i trinn 6.

## Lagre valgte bilder

Lagre en kopi av et valgt bildefelt som et JPEG-stillbilde:

#### Sett filmen på pause på ønsket bildefelt.

Spill av filmen som beskrevet på side 176, trykk på ® for å starte og gjenoppta avspilling og på 🕞 for å pause. Sett filmen på pause på det bildefeltet du vil kopiere.

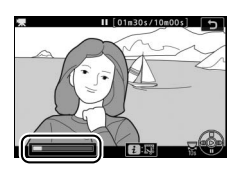

## 2 Velg Lagre valgt bilde.

Trykk på *i*-knappen, marker deretter Lagre valgt bilde og trykk på ().

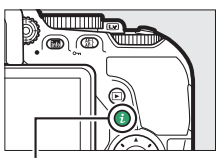

**i**-knapp

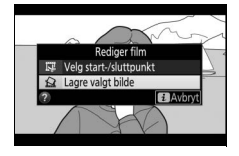

## **3** Lag en stillbildekopi.

Trykk på 🕭 for å lage en stillbildekopi av gjeldende bildefelt.

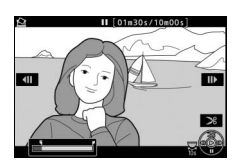

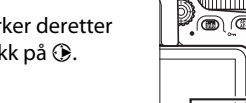

## 4 Lagre kopien.

Marker **Ja** og trykk på ® for å lage en JPEG-kopi med fin kvalitet (© 98) av det valgte bildefeltet.

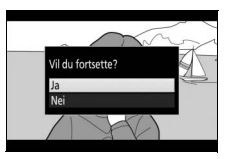

#### 🖉 Lagre valgt bilde

JPEG-filmstillbilder opprettet med alternativet **Lagre valgt bilde** kan ikke retusjeres. JPEG-filmstillbilder mangler noen kategorier med opptaksinformasjon (D 188).

# Avspilling og sletting

## Avspilling på full skjerm

Trykk på 🕒-knappen for å spille av fotografier. Det siste fotografiet som er tatt, vises på skjermen.

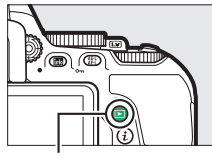

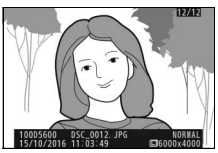

▶-knapp

| Hvis du vil                       | Bruk | Beskrivelse                                                                                                    |
|-----------------------------------|------|----------------------------------------------------------------------------------------------------|
| Vise flere fotografier            |      | Trykk på                                                                                                    |
| Vise mer<br>opptaksinformasjon    |      | Endre vist opptaksinformasjon (🕮 188).                                                                                                    |
| Gå tilbake til<br>opptaksfunksjon |      | Trykk på ⊡-knappen eller trykk<br>utløseren halvveis ned for å avslutte til<br>opptaksfunksjonen.                                          |
| Spille av film                    |      | Hvis gjeldende bilde er markert med et<br>₩-ikon for å vise at det er en film, vil<br>filmavspilling starte hvis du trykker på<br>(□ 176). |

## Miniatyravspilling

full skjerm

For å vise bilder på "kontaktkopier" med 4, 12 eller 80 bilder, trykker du på 🖓 🖾 (?)-knappen.

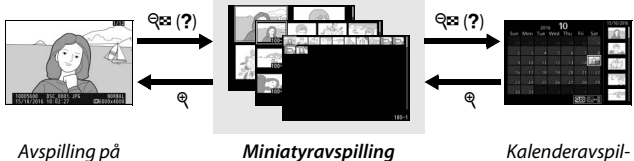

Miniatyravspilling

Kalenderavspilling

| Hvis du vil                       | Bruk | Beskrivelse                                                                                       |
|-----------------------------------|------|---------------------------------------------------------------------------------------------------|
| Markere bilder                    |      | Bruk multivelgeren eller<br>kommandohjulet til å markere bilder.                                  |
| Vise det markerte<br>bildet       |      | Trykk på 🛞 for å vise det markerte<br>bildet på full skjerm.                                      |
| Gå tilbake til<br>opptaksfunksjon |      | Trykk på 🕒-knappen eller trykk<br>utløseren halvveis ned for å avslutte til<br>opptaksfunksjonen. |

## **Kalenderavspilling**

For å vise bilder som er tatt på en valgt dato, trykker du på २व्व (?)knappen når 80 bilder vises.

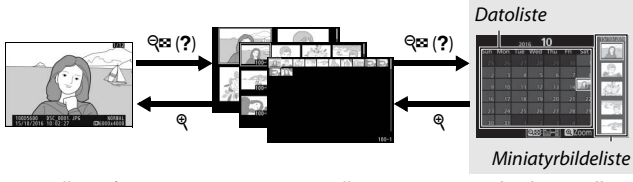

Avspilling på full skjerm Miniatyravspilling

Kalenderavspilling

Funksjonene som kan utføres, avhenger av om markøren er i datolisten eller i miniatyrbildelisten:

| Hvis du vil                                                                | Bruk | Beskrivelse                                                                                                    |
|----------------------------------------------------------------------------|------|----------------------------------------------------------------------------------------------------|
| Veksle mellom<br>datolisten og<br>miniatyrbildelisten                      |      | Trykk på ९व्स्व (?)- eller ⊛-knappen i<br>datolisten for å plassere markøren i<br>miniatyrbildelisten. Trykk på ९व्स (?)<br>igjen for å gå tilbake til datolisten.     |
| Gå tilbake til<br>miniatyravspilling/<br>zoome inn på<br>markert fotografi | Q    | <ul> <li>Datoliste: Avslutte til 80-bilders<br/>avspilling.</li> <li>Miniatyrbildeliste: Trykk på @-knappen<br/>for å zoome inn på det markerte<br/>bildet.</li> </ul> |
| Markere datoer/<br>markere bilder                                          |      | <ul> <li>Datoliste: Marker dato.</li> <li>Miniatyrbildeliste: Marker bilde.</li> </ul>                                                                                 |
| Veksle til<br>avspilling på full<br>skjerm                                 |      | • Miniatyrbildeliste: Vis det markerte bildet.                                                                                                    |
| Gå tilbake til<br>opptaksfunksjon                                          |      | Trykk på ⊡-knappen eller trykk<br>utløseren halvveis ned for å avslutte til<br>opptaksfunksjonen.                                                                      |

## <u>i-knappen</u>

Hvis du trykker på *i*-knappen under avspilling på full skjerm, miniatyrbildevisning eller kalendervisning, vises alternativene angitt nedenfor. Marker elementer og trykk på () for å vise alternativer.

- **Rangering**: Ranger gjeldende bilde (C 201).

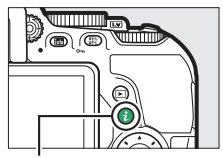

i-knapp

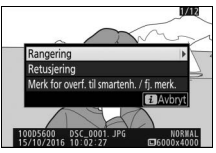

- Merk for overf. til smartenh. / fj. merk. (kun fotografier): Velg bilder som skal lastes opp til en smartenhet.

For å gå ut av  $\mathbf{i}$ -knappmenyen og gå tilbake til avspilling, trykker du på  $\mathbf{i}$ -knappen igjen.

## Opptaksinformasjon

Opptaksinformasjonen legges over bildene som vises i avspilling på full skjerm. Trykk på 🕙 eller 🐨 for å gå gjennom

opptaksinformasjonen som vist nedenfor. Merk at "kun bilde",

opptaksdata, RGB-histogrammer, høylys og oversiktsdata kun vises dersom tilsvarende alternativ er valgt i **Visn.alternativer for** 

**avspilling** (C 221). Stedsdata vises bare hvis disse er lagt inn i bildet (C 269).

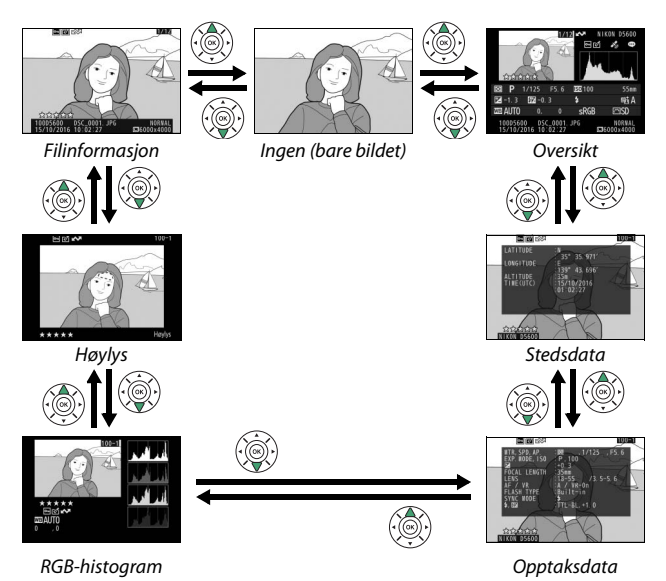

## **II** Filinformasjon

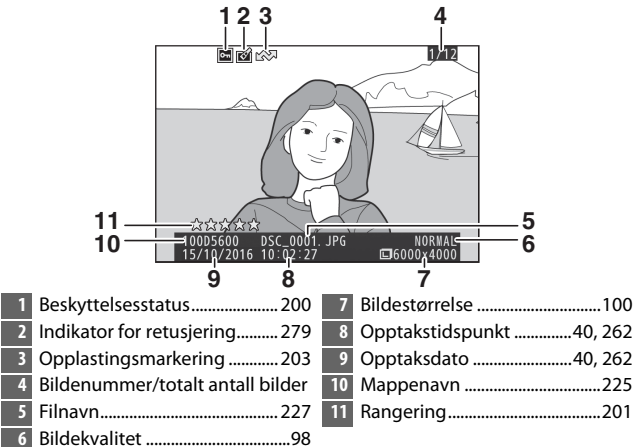

Høylys\*

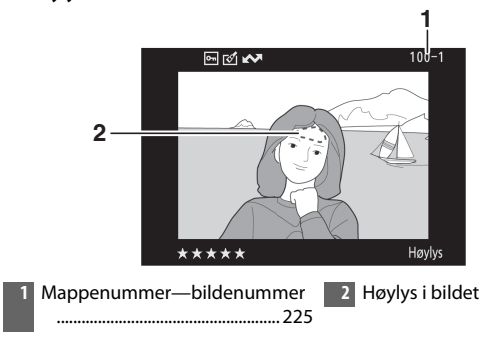

\* Blinkende områder indikerer høylys (områder som kan være overeksponerte).

#### **II** RGB-histogram

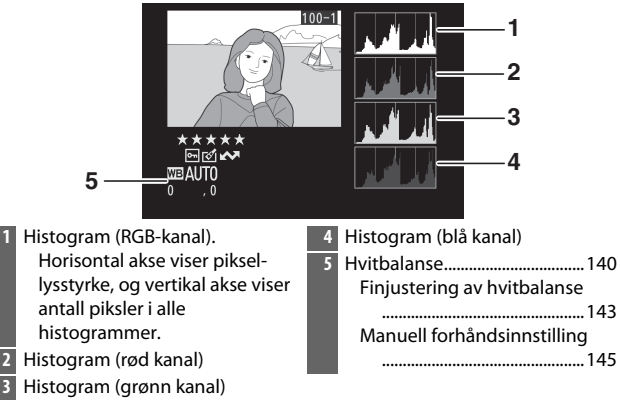

#### Avspillingszoom

Trykk på <sup>®</sup> for å zoome inn på fotografiet når histogrammet vises. Bruk <sup>®</sup>- og <sup>®</sup>æ (?)knappene til å zoome inn og ut og rulle bildet med multivelgeren. Histogrammet oppdateres for å kun vise dataene for den delen av bildet som er synlig på skjermen.

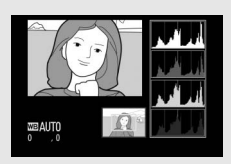
#### Histogrammer

Kameraets histogrammer er bare veiledende og kan avvike fra dem som vises i bildeprogrammer. Eksempler på histogrammer vises nedenfor:

Hvis bildet inneholder gjenstander med svært forskjellige lysstyrker, vil spredningen av fargetoner være ganske jevn.

Hvis bildet er mørkt, forskyves spredningen av fargetoner mot venstre.

Hvis bildet er lyst, forskyves spredningen av fargetoner mot høyre.

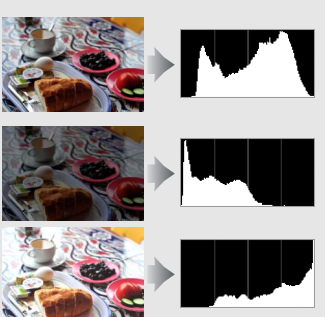

Når eksponeringskompensasjonen økes, forskyves spredningen av fargetoner mot høyre, og når eksponeringskompensasjonen reduseres, forskyves spredningen av fargetoner mot venstre. Histogrammer kan gi en pekepinn om eksponeringen som helhet når sterkt lys gjør det vanskelig å se fotografiene på skjermen.

### II Opptaksdata

|   | 1 🖬 🖄 🖾                                                                                                    |                                                     | 100-1                                        |
|---|----------------------------------------------------------------------------------------------------|-----------------------------------------------------|----------------------------------------------|
|   | A MITR. SPD, AP<br>A FOCAL LENGTH 330<br>FOCAL LENGTH 330<br>FOCAL FOCAL LENGTH 330<br>FOCAL FOCAL LENGTH 330<br>FOCAL FOCAL | ,1<br>100<br>3<br>m<br>55<br>VR-C<br>It-ir<br>-BL,+ | 1/125 , F5. 6<br>/3. 5-5. 6                  |
|   | 10 <u>武法法法</u><br>利KON D5600                                                                                                    |                                                     |                                              |
| 1 | Lysmåling128                                                                                                    | 6                                                   | Fokusfunksjon 82                             |
|   | Lukkertid 118                                                                                                    |                                                     | VR-objektiv (bildestabilisator) <sup>2</sup> |
|   | Blenderåpning 118                                                                                                    |                                                     |                                              |
| 2 | Opptaksfunksjon                                                                                                    | 7                                                   | Blitstype246, 315                            |
|   |                                                                                                    |                                                     | Innstilling for styringsenhet <sup>2</sup>   |
|   | ISO-følsomhet <sup>1</sup> 107                                                                                                    |                                                     |                                              |
| 3 | Eksponeringskompensasjon                                                                                                    | 8                                                   | Blitsfunksjon102, 104                        |
|   |                                                                                                    | 9                                                   | Blitsstyring246                              |
| 4 | Brennvidde                                                                                                    |                                                     | Blitskompensasjon134                         |
| 5 | Objektivdata                                                                                                    | 10                                                  | Kameranavn                                   |

- 1 Vises i rødt hvis bildet ble tatt med automatisk ISO-følsomhetskontroll på.
- 2 Vises kun i fotografier som er tatt med tilbehør som støtter denne funksjonen.

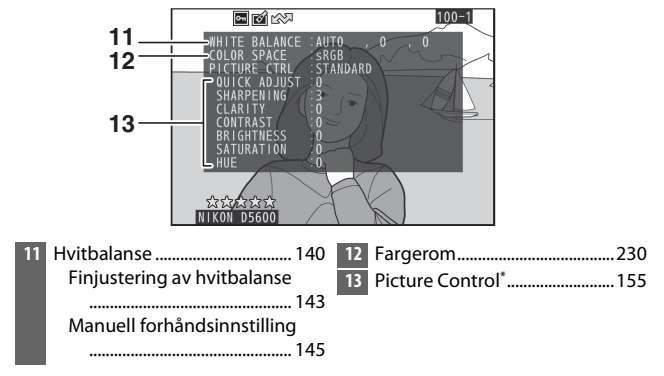

\* Elementer som vises, varierer med den Picture Control som er valgt.

### 192 Avspilling og sletting

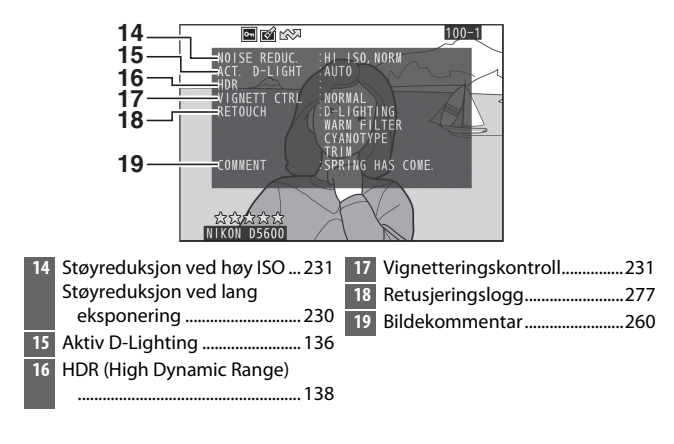

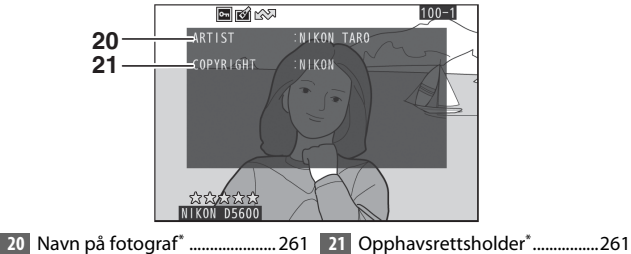

\* Informasjon om opphavsrett vises bare hvis den ble lagret med fotografiet ved hjelp av alternativet Informasjon om opphavsrett i oppsettsmenyen.

### Oversiktsdata

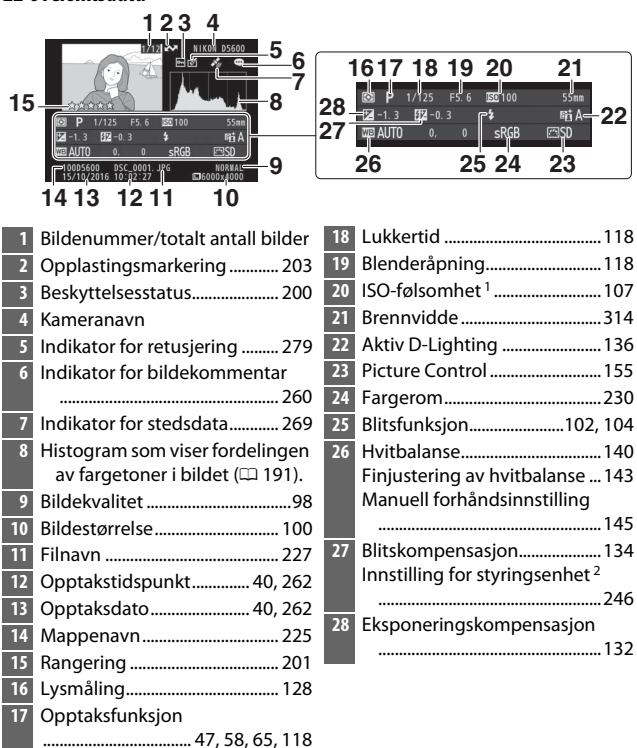

1 Vises i rødt hvis fotografiet ble tatt med automatisk ISO-følsomhetskontroll på.

2 Vises kun i fotografier som er tatt med tilbehør som støtter denne funksjonen.

### Stedsdata

Informasjon om breddegrad, lengdegrad og annen stedsdata blir sendt av smartenheten eller GPS-enheten og avhenger av smartenheten eller GPS-enheten (© 269). For filmer gjelder stedsdata for starten av opptaket.

## Se nærmere på: Avspillingszoom

Trykk på ९-knappen for å zoome inn på bildet som vises i avspilling på full skjerm. Følgende handlinger kan utføres mens zoom er aktivert:

| Hvis du vil                     | Bruk                          | Beskrivelse                                                                                                    |  |
|---------------------------------|-------------------------------|----------------------------------------------------------------------------------------------------|--|
| Zoome inn eller ut              | ବ୍ / ବ୍ <b>ଛ</b> ( <b>?</b> ) | Trykk på ९ for å zoome inn maksimal<br>til omtrent 33× (store bilder), 25×<br>(medium-bilder) eller 13× (små bilder<br>Trykk på থ্জ (?) for å zoome ut. Mens<br>fotografiet er zoomet inn, kan du bruk<br>multivelgeren til å vise deler av bilder                                                                                                    |  |
| Vise andre<br>områder av bildet |                               | totografiet er zoomet inn, kan du bruke<br>multivelgeren til å vise deler av bildet<br>som ikke er synlig på skjermen. Hold<br>multivelgeren nede hvis du vil rulle<br>raskt til andre deler av bildet.<br>Navigeringsvinduet vises i en kort<br>periode når zoomgraden endres. Den<br>delen av bildet som vises på skjermen<br>angis med en gul ramme.<br>Zoomforholdet angis av en linje<br>nederst i navigeringsvinduet. Linjen er<br>grønn når zoomforholdet er 100 %. |  |
| Beskjære bildet                 | i                             | For å beskjære bildet til området som<br>kan vises på skjermen, trykker du på <b>i</b><br>og velger <b>Beskjær</b> (🗆 198).                                                                                                    |  |

| Hvis du vil                       | Bruk | Beskrivelse                                                                                                    |
|-----------------------------------|------|----------------------------------------------------------------------------------------------------|
| Zoome inn på<br>ansikter          | ż    | Trykk på <i>i</i> og velg <b>Ansikts-zoom</b> for å<br>zoome inn på ansikter som kameraet<br>har oppdaget (□ 199). Dette<br>alternativet er kun tilgjengelig hvis<br>ansikter har blitt oppdaget. Hvis<br>ansikter blir oppdaget når du zoomer<br>inn på RGB-histogramvisningen<br>(□ 190), blir <b>Ansikts-zoom</b><br>tilgjengelig i <i>i</i> -knappmenyen<br>( <b>Beskjær</b> er derimot ikke tilgjengelig). |
| Vise andre bilder                 |      | Drei kommandohjulet for å vise samme<br>område av andre bilder med gjeldende<br>zoomgrad. Avspillingszoom avbrytes<br>når en film vises.                                                                                                    |
| Avbryte zooming                   |      | Avbryt zooming og gå tilbake til<br>avspilling på full skjerm.                                                                                                    |
| Gå tilbake til<br>opptaksfunksjon |      | Trykk på ⊡-knappen eller trykk<br>utløseren halvveis ned for å avslutte til<br>opptaksfunksjonen.                                                                                                    |

### Beskjære bilder

Følg trinnene nedenfor for å beskjære bildene vist i avspillingszoom til området som er synlig på skjermen.

# 1 Trykk på i.

Når du har justert zoom og rullet gjennom bildet inntil det bare er området du ønsker å beholde som er synlig på skjermen, trykker du på *i*-knappen.

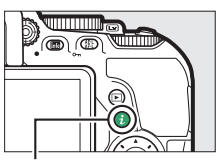

i-knapp

## **2** Velg Beskjær.

Marker Beskjær og trykk på ().

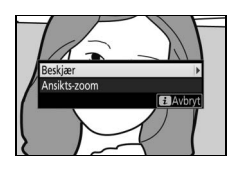

## 3 Velg Utført.

Marker **Utført** og trykk på **(W)** for å opprette en beskåret kopi som bare inneholder den delen av bildet som vises på skjermen.

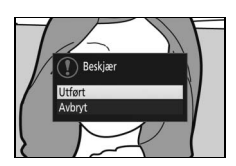

### Ansikts-zoom

For å zoome inn på et ansikt som kameraet har oppdaget, trykker du på *i*-knappen i zoomvinduet og markerer **Ansikts-zoom**. Trykk deretter på <sup>®</sup>.

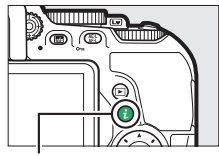

i-knapp

Det gjeldende motivet vises med en hvit ramme i navigeringsvinduet. Trykk på eller व≅ (?) for å zoome inn eller ut, eller bruk multivelgeren til å vise andre ansikter.

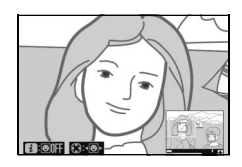

## Beskytte fotografier mot sletting

Trykk på 結 (On)-knappen for å forhindre at bildet blir slettet ved et uhell. Beskyttede filer blir merket med et 画-ikon og kan ikke slettes med m-knappen eller alternativet **Slett** i avspillingsmenyen. Vær oppmerksom på at beskyttede bilder vil bli slettet når minnekortet formateres (印 259). For å fjerne beskyttelsen fra et bilde slik at de kan slettes, viser eller markerer du det og trykker deretter på 結 (On)-knappen.

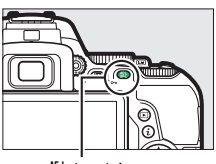

₩L (**O---**)-knapp

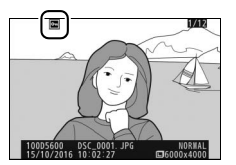

#### 🖉 Fjerne beskyttelsen fra alle bilder

For å fjerne beskyttelsen fra alle bildene i mappen eller mappene som for øyeblikket er valgt i menyen **Avspillingsmappe** (□ 221), trykk på både 壯 (**O**¬)- og í knappene i omlag to sekunder under avspilling.

#### 200 Avspilling og sletting

### **Rangere bilder**

Ranger bilder eller marker dem som kandidater for senere sletting. Du kan også vise rangeringer med ViewNX-i og Capture NX-D. Rangering er ikke tilgjengelig med beskyttede bilder.

### Rangere enkeltbilder

**1** Velg et bilde. Vis eller marker bildet.

2 Vis avspillingsalternativer. Trykk på *i*-knappen for å vise avspillingsalternativer.

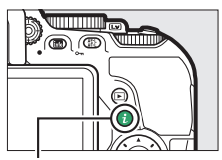

i-knapp

**3** Velg Rangering. Marker Rangering og trykk på ③.

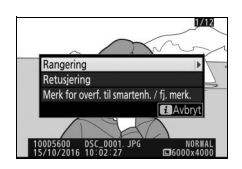

## **4** Velg en rangering.

Trykk på ⊕ eller ♀ for å velge en rangering fra null til fem stjerner, eller velg ☑ for å markere bildet som en kandidat for senere sletting. Trykk på ⊛ for å fullføre handlingen.

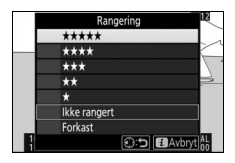

### Rangere flere bilder

Bruk alternativet **Rangering** i avspillingsmenyen for å rangere flere bilder.

## 1 Velg Rangering.

Marker **Rangering** i avspillingsmenyen og trykk på ().

| AVSPILLINGSMENY                  |     |
|----------------------------------|-----|
| Slett                            | 晢   |
| Avspillingsmappe                 | ALL |
| Visn.alternativer for avspilling |     |
| Bildevisning                     | ON  |
| Automatisk bilderotering         | ON  |
| Dreie til høydeformat            | ON  |
| Lysbildefremvisning              |     |
| Rangering                        | *   |

### **2** Ranger bilder.

Trykk på € eller € for å markere bilder (for å vise bildet som er markert for øyeblikket på full skjerm, trykker du og holder nede <sup>®</sup>-knappen) og trykk på € eller ⊕ for å velge en rangering fra null

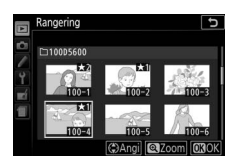

til fem stjerner, eller velg 🛱 for å markere bildet som en kandidat for senere sletting. Trykk på 🛞 for å fullføre handlingen.

## Velge bilder som skal lastes opp

Følg trinnene nedenfor for å velge fotografier som skal lastes opp til smartenheten før tilkobling. Du kan ikke velge filmer.

### Velge enkeltbilder

## 1 Velg et fotografi.

Vis fotografiet eller marker det i miniatyrbildelisten i miniatyravspilling.

2 Vis alternativer for avspilling. Trykk på *i*-knappen for å vise alternativer for avspilling.

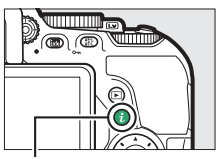

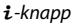

### 3 Velg Merk for overf. til smartenh. / fj. merk.

Marker Merk for overf. til smartenh. / fj. merk. og trykk på ම. Bilder som du har angitt skal lastes opp er merket med et M-ikon. For å fjerne merkingen, må du vise eller markere bildet og gjenta trinn 2 og 3.

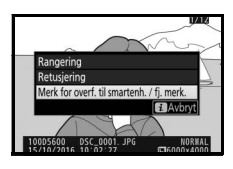

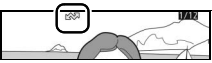

### Velge flere bilder

Følg trinnene nedenfor for å endre opplastingsstatusen for flere bilder.

## 1 Velg Velg bilde(r).

Velg **Merk for overf. til smartenhet** i avspillingsmenyen, marker **Velg bilde(r)** og trykk på **()**.

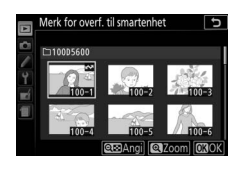

### **2** Velg fotografier.

Bruk multivelgeren til å markere bilder og trykk på འඏ (?)-knappen for å velge eller velge bort (for å vise det markerte bildet på full skjerm, trykker du på og holder nede འ-knappen). Valgte bilder markeres med et ✔→-ikon.

## 3 Trykk på ⊛.

Trykk på 🐵 for å fullføre handlingen.

#### 🖉 Fjerne merking for alle bilder

For å fjerne merking for alle bilder, velger du **Merk for overf. til smartenhet** i avspillingsmenyen, markerer **Fjern merking for alle** og trykker på ③. En bekreftelsesdialogboks vises; marker **Ja** og trykk på ⑳ for å fjerne merkingen for opplasting fra alle bilder på minnekortet.

### 204 Avspilling og sletting

## Slette fotografier

For å slette fotografiet som vises, trykker du på m-knappen en gang til. Bruk alternativet **Slett** i avspillingsmenyen for å slette flere markerte bilder, alle bilder som er tatt på en bestemt dato eller alle bilder i avspillingsmappen. Når fotografier er slettet, kan de ikke gjenopprettes. Vær oppmerksom på at du ikke kan slette bilder som er beskyttet.

### **Under avspilling**

Trykk på t-knappen igjen for å slette gjeldende fotografi.

### 1 Trykk på 🛍-knappen.

En bekreftelsesdialogboks vises.

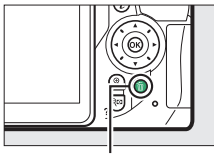

т-knapp

2 Trykk på <sup>®</sup>-knappen igjen. For å slette fotografiet, trykk på <sup>®</sup>-knappen en gang til. For å avslutte uten å slette fotografiet, trykker du på ▶-knappen.

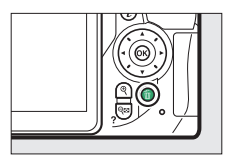

#### 🖉 Kalenderavspilling

Under kalenderavspilling kan du slette alle fotografiene tatt på en valgt dato ved å markere datoen i datolisten og trykke på 🖫-knappen (🎞 186).

### <u>Avspillingsmenyen</u>

Alternativet **Slett** i avspillingsmenyen inneholder følgende alternativer. Vær oppmerksom på at sletting kan ta noe tid, avhengig av hvor mange bilder som skal slettes.

|      | Alternativ | Beskrivelse                                                                    |
|------|------------|--------------------------------------------------------------------------------|
|      | Valgte     | Slett valgte bilder.                                                           |
| DATE | Velg dato  | Slett alle bilder som er tatt på en valgt dato (끄 207).                        |
| ALL  | Alle       | Slett alle bilder i mappen som for øyeblikket er valgt for avspilling (🗆 221). |

### II Valgte: Slette valgte bilder

### **1** Velg bilder.

Bruk multivelgeren til å markere et bilde og trykk på འ (?)-knappen for å velge eller velge bort (for å vise det markerte bildet på full skjerm, trykker du på og holder nede འ-knappen). Valgte bilder markeres med et ʿm-ikon. Gjenta etter behov for å velge flere bilder.

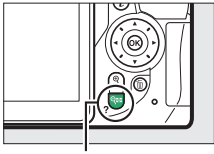

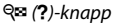

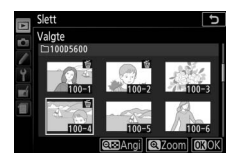

2 Trykk på 🛞 for å fullføre handlingen. En bekreftelsesdialogboks vises. Marker Ja og trykk på 🛞.

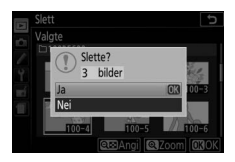

### 💵 Velg dato: Slette fotografier tatt på en valgt dato

## 1 Velg datoer.

Marker en dato og trykk på ③ for å velge alle bilder som er tatt på den markerte datoen. Valgte datoer indikeres av en hake. Gjenta ved behov for å velge flere datoer. For å velge bort en dato, markerer du den og trykker på ④.

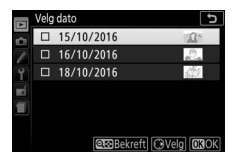

2 Trykk på 🛞 for å fullføre handlingen. En bekreftelsesdialogboks vises. Marker Ja og trykk på 🛞.

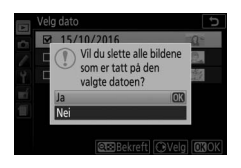

## Lysbildefremvisninger

Alternativet **Lysbildefremvisning** i avspillingsmenyen brukes til å vise bildene i gjeldende avspillingsmappe som en lysbildefremvisning (<sup>CIII</sup> 221).

| 1 | Velg Lysbildefremvisning.        |
|---|----------------------------------|
|   | Marker Lysbildefremvisning i     |
|   | avspillingsmenyen og trykk på 🕃. |

|   | AVSPILLINGSMENY                  |     |
|---|----------------------------------|-----|
| - | Slett                            | 5   |
| - | Avspillingsmappe                 | ALL |
| - | Visn.alternativer for avspilling |     |
| Ļ | Bildevisning                     | ON  |
| 4 | Automatisk bilderotering         | ON  |
|   | Dreie til høydeformat            | ON  |
|   | Lysbildefremvisning              |     |
| ? | Rangering                        | *   |

2 Start lysbildefremvisningen. Marker Start i menyen for lysbildefremvisning og trykk på ∞.

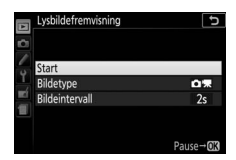

Følgende handlinger kan utføres under en lysbildefremvisning:

| Hvis du vil                               | Bruk   | Beskrivelse                                                                                      |
|-------------------------------------------|--------|--------------------------------------------------------------------------------------------------|
| Hoppe tilbake/<br>fremover                |        | Trykk på € for å gå tilbake til forrige<br>bilde, trykk på ⊕ for å gå videre til neste<br>bilde. |
| Vise mer<br>opptaksinformasjon            |        | Endre vist opptaksinformasjon (🕮 188).                                                           |
| Pause                                     |        | Sett lysbildefremvisning på pause. Trykk<br>på <b>Start på nytt</b> for å fortsette.             |
| Heve/dempe                                | €/     | Trykk på ९ under filmavspilling for å øke                                                        |
| lydstyrken                                | ୍≅ (?) | lydstyrken, og på 🕾 (?) for å senke den.                                                         |
| Avslutte og gå til<br>avspillingsfunksjon | Þ      | Avslutt fremvisningen og gå til<br>avspillingsfunksjon.                                          |

Dialogboksen til høyre vises når fremvisningen er ferdig. Velg **Start på nytt** for å starte på nytt eller **Avslutt** for å gå tilbake til avspillingsmenyen.

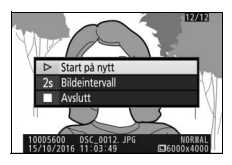

### Alternativer for lysbildefremvisning

Før du starter en lysbildefremvisning, kan du bruke alternativene i lysbildefremvisningsmenyen for å velge bildene som skal vises etter type eller rangering og velge hvor lenge hvert bilde skal vises.

- Bildetype: Velg mellom Stillbilder og film, Bare stillbilder, Bare film og Etter rangering. For å bare inkludere bilder med valgte rangeringer, markerer du Etter rangering og trykker på ③. En liste over rangeringer vises; marker rangeringer og trykk på ④ for å velge eller velge bort bilder med den markerte rangeringen og inkludere dem i lysbildefremvisningen. Valgte rangeringer indikeres av en hake. Trykk på ⑩ for å avslutte når de ønskede rangeringene er valgt.
- **Bildeintervall**: Velg hvor lenge stillbilder skal vises.

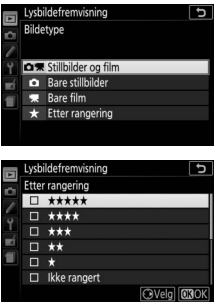

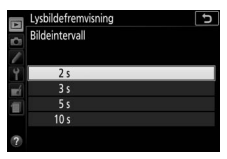

# Tilkoblinger

### Installere ViewNX-i

Last ned den nyeste versjonen av installasjonsveiviseren for ViewNX-i fra følgende nettsted for å finjustere bilder og laste opp og vise bilder. Følg anvisningene på skjermen for å fullføre installasjonen. Du trenger en internettilkobling. Se Nikons nettsted for ditt område for opplysninger om systemkrav og annen informasjon.

http://downloadcenter.nikonimglib.com/

#### Capture NX-D

Bruk Nikons programvare Capture NX-D for å finjustere bilder eller endre innstillinger for NEF (RAW)-bilder og lagre dem i andre formater. Du kan laste ned Capture NX-D fra:

http://downloadcenter.nikonimglib.com/

### 210 Tilkoblinger

## Kopiere bilder til datamaskinen

Før du går videre, må du sørge for at du har installert ViewNX-i (© 210).

### 1 Koble til USB-kabelen.

Etter at du har slått av kameraet og forsikret deg om at et minnekort er satt inn, kobler du til den medfølgende USB-kabelen (selges separat) som vist og slår deretter kameraet på.

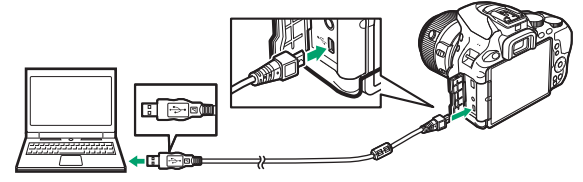

#### 🔽 USB-hubs

Koble kameraet direkte til datamaskinen. Ikke koble til kabelen via en USB-hub eller et tastatur.

#### 🖉 Bruk en pålitelig strømkilde

Kontroller at kamerabatteriet er fulladet slik at dataoverføringen ikke avbrytes.

#### 🖉 Koble til kabler

Kontroller at kameraet er av når du kobler grensesnittkablene til eller fra. Ikke bruk makt eller forsøk å sette kontaktene inn i vinkel.

### **2** Start Nikon Transfer 2-komponenten til ViewNX-i.

Hvis en melding som ber deg om å velge et program vises, velger du Nikon Transfer 2.

#### 🔽 Under overføring

Ikke slå av kameraet eller koble fra USB-kabelen mens overføringen pågår.

#### 🖉 Windows 7

Hvis den følgende dialogboksen vises, velg Nikon Transfer 2 slik det er beskrevet nedenfor.

- Under Import pictures and videos (Importere bilder og filmer), klikker du på Change program (Endre program). En dialogboks for programendring vises; velg Nikon Transfer 2 og klikk på OK.

2 Dobbelklikk på 🕵.

#### 🖉 Windows 10 og Windows 8.1

l Windows 10 og Windows 8.1 kan det hende at det vises et AutoPlay-varsel når kameraet kobles til. Trykk eller klikk på dialogboksen og trykk eller klikk på **Nikon Transfer 2** for å velge Nikon Transfer 2.

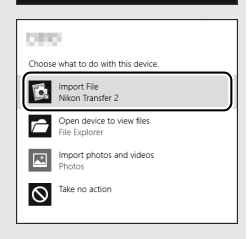

#### 🖉 OS X

Hvis Nikon Transfer 2 ikke starter automatisk, må du kontrollere at kameraet er koblet til og starte Image Capture (et program som følger med OS X) og velge Nikon Transfer 2 som programmet som skal åpnes når kameraet oppdages.

# **3** Klikk på Start Transfer (Start overføring).

Bildene på minnekortet blir kopiert til datamaskinen.

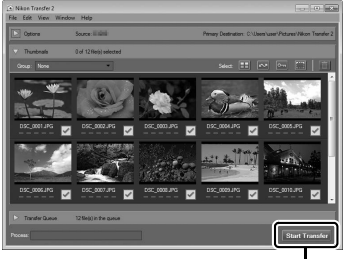

Start Transfer (Start overføring)

## **4** Avbryt forbindelsen.

Når overføringen er ferdig, slår du av kameraet og kobler fra USB-kabelen.

## Skrive ut fotografier

Valgte JPEG-bilder kan skrives ut med en PictBridge-kompatibel skriver (
365) som er koblet direkte til kameraet.

### Koble til skriveren

Koble til kameraet med en USB-kabel (selges separat). Ikke bruk makt eller forsøk å sette kontaktene inn i vinkel.

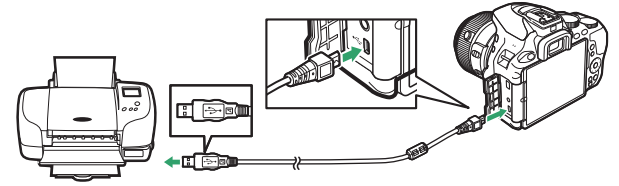

Når kameraet og skriveren er slått på, vises et velkomstbilde på skjermen, fulgt av et PictBridge-avspillingsbilde.

#### Velge fotografier for utskrift

NEF (RAW)-fotografier ( $\Box$  98) kan ikke velges for utskrift. JPEG-kopier av NEF (RAW)-bilder kan lages ved hjelp av alternativet **NEF (RAW)prosessering** i retusjeringsmenyen ( $\Box$  280).

#### 🔽 Datomerking

Hvis du velger **På** for **Datomerking** i menyen PictBridge når du skriver ut fotografier som inneholder datoinformasjon, som er lagret ved bruk av egendefinert innstilling d4 (**Datostempel**;  $\Box$  243), vil datoen vises to ganger. Datomerkingen kan imidlertid fjernes ved beskjæring hvis fotografiene beskjæres eller skrives ut uten kant.

### 214 Tilkoblinger

### Vis ønsket bilde.

Trykk på € eller ⊕ for å vise flere bilder. Trykk på €-knappen for å zoome inn på gjeldende bilde (□ 196; trykk på for å avslutte zoom). For å vise åtte bilder om gangen, trykker du på द (?)-knappen. Bruk multivelgeren til å markere bildene, eller trykk på ® for å vise det markerte bildet på full skjerm.

## 2 Juster utskriftsalternativene.

Trykk på <sup>(1)</sup> for å vise følgende elementer, trykk deretter på <sup>(2)</sup> eller <sup>(2)</sup> for å markere et element, og trykk på <sup>(2)</sup> for å vise alternativer (kun alternativer som støttes av gjeldende skriver, vises; velg **Skriverstandard** for å bruke standardinnstillingen). Etter at du har valgt et alternativ, trykker du på <sup>(2)</sup> for å gå tilbake til menyen for skriverinnstillinger.

| Alternativ     | Beskrivelse                                                                                                    |
|----------------|----------------------------------------------------------------------------------------------------|
| Papirstørrelse | Velg en sidestørrelse.                                                                                                    |
| Antall kopier  | Dette alternativet vises kun når bilder skrives ut ett om<br>gangen. Trykk på 🟵 eller 🕞 for å velge antall kopier<br>(maksimalt 99).                                                                                                    |
| Kant           | Velg om fotografier skal skrives ut med hvite kanter.                                                                                                    |
| Datomerking    | Velg om du vil skrive ut tidspunkter og datoer for opptak på fotografiene.                                                                                                    |
| Beskjæring     | Dette alternativet vises kun når bilder skrives ut ett om<br>gangen. Hvis du vil avslutte uten beskjæring, markerer du<br><b>Ingen beskjæring</b> og trykker på <sup>®</sup> . For å beskjære<br>gjeldende bilde markerer du <b>Beskjær</b> og trykker på <sup>®</sup> . En<br>dialogboks for beskjæringsvalg vises; trykk på <sup>®</sup> for å øke<br>størrelsen på beskjæringen, og på <sup>®</sup> <sup>®</sup> (?) for å redusere<br>den, og bruk multivelgeren til å plassere beskjæringen.<br>Merk at utskriftskvaliteten kan falle hvis små beskjæringer<br>skrives ut ved store størrelser. |

## **3** Start utskrift.

Velg **Start utskrift** og trykk på  $\mathfrak{M}$  for å starte utskriften. For å avbryte før alle kopiene er skrevet ut, trykker du på  $\mathfrak{M}$ .

### Skrive ut flere bilder

### 1 Vis PictBridge-menyen.

Trykk på MENU-knappen i PictBridge-avspillingsmenyen.

### **2** Velg et alternativ.

Marker et av alternativene nedenfor og trykk på ().

- Utskriftsvalg: Velg bilder for utskrift. Trykk på € eller € for å rulle gjennom bilder (for å vise et markert bilde på full skjerm, trykk og hold nede <sup>Q</sup>-knappen), og trykk på € eller 🕞 for å velge antall utskrifter. For å fjerne et bilde, stiller du inn antall utskrifter på null.
- Velg dato: Skriv ut en kopi av alle bildene som er tatt på en valgt dato. Trykk på <sup>(A)</sup> eller <sup>(A)</sup> for å markere en dato, og trykk på <sup>(A)</sup> for å velge eller velge bort. For å vise bildene som er tatt på den valgte datoen, trykker du på <sup>(A)</sup> <sup>(A)</sup>. Bruk multivelgeren til å rulle gjennom bildene, eller trykk og hold nede <sup>(A)</sup> for å vise gjeldende bilde på full skjerm. Trykk på <sup>(A)</sup> <sup>(A)</sup> <sup>(A)</sup> ((A)) igjen for å vende tilbake til dialogboksen for valg av dato.
- Indeksutskrift: For å opprette en indeksutskrift av alle JPEG-bilder på minnekortet, fortsett til trinn 3. Vær oppmerksom på at hvis minnekortet inneholder mer enn 256 bilder, vil bare de første 256 bildene bli skrevet ut. En advarsel vil vises hvis sidestørrelsen som er valgt i trinn 3, er for liten for en indeksutskrift.

# **3** Juster skriverinnstillinger.

Juster skriverinnstillingene som beskrevet i trinn 2 på side 215.

## 4 Start utskrift.

Velg **Start utskrift** og trykk på ® for å starte utskriften. For å avbryte før alle kopiene er skrevet ut, trykker du på ®.

## Vise bilder på TV

Du kan bruke en High-Definition Multimedia Interface (HDMI)-kabel (ekstrautstyr, 🕮 324) til å koble kameraet til HD-videoenheter. Slå alltid av kameraet før du kobler HDMI-kabelen til eller fra.

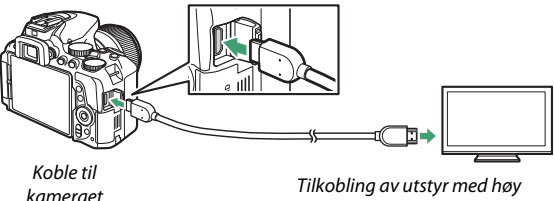

Tilkobling av utstyr med høy oppløsning (HD) (velg kabel med kontakt for HDMI-utstyr)

Still inn enheten på HDMI-kanalen, slå på kameraet og trykk på E-knappen. Under avspilling vises bildene på fjernsynsskjermen. Vær oppmerksom på at bildenes ytterkanter kanskje ikke vises.

#### 🖉 Lydstyrke for avspilling

Lydstyrken kan justeres med fjernsynskontrollene; kamerakontrollene kan ikke brukes.

#### 🜌 Avspilling på TV

Det anbefales å bruke en nettadapter (ekstrautstyr) ved langvarige avspillinger.

#### 218 Tilkoblinger

### II Velge en utgangsoppløsning

For å velge formatet for bilder som skal overføres til HDMI-enheten, velger du HDMI > Utgangsoppløsning i kameraets oppsettsmeny ( $\Box$  258). Hvis **Auto** er valgt, velger kameraet automatisk passende format.

|    | HDMI                 | Ð |
|----|----------------------|---|
|    | Utgangsoppløsning    |   |
| 1  | Auto                 |   |
| Y  | 1080p (progressivt)  |   |
| ×. | 1080i (linjeflettet) |   |
| 1  | 720p (progressivt)   |   |
|    | 576p (progressivt)   |   |
|    | 480p (progressivt)   |   |

### Styre kameraet med TV'ens fjernkontroll

Dersom **På** er valgt for **HDMI** > **Styring av utstyr** i oppsettsmenyen ( $\square$  258) når kameraet kobles til et fjernsyn som støtter HDMI-CEC, og både kameraet og fjernsynet er på, kan fjernsynets fjernkontroll brukes i stedet for kameraets multivelger og **®**-knapp under avspilling på full skjerm og lysbildefremvisninger. Hvis **Av** er valgt, kan fjernsynets fjernkontroll ikke brukes til å styre kameraet, men kameraet kan brukes til å ta fotografier og filmer i live view.

#### MDMI-CEC-utstyr

HDMI-CEC (High-Definition Multimedia Interface–Consumer Electronics Control) er en standard som gjør det mulig for HDMI-enheter å styre eksterne enheter som de er koblet til. Når kameraet er tilkoblet en HDMI-CEC-enhet, vises [E] i søkeren i stedet for visningen av antall gjenværende eksponeringer.

#### 🖉 1920 × 1080 60 p/50 p

Hvis du velger **1920** × **1080**, **60** p eller **1920** × **1080**, **50** p under **Filminnstillinger** > **Bildestørrelse/frekvens**, kan det forekomme variasjoner i oppløsningen og filmfrekvensen på data som overføres til HDMI-enheter under opptak.

#### MDMI > Utgangsoppløsning

Filmer kan ikke overføres ved oppløsninger på **1920 × 1080, 60 p** eller **1920 × 1080, 50 p**. Noen enheter støtter kanskje ikke en **Utgangsoppløsning**-innstilling på **Auto**.

# Kameramenyer

### ► Avspillingsmenyen: Håndtere bilder

For å vise avspillingsmenyen, trykker du på MENU og velger fanen 🕞 (avspillingsmeny).

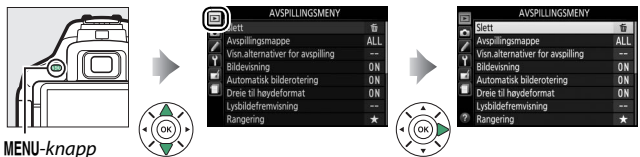

### Alternativer i avspillingsmenyen

Avspillingsmenyen inneholder følgende alternativer:

| Alternativ                       | Standardinnstilling | m   |  |
|----------------------------------|---------------------|-----|--|
| Slett                            | —                   | 206 |  |
| Avspillingsmappe                 | Alle                | 221 |  |
| Visn.alternativer for avspilling | —                   | 221 |  |
| Bildevisning                     | På                  | 221 |  |
| Automatisk bilderotering         | På                  | 222 |  |
| Dreie til høydeformat            | På                  | 222 |  |
| Lysbildefremvisning              |                     |     |  |
| Bildetype                        | Stillbilder og film | 200 |  |
| Bildeintervall                   | 2 s                 | 200 |  |
| Rangering                        | —                   | 202 |  |
| Merk for overf. til smartenhet   | —                   | 204 |  |

#### Velg en mappe for avspilling:

| Alternativ | Beskrivelse                                                                                                    |
|------------|----------------------------------------------------------------------------------------------------|
| D5600      | Bilder i alle mapper som er laget med D5600, vil være synlige under avspilling.                                                         |
| Alle       | Bilder i alle mapper vil være synlige under avspilling.                                                                                 |
| Gjeldende  | Kun fotografier i den mappen som er valgt som<br><b>Lagringsmappe</b> i oppsettsmenyen ( <sup>[]</sup> 225), vises under<br>avspilling. |

### Visn.alternativer for avspilling

MENU-knapp  $\rightarrow \square$  avspillingsmeny

Velg informasjonen som skal være tilgjengelig i visningen med opptaksinformasjon under avspilling (III 188). Trykk på 🟵 eller 🕞 for å markere, og trykk på 🏵 for å velge eller velge bort en visning. Valgte elementer indikeres av en

|          | Visn.alternativer for avspilling |                     |  |  |  |
|----------|----------------------------------|---------------------|--|--|--|
| n<br>A   |                                  | Ingen (bare bildet) |  |  |  |
| 2        |                                  | Høylys              |  |  |  |
| <u> </u> |                                  | RGB-histogram       |  |  |  |
|          |                                  | Opptaksdata         |  |  |  |
| 1        |                                  | Oversikt            |  |  |  |
| ?        |                                  | CVelg ONOK          |  |  |  |

hake. For å gå tilbake til avspillingsmenyen, trykker du på ®.

| Bildevisning |                                |
|--------------|--------------------------------|
|              | MENU-knapp 🔶 🖻 avspillingsmeny |
|              |                                |

Velg om bilder skal vises automatisk på skjermen straks du har tatt dem. Hvis **Av** er valgt, kan du bare vise bilder ved å trykke på **-**-knappen.

MENU-knapp → ► avspillingsmeny

Fotografier som tas mens **På** er valgt, inneholder informasjon om kameraets retning, slik at de roteres automatisk under avspilling eller når de vises i ViewNX-i eller Capture NX-D (<sup>[]</sup> 210). Følgende retninger registreres:

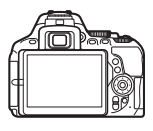

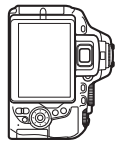

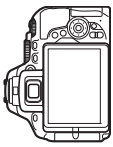

Liggende (breddeformat)

Kameraet rotert 90° med urviseren

Kameraet rotert 90° mot urviseren

Kameraretningen registreres ikke dersom du velger **Av**. Velg dette alternativet når du panorerer eller fotograferer med objektivet pekende opp eller ned.

### Dreie til høydeformat

MENU-knapp → ► avspillingsmeny

Hvis **På** er valgt, vil bilder i stående format (portrett) dreies automatisk for visning på skjermen (bilder som er tatt med **Av** valgt for **Automatisk bilderotering**, vil fortsatt vises liggende). Vær oppmerksom på at fordi kameraet selv allerede er i riktig retning under opptak, dreies ikke bildene automatisk under bildevisning.

## **Opptaksmenyen:** Opptaksalternativer

For å vise opptaksmenyen, trykker du på MENU og velger fanen (opptaksmeny).

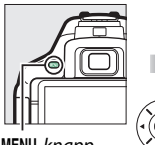

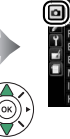

| Julistill opptaksmenyen  |        |
|--------------------------|--------|
| agringsmappe             | 100    |
| Filnavn                  | DSC    |
| Bildekvalitet            | NORM   |
| Bildestørrelse           |        |
| NEF (RAW)-opptak         | 14-bit |
| Innst. for ISO-følsomhet |        |
| Hvitbalanse              | AUTO   |

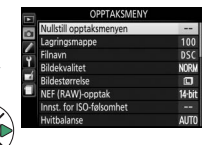

MENU-knapp

### Alternativer i opptaksmenyen

Opptaksmenyen inneholder følgende alternativer:

| Alternativ                   |            | Standardinnstilling     |     |  |  |
|------------------------------|------------|-------------------------|-----|--|--|
| Nullstill opptaksme          | enyen      | —                       | 225 |  |  |
| Lagringsmappe                |            | —                       | 225 |  |  |
| Filnavn                      |            | DSC                     | 227 |  |  |
| Bildekvalitet                |            | JPEG normal             | 98  |  |  |
| Bildestørrelse               |            | Stor                    | 100 |  |  |
| NEF (RAW)-opptak             |            | 14-bits                 | 227 |  |  |
| Innst. for ISO-følsomhet     |            |                         |     |  |  |
| ISO-følsomhet                | P, S, A, M | 100                     |     |  |  |
|                              | Andre      | Auto                    | 107 |  |  |
|                              | funksjoner |                         |     |  |  |
| Auto. ISO-følsomhetsktrl.    |            | Av                      | 228 |  |  |
| Hvitbalanse                  |            | Auto                    | 140 |  |  |
| Lysstoffrør                  |            | Kaldt-hvitt lysstoffrør | 141 |  |  |
| <b>Still inn Picture Cor</b> | ntrol      | Standard                | 155 |  |  |
| <b>Bruke Picture Cont</b>    | rol        | —                       | 161 |  |  |
| Fargerom                     |            | sRGB                    | 230 |  |  |
| Aktiv D-Lighting             |            | Auto                    | 136 |  |  |
| HDR (High Dynami             | c Range)   | Av                      | 138 |  |  |

| Alternativ                    | Standardinnstilling         |     |  |
|-------------------------------|-----------------------------|-----|--|
| Jtløserfunksjon               |                             |     |  |
| °₹, ₩                         | Serieopptak H               | 75  |  |
| Andre funksjoner              | Enkeltbilde                 | /5  |  |
| Støyred. ved lang eksponering | Av                          | 230 |  |
| Støyred. v. høy følsomhet     | Normal                      | 231 |  |
| Vignetteringskontroll         | Normal                      | 231 |  |
| Auto. fortegningskontroll     | Av                          | 232 |  |
| Optisk VR <sup>*</sup>        | På                          | 232 |  |
| Opptak med intervallutløser   |                             |     |  |
| Startalternativer             | Nå                          | 110 |  |
| Intervall                     | 1 min.                      | 110 |  |
| Antall ganger                 | 1                           | 111 |  |
| Eksponeringsutjevning         | Av                          | 111 |  |
| Intervallfilm                 |                             |     |  |
| Intervall                     | 5 sek.                      | 172 |  |
| Opptakstid                    | 25 sek.                     | 172 |  |
| Eksponeringsutjevning         | På                          | 173 |  |
| Filminnstillinger             |                             |     |  |
| Bildestørrelse/frekvens       | 1920 × 1080, 60 p           |     |  |
| Filmkvalitet                  | Normal                      |     |  |
| Mikrofon                      | Automatisk følsomhetsinnst. | 168 |  |
| Vindstøyreduksjon             | Av                          |     |  |
| Manuelle filminnstillinger    | Av                          |     |  |

\* Kun tilgjengelig med objektiver som støtter dette elementet.

Merk: Avhengig av kamerainnstillingene, kan noen elementer være grået ut og utilgjengelige.

MENU-knapp → c opptaksmeny

Velg Ja for å nullstille innstillingene i opptaksmenyen.

### Lagringsmappe

MENU-knapp  $\rightarrow$   $\Box$  opptaksmeny

Velg mappen der påfølgende bilder skal lagres.

II Velge mapper etter mappenummer

# 1 Velg Velg mappe etter nummer.

Marker Velg mappe etter nummer og trykk på 🛞.

# 2 Velg et mappenummer.

Trykk på ④ eller ④ for å markere et siffer, og trykk på ④ eller ↔ for å endre. Hvis en mappe med det valgte nummeret allerede eksisterer, vil et □-, □- eller □- ikon vises til venstre for mappenummeret:

- 🗀 : Mappen er tom.
- 🔄 : Mappen er delvis full.
- E: Mappen inneholder 999 bilder eller et bilde med nummer 9999. Ingen flere bilder kan lagres i denne mappen.

# **3** Lagre endringene og avslutt.

Trykk på () for å fullføre handlingen og gå tilbake til hovedmenyen (for å avslutte uten å velge en lagringsmappe, trykker du på MENU-knappen). Hvis en mappe med det angitte nummeret ikke eksisterer allerede, vil en ny mappe opprettes. Etterfølgende fotografier vil lagres i den valgte mappen hvis den ikke allerede er full.

### **1** Velg **Velg mappe fra listen**.

Marker **Velg mappe fra listen** og trykk på **()**.

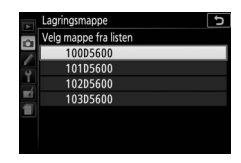

### **2** Marker en mappe.

Trykk på 🕙 eller 🕞 for å markere en mappe.

## **3** Velg den markerte mappen.

Trykk på ® for å velge den markerte mappen og gå tilbake til hovedmenyen. Etterfølgende fotografier vil lagres i den valgte mappen.

#### Mappe- og filnumre

Hvis gjeldende mappe er nummer 999 og inneholder 999 bilder eller et bilde med nummer 9999, deaktiveres utløseren, og ingen flere fotografier kan tas. For å fortsette opptaket oppretter du en mappe med et tall som er mindre enn 999, eller velger en eksisterende mappe med et tall som er mindre enn 999 og som har mindre enn 999 bilder.

#### 🖉 Oppstartstid

Det kan være nødvendig med ekstra tid for kameraoppstart hvis minnekortet inneholder et veldig stort antall filer eller mapper.
#### Filnavn

#### MENU-knapp → c opptaksmeny

Fotografier lagres ved bruk av filnavn som består av "DSC\_" eller, når det gjelder bilder som bruker Adobe RGB-fargerom ( $\Box$  230), "\_DSC", etterfulgt av et firesifret tall og en endelse på tre bokstaver (f.eks. "DSC\_0001.JPG"). Alternativet **Filnavn** brukes til å velge tre bokstaver for å erstatte "DSC"-delen av filnavnet. Se side 162 for informasjon om å redigere filnavn.

#### 🖉 Endelser

Følgende endelser brukes: ".NEF" for NEF (RAW)-bilder, ".JPG" for JPEGbilder, ".MOV" for filmer og ".NDF" for referansedata for støvfjerning. I hvert par med fotografier som er tatt med bildekvalitetsinnstillingene NEF (RAW) + JPEG, har NEF- og JPEG-bilder samme filnavn, men forskjellige filendelser.

#### **NEF (RAW)-opptak**

MENU-knapp  $\rightarrow$   $\bigcirc$  opptaksmeny

Velg bitdybden for NEF (RAW)-bilder.

| Alternativ |         | Beskrivelse                                                                                                    |  |  |
|------------|---------|----------------------------------------------------------------------------------------------------|--|--|
| 12-bit     | 12-bits | NEF (RAW)-bilder lagres med en bitdybde på 12 biter.                                                                                                    |  |  |
| 14-bit     | 14-bits | NEF (RAW)-bilder lagres med en bitdybde på 14 biter,<br>noe som skaper større filer enn de med en bitdybde på<br>12 biter, men som også øker mengden av fargedata<br>som lagres. |  |  |

Juster ISO-følsomheten (🕮 107).

#### Auto. ISO-følsomhetsktrl.

Hvis Av er valgt for Auto. ISO-følsomhetsktrl. i kombinasjon med eksponeringskontroll P, S, A og M, forblir ISO-følsomheten fast på den verdien du har valgt (III 107). Når På velges, justeres ISOfølsomheten automatisk hvis ikke optimal eksponering kan oppnås med den verdien du har valgt. Maksimumsverdien for automatisk ISO-følsomhet kan velges ved bruk av alternativet Maksimal følsomhet i menyen Auto. ISO-følsomhetsktrl. (velg lavere verdier for å forhindre støy (lyse piksler vilkårlig spredt i bildet, slør eller linjer), men vær oppmerksom på at dersom ISO-følsomheten du har valgt er høyere enn den verdi som er valgt for Maksimal følsomhet, vil verdien du har valgt brukes i stedet; minimumsverdien for automatisk ISO-følsomhet settes automatisk til 100). Med eksponeringskontroll P og A justeres følsomheten bare hvis resultatet vill bli undereksponert ved lukkertiden som er valgt for Lengste lukkertid (1/2000-30 s eller Auto: med eksponeringskontroll S og M justeres følsomheten for optimal eksponering ved de lukkertider som du selv velger). Dersom Auto (kun tilgjengelig med CPU-objektiver) er valgt, vil kameraet velge lengste lukkertid basert på objektivets brennvidde (automatisk lukkertidsvalg kan finjusteres ved at du markerer Auto og trykker på ()). Lengre lukkertider brukes bare hvis ikke optimal eksponering kan oppnås med den ISO-følsomhetsverdien som er valgt for Maksimal følsomhet.

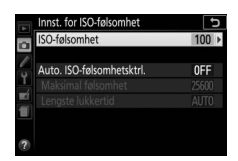

Når **På** er valgt, viser søkeren **ISO AUTO** og informasjonsvisningen **ISO-A**. Disse indikatorene blinker når følsomheten endres fra verdien du selv har valgt.

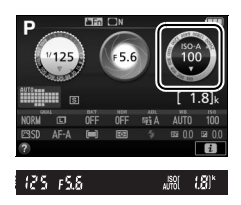

#### 🖉 Maksimal følsomhet/Lengste lukkertid

Når automatisk ISO-følsomhetskontroll er aktiv, viser ISO-følsomhets- og lukkertidsgrafikken i informasjonsvisningen maksimal følsomhet og lengste lukkertid.

Lengste lukkertid

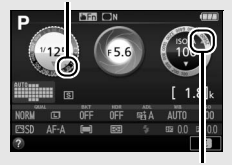

Maksimal følsomhet

#### Automatisk ISO-følsomhetskontroll

Vær oppmerksom på at ISO-følsomheten kan øke automatisk når automatisk ISO-følsomhetskontroll brukes i kombinasjon med blitsfunksjoner med synkronisering på lang lukkertid (tilgjengelig med den innebygde blitsen og de eksterne blitsene (ekstrautstyr) som er listet opp på side 315). Dette kan forhindre at kameraet velger lange lukkertider.

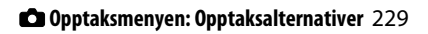

#### Fargerom

#### 

Fargerommet bestemmer fargeskalaen som er tilgjengelig for fargegjengivelse. **sRGB** anbefales for generell utskrift og visning, mens **Adobe RGB**, med sin bredere fargeskala, anbefales for profesjonell publisering og kommersiell utskrift. Filmer tas opp i sRGB, uavhengig av alternativet som er valgt.

#### 🖉 Adobe RGB

Adobe RGB-bilder krever applikasjoner, skjermer og skrivere som støtter fargebehandling for nøyaktig fargegjengivelse.

#### 🖉 Fargerom

ViewNX-i og Capture NX-D velger automatisk korrekt fargerom når du åpner fotografier som er laget med dette kameraet. Resultatet kan ikke garanteres med programvare fra tredjeparter.

#### Støyred. ved lang eksponering

MENU-knapp  $\rightarrow$   $\bigcirc$  opptaksmeny

Hvis **På** er valgt, behandles fotografier tatt med lengre lukkertider enn 1 s for å redusere bildestøy (lyse flekker eller slør). Tiden som trengs for bildebehandling

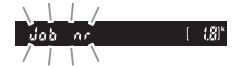

fordobles mer eller mindre. "Jabnr" blinker i lukkertids-/ blenderåpningsvisningene under behandlingen, og du kan ikke fotografere mens behandlingen pågår (bildet lagres, men støyreduksjon utføres ikke hvis kameraet slås av før behandlingen er ferdig). Ved serieopptak synker bildefrekvensen, og minnebufferens kapasitet er redusert mens fotografiene behandles. Fotografier du tar med høy ISO-følsomhet, kan bearbeides for å redusere "støy".

| Alternativ | v Beskrivelse                                                                                            |  |  |
|------------|----------------------------------------------------------------------------------------------------|--|--|
| Høy        | Reduser støy (lyse piksler vilkårlig spredt i bildet), spesielt i                                        |  |  |
| Normal     | fotografier tatt med høy ISO-følsomhet. Velg hvor mye                                                    |  |  |
| Lav        | støyreduksjon som skal utføres mellom <b>Høy</b> , <b>Normal</b> og <b>Lav</b> .                         |  |  |
| Av         | Støyreduksjon utføres kun ved behov og aldri ved en mengde som er like stor som når <b>Lav</b> er valgt. |  |  |

#### Vignetteringskontroll

MENU-knapp → ✿ opptaksmeny

"Vignettering" er et fall i lysstyrken ved kantene av et fotografi. Vignetteringskontroll reduserer vignettering for type G-, E- og Dobjektiver (unntatt PC-objektiver). Effekten varierer fra objektiv til objektiv og er mest merkbart ved den største blenderåpningen. Velg mellom Høy, Normal, Lav og Av.

#### Vignetteringskontroll

Avhengig av motivet, opptaksforholdene og objektivtypen kan det hende at JPEG-bilder har støy (slør) eller varierende perifer lysstyrke, mens egendefinerte Picture Controls og forhåndsinnstilte Picture Controls som har blitt endret fra standardinnstillingene kanskje ikke gir den ønskede effekten. Ta prøvebilder og kontroller resultatet på skjermen. Vignetteringskontroll gjelder ikke for filmer ( $\square$  164) eller for bilder som er tatt med objektiver som støtter FX-formatet.

#### Auto. fortegningskontroll

#### MENU-knapp $\rightarrow$ $\Box$ opptaksmeny

Velg **På** for å redusere tønnefortegning ved opptak med vidvinkelobjektiver, og for å redusere puteformet fortegning ved opptak med teleobjektiver (merk at kantene av det synlige området i søkeren kan være beskåret i det endelige fotografiet, og at tiden som trengs for å behandle fotografier før lagringen begynner kan øke). Dette alternativet gjelder ikke for film, og fungerer kun med type G-, E- og D-objektiver (ikke PC-, fiskeøye- og visse andre objektiver). Resultatet garanteres ikke med andre objektiver.

#### 🖉 Retusjering: Fortegningskontroll

Se side 287 for informasjon om hvordan du oppretter kopier av eksisterende fotografier med redusert tønne- og puteformet fortegning.

#### **Optisk VR**

MENU-knapp  $\rightarrow$   $\bigcirc$  opptaksmeny

Dette elementet vises kun med objektiver som støtter det. Bildestabilisatoren blir aktivert når **På** blir valgt. Stabilisatoren blir da aktivert hver gang du trykker utløseren halvveis ned ( $\square$  372). Velg **Av** for å deaktivere bildestabilisatoren.

Indikator for bildestabilisator
En bildestabilisatorindikator vises i informasjonsvisningen når På er valgt under
Optisk VR.

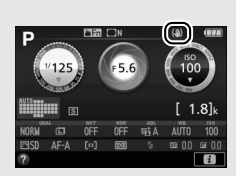

# **Egendefinerte innstillinger:** Finjustering av kamerainnstillinger

For å vise menyen for egendefinerte innstillinger, trykker du på **MENU** og velger fanen 🖋 (meny for egendefinerte innstillinger).

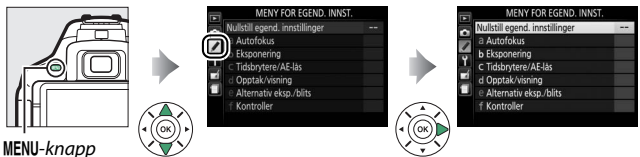

Egendefinerte innstillinger brukes for å tilpasse kamerainnstillingene etter egne personlige preferanser.

#### Hovedmeny

Grupper for egendefinerte innstillinger

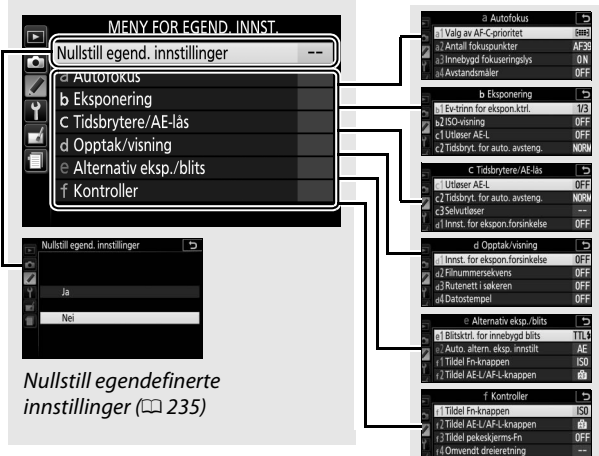

# Egendefinerte innstillinger

Følgende egendefinerte innstillinger er tilgjengelige:

|    | Egendefinert innstilling       | Standardinnstilling                   | l m |
|----|--------------------------------|---------------------------------------|-----|
|    | Nullstill egend. innstillinger | · · · · · · · · · · · · · · · · · · · | 235 |
| а  | Autofokus                      |                                       |     |
| a1 | Valg av AF-C-prioritet         | Fokuser                               | 235 |
| a2 | Antall fokuspunkter            | 39 punkter                            | 236 |
| a3 | Innebygd fokuseringslys        | På                                    | 237 |
| a4 | Avstandsmåler                  | Av                                    | 237 |
| a5 | Manuell fokusring i            | Aktiver                               | 238 |
|    | AF-modus*                      | ARtiver                               | 250 |
| b  | Eksponering                    |                                       |     |
| b1 | Ev-trinn for ekspon.ktrl.      | 1/3 trinn                             | 239 |
| b2 | ISO-visning                    | Av                                    | 239 |
| c  | Tidsbrytere/AE-lås             |                                       |     |
| c1 | Utløser AE-L                   | Av                                    | 239 |
| c2 | Tidsbryt. for auto. avsteng.   | Normal                                | 240 |
| с3 | Selvutløser                    | Selvutløserforsinkelse: 10 s;         | 241 |
|    |                                | Antall bilder: 1                      | 241 |
| d  | Opptak/visning                 |                                       |     |
| d1 | Innst. for ekspon.forsinkelse  | Av                                    | 241 |
| d2 | Filnummersekvens               | Av                                    | 242 |
| d3 | Rutenett i søkeren             | Av                                    | 243 |
| d4 | Datostempel                    | Av                                    | 243 |
| d5 | Omvendte indikatorer           | <b>−</b> ₄!ใ.:! <b>⊳+</b>             | 245 |
| е  | Alternativ eksp./blits         |                                       |     |
| e1 | Blitsktrl. for innebygd blits/ | тп                                    | 246 |
|    | Ekstern blits                  | 112                                   | 270 |
| e2 | Auto. altern. eksp. innstilt   | Alternativ ekspon. for AE             | 251 |

|    | Egendefinert innstilling | Standardinnstilling                                   | m   |
|----|--------------------------|-------------------------------------------------------|-----|
| f  | Kontroller               |                                                       |     |
| f1 | Tildel Fn-knappen        | ISO-følsomhet                                         | 252 |
| f2 | Tildel AE-L/AF-L-knappen | AE/AF-lås                                             | 254 |
| f3 | Tildel pekeskjerms-Fn    | Rutenett i søkeren                                    | 255 |
| f4 | Omvendt dreieretning     | Eksponeringskompensasjon:<br>Lukkertid/blenderåpning: | 256 |

\* Kun tilgjengelig med objektiver som støtter dette elementet.

Merk: Avhengig av kamerainnstillingene, kan noen elementer være grået ut og utilgjengelige.

#### Nullstill egend. innstillinger

MENU-knapp → ≠ meny for egendefinerte innstillinger

Velg **Ja** for å gjenopprette egendefinerte innstillinger til standardverdiene.

# a: Autofokus

# a1: Valg av AF-C-prioritet

MENU-knapp 🔿 🖋 meny for egendefinerte innstillinger

Når **AF-C** er valgt for fotografering med søkeren ( $\square$  82), kontrollerer dette alternativet om bilder kan tas hver gang utløseren trykkes ned (*utløserprioritet*) eller kun når kameraet har fokusert (*fokusprioritet*).

| Alternativ |         | Beskrivelse                                            |
|------------|---------|--------------------------------------------------------|
| ۲          | Utløs   | Fotografier kan tas hver gang utløseren trykkes ned.   |
| [::::]     | Fokuser | Fotografier kan tas med en gang kameraet har fokusert. |

#### a2: Antall fokuspunkter

MENU-knapp  $\rightarrow$  / meny for egendefinerte innstillinger

Velg antall fokuspunkter som er tilgjengelig for valg av manuelle fokuspunkter.

| Alternativ             | Beskrive                                                                                 | else |
|------------------------|------------------------------------------------------------------------------------------|------|
| AF39 <b>39 punkter</b> | Velg mellom de<br>39 fokuspunktene vist til<br>høyre.                                    |      |
| AF11 <b>11 punkter</b> | Velg mellom de<br>11 fokuspunktene vist til<br>høyre. Velg for hurtig<br>fokuspunktvalg. |      |

# a3: Innebygd fokuseringslys

MENU-knapp → ≠ meny for egendefinerte innstillinger

Velg om kameraets innebygde fokuseringslys skal tennes for å støtte fokusering i svakt lys.

AF-lampe

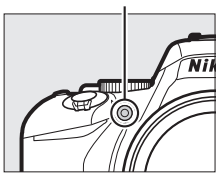

| Alternativ | Beskrivelse                                                                                                    |
|------------|----------------------------------------------------------------------------------------------------|
| På         | AF-lampen tennes i svak belysning (for mer informasjon, se side 342).                                             |
| Av         | AF-lampen tennes ikke for å støtte fokuseringen. Kameraet<br>kan kanskje ikke fokusere med autofokus i svakt lys. |

### a4: Avstandsmåler

MENU-knapp → ≠ meny for egendefinerte innstillinger

Velg **På** for å bruke eksponeringsindikatoren til å bestemme om kameraet er korrekt fokusert under manuell fokusering ( $\Box$  95; legg merke til at denne funksjonen ikke er tilgjengelig med eksponeringskontroll **M**, da eksponeringsindikatoren i stedet viser om motivet er korrekt eksponert).

| Indikator      | Beskrivelse                         |
|----------------|-------------------------------------|
| 0              | Motivet er i fokus.                 |
| 0<br>• • • • • | Fokuspunktet er litt foran motivet. |

| Indikator     | Beskrivelse                              |
|---------------|------------------------------------------|
| 0<br>•••••    | Fokuspunktet er langt foran motivet.     |
| 0<br>Ⅲ ►      | Fokuspunktet er litt bak motivet.        |
| 0<br>111111 ► | Fokuspunktet er langt bak motivet.       |
| <             | Kameraet kan ikke bestemme riktig fokus. |

#### 🖉 Bruke den elektroniske avstandsmåleren

Den elektroniske avstandsmåleren kan kun brukes hvis objektivet har en største blenderåpning på f/5,6 eller større. De ønskede resultatene oppnås kanskje ikke i situasjoner der kameraet ikke er i stand til å fokusere ved hjelp av autofokus (© 86). Den elektroniske avstandsmåleren er ikke tilgjengelig under live view.

#### a5: Manuell fokusring i AF-modus

MENU-knapp → ∮ meny for egendefinerte innstillinger

Dette elementet vises kun med objektiver som støtter det. Hvis du velger **Aktiver**, kan du bruke objektivets fokuseringsring til å fokusere manuelt når kameraet er i autofokusmodus. Dette kalles "autofokus med manuell overstyring" (M/A). Trykk utløseren halvveis ned for å fokusere, og samtidig som du holder den halvveis inne justerer du fokuset med fokuseringsringen. Slipp utløseren og trykk den halvveis ned igjen for å fokusere på nytt med autofokus. Velg **Deaktiver** for å forhindre at objektivets fokuseringsring brukes til manuell fokusering når kameraet er i autofokusmodus.

#### b1: Ev-trinn for ekspon.ktrl.

MENU-knapp → ≠ meny for egendefinerte innstillinger

Velg trinnene som skal brukes ved justering av lukkertid, blenderåpning, eksponering og blitskompensasjon samt alternative eksponeringer.

#### b2: ISO-visning

MENU-knapp → ∮ meny for egendefinerte innstillinger

Velg **På** for å vise ISO-følsomheten i søkeren i stedet for antall gjenværende eksponeringer.

# c: Tidsbrytere/AE-lås

#### c1: Utløser AE-L

MENU-knapp → ∮ meny for egendefinerte innstillinger

Hvis **På** er valgt, låses eksponeringen når du trykker utløseren halvveis ned.

#### c2: Tidsbryt. for auto. avsteng.

MENU-knapp → ≠ meny for egendefinerte innstillinger

Dette alternativet bestemmer hvor lenge skjermen skal fortsette å være på hvis ingen handlinger utføres under menyvisning og avspilling (**Avspilling/menyer**), eller mens fotografier vises på skjermen etter opptak (**Bildevisning**) og under live view (**Live view**). Det bestemmer også hvor lenge tidsbryteren for beredskapsstilling, søkeren og informasjonsvisningen skal fortsette å være på når ingen handlinger utføres (**Tidsbryter for ber.stilling**). Velg kortere tider for automatisk avstengning for å redusere tapping av batteriet.

| Alternativ                 | Beskrivelse (alle tider er omtrentlige)                                                                                                    |                       |              |           |                     |  |  |
|----------------------------|----------------------------------------------------------------------------------------------------|-----------------------|--------------|-----------|---------------------|--|--|
|                            | Tidsbryterne for automatisk avstenging er innstilt på                                                                                                    |                       |              |           |                     |  |  |
|                            | følgende verdier:                                                                                                    |                       |              |           |                     |  |  |
| SHORT Kort<br>NORM Normal  |                                                                                                    | Avspilling/<br>menyer | Bildevisning | Live view | for<br>ber.stilling |  |  |
| LUNG Lang                  | Kort                                                                                                    | 20 s                  | 4 s          | 5 min.    | 4 s                 |  |  |
|                            | Normal                                                                                                    | 5 min.                | 4 s          | 10 min.   | 8 s                 |  |  |
|                            | Lang                                                                                                    | 10 min.               | 20 s         | 20 min.   | 1 min.              |  |  |
| එ <b>∥</b><br>Egendefinert | Velg separate forsinkelser for <b>Avspilling/menyer</b> ,<br><b>Bildevisning, Live view</b> og <b>Tidsbryter for ber.stilling</b> .<br>Når innstillingene er fullført, trykker du på ®. |                       |              |           |                     |  |  |

#### Tidsbrytere for automatisk avstengning

Skjermen og søkeren vil ikke slå seg av automatisk når kameraet er tilkoblet en datamaskin eller skriver via USB.

#### c3: Selvutløser

Velg utløserforsinkelsens lengde og antall bilder som skal tas.

- Selvutløserforsinkelse: Velg forsinkelsens lengde for lukkerutløsingen.
- Antall bilder: Trykk på (\*) og (\*) for å velge antall bilder som skal tas hver gang utløseren trykkes ned (fra 1 til 9; hvis det velges en annen verdi enn 1, tas bildene med 4 s mellomrom).

# d: Opptak/visning

### d1: Innst. for ekspon.forsinkelse

MENU-knapp → ∮ meny for egendefinerte innstillinger

l situasjoner der den minste kamerabevegelse kan gjøre bildene uskarpe, velger du **På** til å forsinke lukkerutløsingen til rundt 1 s etter at utløseren er trykket ned og speilet er hevet.

#### d2: Filnummersekvens

MENU-knapp 🔿 🖋 meny for egendefinerte innstillinger

Når du tar et fotografi, gir kameraet filen navn ved å legge 1 til det sist brukte filnummeret. Dette alternativet bestemmer om filnummereringen skal fortsette fra sist brukte nummer når du oppretter en ny mappe, formaterer minnekortet eller setter inn et nytt minnekort i kameraet.

| Alternativ | Beskrivelse                                                                                                    |
|------------|----------------------------------------------------------------------------------------------------|
| På         | Når du oppretter en ny mappe, formaterer minnekortet eller<br>setter inn et nytt minnekort i kameraet, fortsetter<br>filnummereringen fra det sist brukte nummeret eller fra det<br>største filnummeret i gjeldende mappe, avhengig av hva som er<br>høyest. Hvis du tar et fotografi når gjeldende mappe inneholder<br>et fotografi med nummeret 9999, opprettes en ny mappe<br>automatisk og filnummereringen starter på nytt fra 0001. |
| Av         | Filnummereringen nullstilles til 0001 når du oppretter en ny<br>mappe, formaterer minnekortet eller setter inn et nytt minnekort<br>i kameraet. Vær oppmerksom på at en ny mappe opprettes<br>automatisk hvis du tar et bilde når gjeldende mappe inneholder<br>999 fotografier.                                                                                                    |
| Nullstill  | Som for <b>På</b> bortsett fra at det neste fotografiet som tas, får tildelt<br>et filnummer ved å legge til 1 til det største filnummeret i<br>gjeldende mappe. Hvis mappen er tom, nullstilles fil<br>nummereringen til 0001.                                                                                                    |

#### **V** Filnummersekvens

Hvis gjeldende mappe er nummer 999 og inneholder enten 999 fotografier eller et fotografi med nummer 9999, deaktiveres utløseren, og ingen flere fotografier kan tas. Velg **Nullstill** for egendefinert innstilling d2 (**Filnummersekvens**) og formater deretter gjeldende minnekort eller sett inn et nytt minnekort.

#### d3: Rutenett i søkeren

MENU-knapp → ∮ meny for egendefinerte innstillinger

Velg **På** for å vise rutenettlinjer i søkeren som referanse når du komponerer fotografier ( $\Box$  5).

| d4: Datostempel |   |                                        |
|-----------------|---|----------------------------------------|
| MENU-knapp      | → | 🖋 meny for egendefinerte innstillinger |

Velg datoinformasjonen som fotografiene skal merkes med etter hvert som de tas. Datostempler kan ikke legges til eller fjernes fra eksisterende fotografier.

| Alternativ |                        | Beskrivelse                                                                                                    |                  |  |
|------------|------------------------|----------------------------------------------------------------------------------------------------|------------------|--|
| Av         |                        | Tid og dato vises ikke på fotografiene.                                                                        |                  |  |
| DATE Dato  |                        | Fotografier tatt mens dette alternativet er                                                                    | 15.10.2016       |  |
| DATE⊕      | Dato og<br>klokkeslett | aktivert, merkes med dato<br>eller dato og klokkeslett.                                                        | 15.10.2016 10:02 |  |
| [12]3      | Datoteller             | Nye fotografier får en tidsmerking som viser antall dager mellom opptaksdatoen og en valgt dato (se nedenfor). |                  |  |

Med andre innstillinger enn **Av**, angis det valgte alternativet med et **ME**-ikon i informasjonsvisningen.

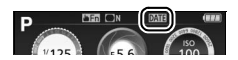

#### 🖉 Datostempel

Datoen registreres i den rekkefølgen som er valgt i **Tidssone og dato** (D 262). Merket data kan bli beskåret eller bli uleselig på kopier av retusjerte bilder (D 277). Datoen vises ikke på NEF (RAW)- eller NEF (RAW) + JPEG-bilder.

### Datoteller

Bilder som tas mens dette alternativet er aktivert, merkes med antall gjenværende dager til en fremtidig dato eller antall dager som har gått siden en tidligere dato. Bruk funksjonen for å spore et barns vekst eller tell ned dagene til en bursdag eller et bryllup.

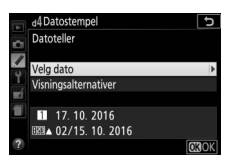

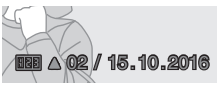

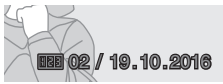

Fremtidig dato (to dager gjenstår)

Tidligere dato (to dager har gått)

Kameraet har tre plasser for lagring av datoer.

# Skriv inn den første datoen.

Første gang du velger **Datoteller**, vil du bli bedt om å skrive inn en dato for første plass. Skriv inn en dato ved bruk av multivelgeren og trykk på ® for å gå tilbake til datolisten.

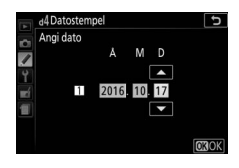

# 2 Skriv inn flere datoer eller rediger eksisterende datoer.

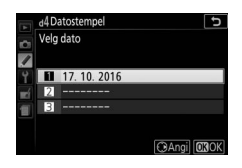

# **3** Velg en dato.

Marker en plass i datolisten og trykk på 🛞.

4 Velg et datotellerformat. Marker Visningsalternativer og trykk på ⊕, marker så et datoformat og trykk på .

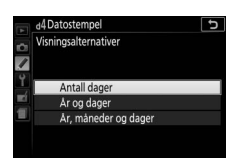

# **5** Avslutt datotellermenyen.

Trykk på 🐵 for å avslutte datotellermenyen.

#### d5: Omvendte indikatorer

MENU-knapp 🔿 🖋 meny for egendefinerte innstillinger

eksponeringsindikatorene i søkeren og informasjonsvisningen med positive verdier til venstre og negative verdier til høyre.

Velg - (-0+) for å vise negative verdier til venstre og positive verdier til høyre.

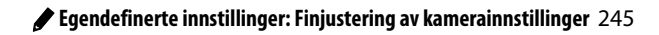

#### e1: Blitsktrl. for innebygd blits/Ekstern blits

MENU-knapp → ≠ meny for egendefinerte innstillinger

Velg blitsfunksjon for den innebygde blitsen når eksponeringskontroll **P**, **S**, **A** eller **M** brukes. Når en ekstern blits SB-500, SB-400 eller SB-300 (ekstrautstyr) er montert og slått på, endres dette alternativet til **Ekstern blits**, og det brukes til å velge blitsfunksjonen for den eksterne blitsen.

|       | Alternativ                       | Beskrivelse                                                                                                    |
|-------|----------------------------------|----------------------------------------------------------------------------------------------------|
| TTL\$ | TTL                              | Blitsens blinkstyrke justeres automatisk etter opptaksforholdene.                                                                                                    |
| M\$   | Manuell                          | Velg en blinkstyrke. Når den innebygde blitsen brukes<br>på full styrke, har den et ledetall på 12 (m, ISO 100,<br>20 °C).                                                                                                    |
| CMD≄  | Innstilling for<br>styringsenhet | Dette alternativet er tilgjengelig når en ekstern blits<br>SB-500 (ekstrautstyr) er montert i kameraets<br>tilbehørssko. Når innstilling for styringsenhet brukes,<br>fungerer SB-500 som en masterblits for trådløs<br>fjernkontroll av grupper med eksterne blitser<br>(ekstrautstyr; 🖽 247). |

#### 🖉 Manuell

Et 🖾-ikon blinker i søkeren og 🖼 vises i informasjonsvisningen hvis du velger **Manuell** når blitsen er på eller hevet.

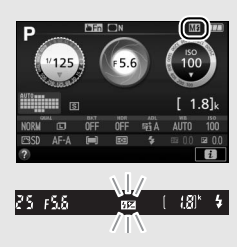

#### 🖉 TTL blitsstyring

Følgende typer blitsstyring støttes når et CPU-objektiv brukes i kombinasjon med den innebygde blitsen (🕮 101) eller eksterne blitser (ekstrautstyr) (🖽 315).

- i-TTL-balansert utfyllingsblits for digitalt speilreflekskamera: Informasjon fra kameraets 2016-pikslers RGB-sensor brukes til å justere blinkstyrken for å få en naturlig balanse mellom hovedmotivet og bakgrunnen.
- Standard i-TTL utfyllingsblits for digitalt speilreflekskamera: Blinkstyrken justeres for hovedmotivet; bakgrunnens lysstyrke tas ikke med i betraktning.

Standard i-TTL blitsstyring brukes sammen med punktmåling eller når alternativet er valgt sammen med den eksterne blitsen (ekstrautstyr). i-TTLbalansert utfyllingsblits for digitalt speilreflekskamera brukes i alle andre tilfeller.

### II Innstilling for styringsenhet

Når en ekstern blits SB-500 er montert i tilbehørsskoen, velger du **Innstilling for styringsenhet** for å bruke SB-500 som en masterblits og fjernstyre én eller flere eksterne blitser (ekstrautstyr) i opp til to grupper (A og B) ved bruk av avansert trådløs blitsstyring ( $\square$  315).

Hvis du velger dette alternativet, vises menyen til høyre. Trykk på ① eller ③ for å markere følgende alternativer, og trykk på ④ eller ④ for å endre.

| Þ  | e1 Ekstern blits<br>Innstilling for styr | inase | nhet  | C            |
|----|------------------------------------------|-------|-------|--------------|
|    |                                          |       | Modus | Komp.        |
| -  | Ekstern blits                            | •     | TTL   | 0            |
| 1. | Gruppe A                                 |       | TTL   | 0            |
|    | Gruppe B                                 |       |       | 0            |
| 1  | Kanal                                    |       | 1     |              |
|    |                                          |       |       | <b>CB</b> OK |

| Alternativ                                                                                                    |       | Beskrivelse                                                       |
|----------------------------------------------------------------------------------------------------|-------|-------------------------------------------------------------------|
| Ekstern blits                                                                                                    |       | Velg en blitsfunksjon for masterblitsen (dvs. styringsenheten).   |
| TTI                                                                                                    |       | i-TTL-modus. Velg blitskompensasjon fra verdier på mellom         |
|                                                                                                    |       | +3,0 og −3,0 EV i trinn på ⅓ EV.                                  |
| Γ                                                                                                    | м     | Velg blinkstyrken.                                                |
|                                                                                                    |       | Kun de eksterne blitsene avfyres; masterblitsen avfyres ikke,     |
|                                                                                                    |       | selv om den riktignok sender ut forhåndsblink.                    |
| Gruppe A         Velg en blitsfunksjon for a           IIIL         i-TTL-modus. Velg blitskor           +3,0 og -3,0 EV i trinn på 1 |       | Velg en blitsfunksjon for alle blitser i gruppe A.                |
|                                                                                                    |       | i-TTL-modus. Velg blitskompensasjon fra verdier på mellom         |
|                                                                                                    |       | +3,0 og −3,0 EV i trinn på ⅓ EV.                                  |
|                                                                                                    |       | Automatisk blenderåpning (kun tilgjengelig med kompatible         |
|                                                                                                    | ⊗A    | blitser; 🕮 315). Velg blitskompensasjon fra verdier på mellom     |
| M<br>                                                                                                    |       | +3,0 og −3,0 EV i trinn på ⅓ EV.                                  |
|                                                                                                    |       | Velg blinkstyrken.                                                |
|                                                                                                    |       | Blitsene i denne gruppen avfyres ikke.                            |
| Gruppe B                                                                                                    |       | Velg en blitsfunksjon for alle blitsene i gruppe B. Alternativene |
|                                                                                                    |       | som er tilgjengelige, er de samme som de oppgitt for              |
|                                                                                                    |       | Gruppe A ovenfor.                                                 |
|                                                                                                    | Kanal | Velg mellom kanalene 1–4. Alle blitser i begge grupper må         |
|                                                                                                    | Nundi | stilles inn på samme kanal.                                       |

Følg trinnene nedenfor for å fotografere med innstilling for styringsenhet.

**1** Juster innstillinger for masterblitsen. e1 Ekstern blits Ð Innstilling for styringsenhet Vela blitsstyringstype og blinkstyrke for Modus masterblitsen. Merk at blinkstyrken ikke Ekstern blits Gruppe A kan justeres i funksjonen - -. Gruppe B Kanal **2** Juster innstillinger for gruppe A. **Ekstern blit** 5 Innstilling for styringsenhet Velg blitsstyringstype og blinkstyrke for Modus **Ekstern blits** blitsene i gruppe A. Grunne A Gruppe B Kanal **3** Juster innstillinger for gruppe B. **Ekstern blit** Ð nstilling for styringsenhet Velg blitsstyringstype og blinkstyrke for Modus blitsene i gruppe B. Ekstern blits TTI Grunne A Grunne B M 1/4 Kana OKOK 4 Velg kanal. Ekstern blits Ъ nstilling for styringsenhet Hvis de eksterne blitsene inkluderer en Modus Komp Ekstern blits TTL SB-500, velger du kanal 3. Grunne A Grunne F M 1/4 3 OKIOK

5 Trykk på 🛞.

# **6** Komponer bildet.

Komponer bildet og plasser blitsene som vist nedenfor. Merk at den maksimale avstanden som de eksterne blitsene kan plasseres på, kan variere med opptaksforholdene.

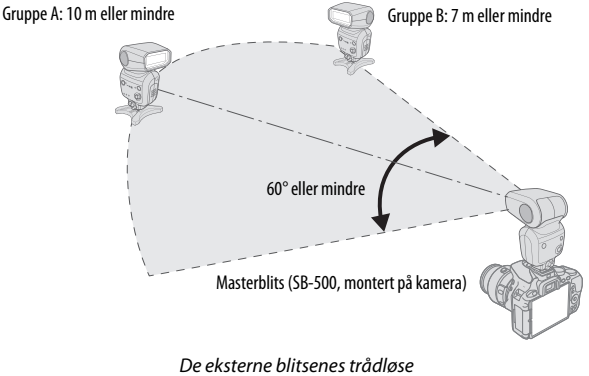

fjernkontrollsensorer skal vende mot kameraet.

# 7 Konfigurer de eksterne blitsene.

Slå alle de eksterne blitsene på, juster gruppeinnstillingene som ønskelig og still inn dem på kanalen som er valgt i trinn 4. Se blitsenes bruksanvisninger for detaljer.

8 Komponer fotografiet, fokuser og ta bildet. Etter at du har bekreftet at kameraets klarsignal for blits og klarsignal på alle eksterne blitser er tent, komponerer du fotografiet, fokuserer og tar bildet.

#### 🖉 Visning av blitssynkronisering

\$ vises ikke i informasjonsvisningen når – – er valgt for Ekstern blits > Modus.

#### 🖉 Blitskompensasjon

Blitskompensasjonsverdien, som er valgt med **4** (22)- og 22 (20)-knappene og kommandohjulet, legges til blitskompensasjonsverdiene som er valgt for masterblitsen, gruppe A og gruppe B i menyen **Innstilling for styringsenhet**. Et 222-ikon vises i søkeren når en annen blitskompensasjonsverdi enn ±0 er valgt for masterblitsen eller de eksterne blitsen i TTL- eller @A-modus.

#### 🔽 Innstilling for styringsenhet

Plasser de eksterne blitsenes sensorvinduer vendt mot lyset fra masterblitsen (vær spesielt forsiktig hvis kameraet ikke er montert på et stativ). De eksterne blitsene bør normalt være plassert nærmere motivet enn kameraet. Sørg for at direkte lys eller sterke refleksjoner fra de eksterne blitsene ikke kommer inn i kameraets objektiv (i TTL-modus) eller fotocellene på de eksterne blitsene (@A-modus), da dette kan forstyrre eksponeringen. For å forhindre at synkroniseringsblink som sendes ut av masterblitsen vises på fotografier tatt på kort avstand, velger du lave ISOfølsomheter eller små blenderåpninger (høye f-tall) eller dreier blitshodet på masterblitsen oppover. Etter at du har plassert de eksterne blitsene, ta et testbilde og sjekk resultatet på skjermen.

Selv om det ikke er en grense på antall eksterne blitser som kan brukes, er det praktiske maksimum tre. Med flere blitser enn dette vil lyset fra de eksterne blitsene forstyrre ytelsen.

| e2: Auto. altern. eksp. inr | sti | ilt                                    |
|-----------------------------|-----|----------------------------------------|
| MENU-knapp                  | →   | 🖋 meny for egendefinerte innstillinger |

Velg innstillingen (eksponering, hvitbalanse eller Aktiv D-Lighting) som skal varieres når alternative eksponeringer er aktiv (🕮 151).

# f1: Tildel Fn-knappen

MENU-knapp → freen for egendefinerte innstillinger

Velg hvilken rolle **Fn**-knappen skal ha.

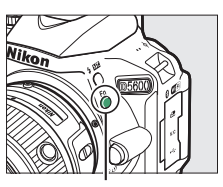

Fn-knapp

|                                  | Alternativ  | Beskrivelse                                                                                                    |
|----------------------------------|-------------|----------------------------------------------------------------------------------------------------|
| QUAL Bildekvalitet/<br>størrelse |             | Hold <b>Fn</b> -knappen trykket ned og drei på<br>kommandohjulet for å velge bildekvalitet og -<br>størrelse (🕮 98).                                                                                                    |
| ISO ISO-følsomhet                |             | Hold <b>Fn</b> -knappen trykket ned og drei på<br>kommandohjulet for å velge ISO-følsomhet<br>(🕮 107).                                                                                                    |
| WB Hvitbalanse                   |             | Hold <b>Fn</b> -knappen trykket ned og drei på<br>kommandohjulet for å velge hvitbalanse (kun<br>eksponeringskontrollene <b>P, S, A</b> og <b>M</b> ; 🎞 140).                                                                                                    |
| 暄 Aktiv D-Lighting               |             | Hold <b>Fn</b> -knappen trykket ned og drei på<br>kommandohjulet for å velge Aktiv D-Lighting<br>(kun eksponeringskontrollene <b>P, S, A</b> og <b>M</b> ;<br>I 136).                                                                                                    |
| HDR HDR                          |             | Hold <b>Fn</b> -knappen trykket ned og drei på<br>kommandohjulet for å justere HDR (kun<br>eksponeringskontrollene <b>P, S, A</b> og <b>M</b> ; 🎞 138).                                                                                                    |
| + <u>RAW</u> )                   | + NEF (RAW) | Dersom bildekvaliteten er stilt inn på <b>JPEG fine</b> ,<br><b>JPEG normal</b> eller <b>JPEG basic</b> , vil en NEF (RAW)-<br>kopi lagres sammen med det neste bildet når du<br>trykker på <b>Fn</b> -knappen. For å avslutte uten å<br>lagre en NEF (RAW)-kopi, trykker du på<br><b>Fn</b> -knappen igjen. Dette alternativet har ingen<br>effekt med følgende spesialeffekter: [2], VI, PIP, [2],<br><b>Q</b> , <b>W</b> og <b>\$</b> . |

#### 252 **J** Egendefinerte innstillinger: Finjustering av kamerainnstillinger

| Alternativ      |                              | Beskrivelse                                                                                                    |  |
|-----------------|------------------------------|----------------------------------------------------------------------------------------------------|--|
| вкт             | Auto. alternative<br>ekspon. | Hold <b>Fn</b> -knappen trykket ned og drei på<br>kommandohjulet for å velge trinnet for<br>alternative eksponeringer (alternative<br>eksponeringer og alternative eksponeringer for<br>hvitbalanse) eller for å slå alternativ<br>eksponering med ADL på eller av (kun<br>eksponeringskontroll <b>P, S, A</b> og <b>M</b> ; <sup>CD</sup> 151). |  |
| (+)             | AF-søkefeltfunksjon          | Hold <b>Fn</b> -knappen trykket ned og drei på<br>kommandohjulet for å velge en<br>AF-søkefeltfunksjon (따 87).                                                                                                    |  |
| ▦               | Rutenett i søkeren           | Trykk på <b>Fn</b> -knappen<br>for å vise eller skjule<br>søkerens rutenett<br>for komposisjon.                                                                                                    |  |
| <sup>«</sup> T» | Wi-Fi                        | Trykk på <b>Fn</b> -knappen for å vise Wi-Fi-menyen<br>(© 272).                                                                                                    |  |

# f2: Tildel AE-L/AF-L-knappen

MENU-knapp  $\rightarrow$  / meny for egendefinerte innstillinger

Velg hvilken funksjon ∰ (**O-n**)-knappen skal ha.

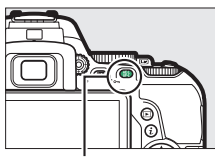

גנו (Om)-knapp

|                      | Alternativ        | Beskrivelse                                                                                                    |
|----------------------|-------------------|----------------------------------------------------------------------------------------------------|
| 函 AE/AF-lås          |                   | Fokus og eksponering forblir låst så lenge du trykker<br>på 結 ( <b>〇-</b> ח)-knappen.                                                                                        |
| <b>屆 Bare AE-lås</b> |                   | Eksponeringen forblir låst så lenge du trykker på<br>ﷺ ( <b>೦−</b> π)-knappen.                                                                                               |
| đ9                   | AE-lås<br>(holde) | Eksponeringen låses når 👫 ( <b>O-n</b> )-knappen trykkes ned<br>og forblir låst til du trykker en gang til på knappen<br>eller tidsbryteren for beredskapsstilling løper ut. |
| AF                   | Bare AF-lås       | Fokus forblir låst så lenge du trykker på<br>鮮 ( <b>〇-</b> ŋ)-knappen.                                                                                                    |
| AFON                 | AF-ON             | Autofokus starter når du trykker på 鮓 ( <b>O-n</b> )-knappen.<br>Du kan ikke bruke utløseren til å fokusere.                                                                 |

# f3: Tildel pekeskjerms-Fn

MENU-knapp  $\rightarrow$  / meny for egendefinerte innstillinger

Et berøringsfølsomt område på skjermen kan brukes til å betjene kameraet etter at skjermen har slått seg av automatisk. Dette "pekeskjerms-Fn"-områdets posisjon varierer avhengig av skjermens posisjon; rollen området spiller, kan velges fra alternativene i tabellen nedenfor. Skyv fingeren din til venstre eller høyre over området som vises i illustrasjonen for å justere det valgte alternativet (merk at pekeskjerms-Fn ikke er tilgjengelig når skjermen er vendt forover). Hvis ansiktet ditt kommer i kontakt med pekeskjerms-Fn-området når du ser gjennom søkeren, kan du bruke skjermen i åpnet posisjon.

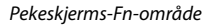

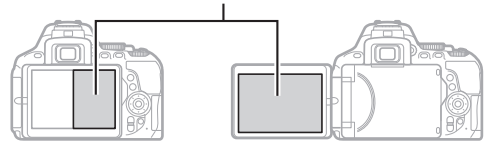

Skjerm i normal posisjon

Åpnet skjerm

|                                                                                                    | Alternativ       | Beskrivelse                                                                                                    |
|----------------------------------------------------------------------------------------------------|------------------|----------------------------------------------------------------------------------------------------|
| [1]       Valg av<br>fokuspunkt       Når et annet alternativ enn [I] (At<br>AF-søkefelt) er valgt som AF-søke<br>kan du skyve en finger over pekes<br>området for å plassere fokuspunk         IS0       ISO-følsomhet       Sveip fingeren til venstre eller høy<br>pekeskjerms-Fn-området for å jus<br>følsomheten (III 107), eller sveip of<br>for å slå automatisk ISO-følsomhet<br>(III 228) på eller av (kun eksponeri<br>S. A og M). |                  | Når et annet alternativ enn [ <b>—</b> ] (Auto. valg av<br>AF-søkefelt) er valgt som AF-søkefeltfunksjon,<br>kan du skyve en finger over pekeskjerms-Fn-<br>området for å plassere fokuspunktet ([] 90).                                                                                        |
|                                                                                                    |                  | Sveip fingeren til venstre eller høyre over<br>pekeskjerms-Fn-området for å justere ISO-<br>følsomheten (III 107), eller sveip opp eller ned<br>for å slå automatisk ISO-følsomhetskontroll<br>(III 228) på eller av (kun eksponeringskontroll <b>P</b> ,<br><b>S</b> , <b>A</b> og <b>M</b> ). |
| 畤                                                                                                    | Aktiv D-Lighting | Skyv en finger over pekeskjerms-Fn-området for<br>å justere Aktiv D-Lighting (kun<br>eksponeringskontroll <b>P, S, A</b> og <b>M</b> ; 🕮 136).                                                                                                    |

|      | Alternativ                   | Beskrivelse                                                                                                    |  |  |
|------|------------------------------|----------------------------------------------------------------------------------------------------|--|--|
| HDR  | HDR                          | Skyv en finger over pekeskjerms-Fn-området for<br>å justere HDR (kun eksponeringskontroll <b>P, S, A</b><br>og <b>M</b> ; 🖽 138).                                                                                                    |  |  |
| BKT  | Auto. alternative<br>ekspon. | Skyv en finger over pekeskjerms-Fn-området for<br>å velge trinnet for alternative eksponeringer<br>(alternative eksponeringer og alternative<br>eksponeringer for hvitbalanse) eller for å slå<br>alternativ eksponering med ADL på eller av (kun<br>eksponeringskontroll <b>P, S, A</b> og <b>M</b> ; <sup>CD</sup> 151). |  |  |
| (+)  | AF-søkefeltfunksjon          | Skyv en finger over pekeskjerms-Fn-området for<br>å velge en AF-søkefeltfunksjon (🖽 87).                                                                                                    |  |  |
| ▦    | Rutenett i søkeren           | Trykk på pekeskjerms-<br>Fn-området for å vise<br>eller skjule søkerens<br>rutenett for<br>komposisjon.                                                                                                    |  |  |
| \$   | Blenderåpning                | Skyv en finger over pekeskjerms-Fn-området for<br>å justere blenderåpningen (kun<br>eksponeringskontroll <b>A</b> og <b>M</b> ; □ 122, 123).                                                                                                    |  |  |
| Inge | n                            | Deaktiver pekeskjerms-Fn-området.                                                                                                    |  |  |

#### V Pekeskjerms-Fn

Pekeskjerms-Fn er kun tilgjengelig hvis **Aktiver** er valgt for **Berøringskontroll** (<sup>CII</sup> 263) og **Infodisplay automatisk av** (<sup>CII</sup> 265) er på.

#### f4: Omvendt dreieretning

MENU-knapp → ≠ meny for egendefinerte innstillinger

Vend kommandohjulets retning når hjulet brukes for å justere eksponering eller blitskompensasjon

(Eksponeringskompensasjon) og/eller lukkertid og blenderåpning (Lukkertid/ blenderåpning). Marker alternativer og

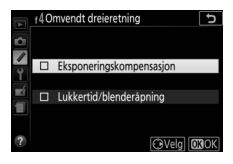

trykk på 🕃 for å velge eller velge bort, og trykk deretter på 🛞.

#### 256 🖋 Egendefinerte innstillinger: Finjustering av kamerainnstillinger

# **Y** Oppsettsmenyen: Kameraoppsett

Trykk på MENU for å vise oppsettsmenyen, og velg fanen **Y** (oppsettsmeny).

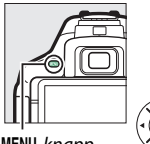

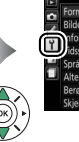

|   | OFFSETTSWIENT               |    |
|---|-----------------------------|----|
|   | Formater minnekort          |    |
|   | Bildekommentar              | 0F |
| ī | nformasjon om opphavsrett   | 0F |
| ļ | idssone og dato             |    |
| l | Språk (Language)            | ŝ  |
|   | Alternativer for pipesignal | 01 |
|   | Berøringskontroll           | 01 |
|   | Skjermens lysstyrke         |    |
|   |                             |    |

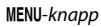

| Formater minnekort          |     |
|-----------------------------|-----|
| Bildekommentar              | OFF |
| Informasjon om opphavsrett  | OFF |
| Tidssone og dato            |     |
| Språk (Language)            | Ę0  |
| Alternativer for pipesignal | ON  |
| Berøringskontroll           | ON  |
| Skiermens lysstyrke         | 0   |

# Alternativer i oppsettsmenyen

Oppsettsmenyen inneholder følgende alternativer:

| Standardinnstilling         |                     |  |  |  |
|-----------------------------|---------------------|--|--|--|
| —                           | 259                 |  |  |  |
| _                           | 260                 |  |  |  |
| _                           | 261                 |  |  |  |
|                             |                     |  |  |  |
| oniser med smartenhet Av Av |                     |  |  |  |
| Av                          | 202                 |  |  |  |
| —                           | 262                 |  |  |  |
|                             |                     |  |  |  |
| På                          | 263                 |  |  |  |
| Lavt                        | 263                 |  |  |  |
| Aktiver                     | 263                 |  |  |  |
| 0                           | 263                 |  |  |  |
|                             |                     |  |  |  |
| Grafisk                     | 264                 |  |  |  |
| Grafisk                     |                     |  |  |  |
| På                          | 265                 |  |  |  |
| På                          | 265                 |  |  |  |
| Rengjør bildebrikken        |                     |  |  |  |
| Rengjør ved oppst. og avsl. | 328                 |  |  |  |
|                             | Standardinnstilling |  |  |  |

| Alternativ                                   | Standardinnstilling          |            |  |
|----------------------------------------------|------------------------------|------------|--|
| Lås speilet oppe for rengjøring <sup>2</sup> | —                            | 330        |  |
| Referansebilde for støvfjerning              | —                            | 266        |  |
| Flimmerreduksjon                             | Auto                         | 268        |  |
| Utløserlås ved tomt spor                     | Utløser låst                 | 268        |  |
| HDMI                                         | <u>.</u>                     |            |  |
| Utgangsoppløsning                            | Auto                         | 210        |  |
| Styring av utstyr                            | På                           | 215        |  |
| Stedsdata                                    |                              |            |  |
| Last ned fra smartenhet                      | Nei                          |            |  |
| Posisjon                                     | —                            |            |  |
| Altern. for ekstern GPS-enhet                |                              |            |  |
| Tidsbryter for ber.stilling                  | Aktiver                      |            |  |
| Still inn klokke etter satellitt             | Ja                           |            |  |
| Fjernkontroll                                |                              |            |  |
| Fjernutløser                                 | Ta bilder                    | 270        |  |
| Tildel Fn-knappen                            | Samme som 🕮-knapp på<br>kam. | 270        |  |
| Flymodus                                     | Deaktiver                    | 271        |  |
| Koble til smartenhet                         | —                            | 271        |  |
| Send til smartenhet (auto)                   | Av                           | 272        |  |
| Wi-Fi                                        |                              |            |  |
| Nettverksinnstillinger                       | —                            |            |  |
| Gjeldende innstillinger                      | —                            | — 272<br>— |  |
| Nullstill tilkoblingsinnstillinger           | —                            |            |  |
| Bluetooth                                    |                              |            |  |
| Nettverkstilkobling                          | Deaktiver                    |            |  |
| Parede enheter                               | _                            | 273        |  |
| Send mens av                                 | På                           |            |  |
| Eye-Fi-opplasting <sup>3</sup>               | Aktiver                      | 274        |  |
|                                              |                              |            |  |

| Alternativ       | Standardinnstilling |     |
|------------------|---------------------|-----|
| Samsvarsmerking  | —                   | 276 |
| Firmware-versjon | —                   | 276 |

- 1 Standardinnstillingene varierer ut fra kjøpsland.
- 2 Ikke tilgjengelig når batteriet nesten er utladet.
- 3 Kun tilgjengelig når et kompatibelt Eye-Fi-minnekort er satt inn.

Merk: Avhengig av kamerainnstillingene, kan noen elementer være grået ut og utilgjengelige.

#### **Formater minnekort**

MENU-knapp → ♀ oppsettsmeny

Minnekort må formateres før første bruk eller etter formatering i annet utstyr. Formater kortet som forklart nedenfor.

#### V Formatere minnekort

Formatering av minnekort sletter alle data som ligger på kortet permanent. Pass på å kopiere alle fotografier og andre data som du ønsker å beholde til en datamaskin før du fortsetter (<sup>[]</sup> 211).

# 1 Marker Ja.

Hvis du vil avslutte uten å formatere minnekortet, marker **Nei** og trykk på ®.

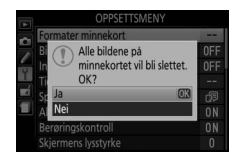

# 2 Trykk på ∞.

En melding vises mens kortet formateres. Ikke ta ut minnekortet eller fjerne eller koble fra strømkilden før formateringen er helt ferdig.

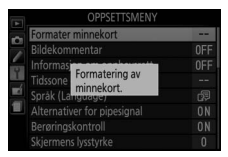

Legg en kommentar til nye fotografier når du tar dem. Du kan også vise kommentarer som metadata i ViewNX-i eller Capture NX-D. Kommentaren vises også på siden med opptaksinformasjon i informasjonsvisningen (<sup>CII</sup> 193). Følgende alternativer finnes:

- Legg inn kommentar: Skriv inn en kommentar, som beskrevet på side 162. Kommentarer kan inneholde inntil 36 tegn.
- Legg ved kommentar: Velg dette alternativet hvis du vil legge kommentaren til alle påfølgende fotografier. Legg ved kommentar kan slås på og av ved at du markerer alternativet og trykker på <sup>(</sup>). Etter at du har valgt ønsket innstilling, trykker du på <sup>(</sup>) for å avslutte.

| Bilde | komme   | ntar         |                                                                |                                                                                         | Ð                                                                                                  |
|-------|---------|--------------|----------------------------------------------------------------|-----------------------------------------------------------------------------------------|----------------------------------------------------------------------------------------------------|
|       |         |              |                                                                |                                                                                         |                                                                                                    |
| M     | Legg v  | ed kommenta  |                                                                |                                                                                         |                                                                                                    |
|       | Legg in | in kommentar |                                                                |                                                                                         |                                                                                                    |
|       |         | SPRING       | HAS                                                            | COME.                                                                                   |                                                                                                    |
|       |         |              |                                                                |                                                                                         |                                                                                                    |
|       |         |              |                                                                |                                                                                         |                                                                                                    |
|       |         | C            | Vela                                                           | OKU                                                                                     | ført                                                                                               |
|       |         | Bildekomme   | Bildekommentar  Legg ved kommentar Legg inn kommentar SPR I NG | Bildekommentar<br>E Legg ved kommentar<br>Legg inn kommentar<br>SPR I NG HAS<br>C3 Velg | Bildekommentar<br>Legg ved kommentar<br>Legg inn kommentar<br>SPR I NG HAS COIRE:<br>(CVelg) (C3U) |

Legg informasjon om opphavsrett til nye fotografier når du tar dem. Du finner informasjon om opphavsrett i opptaksdataene som vises i informasjonsvisningen og kan vise disse som metadata i ViewNX-i eller Capture NX-D. Følgende alternativer er tilgjengelige:

- Fotograf: Skriv inn et fotografnavn som beskrevet på side 162. Fotografnavn kan bestå av inntil 36 tegn.
- **Opphavsrett**: Skriv inn navnet på opphavsrettsholderen som beskrevet på side 162. Navn på opphavsrettsholdere kan bestå av inntil 54 tegn.
- Legg til info om opph.rett: Velg dette alternativet hvis du vil legge til informasjon om opphavsrett til alle påfølgende fotografier. Legg til info om opph.rett kan slås på og av ved at du markerer alternativet og trykker på <sup>®</sup>. Etter at du har valgt ønsket innstilling, trykker du på <sup>®</sup> for å avslutte.

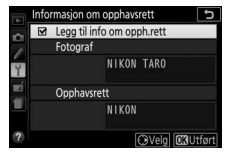

#### 🔽 Informasjon om opphavsrett

For å forhindre uautorisert bruk av navnet på fotografen eller innehaveren av opphavsrett må du sørge for at **Legg til info om opph.rett** ikke er valgt og at feltene **Fotograf** og **Opphavsrett** er tomme før du låner bort eller overfører kameraet til en annen person. Nikon tar ikke ansvar for eventuelle skader eller tvister som kan oppstå fra bruk av alternativet **Informasjon om opphavsrett**.

MENU-knapp → ♀ oppsettsmeny

Endre tidssoner, synkroniser klokken med klokken på en smartenhet, still kameraklokken, velg datoformat og slå sommertid på eller av.

| Alternativ                       | Beskrivelse                                                                                                    |
|----------------------------------|----------------------------------------------------------------------------------------------------|
| Tidssone                         | Velg en tidssone. Kameraklokken stilles automatisk til<br>klokkeslettet i den nye tidssonen.                                                                                           |
| Dato og<br>klokkeslett           | Still kameraklokken (🖽 40).                                                                                                    |
| Synkroniser<br>med<br>smartenhet | Velg om kameraklokken skal synkroniseres med<br>klokkeslettet (koordinert universaltid eller UTC), tidssonen<br>og normal tid eller sommertid slik de er stilt inn på<br>smartenheten. |
| Datoformat                       | Velg i hvilken rekkefølge dag, måned og år skal vises.                                                                                                    |
| Sommertid                        | Slå sommertid på eller av. Kameraklokken stilles<br>automatisk én time frem eller én time tilbake.                                                                                     |

# Språk (Language)

MENU-knapp  $\rightarrow$   $\gamma$  oppsettsmeny

Velg hvilket språk kameramenyer og meldinger skal vises på.
## Alternativer for pipesignal

Kameraet gir fra seg pipelyd når det fokuserer, er i selvutløsermodus og når tidsforkortet fotografering avsluttes eller når du bruker berøringsskjermkontrollene.

## II Pipesignal av/på

Velg **Av** (bare berøringskontroll) for å dempe lydene som kameraet lager i respons til kontrollene på berøringsskjermen, eller velg **Av** for å forhindre alle pipesignaler fra at høres.

## II Tonehøyde

Velg lydsignalenes tonehøyde (**Høyt** eller **Lavt**) som lyder når tidsforkortet fotografering avsluttes samt under fokusering og når selvutløseren brukes.

## Berøringskontroll

MENU-knapp → ♀ oppsettsmeny

Velg **Deaktiver** for å forhindre utilsiktet bruk av kontrollene på berøringsskjermen (
 15) eller **Bare avspilling** for å kun aktivere kontrollene på berøringsskjermen i avspillingsfunksjon.

| Skjermens lysstyrke |                             |
|---------------------|-----------------------------|
|                     | MENU-knapp → Y oppsettsmeny |

Trykk på 🟵 eller 🐨 for å velge skjermens lysstyrke. Velg høyere verdier for å øke lysstyrken og lavere verdier for å redusere lysstyrken.

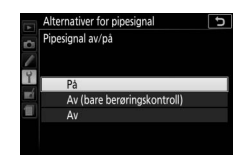

Velg et informasjonsvisningsformat ( $\square$  6). Du kan velge separate formater for funksjonene auto, motiver og spesialeffekter og for eksponeringskontroll **P**, **S**, **A** og **M**.

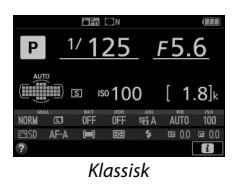

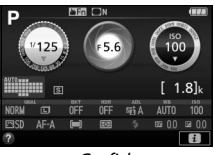

Grafisk

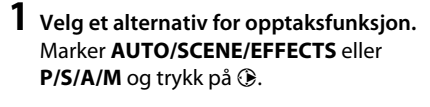

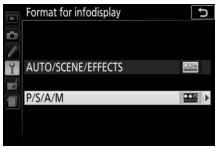

# **2** Velg et design.

Marker et design og trykk på 🛞.

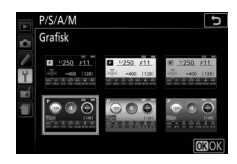

| Automatisk | infodisplay | 1 |
|------------|-------------|---|
|------------|-------------|---|

MENU-knapp → ♀ oppsettsmeny

Hvis **På** er valgt, vises informasjonsvisningen når du trykker utløseren halvveis ned. Hvis **Av** er valgt, kan informasjonsvisningen vises ved å trykke på **m**-knappen.

| Infodisplay automatisk av | Infodis | play | autom | natisk av |
|---------------------------|---------|------|-------|-----------|
|---------------------------|---------|------|-------|-----------|

MENU-knapp  $\rightarrow$   $\gamma$  oppsettsmeny

Hvis **På** er valgt, slår okularsensoren informasjonsvisningen av når du legger øyet mot søkeren. Hvis du velger **Av**, forhindrer du at visningen slås av når du ser gjennom søkeren, men dette øker også tappingen av batteriet.

MENU-knapp → ♀ oppsettsmeny

Hent referansedata for alternativet Image Dust Off (fjerning av bildestøv) i Capture NX-D (se bruksanvisningen til Capture NX-D for mer informasjon).

**Referansebilde for støvfjerning** er bare tilgjengelig når et CPUobjektiv er montert på kameraet. Det anbefales at du bruker et objektiv med en brennvidde på minst 50 mm. Zoom helt inn hvis du bruker et zoomobjektiv.

## **1** Velg et startalternativ.

Marker et av alternativene nedenfor og trykk på <sup>®</sup>. For å avslutte uten å hente data for fjerning av bildestøv trykker du på **MENU**.

- Start: Meldingen til høyre vises, og "rEF" vises i søkeren.
- Rengjør brikken og start: Velg dette alternativet for å rense bildebrikken før oppstart. Meldingen til høyre vises, og "rEF" vises i søkeren når rengjøringen er fullført.

## 🔽 Rengjøre bildebrikken

Referansedata for fjerning av bildestøv som ble registrert før rengjøring av bildebrikken ble utført, kan ikke brukes på fotografier som tas etter at bildebrikken er rengjort. Velg **Rengjør brikken og start** bare hvis referansedata for fjerning av støv ikke skal brukes med eksisterende fotografier.

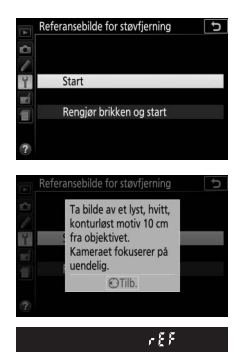

**2** Komponer et bilde av en konturløs, hvit gjenstand i søkeren. Rett objektivet mot en godt belyst, konturløs gjenstand på omtrent ti centimeters avstand, slik at gjenstanden fyller hele søkeren og trykk utløseren halvveis ned.

Med autofokusfunksjon vil fokuset automatisk bli satt til uendelig; med manuell fokusfunksjon må du selv stille inn fokus på uendelig.

# **3** Hent referansedata for fjerning av bildestøv.

Trykk utløseren helt ned for å hente referansedata for fjerning av bildestøv. Skjermen slås av når du trykker ned utløseren.

Hvis referansegjenstanden er for lys eller for mørk, klarer kanskje ikke kameraet å hente referansedata for fjerning av bildestøv, og meldingen til høyre vises. Velg en annen referansegjenstand og gjenta fremgangsmåten fra trinn 1.

## 🔽 Referansedata for fjerning av bildestøv

Samme referansedata kan brukes for fotografier tatt med forskjellige objektiver eller ved forskjellige blenderåpninger. Referansebilder kan ikke vises med bildeprogramvare på datamaskin. Et rutenett vises når referansebildene vises på kameraet.

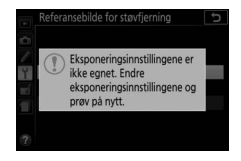

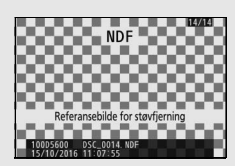

Reduser flimmer og bånding ved opptak i belysning med lysstoffrør eller kvikksølvdamplamper under live view (D 55) eller filmopptak (D 164). Velg **Auto** for å la kameraet velge riktig frekvens automatisk eller tilpass frekvensen manuelt til den lokale nettstrømforsyningen.

## 🖉 Flimmerreduksjon

Hvis **Auto** ikke gir ønsket resultat, og du er usikker på den lokale strømforsyningens frekvens, kan du teste både 50 og 60 Hz-alternativene og velge det alternativet som gir best resultat. Det er ikke sikkert at flimmerreduksjon vil gi ønsket resultat dersom motivet er veldig lyst. Da bør du heller velge eksponeringskontroll **A** eller **M** og velge en mindre blenderåpning (høyere f-tall) før du starter live view. Merk deg at flimmerreduksjon ikke er tilgjengelig når **På** er valgt i **Filminnstillinger** > **Manuelle filminnstillinger** (□ 169) i kombinasjon med eksponeringskontroll **M**.

## Utløserlås ved tomt spor

MENU-knapp  $\rightarrow$   $\gamma$  oppsettsmeny

Hvis **Utløser låst** velges, aktiveres ikke utløseren før et minnekort settes inn i kameraet. Dersom du velger **Aktiver utløser**, kan lukkeren utløses selv om det ikke er noe minnekort i kameraet. Ingen bilder lagres (de vises imidlertid på skjermen som en demofunksjon). Juster stedsdata-innstillingene som skal brukes når kameraet er koblet til en GPS-mottaker eller smartenhet.

| Alternativ                          | Beskrivelse                                                                                                    |
|-------------------------------------|----------------------------------------------------------------------------------------------------|
| Last ned fra<br>smartenhet          | Velg <b>Ja</b> for å laste ned stedsdata fra smartenheten og legge<br>dem inn i bilder som blir tatt i løpet av de neste to timene.<br>Hvis kameraet er koblet til en smartenhet og en GPS-<br>mottaker samtidig, blir stedsdata lastet ned fra GPS-<br>mottakeren. Du kan ikke hente stedsdata hvis kameraet er<br>slått av eller tidsbryteren for beredskapsstilling har utløpt.                                                                                                    |
| Posisjon                            | Vis stedsdata fra GPS-enheten eller smartenheten<br>(elementene som vises varierer med enheten; for filmer<br>gjelder informasjonen for opptakets begynnelse).                                                                                                    |
| Altern. for<br>ekstern<br>GPS-enhet | Juster innstillingene for tilkobling til GPS-mottakere<br>(ekstrautstyr).<br>• Tidsbryter for ber.stilling: Velg om tidsbryteren for<br>beredskapsstilling skal være aktiv når en GPS-mottaker er<br>tilkoblet. Dersom Aktiver er valgt, slås lysmålerne av<br>automatisk hvis du ikke utfører noen handlinger i<br>tidsperioden som er angitt under egendefinert innstilling<br>c2 (Tidsbryt. for auto. avsteng., III 240). Dette reduserer<br>belastningen av batteriet. Hvis en GP-1- eller GP-1A-<br>mottaker er tilkoblet, fortsetter enheten å være aktiv i en<br>bestemt periode etter at tidsbryteren har utløpt. Dette gir<br>kameraet tid til å hente stedsdata. Forsinkelsen blir<br>forlenget med opptil ett minutt hvis lysmålerne aktiveres<br>eller kameraet slås på. Velg <b>Deaktiver</b> for å deaktivere<br>tidsbryteren for beredskapsstilling når en GPS-mottaker<br>kobles til.<br>• Still inn klokke etter satellitt: Velg Ja for å synkronisere<br>kameraklokken med tiden som angis av GPS-mottakeren. |

Velg funksjonene som skal utføres ved bruk av fjernstyringskabler eller trådløse fjernkontroller (ekstrautstyr; 🕮 323, 324).

## **II** Fjernutløser

Velg om utløseren på tilbehøret (ekstrautstyr) skal brukes til fotografering eller filmopptak.

| Alternativ    | Beskrivelse                                                                                                    |
|---------------|----------------------------------------------------------------------------------------------------|
| 🗖 Ta bilder   | Utløseren på tilbehøret (ekstrautstyr) skal brukes<br>for å fotografere.                                                                                                    |
| 慄 Ta opp film | Utløseren på tilbehøret (ekstrautstyr) skal brukes<br>til å ta opp filmer. Trykk knappen halvveis ned for å<br>starte live view eller for å fokusere med<br>funksjonene <b>AF-S</b> og <b>AF-F</b> . Trykk knappen helt ned<br>for å starte eller avslutte opptaket. Bruk kameraets<br>bryter for live view til å avslutte live view. |

## II Tildel Fn-knappen

Velg hvilken rolle **Fn**-knappene på trådløse fjernkontroller skal ha.

| Alternativ |                                | Beskrivelse                                                                                                    |  |  |
|------------|--------------------------------|----------------------------------------------------------------------------------------------------|--|--|
| =#1        | Samme som<br>-knapp på<br>kam. | Fn-knappen på den trådløse fjernkontrollen<br>utfører funksjonen som for øyeblikket er tildelt<br>kameraets 壯 (のー)-knapp (皿 254). |  |  |
| Lv         | Live view                      | <b>Fn</b> -knappen på den trådløse fjernkontrollen kan<br>brukes til å starte og avslutte live view.                              |  |  |

kameraet er koblet til andre enneter med en tradiøs sender, kan du kun deaktivere tilkoblingen ved å fjerne senderen fra kameraet.

## Koble til smartenhet

MENU-knapp  $\rightarrow$   $\gamma$  oppsettsmeny

Juster tilkoblingsinnstillingene for smartenheter.

## 🖉 Sikkerhet

En av fordelene ved dette produktet er at det lar andre fritt koble til og trådløst utveksle data hvor som helst innenfor produktets rekkevidde. Likevel kan følgende inntreffe hvis du ikke har aktivert sikkerhetsfunksjonen:

- Datatyveri: Ondsinnede tredjeparter kan snappe opp trådløse overføringer for å stjele bruker-ID-informasjon, passord og andre personlige opplysninger.
- Uautorisert tilgang: Uautoriserte brukere kan få tilgang til nettverket og endre data eller utføre andre ondsinnede handlinger. Merk at utformingen av trådløse nettverk gjør at spesialiserte angrep kan medføre uautorisert tilgang selv når du har aktivert sikkerhetsfunksjonen.

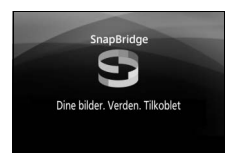

Send til smartenhet (auto)

MENU-knapp → ♀ oppsettsmeny

Hvis **På** er valgt, lastes nye fotografier automatisk opp til smartenheten (hvis kameraet ikke er koblet til smartenheten, merkes fotografiene for opplasting, og de lastes opp neste gang en trådløs tilkobling etableres). Filmer blir ikke lastet opp.

#### **Opplastingsmarkering**

Du kan ikke merke flere enn 1000 bilder for opplasting samtidig.

Før du endrer rangeringen av fotografier som er merket for opplasting, må du velge **Deaktiver** under **Bluetooth** > **Nettverkstilkobling** eller slå av den trådløse funksjonen ved å velge **Aktiver** under **Flymodus**.

## Wi-Fi

MENU-knapp  $\rightarrow$   $\gamma$  oppsettsmeny

Juster innstillingene for Wi-Fi (trådløst lokalt nettverk).

| Alternativ                            | Beskrivelse                                   |
|---------------------------------------|-----------------------------------------------|
| Nettverksinnstillinger                | Juster innstillingene for Wi-Fi-tilkoblinger. |
| Gjeldende innstillinger               | Vis gjeldende Wi-Fi-innstillinger.            |
| Nullstill<br>tilkoblingsinnstillinger | Gjenopprett standardinnstillingene for Wi-Fi. |

List opp parede enheter og juster innstillingene for tilkobling til smartenheter.

| Alternativ          | Beskrivelse                                                                                                    |
|---------------------|----------------------------------------------------------------------------------------------------|
| Nettverkstilkobling | Aktiver eller deaktiver Bluetooth.                                                                                                    |
| Parede enheter      | Vis parede enheter.                                                                                                    |
| Send mens av        | Velg <b>Av</b> for å stoppe trådløse overføringer når<br>kameraet er slått av eller når tidsbryteren for<br>beredskapsstilling går ut. |

Dette alternativet vises kun hvis et Eye-Fi-minnekort (ekstrautstyr fra tredjepartsleverandør) er satt inn i kameraet. Velg **Aktiver** for å laste opp fotografier til ett forhåndsvalgt mål. Vær oppmerksom på at bildene ikke lastes opp hvis signalstyrken er utilstrekkelig. Før du laster opp bilder via Eye-Fi, må du velge **Deaktiver** under **Flymodus** ( $\square$  271) og **Bluetooth** > **Nettverkstilkobling** ( $\square$  273).

Følg alle lokale lover angående trådløst utstyr og velg **Deaktiver** når det er forbudt å bruke trådløst utstyr.

## V Eye-Fi-kort

Eye-Fi-kort kan likevel sende ut trådløse signaler når **Deaktiver** er valgt. Hvis et **®**-ikon vises når du velger **Deaktiver**, tyder det på at kameraet ikke klarer å styre Eye-Fi-kortet (© 275); slå av kameraet og ta ut kortet.

Velg lengre verdier for egendefinert innstilling c2 (**Tidsbryt. for auto. avsteng.**) > **Egendefinert** > **Tidsbryter for ber.stilling** (<sup>CD</sup> 240) når du bruker et Eye-Fi-kort.

Se bruksanvisningen som fulgte med Eye-Fi-kortet, og rett eventuelle spørsmål til produsenten. Kameraet kan brukes til å slå Eye-Fi-kort på og av, men vil kanskje ikke støtte andre Eye-Fi-funksjoner.

## 🔽 Flymodus (🕮 271)

Eye-fi-opplasting deaktiveres, hvis du aktiverer flymodus. Velg **Deaktiver** under **Flymodus** før du velger **Aktiver** under **Eye-Fi-opplasting** for å fortsette Eye-Fi-opplastingen. Når et Eye-Fi-kort er satt inn, vises status for dette som et ikon i informasjonsvisningen:

- S: Eye-Fi-opplasting er deaktivert.
- The second second
- \$\$ (statisk): Eye-Fi-opplasting er aktivert; venter på å starte opplasting.
- 🗊 (animert): Eye-Fi-opplasting er aktivert; laster opp data.

#### Eye-Fi-Kort som støttes

Det kan hende at noen kort ikke er tilgjengelige i noen land eller regioner; kontakt produsenten for mer informasjon. Eye-Fi-kort er kun for bruk i kjøpslandet. Sørg for at Eye-Fi-kortets firmware har blitt oppdatert til nyeste versjon.

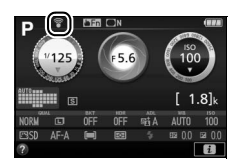

## Samsvarsmerking

MENU-knapp  $\rightarrow$   $\gamma$  oppsettsmeny

Vis et utvalg av standardene som kameraet samsvarer med.

## **Firmware-versjon**

MENU-knapp  $\rightarrow$   $\gamma$  oppsettsmeny

Vis kameraets gjeldende firmware-versjon.

# 🛃 Retusjeringsmenyen: Lage retusjerte kopier

Trykk på MENU for å vise retusjeringsmenyen, og velg fanen ☐ (retusjeringsmeny).

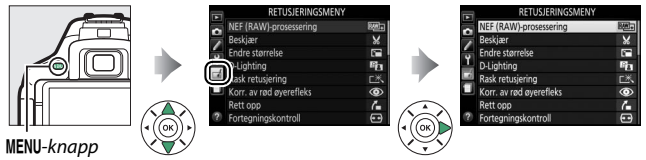

# Alternativer i retusjeringsmenyen

Alternativene i retusjeringsmenyen brukes til å opprette beskårne eller retusjerte kopier av eksisterende bilder. Retusjeringsmenyen vises kun når et minnekort som inneholder fotografier, er satt inn i kameraet.

|     | Alternativ              |     |            | Alternativ       |     |
|-----|-------------------------|-----|------------|------------------|-----|
| RAW | NEF (RAW)-              | 280 |            | Monokrom         | 290 |
|     | prosessering            | 200 | Ð          | Bildeoverlapping | 291 |
| ×   | Beskjær                 | 282 | 5          | Fargekontur      | 293 |
|     | Endre størrelse         | 283 | D          | Fotoillustrasjon | 294 |
| 88  | D-Lighting              | 285 | প্র        | Fargeskisse      | 294 |
| Ľ*  | Rask retusjering        | 286 | <b>(</b> ) | Miniatyreffekt   | 295 |
| ۲   | Korr. av rød øyerefleks | 286 | <b>6</b> 7 | Bare valgt farge | 296 |
| 4   | Rett opp                | 287 | <u>ڳ</u>   | Malerieffekt     | 298 |
| ••  | Fortegningskontroll     | 287 | Ľ.         | Rediger film     | 178 |
|     | Perspektivkontroll      | 288 |            | Direkte          | 200 |
| Ø   | Fiskeøye                | 288 |            | sammenligning*   |     |
| 0   | Filtereffekter          | 289 |            |                  |     |

\* Bare tilgjengelig hvis retusjeringsmenyen vises ved at du trykker på *i*-knappen og velger Retusjering når et retusjert bilde eller en original vises under avspilling på full skjerm.

## Lage retusjerte kopier

Lage en retusjert kopi:

# **1** Vis retusjeringsalternativene.

Marker ønsket element på retusjeringsmenyen og trykk på ③.

| NEF (RAW)-prosessering  | 5 <u>8</u> |
|-------------------------|------------|
| Beskjær                 | 8          |
| Endre størrelse         | (***       |
| D-Lighting              | E.         |
| Rask retusjering        | Ľ×         |
| Korr. av rød øyerefleks | ۲          |
| Rett opp                | 6          |
| Fortegningskontroll     |            |

# **2** Velg et bilde.

Marker et bilde og trykk på 🛞 (for å vise det markerte bildet på full skjerm, trykker du på og holder nede ®-knappen).

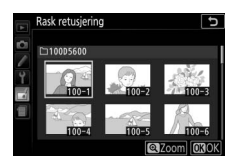

## 🖉 Retusjering

Det kan være at kameraet ikke kan vise eller retusjere bilder laget med annet utstyr. Hvis bildet ble registrert med en bildekvalitetsinnstilling på NEF (RAW) + JPEG (
P38), retusjeres bare RAW-kopien.

# **3** Velg retusjeringsalternativer.

For mer informasjon, se avsnittet for det valgte elementet. For å avslutte uten å lage en retusjert kopi, trykker du på MENU.

# **4** Lag en retusjert kopi.

Trykk på 🐵 for å lage en retusjert kopi. Bortsett fra på

opptaksinformasjonssiden "bare bilde" (
188), angis retusjerte kopier med et id-ikon.

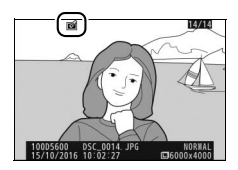

## 🖉 Lage retusjerte kopier under avspilling

For å lage en retusjert kopi av bildet som for øyeblikket vises i avspilling på full skjerm ( $\Box$  184), trykk på i, og marker deretter **Retusjering**, trykk på  $\mathfrak{P}$  og velg et retusjeringsalternativ (unntatt **Bildeoverlapping**).

### 🖉 Retusjere kopier

De fleste alternativene kan anvendes på kopier som er opprettet ved bruk av andre retusjeringsalternativer, med unntak av **Bildeoverlapping** og **Rediger film > Velg start-/sluttpunkt**, hvor hvert alternativ bare kan anvendes én gang (merk at flere redigeringer kan føre til tap av detaljer). Alternativer som ikke kan benyttes på det gjeldende bildet, er gråtonede og utilgjengelige.

## 🖉 Bildekvalitet og -størrelse

Med unntak av kopier som er laget med **Beskjær** og **Endre størrelse**, har kopier laget fra JPEG-bilder samme størrelse og kvalitet som originalen, mens kopier laget fra NEF (RAW)-fotografier lagres som store JPEG-bilder med fin kvalitet. **NEF (RAW)-prosessering** 

MENU-knapp → d retusjeringsmeny

Du kan opprette JPEG-kopier av NEF (RAW)-fotografier.

## 1 Velg NEF (RAW)-prosessering. Marker NEF (RAW)-prosessering i retusjeringsmenyen og trykk på ⊕ for å vise en dialogboks for bildevalg som bare lister opp NEF (RAW)-bilder tatt med dette kameraet.

# 2 Velg et fotografi.

Bruk multivelgeren til å markere et fotografi (for å vise det markerte fotografiet på full skjerm, trykker du på og holder nede &-knappen). Trykk på ® for å velge det markerte fotografiet og gå videre til neste trinn.

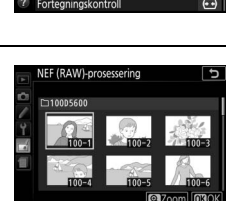

RETUSIERINGSMENY

Ē

7

# 280 Retusjeringsmenyen: Lage retusjerte kopier

# **3** Velg innstillinger for JPEG-kopien.

Juster innstillingene som er listet opp nedenfor. Merk at hvitbalanse og vignetteringskontroll ikke er tilgjengelig med bilder som er laget med bildeoverlapping ( $\Box$  291) og at eksponeringskompensasjonens effekt kan være forskjellig fra det som var forventet da fotografiet ble tatt.

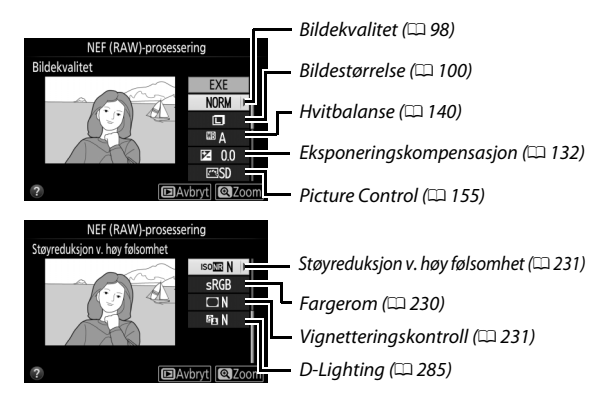

# **4** Kopier fotografiet.

Marker **EXE** og trykk på <sup>®</sup> for å opprette en JPEG-kopi av det valgte fotografiet. For å avslutte uten å kopiere fotografiet, trykker du på **MENU**-knappen.

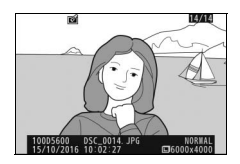

## MENU-knapp → d retusjeringsmeny

Lag en beskåret kopi av det valgte fotografiet. Det valgte fotografiet vises med valgt beskjæring vist i gult; lag en beskåret kopi som beskrevet i følgende tabell.

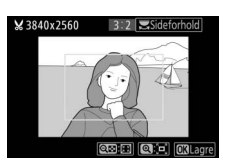

| Hvis du vil                            | Bruk             | Beskrivelse                                                                                                    |
|----------------------------------------|------------------|----------------------------------------------------------------------------------------------------|
| Øke<br>beskjæringens<br>størrelse      | æ                | Trykk på ९-knappen for å øke beskjæringens<br>størrelse.                                                                      |
| Redusere<br>beskjæringens<br>størrelse | ସ୍≌ ( <b>?</b> ) | Trykk på 역¤ (?)-knappen for å redusere<br>beskjæringens størrelse.                                                            |
| Endre<br>beskjæringens<br>sideforhold  |                  | Drei på kommandohjulet for å velge<br>sideforholdet.                                                                          |
| Flytte<br>beskjæringen                 |                  | Bruk multivelgeren til å plassere beskjæringen.<br>Trykk og hold inne for å flytte beskjæringen<br>raskt til ønsket posisjon. |
| Opprette en<br>kopi                    |                  | Lagre gjeldende beskjæring som en separat fil.                                                                                |

## 🖉 Bildestørrelse

Størrelsen på kopien (som varierer med beskjæringsstørrelsen og sideforholdet) vises øverst til venstre i beskjæringsvisningen.

### 🖉 Vise beskårne kopier

Avspillingszoom er ikke nødvendigvis tilgjengelig når du viser beskårne kopier.

## 🖉 Se også

Se side 198 for mer informasjon om beskjæring av bilder under avspillingszoom.

## 282 🛃 Retusjeringsmenyen: Lage retusjerte kopier

| Endre stø | rrelse |  |            |   |                    |
|-----------|--------|--|------------|---|--------------------|
|           |        |  | MENU-knapp | → | 🛃 retusjeringsmeny |
|           |        |  |            |   |                    |

Opprett små kopier av valgte fotografier.

| 1 | Velg Endre størrelse.                   |
|---|-----------------------------------------|
|   | For å endre størrelsen på valgte bilder |
|   | markerer du <b>Endre størrelse</b> i    |
|   | retusjeringsmenyen og trykker på 🕃.     |

| NEF (RAW)-prosessering  | ₽₩ <b>+</b> |
|-------------------------|-------------|
| Beskjær                 | ×           |
| Endre størrelse         |             |
| D-Lighting              | Ba          |
| Rask retusjering        | Ľ×.         |
| Korr. av rød øyerefleks | ۲           |
| Rett opp                | 6           |
| Fortegningskontroll     | ••          |

# **2** Velg en størrelse.

Marker Velg størrelse og trykk på ().

Marker et alternativ og trykk på 🛞.

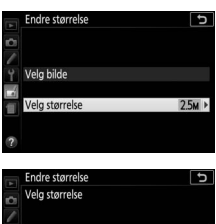

| Ŷ  | 1920 x 1280, 2,5 M |
|----|--------------------|
| -  | 1280 x 856, 1,1 M  |
| 10 | 960 x 640, 0,6 M   |
| -  | 640 x 424, 0,3 M   |
|    |                    |

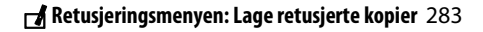

## **3** Velg bilder. Marker Velg bilde og trykk på ().

Marker bilder med multivelgeren og trykk på २∞ (?)-knappen for å velge eller velge bort (for å vise det markerte bildet på full skjerm, trykker du på og holder nede ۹-knappen). Valgte bilder merkes med et चि-ikon. Trykk på ⊛ når utvalget er ferdig.

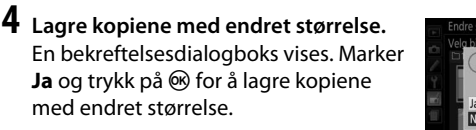

## Vise kopier med endret størrelse

Avspillingszoom er ikke nødvendigvis tilgjengelig når du viser kopier med endret størrelse.

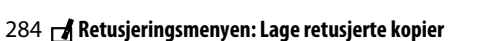

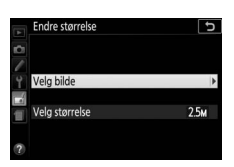

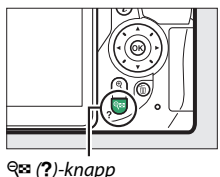

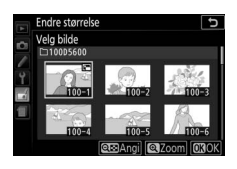

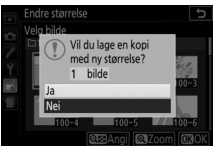

## **D-Lighting**

MENU-knapp 🔿 🚽 retusjeringsmeny

D-Lighting gjør skygger lysere og er dermed et ideelt alternativ for bilder som tas i utilstrekkelig belysning eller i motlys.

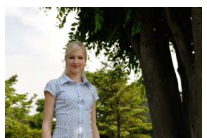

Før

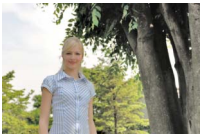

D-Lighting ( **Portrett** deaktivert)

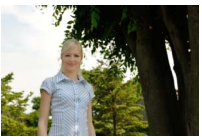

D-Lighting (**☑ Portrett** aktivert)

Trykk på € eller € for å velge ønsket korrigeringsgrad; effekten kan forhåndsvises på redigeringsdisplayet. Trykk på ® for å kopiere fotografiet.

## II "Portrett"

Marker **Portrett** og trykk på ③ for å aktivere eller deaktivere dette alternativet. Når **Portrett** er aktivert, aktiveres D-Lighting kun for portretter av mennesker og gjør opptil tre slike motiver lysere, samtidig som bakgrunnen forblir urørt. Dette gir en liknende effekt som en reflektor.

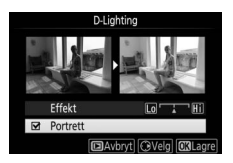

## 🖉 Portretter

Kameraet velger automatisk opptil tre motiver for portrett-D-Lighting (merk at portrett-D-lighting ikke kan anvendes på fotografier som er tatt med **Av** valgt for **Automatisk bilderotering** i avspillingsmenyen; <sup>[1]</sup> 222). Avhengig av komposisjonen og hvordan motivene poserer, kan det hende at ønsket resultat ikke kan oppnås; hvis du ikke er tilfreds, fjerner du haken fra **Portrett**.

## Rask retusjering

Du kan opprette kopier med økt metning og kontrast. D-Lighting benyttes etter behov for å gjøre mørke motiver og motiver i motlys lysere.

Trykk på € eller ⊕ for å velge forsterkningsgraden. Trykk på ⊛ for å kopiere fotografiet.

## Korr. av rød øyerefleks

MENU-knapp 🔿 🚽 retusjeringsmeny

Dette alternativet brukes til å fjerne "røde øyne" forårsaket av blitsen, og er bare tilgjengelig for fotografier som er tatt med blits. Fotografiet som er valgt for korreksjon av rød øyerefleks, kan forhåndsvises på redigeringsdisplayet. Bekreft effekten av korreksjon av rød øyerefleks og trykk på ® for å lage en kopi. Vær oppmerksom på at korreksjon av rød øyerefleks ikke alltid gir det forventede resultatet, og at denne effekten, om enn svært sjelden, kan bli brukt på deler av bildet som ikke er berørt av rød øyerefleks. Kontroller forhåndsvisningen nøye før du fortsetter.

# Rask retusjering

MENU-knapp -> A retusjeringsmen

## Rett opp

Du kan skape en opprettet kopi av det valgte bildet. Trykk på ③ for å dreie bildet med urviseren opp til fem grader i trinn på omtrent 0,25 grader, eller trykk på ③ for å dreie det mot urviseren (merk at kantene av bildet kan bli beskåret for å lage en

rettvinklet kopi). Trykk på 🛞 for å lagre den retusjerte kopien.

## Fortegningskontroll

Du kan opprette kopier med redusert perifer fortegning. Velg **Auto** for å la kameraet korrigere fortegningene automatisk og foreta deretter finjusteringer med multivelgeren, eller velg **Manuell** for å redusere fortegningene manuelt (legg

merke til at **Auto** ikke er tilgjengelig med fotografier tatt med automatisk fortegningskontroll; se side 232).

Trykk på  $\textcircled$  for å redusere tønnefortegning og på  $\textcircled$  for å redusere puteformet fortegning (merk at større mengder fortegningskontroll resulterer i at mer av kantene blir beskåret). Trykk på  $\textcircled$  for å lagre den retusjerte kopien.

## 🔽 Auto

**Auto** er bare for bruk med bilder tatt med type G-, E- og D-objektiver (gjelder ikke PC-, fiskeøye- og enkelte andre objektiver). Resultatet garanteres ikke med andre objektiver.

MENU-knapp  $\rightarrow \Box$  retusjeringsmeny

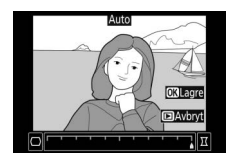

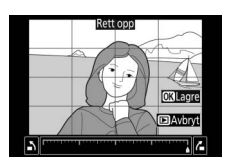

## Perspektivkontroll

Du kan opprette kopier som reduserer perspektiveffekten fra foten til et høyt motiv. Bruk multivelgeren til å justere perspektivet (legg merke til at større grad av perspektivkontroll resulterer i at mer av kantene blir beskåret). Trykk på ® for å lagre den retusjerte kopien.

Fiskeøye

Du kan opprette kopier som ser ut som de er tatt med et fiskeøyeobjektiv. Trykk på ③ for å øke effekten (dette øker også mengden som beskjæres ved bildekantene), og på ④ for å redusere den. Trykk på for å lagre den retusjerte kopien.

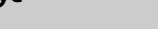

Før

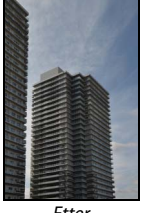

Etter

MENU-knapp  $\rightarrow \dashv$  retusjeringsmeny

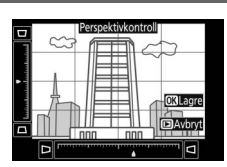

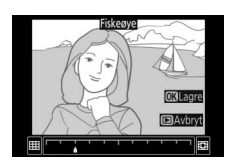

## MENU-knapp 🔿 🚽 retusjeringsmeny

Filtereffekter

MENU-knapp -> 🚽 retusjeringsmeny

Etter at du har justert filtereffektene som beskrevet nedenfor, trykker du på ® for å kopiere fotografiet.

| Alternativ    | Beskrivelse                                                                                                    |                                                                                                    |  |
|---------------|----------------------------------------------------------------------------------------------------|----------------------------------------------------------------------------------------------------|--|
| Himmellys     | Skaper omtrent samme<br>virkning som et himmellysfilter<br>og gir bildet et mindre blått<br>preg.                                                                                                    | Himmelys                                                                                                    |  |
| Varmt filter  | Oppretter en kopi med<br>filtereffekter i varme toner som<br>gir bildet et "varmt", rødt preg.                                                                                                    | @Avbryt] @3Lagre                                                                                                    |  |
| Stjernefilter | Du kan føye<br>stjerneskuddeffekter til<br>lyskildene.<br>• Antall punkter: Velg mellom<br>fire, seks eller åtte.<br>• Filterstyrke: Velg lysstyrken til<br>påvirkede lyskilder.<br>• Filtervinkel: Velg punktenes vink<br>Lengden på punktene: Velg lengde<br>• Bekreft: Forhåndsvis filtereffektt<br>forhåndsvise kopien på full skje<br>• Lagre: Lag en retusjert kopi. | Stjernefilter<br>Antall punkter<br>Bekreft<br>Bekreft<br>Baydort @Zoom @300K<br>eel.<br>en på punktene.<br>ene. Trykk på @ for å<br>erm. |  |
| Softfokus     | Legg til en softfokus<br>filtereffekt. Trykk på € eller<br>for å velge filterstyrken.                                                                                                    | Softfolus<br>Effekt III III<br>BAvbryt Riccom (Ki agre                                                                                   |  |

## Monokrom

Kopier fotografier i **Svart-hvitt**, **Sepia** eller **Blåkopi** (monokrom blå og hvit).

Når **Sepia** eller **Blåkopi** velges, vises en forhåndsvisning av det valgte bildet; trykk på 🏵 for å øke fargemetningen eller på 🐨 for å redusere den. Trykk på 🛞 for å lage en monokrom kopi.

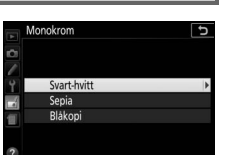

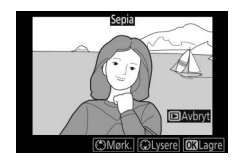

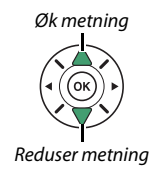

## MENU-knapp 🔿 🚽 retusjeringsmeny

## Bildeoverlapping

## MENU-knapp 🔿 🚽 retusjeringsmeny

Bildeoverlapping kombinerer to eksisterende NEF (RAW)-fotografier for å lage et enkelt bilde som lagres atskilt fra originalene. Resultatet oppnås ved å bruke RAW-data fra kameraets bildebrikke, og er merkbart bedre enn overlappinger laget i et bilderedigeringsprogram. Det nye bildet lagres med gjeldende bildekvalitets- og størrelsesinnstillinger. Still inn bildekvalitet og størrelse før du lager en overlapping (D 98, 100; alle alternativer er tilgjengelige). For å opprette en NEF (RAW)-kopi, velger du bildekvalitet **NEF (RAW)**.

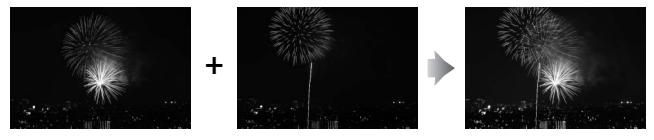

Velg Bildeoverlapping. Marker Bildeoverlapping i retusjeringsmenyen og trykk på ().

Dialogboksen til høyre vises med Bilde 1 markert; trykk på ® for å vise en liste over NEF (RAW)-bildene laget med dette kameraet.

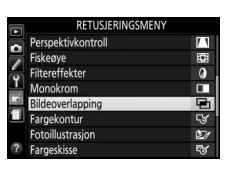

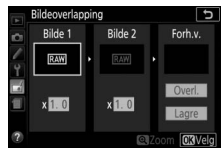

## **2** Velg første bilde.

Bruk multivelgeren til å markere det første bildet i overlappingen. For å vise det markerte bildet på full skjerm, trykker du på @-knappen og holder den nede. Trykk på for å velge det

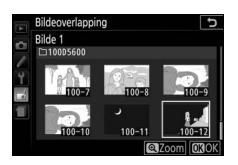

markerte bildet og gå tilbake til forhåndsvisningen.

# **3** Velg det andre bildet.

Det valgte bildet vises som **Bilde 1**. Marker **Bilde 2** og trykk på Ø, velg deretter det andre bildet som beskrevet i trinn 2.

# 4 Juster økningen.

Marker **Bilde 1** eller **Bilde 2** og optimaliser eksponeringen for overlappingen ved å trykke på <sup>(\*)</sup> eller <sup>(\*)</sup> for å velge en økningsverdi mellom 0,1 og 2,0. Gjenta for det andre bildet.

Standardverdien er 1,0; velg 0,5 for å halvere økningen eller 2,0 for å fordoble den. Økningseffekten kan sjekkes i kolonnen **Forh. v.** 

# 5 Forhåndsvis overlappingen.

For å forhåndsvise komposisjonen som vist til høyre, trykker du på ④ eller ④ for å plassere markøren i kolonnen **Forh. v.** Trykk deretter på ④ eller ⊕ for å markere **Overl.**, og trykk på (merk at

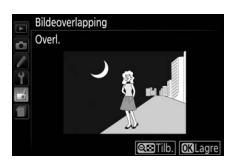

farger og lysstyrke i forhåndsvisningen kan være forskjellig fra det endelige bildet). For å lagre overlappingen uten å vise en forhåndsvisning velger du **Lagre**. Trykk på 역 ?) for å gå tilbake til trinn 4 og velge nye fotografier eller for å justere økningen.

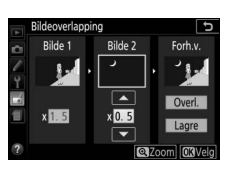

## **6** Lagre overlappingen.

Trykk på 🛞 mens forhåndsvisningen vises for å lagre overlappingen. Når du har laget en overlapping, vises resultatet på full skjerm.

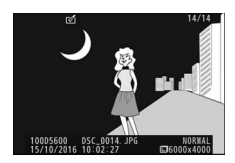

## 🔽 Bildeoverlapping

Kun NEF (RAW)-fotografier med samme bitdybde kan kombineres ( $\square$  227). Overlappingen har samme opptaksinformasjon som fotografiet valgt for **Bilde 1**. Gjeldende bildekommentar legges til overlappingen når den lagres; informasjon om opphavsrett kopieres imidlertid ikke.

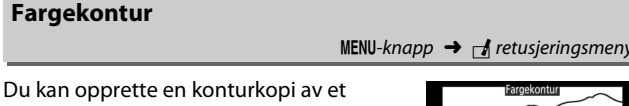

fotografi og bruke kopien som grunnlag for maling. Trykk på ® for å lagre den retusjerte kopien.

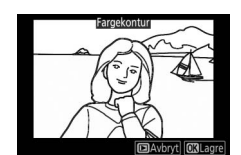

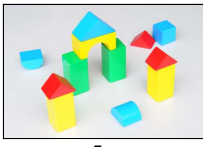

Før

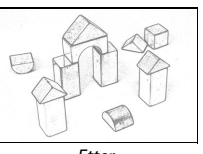

Etter

## Fotoillustrasjon

MENU-knapp → d retusjeringsmeny

Gjør konturene skarpere og forenkler fargene for å oppnå en plakateffekt. Trykk på ③ eller ④ for å gjøre konturer tykkere eller tynnere. Trykk på for å lagre den retusjerte kopien.

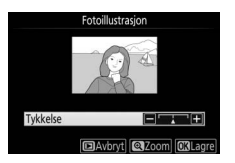

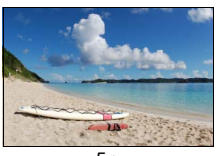

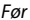

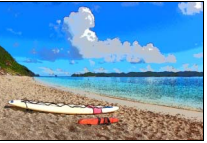

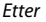

MENU-knapp  $\rightarrow \dashv$  retusjeringsmeny

## Fargeskisse

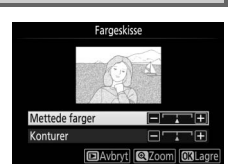

Du kan opprette en kopi av et fotografi som ligner en skisse laget med fargeblyanter. Trykk på (\*) eller (\*) for å markere **Mettede farger** eller **Konturer** og trykk på (\*) eller (\*) for å endre. Mettede farger kan forsterkes for å gjøre fargene mer mettet, eller reduseres for en utvasket, monokrom

virkning, mens konturene kan gjøres tykkere eller tynnere. Tykkere konturer gjør fargene mer mettet. Trykk på 🐵 for å lagre den retusjerte kopien.

Du kan opprette en kopi som ser ut som et fotografi av et diorama. Fungerer best med fotografier som er tatt fra et høyt utsiktpunkt. Området som vil være i fokus på kopien, vises med en gul ramme.

| Hvis du vil         | Trykk på        | Beskrivelse                                                                                                    |  |
|---------------------|-----------------|----------------------------------------------------------------------------------------------------|--|
| Velge retning       | <b>ବ୍≅ (?</b> ) | Trykk på 🕾 (?) for å velge retning for området som<br>er i fokus.                                                                                                |  |
| Velge<br>området i  |                 | Hvis det aktuelle<br>området er orientert<br>liggende, trykker du på<br>eller for å plassere<br>rammen, som viser<br>området på kopien som<br>vil være i fokus.  |  |
| fokus               |                 | Hvis det aktuelle<br>området er orientert<br>stående, trykker du på<br>eller 🏵 for å plassere<br>rammen, som viser<br>området på kopien som<br>vil være i fokus. |  |
| Velge               |                 | Hvis det aktuelle området er orientert liggende,<br>trykker du på € eller ⊕ for å velge høyde.                                                                   |  |
| størrelse           |                 | Hvis det aktuelle området er orientert stående,<br>trykker du på                                                                                                 |  |
| Opprette en<br>kopi |                 | Lag en kopi.                                                                                                    |  |

## **Bare valgt farge**

Opprett en kopi der kun valgte fargenyanser vises i farger.

**Velg Bare valgt farge.** Marker **Bare valgt farge** på retusjeringsmenyen og trykk på �.

Marker et fotografi og trykk på ® (for å vise det markerte fotografiet på full skjerm, trykker du på og holder nede

# **3** Velg en farge.

♥-knappen).

**2** Velg et fotografi.

Bruk multivelgeren til å plassere markøren over en gjenstand og trykk på 結( On) for å velge gjenstandens farge som skal beholdes i den ferdige kopien (kameraet kan ha problemer med å oppdage farger som ikke er mettet; velg derfor en mettet farge). Trykk på 역 for å zoome inn på bildet for mer nøyaktig fargevalg. Trykk på 역쪽 (?) for å zoome ut.

₩L (**O-n**)-knapp

## Valgt farge

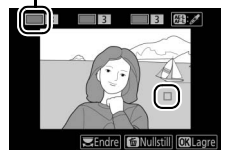

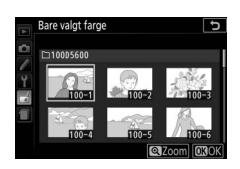

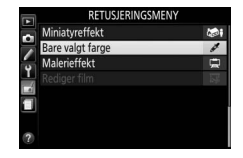

MENU-knapp  $\rightarrow \dashv$  retusieringsmenv

# **4** Marker fargeområdet.

Drei kommandohjulet for å markere fargeområdet for valgt farge.

## Fargeområde

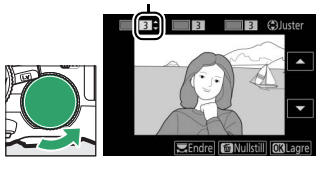

# 5 Velg fargeområdet.

Trykk på 🟵 eller 🐨 for å øke eller redusere området for tilsvarende nyanser som skal tas med i det endelige fotografiet. Velg verdier mellom 1 og 7. Legg merke til at høyere verdier kan inkludere nyanser fra andre farger.

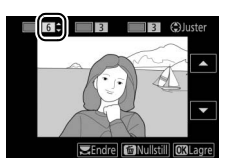

# **6** Velg flere farger.

For å velge flere farger, dreier du på kommandohjulet for å markere en annen av de tre fargeboksene øverst i skjermbildet og gjentar trinnene 3–5 for å velge en

annen farge. Gjenta om ønskelig for en tredje farge. For å velge bort den markerte fargen, trykker du på ໝ. (Trykk og hold nede ໝ hvis du vil fjerne alle farger. En bekreftelsesdialogboks vil vises; velg **Ja**.)

# 7 Lagre den redigerte kopien.

Trykk på 🛞 for å kopiere fotografiet.

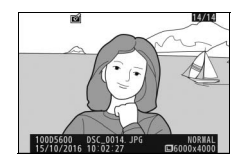

## Malerieffekt

MENU-knapp  $\rightarrow \dashv$  retusjeringsmeny

Lag en kopi som fremhever detaljer og farger for en malerisk effekt. Trykk på 🛞 for å lagre den retusjerte kopien.

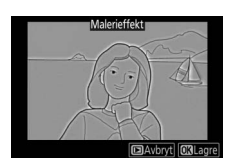

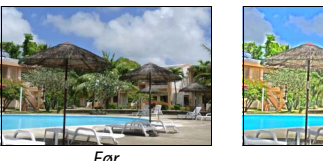

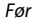

Ftter

## **Direkte sammenligning**

Sammenligne retusjerte kopier med originalfotografier. Dette alternativet er kun tilgjengelig hvis retusjeringsmenyen vises ved at du trykker på *i*-knappen og velger **Retusjering** når en kopi eller et originalbilde spilles av på full skjerm.

# **1** Velg et bilde.

Velg en retusjert kopi (vises med et ikon) eller et fotografi som er blitt retusjert via avspilling på full skjerm. Trykk på *i*, marker deretter **Retusjering** og trykk på 🕃.

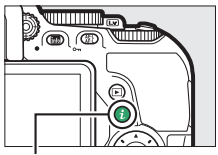

*i*-knapp

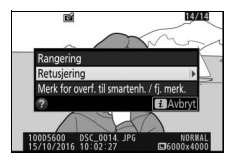
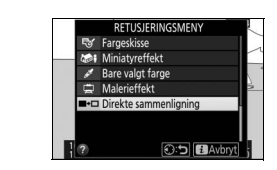

3 Sammenligne kopien med originalen. Det opprinnelige bildet vises til venstre, den retusjerte kopien til høyre, og alternativene som ble brukt til å lage en kopi, vises øverst på skjermen. Trykk på € eller € for å veksle mellom kildebildet og den retusjerte kopien. For å vise det markerte fotografiet på full skjerm, trykker du på €-knappen og holder den nede. Hvis kopien ble opprettet fra to bilder ved hjelp av Bildeoverlapping, trykker du på € eller

**2** Velg Direkte sammenligning.

Marker **Direkte sammenligning** i retusieringsmenyen og trykk på ®.

Alternativer brukt til å opprette en kopi

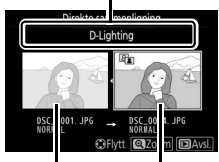

Opprinnelig Retusjert kopi bilde

for å vise det andre originalbildet. Hvis det finnes flere kopier for det gjeldende originalbildet, trykker du på 
eller 
for å vise de andre kopiene. Trykk på 
for å gå tilbake til avspilling med det markerte bildet vist.

#### 🚺 Direkte sammenligning

Originalbildet vises ikke hvis kopien ble laget av et fotografi som senere er blitt slettet eller som var beskyttet da kopien ble laget (<sup>[]</sup> 200).

# 🗐 Siste innstillinger/🖯 Min meny

Du kan få tilgang til både siste innstillinger, en meny som angir de 20 sist brukte innstillingene, og Min meny, en egendefinert meny som angir opp til 20 brukervalgte alternativer, ved å trykke på **MENU**knappen og markere den siste fanen i menylisten (enten 🗐 eller ラ).

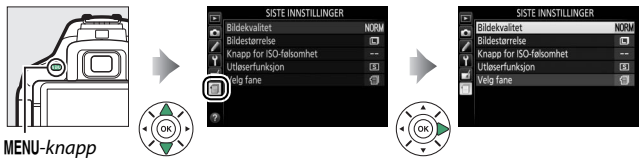

### <u>Velge en meny</u>

Bruk alternativet **Velg fane** for å velge menyen som skal vises.

# 1 Velg Velg fane.

Marker Velg fane og trykk på ③.

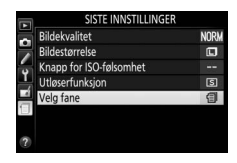

2 Velg en meny. Marker ( MIN MENY eller ( SISTE INNSTILLINGER, og trykk på ⊛ for å vise den valgte menyen.

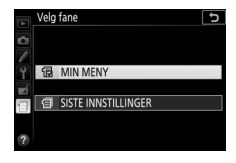

# 🗐 Siste innstillinger

Når **③ SISTE INNSTILLINGER** er valgt for **Velg fane**, lister menyen opp de 20 sist brukte innstillingene, med de aller sist brukte elementene først. Trykk på **④** eller **ℱ** for å markere et alternativ, og trykk på **④** for å velge det.

| Bildekvalitet           | NORM |
|-------------------------|------|
| Bildestørrelse          |      |
| Knapp for ISO-følsomhet |      |
| Utløserfunksjon         | S    |
| Velg fane               | 目    |

#### 🖉 Fjerne elementer fra menyen med Siste innstillinger

For å fjerne et element fra menyen med siste innstillinger, marker elementet og trykk på ŵ-knappen. En bekreftelsesdialogboks vises. Trykk på ŵ igjen for å slette valgt element.

### 🗄 Min meny

Hvis du velger 🗟 **MIN MENY** for **Velg fane**, får du tilgang til en egendefinert meny med opp til 20 alternativer som er valgt fra menyene for avspilling, opptak, egendefinerte innstillinger, oppsett og retusjering. Følg trinnene nedenfor for å legge elementer til, slette elementer fra og endre rekkefølgen på elementer i Min meny.

### Legge til alternativer til Min meny

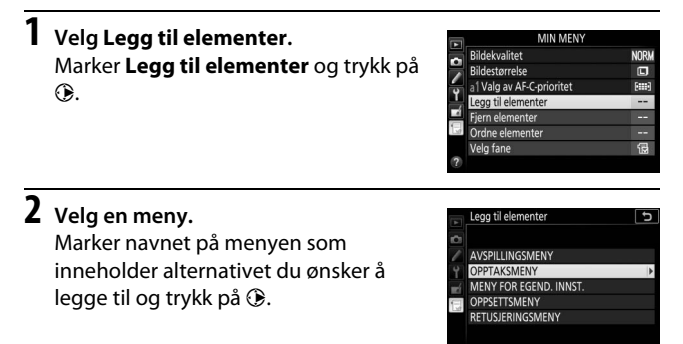

### **3** Velg et element.

Marker ønsket menyelement og trykk på ®.

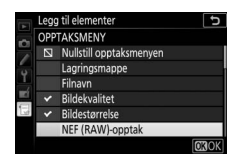

14-h

NOR

Ξ

(C)Flyt

la posisio

ekvalitet

al Valg av AF-C-prioritet

Bildestørrelse

# 4 Plasser det nye elementet.

Trykk på ⊕ eller ⊕ for å flytte det nye elementet opp eller ned i Min meny. Trykk på for å legge til det nye elementet. Gjenta trinn 1–4 for å velge flere elementer.

#### 🖉 Legge til alternativer til Min meny

Elementene som for øyeblikket vises i Min meny, indikeres av en hake. Elementer som indikeres med et ⊠-ikon, kan ikke velges.

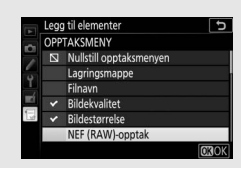

#### Slette alternativer fra Min meny

# 1 Velg Fjern elementer.

Marker Fjern elementer og trykk på ().

# **2** Velg elementer.

Marker elementer og trykk på ③ for å velge eller oppheve valg. Valgte elementer indikeres av en hake.

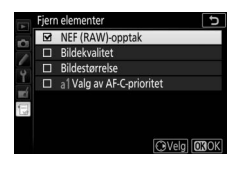

# **3** Slett de valgte elementene.

Trykk på ®. En bekreftelsesdialogboks vises. Trykk på ® igjen for å slette de valgte elementene.

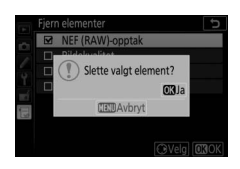

#### II Ordne alternativene i Min meny

### 1 Velg Ordne elementer.

Marker Ordne elementer og trykk på ().

# 2 Velg et element.

Marker elementet du ønsker å flytte og trykk på ®.

| Ordne elementer           | C           |
|---------------------------|-------------|
| NEF (RAW)-opptak          | 14-bit      |
| Bildekvalitet             | NORM        |
| Bildestørrelse            |             |
| a1 Valg av AF-C-prioritet | [111]       |
|                           |             |
|                           |             |
|                           |             |
| OKVel                     | g elementer |

Valg av AF-C-prioritet

Flytt 030

# **3** Plasser elementet.

Trykk på ⊕ eller ⊕ for å flytte det nye elementet opp eller ned i Min meny og trykk på ⊛. Gjenta trinn 2–3 for å plassere flere elementer på nytt.

# 4 Gå tilbake til Min meny.

Trykk på **MENU**-knappen for å gå tilbake til Min meny.

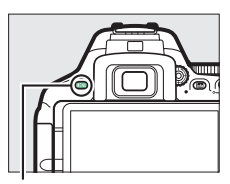

MENU-knapp

| MIN MENY                 |        |
|--------------------------|--------|
| a Valg av AF-C-prioritet | [111]  |
| NEF (RAW)-opptak         | 14-bit |
| Bildekvalitet            | NORM   |
| Bildestørrelse           |        |
| Legg til elementer       |        |
| Fjern elementer          |        |
| Ordne elementer          |        |
| Velg fane                | 뎚      |

# Tekniske merknader

Les dette kapitlet for informasjon om kompatibelt ekstrautstyr, rengjøring og oppbevaring av kameraet, og hva du skal gjøre dersom det vises en feilmelding på skjermen, eller hvis du opplever problemer med kameraet.

### Kompatible objektiver

### Kompatible CPU-objektiver

Dette kameraet støtter kun autofokus med CPU-objektiver med AF-S, AF-P og AF-I. AF-S-objektiver har navn som begynner med **AF-S**, AF-P-objektiver har navn med **AF-P** og AF-I-objektiver har navn med **AF-I**. Autofokus støttes ikke med andre autofokus (AF)-objektiver. Tabellen nedenfor lister opp de funksjonene som er tilgjengelige med kompatible objektiver ved fotografering med søkeren:

| Kamerainnstilling                                     | Fokusfunksjon Opptaksf |                        |    | innstilling Fokusfunksjon Opptaksi |            |    | aksfunksjon | Lysm                  | ålingssy | stem |
|-------------------------------------------------------|------------------------|------------------------|----|------------------------------------|------------|----|-------------|-----------------------|----------|------|
|                                                       |                        | MF (med<br>elektronisk |    |                                    | Andre      |    |             | ۲                     |          |      |
| Objektiv/tilbehør                                     | AF                     | avstandsmåler)         | MF | м                                  | funksjoner | 3D | Farge       |                       |          |      |
| AF-S, AF-P, AF-I NIKKOR                               | ~                      | ~                      | V  | ~                                  | ~          | ~  | -           | $\mathbf{V}^1$        |          |      |
| Andre typer G eller D AF<br>NIKKOR                    | _                      | ~                      | ~  | ~                                  | ~          | ~  | _           | <b>✓</b> <sup>1</sup> |          |      |
| PC-E NIKKOR-serien <sup>2, 3</sup>                    | —                      | ✓ 4                    | ~  | ~                                  | ~          | ~  | -           | <b>1</b>              |          |      |
| PC NIKKOR 19 mm f/4E ED <sup>3,</sup><br><sup>5</sup> | _                      | ✓ 4                    | ~  | ~                                  | ~          | ~  | -           | <b>√</b> <sup>1</sup> |          |      |
| PC Micro 85 mm f/2,8 D <sup>6</sup>                   | —                      | ✓ <sup>4</sup>         | V  | ~                                  | —          | ~  | —           | <b>V</b> <sup>1</sup> |          |      |
| AF-S/AF-I telekonverter                               | <b>V</b> <sup>7</sup>  | ✓7                     | ~  | ~                                  | ~          | ~  | —           | $\mathbf{V}^1$        |          |      |
| Andre AF NIKKOR (unntatt<br>objektiver for F3AF)      | _                      | ✔ 8                    | ~  | ~                                  | ~          | -  | ~           | <b>✓</b> <sup>1</sup> |          |      |
| AI-P NIKKOR                                           | —                      | ✓ 9                    | ~  | ~                                  | <b>~</b>   | —  | ~           | $\mathbf{V}^1$        |          |      |

1 Punktmåling i valgt fokuspunkt (🕮 128).

- 2 Forskyvingsknappen på PC-E NIKKOR 24 mm f/3,5 D ED kan komme i kontakt med kamerahuset når du dreier på objektivet. I tillegg kan noen kombinasjoner av forskyvning og rotering ikke være tilgjengelig fordi objektivet berører kamerahuset.
- 3 Forskyving og/eller skråstilling av objektivet påvirker eksponeringen.
- 4 Kan ikke brukes ved forskyvning eller skråstilling.
- 5 Noen kombinasjoner av forskyvning og rotering vil kanskje ikke være tilgjengelig fordi objektivet berører kamerahuset.
- 6 Optimal eksponering vil kun oppnas hvis objektivet er på storste blenderapning og objektivet ikke forskyves eller skrastilles.
- 7 Med største effektive blenderåpning på f/5,6 eller større.
- 8 Når du fokuserer på korteste fokusavstand (nærgrensen) og lengste brennvidde med objektivene AF 80–200 mm f/2,8, AF 35–70 mm f/2,8, AF 28–85 mm f/3,5–4,5 (ny) eller AF 28–85 mm f/3,5–4,5, kan det hende at fokusindikatoren (●) vises selv om bildet på mattskiven i søkeren ikke er i fokus. Kontroller at bildet i søkeren er i fokus før du gjør opptak eller tar bilder.
- 9 Med største blenderåpning på f/5,6 eller større.
- Støy i form av linjer kan forekomme under autofokus når filmer tas opp med høye ISO-følsomheter. Bruk manuell fokusering eller fokuslås.

#### 🔽 IX NIKKOR-objektiver

IX NIKKOR-objektiver kan ikke benyttes.

#### 🖉 Identifisere CPU-objektiver og objektiver av type G, E og D

CPU-objektiver kjennetegnes ved CPU-kontaktene. Objektiver av type G, E og D kjennetegnes med en bokstav på objektivrøret. Type G- og Eobjektiver har ikke blenderring.

CPU-kontakter

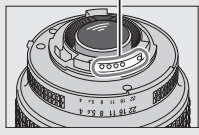

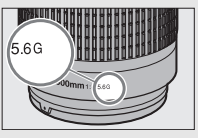

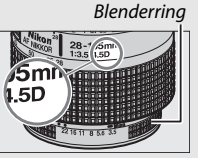

CPU-objektiv

Type G- eller E-objektiv

Type D-objektiv

Når du bruker et CPU-objektiv med blenderring, lås blenderringen på minste blenderåpning (høyeste f-tall).

#### 🖉 Matrisemåling

For matrisemåling bruker kameraet en 2016 pikslers RGB-sensor for å stille inn eksponeringen i henhold til spredningen av fargetoner, farger og komposisjon. Med G-, E- og D-objektiver inngår også avstandsinformasjon (3D farge-matrisemåling II; med andre CPU-objektiver bruker kameraet farge-matrisemåling II, som ikke omfatter 3D-avstandsinsformasjon).

### Kompatible objektiver uten CPU

Objektiver uten CPU kan kun brukes med eksponeringskontroll **M** på kameraet. Valg av en annen funksjon deaktiverer utløseren. Blenderåpningen må justeres manuelt med objektivets blenderring. Kameraets lysmålingssystem, i-TTL-blitsstyring og andre funksjoner som krever et CPU-objektiv kan ikke brukes. Noen CPU-objektiver kan ikke brukes. Se "Tilbehør og objektiver uten CPU som ikke er kompatible" nedenfor.

| Kamerainnstilling                                             |    | Fokusfunksjon                            | I  | Opptak                | sfunksjon           |
|---------------------------------------------------------------|----|------------------------------------------|----|-----------------------|---------------------|
| Objektiv/tilbehør                                             | AF | MF (med<br>elektronisk<br>avstandsmåler) | MF | м                     | Andre<br>funksjoner |
| Al-, Al-modifisert NIKKOR eller<br>objektiver i Nikon serie E | —  | ✔1                                       | ~  | <b>√</b> <sup>2</sup> | _                   |
| Medical NIKKOR 120 mm f/4                                     | —  | ~                                        | ~  | ✓ 2, 3                | —                   |
| Reflex NIKKOR                                                 | —  | —                                        | ~  | <b>√</b> <sup>2</sup> | —                   |
| PC NIKKOR                                                     | —  | ✓ <sup>4</sup>                           | ~  | ✓ <sup>2</sup>        | —                   |
| Al-type telekonverter                                         | —  | ✓ 5                                      | ~  | ✓ <sup>2</sup>        | —                   |
| Belgutstyr PB-6 <sup>6</sup>                                  | —  | ✓ <sup>1</sup>                           | ~  | <b>√</b> <sup>2</sup> | —                   |
| Automatisk mellomring (PK-serie<br>11A, 12 eller 13; PN-11)   | _  | <b>√</b> <sup>1</sup>                    | ~  | ✓2                    | _                   |

1 Med største blenderåpning på f/5,6 eller større.

2 Eksponeringsindikatoren kan ikke brukes.

3 Kan brukes ved lukkertider ett eller flere trinn lengre enn den blitssynkroniserte lukkertiden.

4 Kan ikke brukes ved forskyvning eller skråstilling.

5 Med største effektive blenderåpning på f/5,6 eller større.

6 Monteres i vertikal retning (kan benyttes i horisontal retning etter monteringen).

#### 🔽 Tilbehør og objektiver uten CPU som ikke er kompatible

Følgende utstyr og objektiver uten CPU kan IKKE brukes sammen med D5600:

- AF-telekonverter TC-16A
- Objektiver uten Al
- Objektiver som krever fokuseringsenheten AU-1 (400 mm f/4,5, 600 mm f/5,6, 800 mm f/8, 1200 mm f/11)
- Fiskeøye (6 mm f/5,6, 7,5 mm f/5,6, 8 mm f/8, OP 10 mm f/5,6)
- 2,1 cm f/4
- Mellomring K2
- 180-600 mm f/8 ED (serienummer 174041-174180)
- 360-1200 mm f/11 ED (serienummer 174031-174127)
- 200-600 mm f/9,5 (serienummer 280001-300490)
- AF-objektiver til F3AF (AF 80 mm f/2,8, AF 200 mm f/3,5 ED, AF-telekonverter TC-16)
- PC 28 mm f/4 (serienummer 180900 eller lavere)
- PC 35 mm f/2,8 (serienummer 851001–906200)
- PC 35 mm f/3,5 (gammel type)
- Reflex 1000 mm f/6,3 (gammel type)
- Reflex 1000 mm f/11 (serienummer 142361-143000)
- Reflex 2000 mm f/11 (serienummer 200111-200310)

#### V AF-lampe

AF-lampen har en rekkevidde på omtrent 0,5–3,0 m. Når du bruker lampen, bruk et objektiv med en brennvidde på 18–200 mm og fjern solblenderen. AF-lampen fungerer ikke med følgende objektiver:

- AF-S NIKKOR 14-24 mm f/2,8 G ED
- AF-S NIKKOR 28-300 mm f/3,5-5,6 G ED VR
- AF-S DX NIKKOR 55–300 mm f/4,5–5,6 G ED VR
- AF-S VR Zoom-Nikkor 70-200 mm f/2,8 G IF-ED
- AF-S NIKKOR 70-200 mm f/2,8 G ED VR II
- AF-S Zoom-Nikkor 80–200 mm f/2,8 D IF-ED
- AF-S NIKKOR 80-400 mm f/4,5-5,6 G ED VR
- AF-S VR Nikkor 200 mm f/2 G IF-ED
- AF-S NIKKOR 200 mm f/2 G ED VR II
- AF-S VR Zoom-Nikkor 200-400 mm f/4 G IF-ED
- AF-S NIKKOR 200–400 mm f/4 G ED VR II

På avstander under 1 m kan følgende objektiver blokkere AF-lampen og forstyrre autofokus i svak belysning:

- AF-S DX NIKKOR 10-24 mm f/3,5-4,5 G ED
- AF-S NIKKOR 16-35 mm f/4 G ED VR
- AF-S Zoom-Nikkor 17-35 mm f/2,8 D IF-ED
- AF-S DX Zoom-Nikkor 17-55 mm f/2,8 G IF-ED
- AF-S NIKKOR 18-35 mm f/3,5-4,5 G ED
- AF-S DX NIKKOR 18-105 mm f/3,5-5,6 G ED VR
- AF-S DX VR Zoom-Nikkor 18-200 mm f/3,5-5,6 G IF-ED
- AF-S DX NIKKOR 18–200 mm f/3,5–5,6 G ED VR II
- AF-S DX NIKKOR 18-300 mm f/3,5-5,6 G ED VR
- AF-S DX NIKKOR 18–300 mm f/3,5–6,3 G ED VR
- AF-S NIKKOR 20 mm f/1,8 G ED
- AF-S NIKKOR 24-70 mm f/2,8 G ED
- AF-S VR Zoom-Nikkor 24-120 mm f/3,5-5,6 G IF-ED
- AF-S NIKKOR 24-120 mm f/4 G ED VR
- AF-S NIKKOR 28 mm f/1,8 G
- AF-S Zoom-Nikkor 28–70 mm f/2,8 D IF-ED
- AF-S NIKKOR 35 mm f/1,4 G
- AF-S NIKKOR 70–200 mm f/4 G ED VR
- AF-S NIKKOR 85 mm f/1,4 G
- AF-S NIKKOR 85 mm f/1,8 G
- AF-S VR Micro-Nikkor 105 mm f/2,8 G IF-ED

#### 🔽 Den innebygde blitsen

Den innebygde blitsen kan brukes med objektiver med en brennvidde på 18–300 mm, selv om blitsen i noen tilfeller ikke nødvendigvis vil kunne belyse hele motivet i noen områder eller ved noen brennvidder på grunn av skygger fra objektivet (se illustrasjonen nedenfor). Noen objektiver kan også blokkere motivets sikt mot lampen for reduksjon av rød øyerefleks, slik at reduksjon av rød øyerefleks ikke fungerer korrekt. Fjern solblendere for å unngå skygger.

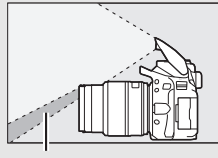

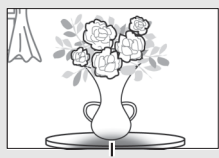

Skygge

Vignettering

Korteste avstand mellom blits og motiv er omtrent 0,6 m, og blitsen kan ikke brukes i nærområdet med zoomobjektiver som har makroinnstilling. Det kan hende at blitsen ikke klarer å belyse hele motivet på kortere avstand enn de som er angitt nedenfor med følgende objektiver:

| Objektiv                                    | Zoomposisjon | Minste avstand uten<br>vignettering |
|---------------------------------------------|--------------|-------------------------------------|
| AF-S DX NIKKOR 10-24 mm f/3,5-4,5 G ED      | 24 mm        | 1,5 m                               |
| AF-S DX Zoom-Nikkor 12–24 mm f/4 G IF-ED    | 24 mm        | 1,0 m                               |
| AF-S NIKKOR 16–35 mm f/4 G ED VR            | 35 mm        | 1,0 m                               |
| AF-S DX NIKKOR 16-85 mm f/3,5-5,6 G ED VR   | 24–85 mm     | Ingen vignettering                  |
| AE_S 700m_Nikkor 17_35 mm f/2 8 D IE_ED     | 28 mm        | 1,0 m                               |
| AI -5 20011-1000017 -55 1111172,0011-L0     | 35 mm        | Ingen vignettering                  |
|                                             | 28 mm        | 1,5 m                               |
| AF-S DX Zoom-Nikkor 17–55 mm f/2,8 G IF-ED  | 35 mm        | 1,0 m                               |
|                                             | 45–55 mm     | Ingen vignettering                  |
|                                             | 24 mm        | 1,5 m                               |
| AF-S NIKKOR 18-35 mm f/3,5-4,5 G ED         | 28 mm        | 1,0 m                               |
|                                             | 35 mm        | Ingen vignettering                  |
| AE Zoom Nikkor 19, 25 mm f/2 5, 4 5 D IE ED | 24 mm        | 1,0 m                               |
|                                             | 28–35 mm     | Ingen vignettering                  |

|                                                      |              | Minste avstand uten |
|------------------------------------------------------|--------------|---------------------|
| Objektiv                                             | Zoomposisjon | vignettering        |
| AF-P DX NIKKOR 18–55 mm f/3,5–5,6G VR,               | 18 mm        | 1,0 m               |
| AF-P DX NIKKOR 18–55 mm f/3,5–5,6G                   | 24–55 mm     | Ingen vignettering  |
| AE-S DY 700m-Nikkor 18-70 mm f/3 5-4 5 G IE-ED       | 18 mm        | 1,0 m               |
| AI -5 07 20011-141001 10-70 11111 1/5,5-4,5 011-20   | 24–70 mm     | Ingen vignettering  |
|                                                      | 18 mm        | 2,5 m               |
| AF-S DX NIKKOR 18–105 mm f/3,5–5,6 G ED VR           | 24 mm        | 1,0 m               |
|                                                      | 35–105 mm    | Ingen vignettering  |
| AE C DV Zoom Nikkor 19, 125 mm f/2 E E C LE ED       | 18 mm        | 2,0 m               |
| AF-3 DA 20011-NIKKOT 16-133 111111/3,3-3,0 G IF-ED   | 24–135 mm    | Ingen vignettering  |
| AE S DY NIKKOD 19, 140 mm f/2 E E 6 C ED VD          | 24 mm        | 1,0 m               |
| AF-3 DA NIKKOK 10-140 IIIII 1/3,3-3,0 0 ED VK        | 35–140 mm    | Ingen vignettering  |
| AF-S DX VR Zoom-Nikkor 18–200 mm f/3,5–5,6 G IF-ED,  | 24 mm        | 1,0 m               |
| AF-S DX NIKKOR 18–200 mm f/3,5–5,6 G ED VR II        | 35–200 mm    | Ingen vignettering  |
| AF-S DX NIKKOR 18–300 mm f/3,5–5,6 G ED VR           | 35–300 mm    | 1,0 m               |
| AF-S DX NIKKOR 18–300 mm f/3,5–6,3 G ED VR           | 35–300 mm    | Ingen vignettering  |
| AF-S NIKKOR 20 mm f/1,8 G ED                         | 20 mm        | 1,5 m               |
|                                                      | 24 mm        | 2,5 m               |
| AF Zoom-Nikkor 20–35 mm f/2,8 D IF                   | 28 mm        | 1,0 m               |
|                                                      | 35 mm        | Ingen vignettering  |
| AF-S NIKKOR 24 mm f/1,4 G ED                         | 24 mm        | 1,0 m               |
| AE C NIKKOD 24 70 mm f/2 8 C ED                      | 35 mm        | 1,5 m               |
| AF-3 NIKKUK 24—70 IIIIII 1/2,8 G ED                  | 50–70 mm     | Ingen vignettering  |
| AF CVD Zoom Nikker 24, 120 mm f/2 F F C C IF FD      | 24 mm        | 1,0 m               |
| AF-3 VR 200111-NIKKOF 24-120 11111 1/3,3-3,0 G IF-ED | 28–120 mm    | Ingen vignettering  |
|                                                      | 24 mm        | 1,5 m               |
| AF-3 NIKKOR 24–120 MMI 1/4 G ED VK                   | 28–120 mm    | Ingen vignettering  |
| AF 5 Zeem Nikker 29, Z0 mm f/2 9 D IF FD             | 35 mm        | 1,5 m               |
| AF-3 200111-1111KK01 28-70 111111 1/2,8 D IF-ED      | 50–70 mm     | Ingen vignettering  |
|                                                      | 28 mm        | 1,5 m               |
| AF-S NIKKOR 28–300 mm f/3,5–5,6 G ED VR              | 35 mm        | 1,0 m               |
|                                                      | 50-300 mm    | Ingen vignettering  |

| Objektiv                                    | Zoomposisjon | Minste avstand uten<br>vignettering |
|---------------------------------------------|--------------|-------------------------------------|
| AE S VP Zoom Nikker 200, 400 mm f/4 C IE ED | 200 mm       | 4,0 m                               |
| AF-S NIKKOR 200–400 mm f/4 G ED VR II       | 250 mm       | 3,0 m                               |
|                                             | 300 mm       | 2,5 m                               |
| PC-E NIKKOR 24 mm f/3,5 D ED*               | 24 mm        | 3,0 m                               |

\* Når objektivet ikke er forskjøvet eller skråstilt.

Ved bruk med AF-S NIKKOR 14–24 mm f/2,8 G ED, vil blitsen ikke være i stand til å belyse hele motivet på alle avstander.

#### 🖉 Beregne bildevinkelen

Størrelsen på området som eksponeres av et 35 mm kamera, er 36 × 24 mm. Størrelsen på området som eksponeres av D5600, er 23,5 × 15,6 mm. Det betyr at bildevinkelen til et 35 mm kamera er omtrent 1,5 ganger den hos D5600. Den omtrentlige brennvidden hos objektiver for D5600 i 35 mm format kan beregnes ved å multiplisere objektivets brennvidde med omtrent 1,5.

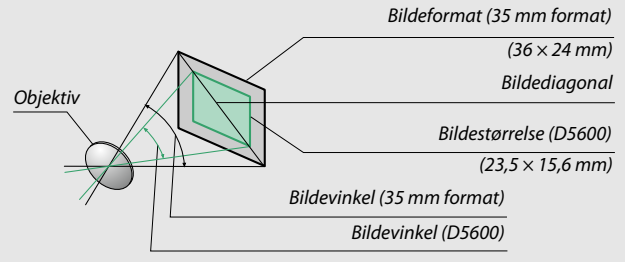

# Nikon Creative Lighting System (CLS)

Nikons avanserte Creative Lighting System (CLS) tilbyr forbedret kommunikasjon mellom kameraet og kompatible blitser, noe som igjen gir bedre blitsfotografering. Den innebygde blitsen avfyres ikke når en ekstern blits er montert.

#### **III** CLS-kompatible blitser

Følgende funksjoner er tilgjengelige med CLS-kompatible blitser:

|           |       |        |                                                                           | SB-5000        | SB-910, SB-900,<br>SB-800 | SB-700 | SB-600         | SB-500                | SN-800                | SB-R200 | SB-400                | SB-300 |
|-----------|-------|--------|---------------------------------------------------------------------------|----------------|---------------------------|--------|----------------|-----------------------|-----------------------|---------|-----------------------|--------|
| Enke      |       | i.TTI  | i-TTL balansert utfyllingsblits<br>for digitale<br>speilreflekskameraer 1 | ~              | ~                         | ~      | ~              | ~                     | _                     | _       | ~                     | ~      |
|           |       |        | Standard i-TTL utfyllingsblits<br>for digitale<br>speilreflekskameraer    | ✓ <sup>2</sup> | ✓ <sup>2</sup>            | ~      | ✓ <sup>2</sup> | ~                     | _                     | _       | ~                     | ~      |
|           | hlite | ⊗A     | Automatisk blenderåpning                                                  | ~              | <b>√</b> <sup>3</sup>     | —      | —              | —                     | —                     | —       | —                     | —      |
|           |       | A      | Automatikk uten TTL                                                       | 4              | ✔3                        | —      | —              | —                     | —                     | —       | —                     | —      |
|           |       | GN     | Manuell, avstandsprioritert                                               | V              | ~                         | V      | —              | —                     | —                     | —       | —                     | —      |
|           |       | Μ      | Manuell                                                                   | V              | ~                         | V      | V              | <b>√</b> <sup>5</sup> | —                     | —       | <b>√</b> <sup>5</sup> | ∕۶     |
|           |       | RPT    | Repeterende blits                                                         | V              | ~                         | —      | —              | —                     | —                     | —       | —                     | —      |
| Opt       |       | Fjerns | tyrt blitsstyring                                                         | V              | ~                         | ~      | —              | <b>√</b> <sup>5</sup> | ~                     | —       | —                     | —      |
| isk a     |       | i-TTL  | i-TTL                                                                     | V              | ~                         | V      | —              | <b>√</b> <sup>5</sup> | —                     | —       | —                     | —      |
| vans      | Ν     | [A:B]  | Hurtig trådløs blitsstyring                                               | ~              | —                         | ~      | —              | —                     | <b>√</b> <sup>6</sup> | —       | —                     | —      |
| ertt      | haste | ⊗A     | Automatisk blenderåpning                                                  | ~              | <b>V</b> 7                | —      | —              | —                     | —                     | —       | —                     | —      |
| rådlø     | erbli | A      | Automatikk uten TTL                                                       | —              | ~                         | —      | —              | —                     | —                     | —       | —                     | —      |
| løs bli   | S     | М      | Manuell                                                                   | ~              | ~                         | ~      | —              | <b>√</b> <sup>5</sup> | —                     | —       | —                     | —      |
| tsstyring |       | RPT    | Repeterende blits                                                         | ~              | ~                         | _      | _              | _                     | _                     | _       | _                     | _      |

|                                             |         |          |                                            | SB-5000 | SB-910, SB-900,<br>SB-800 | SB-700 | SB-600     | SB-500 | SN-800 | SB-R200 | SB-400 | SB-300 |
|---------------------------------------------|---------|----------|--------------------------------------------|---------|---------------------------|--------|------------|--------|--------|---------|--------|--------|
| 0pt                                         |         | i-TTL    | i-TTL                                      | ~       | ~                         | ~      | ~          | ~      | —      | ~       | -      | —      |
| isk a                                       |         | [A:B]    | Hurtig trådløs blitsstyring                | V       | ~                         | ~      | ~          | V      | —      | ~       | —      | —      |
| vansert 1                                   | Fjernst | ⊗A/<br>A | Automatisk blenderåpning/<br>Auto uten TTL | ✔8      | •                         | _      | _          | _      | _      | _       | -      | _      |
| :rådl                                       | tyrt t  | м        | Manuell                                    | V       | ~                         | ~      | ~          | V      | —      | ~       | —      | —      |
| øs blitsstyring                             | blits   | RPT      | Repeterende blits                          | ~       | ~                         | ~      | ~          | ~      | _      | _       | _      | _      |
| Ava                                         | nser    | t radioł | ontrollert trådløs blitsstyring            | —       | —                         | —      | —          | —      | —      | —       | -      | —      |
| 0ve                                         | rføri   | ng av fa | argeinformasjon (blits)                    | ~       | ~                         | ~      | ~          | ~      | —      | —       | ~      | ~      |
| 0ve                                         | rføri   | ng av fa | argeinformasjon (LED-lampe)                | —       | —                         | —      | —          | ~      | —      | —       | —      | —      |
| Fokuseringslys for flerfelts AF             |         | V        | ~                                          | ~       | ~                         | —      | <b>√</b> 9 | —      | —      | —       |        |        |
| Reduksjon av rød øyerefleks                 |         | V        | ~                                          | ~       | ~                         | V      | —          | —      | ~      | —       |        |        |
| Valg av blitsfunksjon av kameraet           |         | —        | —                                          | —       | —                         | V      | —          | —      | ~      | ~       |        |        |
| Oppdatering av firmware for kameraets blits |         |          | ~                                          | ✓ 10    | ~                         | —      | ~          | —      | —      | —       | ~      |        |

1 Ikke tilgjengelig med punktmåling.

- 2 Kan også velges med blitsen.
- 3 SAA-funksjonsvalg utført på blitsen ved bruk av egendefinerte innstillinger. "A" velges når et objektiv uten CPU brukes.
- 4 "A" velges når et objektiv uten CPU brukes.
- 5 Kan kun velges med kameraet (🕮 246).
- 6 Kun tilgjengelig under nærbildefotografering.
- 7 "A" brukes med objektiver uten CPU, uavhengig av funksjonen som er valgt med blitsen.
- 8 Valget av 🐵 A og A avhenger av alternativet som er valgt med masterblitsen.
- 9 Kun tilgjengelig i kommandomodus.
- 10 Firmware-oppdateringer for SB-910 og SB-900 kan utføres fra kameraet.

Kommandoenhet for trådløs blitsfotografering SU-800: Hvis SU-800 er montert på et CLS-kompatibelt kamera, kan den brukes som styringsenhet for fjernstyring av blitsene SB-5000, SB-910, SB-900, SB-800, SB-700, SB-600, SB-500 eller SB-R200 i opp til tre grupper. SU-800 er ikke utstyrt med en blits.

#### 316 Tekniske merknader

#### Andre blitser

Følgende blitser kan brukes med innstillingene manuell og automatisk blits uten TTL. Bruk med eksponeringskontroll **S** eller **M** valgt på kameraet og lukkertiden satt til <sup>1</sup>/200 s eller lengre.

| Blitsfu | Blits<br>nksjon                                | SB-80DX,<br>SB-28DX, SB-28,<br>SB-26, SB-25,<br>SB-24 | SB-50DX <sup>1</sup> | SB-30, SB-27 <sup>2</sup> ,<br>SB-225, SB-22,<br>SB-20, SB-16B,<br>SB-15 | SB-23, SB-29 <sup>3</sup> ,<br>SB-21B <sup>3</sup> ,<br>SB-29S <sup>3</sup> |
|---------|------------------------------------------------|-------------------------------------------------------|----------------------|--------------------------------------------------------------------------|-----------------------------------------------------------------------------|
| A       | Automatikk uten<br>TTL                         | ~                                                     | _                    | ~                                                                        | _                                                                           |
| М       | Manuell                                        | ~                                                     | ~                    | ~                                                                        | ~                                                                           |
| 555     | Repeterende blits                              | ~                                                     | —                    | —                                                                        | —                                                                           |
| REAR    | Synkronisering på<br>bakre gardin <sup>4</sup> | ~                                                     | ~                    | ~                                                                        | ~                                                                           |

1 Velg eksponeringskontroll **P**, **S**, **A** eller **M**, senk den innebygde blitsen og bruk kun den eksterne blitsen.

2 Blitsfunksjonen stilles automatisk på TTL og utløseren deaktiveres. Still inn blitsen på **A** (automatisk blits uten TTL).

- 3 Autofokus er bare tilgjengelig med objektivene AF-S VR Micro-Nikkor 105 mm f/2,8 G IF-ED og AF-S Micro NIKKOR 60 mm f/2,8 G ED.
- 4 Tilgjengelig når kameraet brukes for å velge blitsfunksjon.

#### Adapter for synkroniseringskontakt AS-15

Når adapteren for synkroniseringskontakt AS-15 (ekstrautstyr) er montert i kameraets tilbehørssko, kan blitsutstyr tilkobles via en synkrokabel.

#### 🔽 Bruk kun Nikon blitstilbehør

*Bruk kun Nikon-blitser.* Negative spenninger eller spenninger på over 250 V sendt via tilbehørsskoen kan ikke bare forhindre normal drift, men kan også skade kameraets eller blitsens elektroniske kretser. Før du bruker en Nikonblits som ikke er listet opp i dette avsnittet, må du kontakte en Nikonautorisert servicerepresentant for mer informasjon.

#### 🔽 Merknader om eksterne blitser

Se blitsens bruksanvisning for nærmere opplysninger. Hvis blitsen støtter CLS, ser du i delen om CLS-kompatible digitale speilreflekskameraer. D5600 er ikke inkludert i kategorien "digital SLR" i bruksanvisningene for SB-80DX, SB-28DX og SB-50DX.

Dersom en ekstern blits er montert i andre opptaksfunksjoner enn (), 🗹 og , vil blitsen avfyres for hvert opptak, selv i funksjoner der den innebygde blitsen ikke kan brukes.

i-TTL blitskontroll kan brukes ved ISO-følsomheter mellom 100 og 12800. Ved høye ISO-følsomheter kan det hende at støy (linjer) vises på fotografier som er tatt med noen eksterne blitser; hvis dette skjer, velg en lavere verdi. Hvis klarsignalen for blitsen blinker i omtrent tre sekunder etter at du har tatt et fotografi, er blitsen avfyrt med full styrke, og det kan hende at fotografiet blir undereksponert (kun CLS-kompatible blitser; for informasjon om eksponering og blitsoppladingsindikatorene på andre enheter, se bruksanvisningen som fulgte med blitsen).

Når du bruker synkroniseringskabelen SC-17, SC-28 eller SC-29 til å fotografere med en blits separat fra kameraet, får du kanskje ikke riktig eksponering i i-TTL-funksjon. Vi anbefaler at du velger punktmåling til å velge standard i-TTL blitsstyring. Ta et prøvebilde og kontroller resultatet på skjermen.

For i-TTL-styring bør du bruke blitspanelet eller adapteren for indirekte belysning som fulgte med blitsen. Ikke bruk andre spredningsplater da dette kan gi feil eksponering.

22 vises i informasjonsvisningen dersom kontrollene på blitsen SB-5000, SB-910, SB-900, SB-800, SB-700 eller SB-600 (ekstrautstyr) eller kommandoenheten for trådløs blitsfotografering SU-800 brukes til å stille inn blitskompensasjonen. SB-5000, SB-910, SB-900, SB-800, SB-700, SB-600, SB-500 og SB-400 har reduksjon av rød øyerefleks, mens SB-5000, SB-910, SB-900, SB-800, SB-700, SB-600 og SU-800 støtter AF-fokuseringslys med følgende begrensninger:

• SB-5000: AF-fokuseringslys er tilgjengelig med 24–135 mm AFobjektiver, imidlertid er autofokus kun tilgjengelig med fokuspunktene som vises til høyre.

 SB-910 og SB-900: AF-fokuseringslys er tilgjengelig med 17–135 mm AF-objektiver, imidlertid er autofokus kun tilgjengelig med fokuspunktene som vises til høyre.

| 24–49 mm   |  |  |
|------------|--|--|
| 50–69 mm   |  |  |
| 70–135 mm  |  |  |
| 17–19 mm   |  |  |
| 20–105 mm  |  |  |
| 106–135 mm |  |  |
| 24–34 mm   |  |  |
| 35–49 mm   |  |  |
| 50–105 mm  |  |  |
|            |  |  |

 SB-800, SB-600 og SU-800: AF-fokuseringslys er tilgjengelig med

24–105 mm AF-objektiver, imidlertid er autofokus kun tilgjengelig med fokuspunktene som vises til høyre. • SB-700: AF-fokuseringslys er tilgjengelig med 24–135 mm AF-objektiver, imidlertid er autofokus kun tilgjengelig med fokuspunktene som vises til høyre.

| 24—135 mm |  |
|-----------|--|
|-----------|--|

Avhengig av objektivet som brukes og motivet som tas, kan det hende at fokusindikatoren  $(\bullet)$  vises når motivet ikke er i fokus, eller at kameraet ikke er i stand til å fokusere og at utløseren deaktiveres.

### Annet tilbehør

Da dette ble skrevet, var følgende tilbehør tilgjengelig for D5600.

| Strømkilder  | • Oppladbart litium-ion batteri EN-EL14a (🕮 26): Ekstra EN-EL14a-        |
|--------------|--------------------------------------------------------------------------|
|              | batterier er tilgjengelige fra lokale forhandlere og Nikon-              |
|              | autoriserte servicerepresentanter. EN-EL14-batterier kan                 |
|              | også brukes.                                                             |
|              | • Batterilader MH-24 (CD 26): Lad opp EN-EL14a- og EN-EL14-              |
|              | batterier.                                                               |
|              | <ul> <li>Strømforsyning EP-5A, nettadapter EH-5b/EH-5c: Disse</li> </ul> |
|              | tilbehørene kan brukes til å gi kameraet strøm i lengre                  |
|              | perioder (nettadaptrene EH-5a og EH-5 kan også brukes).                  |
|              | Strømforsyningen EP-5A kreves for å koble kameraet til                   |
|              | EH-5c, EH-5b, EH-5a eller EH-5; se side 325 for nærmere                  |
|              | detaljer.                                                                |
| Deksler til  | Deksel til tilbehørssko BS-1: Et deksel som beskytter                    |
| tilbehørssko | tilbehørsskoen. Tilbehørsskoen brukes til blitser                        |
|              | (ekstrautstvr).                                                          |
| Filtre       | Filtre som er ment for fotografering med spesialeffekter.                |
|              | kan forstyrre autofokus eller den elektroniske                           |
|              | avstandsmåleren.                                                         |
|              | D5600 kan ikke brukes med lineære polarisasionsfiltre.                   |
|              | Bruk det sirkulære polarisasionsfilteret C-PL eller C-PL II i            |
|              | stedet.                                                                  |
|              | Nøytral farge (NC)-filtre anbefales for å beskytte                       |
|              | objektivet                                                               |
|              | • For å unngå skyggebilder, anbefaler vi at du ikke bruker               |
|              | filter når motivet står i sterkt motivs eller når det er en              |
|              | sterk lyskilde i bildefeltet                                             |
|              | Sentrumsdominert lysmåling anbefales med filtre som har                  |
|              | eksponeringsfaktor (filterfaktorer) over 1× (Y44, Y48, Y52,              |
|              | O56, R60, X0, X1, C-PL, ND2S, ND4, ND4S, ND8, ND8S,                      |
|              | ND400, A2, A12, B2, B8, B12). Se filterets bruksanvisning                |
|              | for mer informasion                                                      |
|              | ior mer mornubjon.                                                       |

| Tilbehør for | • Søkerdeksel DK-5 (🕮 80): Forhindrer lys fra å komme inn                         |
|--------------|-----------------------------------------------------------------------------------|
| søkerokular  | gjennom søkeren og vises på fotografiet eller påvirke                             |
|              | eksponeringen.                                                                    |
|              | • Korreksjonslinser DK-20C: For å imøtekomme individuelle                         |
|              | synsforskjeller, leveres korreksjonslinser med styrke – 5, – 4,                   |
|              | –3, –2, 0, +0,5, +1, +2 og +3 m <sup>-1</sup> når kameraets                       |
|              | diopterjustering er i nøytral stilling (–1 m <sup>-1</sup> ).                     |
|              | Øyekorreksjonslinser bør bare brukes hvis du ikke kan                             |
|              | fokusere skarpt med den innebygde diopterjusteringen                              |
|              | (–1,7 til +0,5 m <sup>-1</sup> ). Prøv korreksjonslinsene før du kjøper           |
|              | dem, slik at du er sikker på at du kan fokusere skarpt.                           |
|              | Øyemuslingen i gummi kan ikke brukes sammen med                                   |
|              | korreksjonslinser.                                                                |
|              | • Lupe DG-2: DG-2 forstørrer sentrum av søkerbildet for større                    |
|              | nøyaktighet under fokusering. Du trenger                                          |
|              | okularadapteren (ekstrautstyr). Merk at ettersom DG-2                             |
|              | påvirker okularsensoren, kan det hende at det er                                  |
|              | nødvendig å velge <b>Av</b> for alternativet <b>Infodisplay</b>                   |
|              | <b>automatisk av</b> i oppsettsmenyen (🕮 265) når dette                           |
|              | tilbehøret monteres.                                                              |
|              | <ul> <li>Okularadapter DK-22: DK-22 brukes for å feste søkerlupen</li> </ul>      |
|              | DG-2. Skjermen kan ikke dreies når adapteren er på plass.                         |
|              | <ul> <li>Vinkelsøker DR-6: DR-6 settes på søkerokularet i rett vinkel,</li> </ul> |
|              | slik at bildet i søkeren kan ses ovenfra når kameraet er i                        |
|              | horisontal opptaksposisjon. Skjermen kan ikke dreies når                          |
|              | tilbehøret er montert. Ettersom DR-6 påvirker                                     |
|              | okularsensoren, kan det i tillegg bli nødvendig å velge Av                        |
|              | for alternativet Infodisplay automatisk av i                                      |
|              | oppsettsmenyen när dette tilbehøret monteres.                                     |

| Programvare      | <b>Camera Control Pro 2</b> : Brukes til fjernstyring av kameraet fra en datamaskin for filmopptak og fotografering samt for å lagre |
|------------------|----------------------------------------------------------------------------------------------------|
|                  | bilder direkte på harddisken på en datamaskin.                                                                                       |
|                  | Merk: Bruk de nyeste versjonene av Nikon programvare; se                                                                             |
|                  | nettsidene som er listet opp på side xxi for nyeste                                                                                  |
|                  | informasjon om operativsystemer som støttes. Ved                                                                                     |
|                  | standardinnstillingene vil Nikon Message Center 2                                                                                    |
|                  | periodisk søke etter oppdateringer for Nikon programvare                                                                             |
|                  | og firmware mens du er logget inn på en konto på                                                                                     |
|                  | datamaskinen og datamaskinen er koblet til Internett. En                                                                             |
|                  | melding vises automatisk når en oppdatering blir funnet.                                                                             |
| Kamerahusdeksler | Kamerahusdeksel BF-1B/kamerahusdeksel BF-1A:                                                                                         |
|                  | Kamerahusdekslene beskytter speilet, søkerskjermen og                                                                                |
|                  | bildebrikken mot støv når du ikke har et objektiv montert                                                                            |
|                  | på kameraet.                                                                                                    |
| Trådløse         | <ul> <li>Trådløs fjernkontroll WR-R10/Trådløs fjernkontroll WR-T10: Når den</li> </ul>                                               |
| fjernkontroller  | trådløse fjernkontrollen WR-R10 er montert, kan kameraet                                                                             |
|                  | fjernstyres trådløst ved bruk av den trådløse                                                                                        |
|                  | fjernkontrollen WR-T10 (🕮 270).                                                                                                    |
|                  | • Trådløs fjernkontroll WR-1 (🕮 270): WR-1 kan enten fungere                                                                         |
|                  | som en sender eller en mottaker eller brukes i                                                                                       |
|                  | kombinasjon med en annen WR-1 eller en trådløs                                                                                       |
|                  | fjernkontroll WR-R10 eller WR-T10. For eksempel kan en                                                                               |
|                  | WR-1 kobles til terminalen for tilbehør og brukes som en                                                                             |
|                  | mottaker, noe som gjør det mulig for fjernstyrt utløsing av                                                                          |
|                  | IUKKeren av en annen WK-I som fungerer som sender.                                                                                   |
| Mikrofoner       | • Stereomikrofon ME-1 (LLI 170)                                                                                                    |
|                  | • Trådløs mikrofon ME-W1 (📖 170)                                                                                                    |

| Utstyr som kan | D5600 har en terminal for                                       |
|----------------|-----------------------------------------------------------------|
| kobles til     | tilbehør for trådløse                                           |
| terminalen for | fjernkontroller WR-1 og                                         |
| tilbehør       | WR-R10, fjernstyringskabler                                     |
|                | MC-DC2 (III 125) og GPS-                                        |
|                | mottakere GP-1/GP-1A (🕮 269),                                   |
|                | som kan kobles til ved å                                        |
|                | passe sammen ◀-merket på                                        |
|                | kontakten med symbolet ▶ ved siden av terminalen for            |
|                | tilbehør (lukk kontaktdekslet når terminalen ikke brukes).      |
| USB-kabler     | USB-kabel UC-E20 (🕮 211, 214)                                   |
| HDMI-kabler    | HDMI-kabel HC-E1: En HDMI-kabel med en type C-kontakt for       |
| (🕮 218)        | tilkobling til kameraet og en type A-kontakt for tilkobling til |
|                | HDMI-enheter.                                                   |
|                |                                                                 |

#### II Godkjente minnekort

Kameraet støtter SD-, SDHC- og SDXC-minnekort, inkludert SDHC- og SDXC-kort som er kompatible med UHS-I. Kort merket som SD-hastighetsklasse 6 eller

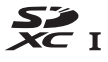

bedre anbefales for filminnspilling. Hvis du bruker tregere kort enn dette kan innspillingen bli avbrutt. Når du velger kort som skal brukes i kortlesere, må du passe på at de er kompatible med enheten. Kontakt produsenten for informasjon om funksjoner, drift og bruksbegrensninger.

#### 🖉 Ekstra tilbehør

Tilgjengeligheten kan variere avhengig av land eller region. Se vårt nettsted eller våre brosjyrer for seneste informasjon.

#### 324 Tekniske merknader

### Tilkobling av en strømforsyning og nettadapter

Slå av kameraet før du kobler til strømforsyningen og nettadapteren (ekstrautstyr).

# 1 Gjør klart kameraet.

Åpne batteridekslet (1) og dekslet til strømforsyningen (2).

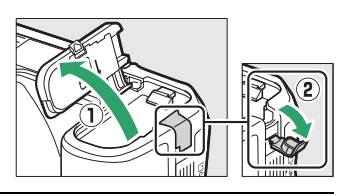

2 Sett inn strømforsyningen EP-5A. Pass på å sette kontakten inn i den retningen som vises. Bruk strømforsyningen til å holde den oransje batterilåsen trykt mot siden. Pass på at kontakten er satt helt inn.

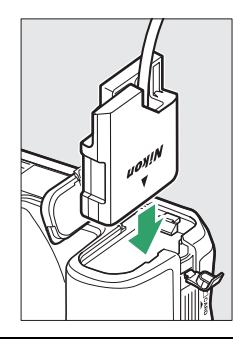

# **3** Lukk batteridekslet.

Plasser strømforsyningens kabel slik at den passerer gjennom strømforsyningssporet og lukk batteridekslet.

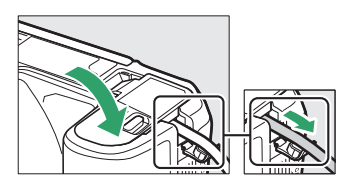

# **4** Koble til nettadapteren EH-5b/EH-5c.

Koble nettadapterens strømkabel til vekselstrømkontakten på nettadapteren (③) og strømkabelen til likestrømkontakten (④). Et -æ-ikon vises på skjermen når kameraet får strøm fra nettadapteren og strømforsyningen.

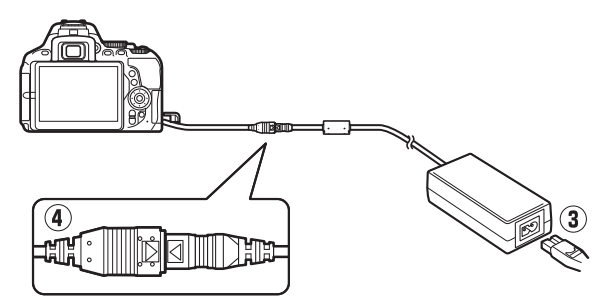

# Vedlikeholde kameraet

### **Oppbevaring**

Når kameraet ikke skal brukes i en lengre periode, tar du ut batteriet og oppbevarer det på et tørt, kjølig sted med batteripoldekslet på plass. For å forhindre mugg og jordslag, må kameraet oppbevares på et tørt, godt ventilert sted. Ikke oppbevar kameraet med nafta eller kamfermøllkuler eller på steder som er:

- dårlig ventilert eller utsatt for over 60 % luftfuktighet
- nær elektriske apparater som genererer sterke elektromagnetiske felt, for eksempel fjernsynsapparater eller radioer
- er utsatt for temperaturer over 50 °C eller under –10 °C

### Rengjøring

| Kamerahus                   | Fjern støv og rusk med en blåsebørste, og gni deretter forsiktig<br>med en myk, tørr klut. Etter at kameraet har vært brukt på<br>stranden eller ved sjøen, tørker du av eventuell sand eller salt<br>med en klut du har fuktet lett i destillert vann, og lar det tørke<br>skikkelig.<br><b>Viktig</b> : Støv eller andre fremmedlegemer inne i kameraet kan<br>medføre skader som ikke dekkes av garantien. |
|-----------------------------|----------------------------------------------------------------------------------------------------|
| Objektiv, speil<br>og søker | Disse glasselementene kan lett bli skadet. Fjern støv og rusk<br>med en blåsebørste. Hvis du bruker en sprayboks, må du holde<br>boksen loddrett for å unngå å søle væske. For å fjerne<br>fingeravtrykk og andre flekker, bruker du litt<br>objektivrengjøringsmiddel på en myk klut og rengjør forsiktig.                                                                                                   |
| Skjerm                      | Fjern støv og rusk med en blåsebørste. Når du fjerner<br>fingeravtrykk og andre flekker, tørker du forsiktig overflaten<br>med en myk klut eller semsket skinn. Ikke gni for hardt, siden<br>skjermen kan bli skadet eller slutte å virke som den skal.                                                                                                    |

Ikke bruk alkohol, tynner eller andre flyktige kjemikalier.

### Rengjøre bildebrikken

Hvis du tror at støv eller smuss på bildebrikken virker inn på fotografiene, kan du rengjøre bildebrikken ved hjelp av alternativet **Rengjør bildebrikken** i oppsettsmenyen. Bildebrikken kan rengjøres til enhver tid ved hjelp av alternativet **Rengjør nå** eller rengjøringen kan utføres automatisk når kameraet slås på eller av.

### 💵 "Rengjør nå"

Hold kameraet med bunnen ned og velg Rengjør bildebrikken i oppsettsmenyen, marker deretter Rengjør nå og trykk på ®. Kameraet vil kontrollere bildebrikken og deretter starte rengjøringen. b 5 ¥ blinker i søkeren og andre handlinger kan ikke utføres mens rengjøringen pågår. Du må ikke fjerne eller koble fra strømkilden før rengjøringen er fullført og oppsettsmenyen vises.

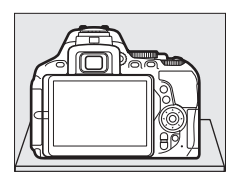

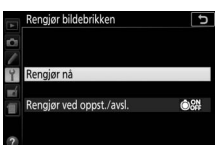

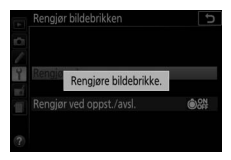

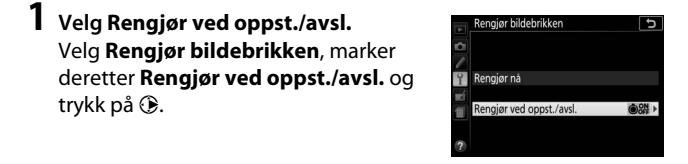

2 Velg et alternativ. Marker et alternativ og trykk på <sup>®</sup>. Velg mellom Rengjør når det slås på, Rengjør når det slås av, Rengjør ved oppst. og avsl. og Rengjøring av.

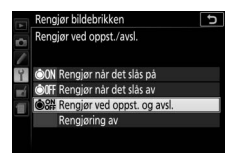

#### 🔽 Rengjøring av bildebrikken

Bruk av kamerakontrollene under oppstart avbryter rengjøringen av bildebrikken.

Rengjøring utføres ved å riste bildebrikken. Hvis støvet ikke blir helt fjernet ved å bruke alternativene på menyen **Rengjør bildebrikken**, kan du rengjøre bildebrikken manuelt (<sup>[]]</sup> 330) eller kontakte en Nikon-autorisert servicerepresentant.

Hvis rengjøring av bildebrikken utføres flere ganger etter hverandre, kan rengjøring av bildebrikken bli midlertidig deaktivert for å beskytte kameraets interne kretssystem. Rengjøringen kan fortsette etter en kort pause.

#### II Manuell rengjøring

Hvis fremmedlegemer ikke kan fjernes fra bildebrikken ved hjelp av alternativet **Rengjør bildebrikken** i oppsettsmenyen ( $\square$  328), kan du rengjøre bildebrikken manuelt som beskrevet nedenfor. Merk imidlertid at bildebrikken er svært ømtålig og kan lett bli skadet. Nikon anbefaler at du bare lar Nikon-autorisert servicepersonell rengjøre bildebrikken.

### 1 Lad opp batteriet.

En pålitelig strømkilde er nødvendig under inspeksjon eller rengjøring av bildebrikken. Det er derfor viktig at batteriet er fullt oppladet før du går videre.

# **2** Ta av objektivet.

Slå av kameraet og ta av objektivet.

#### 3 Velg Lås speilet oppe for rengjøring. Slå på kameraet og marker Lås speilet oppe for rengjøring i oppsettsmenyen og trykk på ⊕ (merk at dette alternativet ikke er tilgjengelig ved batterinivå ⊂∎ eller lavere).

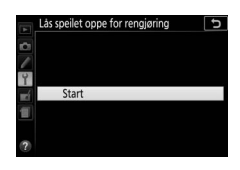

### 4 Trykk på ⊮.

Meldingen til høyre vises på skjermen.

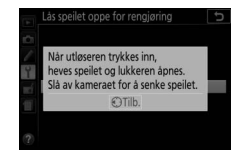

# 5 Hev speilet.

Trykk utløseren helt ned. Speilet heves og lukkergardinen vil åpnes, slik at bildebrikken blir synlig.

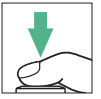

### **6** Undersøk bildebrikken.

Hold kameraet slik at det kommer lys på bildebrikken, og undersøk om det er støv og rusk på innsiden av kameraet. Hvis ingen fremmedlegemer er tilstede, fortsetter du til trinn 8.

# 7 Rengjør bildebrikken.

Fjern støv og rusk fra bildebrikken med en blåsebelg. Ikke bruk en blåsebørste, siden børstehårene kan skade bildebrikken. Smuss du ikke kan fjerne med en blåsebelg, kan bare fjernes av Nikon-autorisert servicepersonell. Du må aldri berøre eller tørke av bildebrikken.

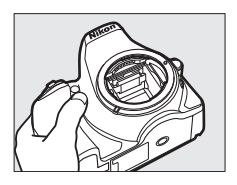

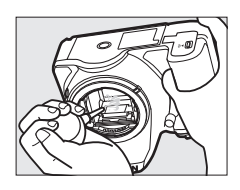

ma alon berøre eller tørke av blidebrik

# 8 Slå av kameraet.

Speilet går tilbake til nedre stilling, og lukkergardinen lukkes. Sett objektivet eller kamerahusdekslet på igjen.

#### 🜌 Bruk en pålitelig strømkilde

Lukkergardinen i kameraet er ømtålig og kan lett bli skadet. Hvis kameraet slår seg av mens speilet er hevet, lukkes lukkergardinen automatisk. Følg disse forholdsreglene for å unngå skade på gardinen:

- Ikke slå av kameraet eller fjern eller koble fra strømkilden mens speilet er hevet.
- Hvis batteriet begynner å bli svakt mens speilet er hevet, hører du en pipelyd, og selvutløserlampen blinker for å varsle om at lukkergardinen lukkes og speilet senkes om cirka to minutter. Avslutt rengjøringen eller inspeksjonen umiddelbart.

#### 🔽 Fremmedlegemer på bildebrikken

Fremmedlegemer som kommer inn i kameraet når objektiver eller kamerahusdeksler tas av eller byttes (eller i veldig sjeldne tilfeller smøremiddel eller fine partikler fra kameraet selv) kan feste seg til bildebrikken, der de kan komme til syne på fotografier som er tatt under visse forhold. For å beskytte kameraet når det er uten objektiv, må du sette på igjen kamerahusdekslet som følger med kameraet. Vær nøye med først å fjerne alt støv og andre fremmedlegemer på kamerafestet, objektivfatningen og kamerahusdekslet. Unngå å montere kamerahusdekslet eller bytte objektiv i miljøer med mye støv.

Hvis det kommer fremmedlegemer på bildebrikken, bruker du bildebrikkens rengjøringsalternativ, som beskrevet på side 328. Hvis problemet vedvarer, kan du rengjøre bildebrikken manuelt ( $\Box$  330) eller få den rengjort av Nikon-autorisert servicepersonell. Fotografier som påvirkes av fremmedlegemer på bildebrikken, kan retusjeres ved hjelp av alternativene for å rense bilder som er tilgjengelig i noen bilderedigeringsprogrammer.

#### 🔽 Service på kamera og tilbehør

Kameraet er et presisjonsinstrument og krever regelmessig vedlikehold. Nikon anbefaler at kameraet inspiseres av forhandleren eller en Nikonautorisert servicerepresentant én gang hvert eller hvert annet år, og at det etterses hvert tredje til femte år (vær oppmerksom på at disse tjenestene ikke er gratis). Regelmessig inspeksjon og service anbefales særlig hvis du bruker kameraet profesjonelt. Alt tilbehør du bruker regelmessig med kameraet, for eksempel objektiver og blitser (ekstrautstyr), bør følge med når du leverer inn kameraet til inspeksjon og service.

### Vedlikeholde kameraet og batteriet: Forholdsregler

Må ikke falle: Funksjonsfeil kan oppstå hvis produktet utsettes for harde støt eller vibrasjoner.

Må holdes tørr: Produktet er ikke vanntett, og det kan oppstå funksjonsfeil hvis det havner under vann eller utsettes for høy fuktighet. Rust på den innvendige mekanismen kan forårsake uopprettelig skade.

**Unngå raske endringer i temperatur**: Raske endringer i temperatur, for eksempel når du går inn i eller ut av et varmt hus på en kald dag, kan forårsake kondens i produktet. Den enkleste måten å unngå kondens på, er å legge kameraet i en tett veske eller plastpose før det utsettes for raske endringer i temperaturen.

Hold borte fra sterke magnetfelt: Ikke bruk eller oppbevar produktet i nærheten av utstyr som genererer sterk elektromagnetisk stråling eller magnetfelt. Sterke statiske utladninger eller magnetfelt som dannes av for eksempel radiosendere, kan påvirke skjermen, skade data som er lagret på minnekortet, eller påvirke kameraets interne kretser.

**Ikke la objektivet være rettet mot solen**: Ikke la objektivet være rettet mot solen eller andre sterke lyskilder i en lengre periode. Sterkt lys kan svekke bildebrikken eller skape en hvit tåkeeffekt på fotografiene.

Slå produktet av før du fjerner eller kobler fra strømkilden: Ikke koble fra produktet eller fjern batteriet mens produktet er på eller mens bilder lagres eller slettes. Hvis strømmen kobles fra under slike omstendigheter, kan det resultere i tap av data eller i skade på produktminnet eller indre kretser. For å forhindre tilfeldige strømbrudd, må du ikke bære produktet fra et sted til et annet mens nettadapteren er tilkoblet. **Rengjøring:** Bruk en blåsebørste til å fjerne støv og rusk forsiktig når du rengjør kamerahuset, og tørk deretter forsiktig av med en myk, tørr klut. Etter at kameraet har vært brukt på stranden eller ved sjøen, tørker du av eventuell sand eller salt med en lett fuktet klut (bruk rent vann), og deretter tørker du kameraet grundig.

Objektivet og speilet kan lett bli skadet. Støv og rusk fjerner du forsiktig med en blåsebelg. Når du bruker en sprayboks, holder du boksen loddrett for å unngå å søle væske. For å fjerne fingeravtrykk eller en flekk på objektivet, bruker du litt objektivrengjøringsmiddel på en myk klut og tørker forsiktig av.

Se "Rengjøring av bildebrikken" ( $\Box$  328, 330) for informasjon om rengjøring av bildebrikken.

**Ikke ta på lukkergardinen**: Lukkergardinen er ømtålig og kan lett bli skadet. Du må aldri legge trykk på gardinen, komme borti den med rengjøringsutstyr, eller utsette den for kraftig lufttrykk fra en blåsebelg. Hvis du gjør dette, kan gardinen få en rift, deformeres eller revne.

**Oppbevaring**: For å forhindre mugg og jordslag, må kameraet oppbevares på et tørt, godt ventilert sted. Bruker du en nettadapter, må den frakobles for å unngå brann. Hvis det er lenge til neste gang produktet skal brukes, tar du ut batteriet for å unngå lekkasje og oppbevarer kameraet i en plastpose sammen med et tørkemiddel. Du må imidlertid ikke oppbevare kameraetuiet i en plastpose siden dette kan svekke materialet. Merk at tørkemiddel etter hvert mister evnen til å absorbere fuktighet, og det må byttes ut med jevne mellomrom.

For å unngå mugg, tar du kameraet ut av oppbevaringen minst én gang i måneden. Slå på kameraet, og utløs lukkeren noen ganger før du legger det bort igjen.

Oppbevar batteriet på et kjølig og tørt sted. Sett batteripoldekslet på før du legger bort batteriet til oppbevaring.
Merknader om skjermen: Skjermen er konstruert med ekstrem høy nøyaktighet; minst 99,99 % av pikslene fungerer og mindre enn 0,01 % mangler eller er defekte. Følgelig kan disse skjermene inneholde piksler som alltid lyser (hvitt, rødt, blått eller grønt) eller alltid er slukket (sort). Dette er ikke en feil og påvirker ikke bildene som tas med dette utstyret.

Bilder på skjermen kan være vanskelige å se i sterkt lys.

Ikke legg trykk på skjermen da den kan bli skadet eller slutte å virke som den skal. Støv og rusk på skjermen kan du fjerne med en blåsebørste. Du kan fjerne flekker ved å tørke overflaten forsiktig med en myk klut eller et semsket skinn. Hvis skjermen skulle gå i stykker, må du være forsiktig slik at du unngår skader fra glasskår. Du må også unngå at flytende krystaller fra skjermen berører hud eller kommer inn i øyne eller munn.

**Moaré**: Moaré er et forstyrrende mønster som kan oppstå som resultat av interaksjonen i et bilde med jevnlig og repeterende rutenett, slik som mønsteret fra et vevd tøystykke eller vinduer i en bygning, og rutenettet i kameraets bildebrikke. Dersom du merker moaré på dine fotografier, kan du prøve å endre avstanden til motivet, zoome inn eller ut, eller endre vinkel mellom kameraet og motivet.

**Batteriet og laderen**: Batterier kan lekke eller eksplodere hvis de håndteres feil. Les og følg advarslene og forholdsreglene på side xiii–xvi i denne bruksanvisningen. Følg disse forholdsreglene når du håndterer batterier og ladere:

- Bruk kun batterier som er godkjent for bruk i dette utstyret.
- Ikke utsett batteriet for åpen ild eller sterk varme.
- Hold batteripolene rene.
- Sørg for at produktet er slått av før du bytter batteri.
- Ta batteriet ut av kameraet eller laderen når det ikke er i bruk og sett på batteripoldekslet. Disse enhetene trekker litt strøm fra batteriet selv når de er slått av og kan over tid lade ut batteriet slik at det ikke lenger fungerer. Hvis batteriet ikke skal brukes i en lengre periode, sett det inn i kameraet og kjør det helt flatt før du tar det ut for oppbevaring på et kjølig sted med en omgivelsestemperatur på 15 °C til 25 °C (unngå svært varme eller kalde steder). Gjenta denne prosessen minst én gang hver sjette måned.

- Slås kameraet på og av flere ganger mens batteriet er helt oppladet, vil dette forkorte batteriets levetid. Batterier som har blitt helt utladet må lades opp før de brukes.
- Batteriets innvendige temperatur kan stige mens batteriet er i bruk. Forsøk på å lade batteriet mens det er varmt, vil redusere batteriets ytelse, slik at det ikke lenger kan lades opp eller bare kan lades opp delvis. Vent til batteriet er avkjølt før det lades opp.
- Lad opp batteriet ved omgivelsestemperaturer på 5 °C–35 °C. Du må ikke bruke batteriet ved omgivelsestemperaturer på under 0 °C eller over 40 °C; dersom denne forholdsregelen ikke overholdes, kan det skade batteriet eller hemme dets ytelse. Kapasiteten kan bli redusert og ladetidene kan øke ved batteritemperaturer fra 0 °C til 15 °C og fra 45 °C til 60 °C. Batteriet vil ikke lades opp hvis temperaturen er under 0 °C eller over 60 °C.
- Hvis ladelampen **CHARGE** blinker raskt (rundt åtte ganger i sekundet) under opplading, bekreft at temperaturen er innenfor korrekt område, og koble deretter fra laderen og ta ut og sett inn batteriet på nytt. Hvis problemet fortsetter, stans bruken umiddelbart og ta batteriet og laderen med til din forhandler eller til en Nikon-autorisert servicerepresentant.
- Ikke flytt laderen eller berør batteriet under ladingen. Hvis ikke denne forholdsregelen overholdes, kan det i sjeldne tilfeller resultere i at laderen viser at ladingen er ferdig selv om batteriet bare er delvis oppladet. Ta ut og sett inn batteriet igjen for å begynne ladingen på nytt.
- Hvis du fortsetter å lade batteriet når det er helt oppladet, kan det gå ut over batteriytelsen.
- Et markert fall i tiden et fullt ladet batteri holder på ladingen når det brukes ved normal romtemperatur, viser at det må byttes. Kjøp et nytt EN-EL14abatteri.
- Bruk bare laderen sammen med kompatible batterier. Koble fra laderen når den ikke er i bruk.
- Ikke kortslutt laderens poler. Hvis du unnlater å ta hensyn til denne forholdsregelen, kan det føre til overoppheting og skade på laderen.

- Lad opp batteriet før du bruker det. Når du fotograferer ved viktige begivenheter, bør du ha klart et reservebatteri som er helt oppladet. På enkelte steder kan det av og til være vanskelig å kjøpe nye batterier på kort varsel. Vær oppmerksom på at batterikapasiteten har en tendens til å svekkes i kulde. Det er derfor viktig at batterier som skal brukes i kulde, er helt oppladet. Ha et reservebatteri på et varmt sted, og bytt om nødvendig mellom batteriene. Kalde batterier gjenvinner vanligvis noe av sin styrke når de varmes opp.
- Oppladbare batterier skal resirkuleres i henhold til lokale forskrifter og sørg for at du først isolerer batteripolene med teip.

# Tilgjengelige innstillinger

Tabellen nedenfor lister opp de innstillingene som kan justeres i hver funksjon. Merk at noen innstillinger kan være utilgjengelige, avhengig av alternativene som er valgt.

|           |                                         | AUTO | ٩ | P, S,<br>A, M | <b>注字3, 12</b> , 12, 14, 11 |                       |                       | VI,<br>Pop            | Ð                     | Đ,                    | 1        | <b>68</b>             | ∡,<br>₩, |
|-----------|-----------------------------------------|------|---|---------------|-----------------------------|-----------------------|-----------------------|-----------------------|-----------------------|-----------------------|----------|-----------------------|----------|
|           | ISO-følsomhet                           | —    | — | ~             | <b>1</b>                    | <b>V</b> <sup>1</sup> | —                     | <b>V</b> <sup>1</sup> | <b>1</b>              | <b>1</b>              | <b>1</b> | <b>1</b>              | <b>1</b> |
|           | Hvitbalanse                             | _    | _ | ~             | _                           | _                     | <u> </u>              | _                     | _                     | _                     | _        | —                     | —        |
|           | Still inn Picture Control               | —    | _ | ~             | _                           | —                     | <u> </u>              | _                     | _                     | _                     | _        | —                     | —        |
| <u>_</u>  | Aktiv D-Lighting                        | 2    | 2 | ~             | <sup>2</sup>                | 2                     |                       | _                     | 2                     | _                     | _        | —                     | _        |
| optaksr   | HDR (High Dynamic<br>Range)             | -    | - | ~             | -                           | -                     | -                     | -                     | -                     | -                     | -        | -                     | —        |
| neny      | Støyred. ved lang<br>eksponering        | ~    | ~ | ~             | ~                           | ~                     | -                     | ~                     | ~                     | ~                     | ~        | ~                     | ~        |
|           | Støyred. v. høy<br>følsomhet            | ~    | r | ~             | r                           | ~                     | -                     | r                     | ~                     | ~                     | r        | ~                     | ~        |
|           | Intervallfilm                           | ~    | ~ | ~             | ~                           | ~                     | —                     | —                     | —                     | —                     | —        | —                     | —        |
|           | Fokusfunksjon (søker)                   | ~    | ~ | ~             | ~                           | ~                     | —                     | ~                     | V                     | V                     | ~        | ~                     | V        |
| Andre i   | AF-søkefeltfunksjon<br>(søker)          | ~    | ~ | ~             | ~                           | ~                     | _                     | ~                     | ~                     | ~                     | _        | ~                     | ~        |
| nnstillir | Fokusfunksjon (live<br>view/film)       | ~    | ~ | ~             | ~                           | ~                     | r                     | ~                     | ~                     | ~                     | ~        | ~                     | ~        |
| nger      | AF-søkefeltfunksjon<br>(live view/film) | —    | _ | ~             | ~                           | ~                     | <b>√</b> <sup>3</sup> | ~                     | <b>√</b> <sup>3</sup> | <b>√</b> <sup>3</sup> | _        | <b>√</b> <sup>3</sup> | ~        |

|                     |                                                       | AUTO | ٩ | P, S,<br>A, M | <b>注。, 3, 1</b> , 11<br>11<br>11 |                       | 23 | VI,<br>Pop | Ð | Ø | 1 | ø | ∡,<br>₩, |
|---------------------|-------------------------------------------------------|------|---|---------------|----------------------------------|-----------------------|----|------------|---|---|---|---|----------|
|                     | Lysmåling                                             | —    | — | ~             | -                                | -                     | —  | —          | — | — | — | — | —        |
| Andre i             | Alternative<br>eksponeringer                          | —    | — | ~             | -                                | -                     | —  | —          | — | — | — | — | —        |
| suu                 | Blitskompensasjon                                     | —    | — | ~             | ~                                | ~                     | —  | —          | — | — | — | — | —        |
| tillinger           | Eksponerings-<br>kompensasjon                         | —    | — | ~             | ~                                | ~                     | ~  | —          | _ | _ | _ | _ | —        |
| •                   | Blitsfunksjon                                         | V    | — | V             | <b>V</b> <sup>4</sup>            | —                     | —  | V          | V | V | — | — | —        |
| Meny fo             | a3: Innebygd<br>fokuseringslys                        | r    | r | ~             | ✓ 5                              | <b>√</b> <sup>6</sup> | _  | r          | ~ | ~ | _ | r | ~        |
| or egendefi         | e1: Blitsktrl. for<br>innebygd blits/Ekstern<br>blits | _    | _ | ~             | _                                | _                     | _  | _          | _ | _ | _ | _ | _        |
| nerte innstillinger | e2: Auto. altern. eksp.<br>innstilt                   | _    | _ | ~             |                                  |                       | _  | _          | _ | _ | _ | _ | _        |

- 1 Auto. ISO-følsomhetsktrl. er ikke tilgjengelig.
- 2 Fast på Auto.
- 3 Motivfølgende AF er ikke tilgjengelig.
- 4 Ikke tilgjengelig i ¶1-funksjon.
- 5 Ikke tilgjengelig i 😽-funksjon.
- 6 Kun tilgjengelig i funksjonene 🕯, 🦈 og 🗣.

# Feilsøking

Hvis kameraet ikke virker som forventet, se listen over vanlige problemer nedenfor før du kontakter forhandleren eller en Nikonautorisert servicerepresentant.

# **Batteri/visning**

Kameraet er på, men responderer ikke: Vent på at opptaket tar slutt. Slå av kameraet dersom problemet vedvarer. Dersom kameraet ikke slår seg av, ta ut og sett inn batteriet på nytt, eller, dersom du bruker en nettadapter, koble fra og koble til nettadapteren på nytt. Merk deg at selv om data som lagres for øyeblikket mistes, påvirkes data som allerede er lagret ikke av at strømkilden fjernes eller kobles fra.

Søkeren er ute av fokus: Juster søkerfokus ( $\square$  41). Hvis dette ikke løser problemet, velger du enkeltbilde autofokus (AF-S;  $\square$  82), enkeltpunkt-AF ([t•1];  $\square$  87) og midtre fokuspunkt, og komponerer så et motiv med høy kontrast i midtre fokuspunkt, og trykker utløseren halvveis ned for å fokusere. Når kameraet har fokusert, bruker du diopterjusteringen for å få motivet i skarpt fokus i søkeren. Om nødvendig kan du justere søkerfokus ytterligere med korreksjonslinser (ekstrautstyr) ( $\square$  322).

Søkeren er mørk: Sett inn et helt oppladet batteri (🕮 26, 27).

Displayene slås av uten advarsel: Velg lengre forsinkelser i egendefinert innstilling c2 (Tidsbryt. for auto. avsteng.; 🕮 240).

Informasjonsvisningen vises ikke på skjermen: Utløseren er trykket halvveis ned eller okularsensoren har slått displayet av. Dersom informasjonsvisningen ikke vises når du slipper utløseren eller tar vekk øyet fra okularsensoren, kontrollerer du at **På** er valgt for **Automatisk infodisplay** (CD 265) og at batteriet er oppladet (CD 26).

Informasjonen i søkeren responderer ikke og visningen er mørk: Displayets responstid og lysstyrke kan variere med temperaturen.

### Fine linjer er synlige rundt det aktive fokuspunktet eller displayet blir rødt når fokuspunktet

markeres: Disse fenomenene er normale for denne type søker og tyder ikke på funksjonsfeil.

# **Opptak (Alle funksjoner)**

Det tar lang tid før kameraet slår seg på: Slett filer eller mapper.

### Utløseren er deaktivert:

- Minnekortet er låst, fullt eller ikke satt inn (🕮 27, 351).
- Utløser låst er valgt for Utløserlås ved tomt spor (D 268) og det er ikke satt inn noe minnekort (D 27).
- Den innebygde blitsen lades opp (🕮 54).
- Kameraet er ikke i fokus (🕮 50).
- Et objektiv uten CPU er montert, men eksponeringskontroll M (
   308) er ikke valgt på kameraet.

**Bare ett bilde tas hver gang utløseren trykkes ned under serieopptak**: Serieopptak er ikke tilgjengelig hvis den innebygde blitsen avfyres (© 77, 101).

**Det endelige fotografiet er større enn området som vises i søkeren**: Søkerens horisontale og vertikale bildedekning er cirka 95 %.

### Fotografier er ute av fokus:

- Et AF-S-, AF-P- eller AF-I-objektiv er ikke montert: bruk et AF-S-, AF-P- eller AF-I-objektiv eller fokuser manuelt.
- Kameraet er i manuell fokusfunksjon: fokuser manuelt (D 95).

Fokus låses ikke når utløseren trykkes halvveis ned: Bruk 眷ቲ (Om)-knappen til å låse fokus når live view er av og AF-C er valgt som fokusfunksjon eller når du fotograferer bevegelige motiver med AF-A-funksjonen (ጨ 93).

### Kan ikke velge fokuspunkt:

- [II] (Auto. valg av AF-søkefelt; III 88) er valgt: velg en annen AF-søkefeltfunksjon.

Kan ikke velge AF-søkefeltfunksjon: Manuell fokusering valgt (🕮 82, 95).

#### AF-lampen lyser ikke:

- AF-lampen lyser ikke hvis AF-C er valgt som autofokusfunksjon (
   22) eller hvis kontinuerlig autofokus er valgt når kameraet er i AF-A-funksjon. Velg AF-S. Hvis et annet alternativ enn (
   20) (Auto. valg av AF-søkefelt) er valgt som AF-søkefeltfunksjon, velger du midtre fokuspunkt (
   27, 90).
- Kameraet er for øyeblikket i live view.
- Av er valgt i egendefinert innstilling a3 (Innebygd fokuseringslys, 🕮 237).
- Lampen har slått seg av automatisk. Lampen kan bli varm ved kontinuerlig bruk; vent til den har kjølt seg ned.

### Bildestørrelsen kan ikke endres: Bildekvalitet er stilt inn på NEF (RAW) ( 99).

#### Kameraet virker tregt når det lagrer fotografier:

- Avhengig av opptaksforholdene og minnekortets ytelse, kan det hende at lampen for minnekortaktivitet lyser cirka ett minutt etter at et serieopptak avsluttes.
- Slå støyreduksjon ved lang eksponering av (🕮 230).

### Støy (lyse punkter, lyse piksler vilkårlig spredt i bildet, slør eller linjer) vises i fotografier:

- Du kan redusere lyse punkter, lyse piksler vilkårlig spredt i bildet, slør og linjer ved å senke ISO-følsomheten.
- Bruk alternativet Støyred. ved lang eksponering i opptaksmenyen for å begrense forekomsten av lyse punkter eller slør i bilder som er tatt ved lukkertider lengre enn 1 s (
   <sup>230</sup>).
- Slør og lyse punkter kan tyde på at kameraets indre temperaturer har blitt for høy på grunn av høy omgivelsestemperatur, lange eksponeringer eller andre lignende årsaker: slå av kameraet og vent til det kjøler seg ned før du fortsetter opptaket.
- Ved høye ISO-følsomheter kan det hende at linjer vises på fotografier som er tatt med noen eksterne blitser (ekstrautstyr). Velg en lavere verdi hvis dette skjer.
- Ved høye ISO-følsomhetsverdier, inkludert høye verdier som er valgt med automatisk ISO-følsomhetskontroll, kan du redusere lyse piksler vilkårlig spredt i bildet ved å velge Høy, Normal eller Lav under Støyred. v. høy følsomhet i opptaksmenyen (
  231).
- I ☑-modus, kan lyse piksler vilkårlig spredt i bildet, slør eller linjer være mer merkbare i bilder som er tatt i svak belysning.

Kan ikke velge en utløserfunksjon: Valg av utløserfunksjon er ikke tilgjengelig når skjermen er av (
75). Merk at okularsensoren kan slå skjermen av automatisk når du legger øyet ditt mot søkeren.

### Pipesignalet høres ikke:

- Av er valgt for Alternativer for pipesignal > Pipesignal av/på (223).
- Funksjonen for lyddempet lukker er aktiv ( $\Box$ 78), eller det tas opp en film ( $\Box$ 164).
- MF eller AF-C er valgt som fokusfunksjon eller motivet beveger seg når AF-A er valgt (© 82).

Fotografiene er flekkete: Rengjør fremre og bakre objektivlinser. Rengjør bildebrikken dersom problemet ikke forsvinner (🖽 328).

Dato skrives ikke ut på fotografier: Et NEF (RAW)-alternativ er valgt som bildekvalitet (© 99, 243).

Det tas ikke opp lyd sammen med filmer: Mikrofon av er valgt for Filminnstillinger > Mikrofon (© 169).

Live view avsluttes uventet eller starter ikke: Live view kan bli automatisk avsluttet for å forhindre skade på kameraets indre kretser hvis:

- Temperaturen i omgivelsen er høy
- Kameraet har blitt brukt i lengre perioder i live view eller til å ta opp filmer
- Kameraet har blitt brukt med serieopptak i lengre perioder

Hvis live view ikke starter når du forsøker å starte live view, må du vente til de indre kretsene har kjølt seg ned og så prøve igjen. Merk at kameraet kan være varmt når du berører det, men dette er ikke et tegn på funksjonsfeil.

Bildeeffekter vises i live view: "Støy" (lyse piksler vilkårlig spredt i bildet, slør eller linjer) og uventede farger kan dukke opp hvis du zoomer inn med objektivet ( $\square$  53) i live view. I filmer påvirkes mengden og spredningen av lyse piksler vilkårlig spredt i bildet, slør og lyse punkter av bildestørrelsen og filmfrekvensen ( $\square$  168). Lyse piksler vilkårlig spredt i bildet, slør eller lyse punkter kan også oppstå når temperaturen i kameraets indre kretser stiger under live view. Avslutt live view når du ikke bruker kameraet. Flimmer eller bånd vises under live view eller filmopptak: Velg et alternativ for Flimmerreduksjon som passer til den lokale vekselstrømforsyningens frekvens (
268).

Lyse bånd vises under live view eller filmopptak: Et blinkende tegn, en blits eller en annen momentan lyskilde ble brukt under live view eller filmopptak.

Menyelement kan ikke velges: Noen alternativer er ikke tilgjengelige i alle funksjoner.

# Opptak (P, S, A, M)

### Utløseren er deaktivert:

- Funksjonsvelgeren er dreid til **S** etter at en lukkertid på "Bulb (B-innstilling)" eller "Time (Tid)" ble valgt med eksponeringskontroll **M**: velg en ny lukkertid (D 121).
- Hvis alternative eksponeringer for hvitbalanse er aktiv, deaktiveres utløseren og telleverksfeltet i søkeren blinker hvis det ikke er nok plass på minnekortet til å lagre alle bildene i sekvensen for alternative eksponeringer. Sett inn et nytt minnekort.

### Alle lukkertider er ikke tilgjengelige:

- Blitsen er i bruk (🕮 106).

Kan ikke velge ønsket blenderåpning: Området av tilgjengelige blenderåpninger varierer etter objektivet som brukes.

### Fargene er unaturlige:

- Juster hvitbalansen etter lyskilden (🕮 140).
- Juster innstillingene for Still inn Picture Control (D 155).

Kan ikke måle hvitbalanse: Motivet er for mørkt eller for lyst (🕮 147).

Kan ikke velge bilde som kilde for forhåndsinnstilt hvitbalanse: Bildet ble ikke laget med D5600 (CII 149).

Alternative eksponeringer for hvitbalanse utilgjengelig: NEF (RAW)- eller NEF + JPEGbildekvalitetsalternativ valgt for bildekvalitet (CP 98).

Picture Control-effekten varierer fra bilde til bilde: A (auto) er valgt for oppskarping, klarhet, kontrast eller metning. Velg en annen innstilling for å få ensartede resultater i en bildeserie (
159).

Lysmåling kan ikke endres: Eksponeringslås er aktiv (🕮 130).

Eksponeringskompensasjon kan ikke brukes: Kameraet brukes med eksponeringskontroll M. Velg en annen funksjon. (🕮 118, 132).

Støy (rødlige områder eller andre uregelmessigheter) vises ved lang eksponering: Aktiver støyreduksjon ved lang eksponering (© 230).

# Avspilling

NEF (RAW)-bilde spilles ikke av: Fotografiet ble tatt med bildekvaliteten NEF (RAW) + JPEG (□ 98).

Kan ikke vise bilder som er tatt med andre kameraer: Bilder som er tatt med andre kameramerker, vises kanskje ikke korrekt.

Noen bilder vises ikke under avspilling: Velg Alle for Avspillingsmappe (D 221).

Bilder i "høydeformat" (stående) dreies automatisk for visning i "bred" (liggende) retning:

- Velg På for Dreie til høydeformat (
   <sup>222</sup>).
- Bildet ble tatt med Av valgt for Automatisk bilderotering (C 222).
- Fotografiet vises med bildevisning (C 221).
- Kameraet ble pekt opp eller ned da det ble tatt et fotografi (🕮 222).

### Kan ikke slette bilde:

- Bildet er beskyttet: fjern beskyttelsen (🕮 200).
- Minnekortet er låst (🕮 350).

Kan ikke retusjere bilde: Fotografiet kan ikke redigeres mer med dette kameraet (© 279).

Kan ikke velge fotografi for utskrift: Fotografiet er i NEF (RAW)-format. Overfør bildene til en datamaskin og skriv ut dem med Capture NX-D (<sup>III</sup> 210). Du kan lagre NEF (RAW)-bilder i JPEG-format med **NEF (RAW)-prosessering** (<sup>III</sup> 280).

Bildet vises ikke på TV: HDMI-kabelen (D 218) er ikke riktig tilkoblet.

#### Kameraet reagerer ikke på HDMI-CEC-fjernsynets fjernkontroll:

- Velg På for HDMI > Styring av utstyr i oppsettsmenyen (219).
- Juster fjernsynets HDMI-CEC-innstillinger som beskrevet i dokumentasjonen som fulgte med apparatet.

Kan ikke overføre fotografier til datamaskinen: Operativsystemet er ikke kompatibelt med kameraet eller overføringsprogramvaren. Kopier fotografier til datamaskinen via en kortleser.

Alternativet "Image Dust Off" (Fjerning av bildestøv) i Capture NX-D har ikke ønsket effekt: Rengjøring av bildebrikken endrer posisjonen av støvet på bildebrikken. Referansedata for fjerning av bildestøv som ble registrert før rengjøringen av bildebrikken ble utført, kan ikke brukes på fotografier som tas etter at bildebrikken er rengjort. Referansedata for fjerning av bildestøv som ble registrert etter at rengjøringen av bildebrikken ble utført, kan ikke brukes på fotografier som er tatt før bildebrikken ble rengjort (CP 266).

**Datamaskinen viser NEF (RAW)-bilder annerledes enn kameraet:** Tredjeparts programvare viser ikke virkningen av Picture Controls, Aktiv D-Lighting eller vignetteringskontroll. Bruk Capture NX-D (C 210).

# Bluetooth og Wi-Fi (trådløse nettverk)

### Smartenheter viser ikke kameraets SSID (nettverksnavn):

- Bekreft at **Deaktiver** er valgt under **Flymodus** i kameraets oppsettsmeny ( $\square$  271).
- Bekreft at Aktiver er valgt under Bluetooth > Nettverkstilkobling i kameraets oppsettsmeny.
- Prøv å slå smartenhetens Wi-Fi av og på igjen.

Kan ikke koble til smartenhet med NFC: Velg en annen tilkoblingsmetode.

Kan ikke koble til trådløse skrivere og andre trådløse enheter: Dette kameraet kan bare kobles til enheter der SnapBridge-appen har blitt installert.

# **Diverse**

Bildets dato er ikke riktig: Still kameraklokken (D 40, 262).

**Menyelement kan ikke velges**: Noen alternativer er ikke tilgjengelige med visse innstillingskombinasjoner, eller når det ikke er satt inn et minnekort ( $\Box$  27, 277, 338).

# Feilmeldinger

Denne delen inneholder indikatorene og feilmeldingene som vises i søkeren og på skjermen.

# 🖉 Advarselsikoner

En blinkende ❷ på skjermen eller 🛛 i søkeren angir at en advarsel eller feilmelding kan vises på skjermen ved å trykke på 🕾 (?)-knappen.

| Indikator                                                                                                    |                          |                                                                                                    |            |
|----------------------------------------------------------------------------------------------------|--------------------------|----------------------------------------------------------------------------------------------------|------------|
| Skjerm                                                                                                    | Søker                    | Løsning                                                                                                    |            |
| Lås objektivets<br>blenderring på minste<br>blenderåpning (høyeste<br>f-tall).                                                                                | <b>FE E</b><br>(blinker) | Sett objektivets blenderring på<br>minste blenderåpning (høyeste<br>f-tall).                                                                                                    | 307        |
| Objektivet er ikke på                                                                                                    | F/?<br>(blinker)         | <ul> <li>Monter et ikke-IX NIKKOR-<br/>objektiv.</li> <li>Dersom et ikke-CPU objektiv<br/>er montert, velger du<br/>eksponeringskontroll M.</li> </ul>                                                       | 307<br>123 |
| Før du tar bilder, må du<br>dreie zoomringen for å<br>få ut objektivet.                                                                                       | <b>F</b><br>(blinker)    | Et objektiv med en knapp for<br>inntrekkbart objektiv er<br>montert med objektivet<br>inntrukket. Hold knappen for<br>inntrekkbart objektiv trykket<br>ned og drei zoomringen for å<br>trekke ut objektivet. | 31         |
| Utløseren er deaktivert.<br>Lad opp batteriet.                                                                                                    | c/?<br>(blinker)         | Slå av kameraet og lad opp eller<br>bytt ut batteriet.                                                                                                    | 26, 27     |
| Batteriet kan ikke<br>brukes. Det<br>kommuniserer ikke<br>skikkelig med dette<br>kameraet. Velg et<br>batteri som er laget for<br>bruk med dette<br>kameraet. | (blinker)                | Bruk et batteri som er godkjent<br>av Nikon.                                                                                                    | 321        |

| Indikato                                                                           | r                                         |                                                                                                    |                                    |
|------------------------------------------------------------------------------------|-------------------------------------------|----------------------------------------------------------------------------------------------------|------------------------------------|
| Skjerm                                                                             | Søker                                     | Løsning                                                                                                    | m                                  |
| Oppstartsfeil. Slå<br>kameraet av og deretter<br>på igjen.                         | <b>(blinker</b> )                         | Slå av kameraet, fjern og sett<br>inn igjen batteriet, slå deretter<br>på kameraet igjen.                                                                                                    | 27                                 |
| Batterinivået er lavt.<br>Fullfør handlingen og<br>slå kameraet av<br>umiddelbart. | _                                         | Avslutt rengjøringen, slå av<br>kameraet og lad opp eller bytt<br>ut batteriet.                                                                                                    | 331                                |
| Klokkeslett er ikke<br>angitt                                                      | ?<br>(blinker)                            | Still kameraklokken.                                                                                                    | 40, 262                            |
| Minnekort er ikke satt i                                                           | [ <b>- £ -</b> ]/?<br>(blinker)           | Slå av kameraet og bekreft at<br>kortet er riktig satt inn.                                                                                                    | 27                                 |
| Minnekortet er låst.<br>Skyv låsen til<br>skriveposisjon.                          | ែ៨<br>(blinker)                           | Minnekortet er låst<br>(skrivebeskyttet). Skyv kortets<br>skrivebeskyttelsesbryter til<br>skriveposisjon.                                                                                                    | _                                  |
| Får ikke tilgang til dette<br>minnekortet. Sett inn et<br>nytt kort.               | <b>[ d</b> /( <b>Е - г</b> )<br>(blinker) | <ul> <li>Bruk et godkjent minnekort.</li> <li>Formater kortet. Dersom<br/>problemet vedvarer, kan<br/>kortet være skadet. Kontakt en<br/>Nikon-autorisert<br/>servicerepresentant.</li> <li>Feil ved oppretting av ny<br/>mappe. Slett filer eller sett inn<br/>et nytt minnekort.</li> <li>Sett inn et nytt minnekort.</li> <li>Eye-Fi-kort sender fortsatt ut<br/>trådløse signaler etter at<br/>Deaktiver er valgt for Eye-Fi-<br/>opplasting. For å avslutte<br/>trådløs overføring, må du slå<br/>av kameraet og ta ut kortet.</li> </ul> | 324<br>259<br>27, 205<br>27<br>274 |

| Indikato                                               | r                                       |                                                                                                    |                                   |
|--------------------------------------------------------|-----------------------------------------|----------------------------------------------------------------------------------------------------|-----------------------------------|
| Skjerm                                                 | Søker                                   | Løsning                                                                                                    | m                                 |
| lkke tilgjengelig hvis<br>Eye-Fi-kortet er låst.       | <b>[ d</b> /[ <b>Err</b> ]<br>(blinker) | Eye-Fi-kortet er låst<br>(skrivebeskyttet). Skyv kortets<br>skrivebeskyttelsesbryter til<br>skriveposisjon.                                                                                                    | _                                 |
| Dette kortet er ikke<br>formatert. Formater<br>kortet. | ( <b>For</b> )<br>(blinker)             | Formater minnekortet eller slå<br>av kameraet og sett inn et nytt<br>minnekort.                                                                                                    | 27, 259                           |
| Kortet er fullt                                        | Fut/បឺ/?<br>(blinker)                   | <ul> <li>Reduser kvalitet eller størrelse.</li> <li>Slett fotografier.</li> <li>Sett inn et nytt minnekort.</li> </ul>                                                                                                    | 98<br>205<br>27                   |
| _                                                      | ●<br>(blinker)                          | Kameraet kan ikke fokusere<br>med autofokus. Endre<br>komposisjon eller fokuser<br>manuelt.                                                                                                    | 50, 86,<br>95                     |
| Motivet er for lyst                                    | ি<br>(blinker)                          | <ul> <li>Bruk lavere ISO-følsomhet.</li> <li>Bruk et kommersielt ND-filter.</li> <li>Med eksponeringskontroll/<br/>innstilling:</li> <li>S Bruk kortere lukkertid</li> <li>A Velg mindre<br/>blenderåpning (høyere f-<br/>tall)</li> <li>Welg en annen<br/>opptaksfunksjon</li> </ul> | 107<br>321<br>121<br>122<br>4, 65 |
| Motivet er for mørkt                                   |                                         | <ul> <li>Bruk høyere ISO-følsomhet.</li> <li>Bruk blitsen.</li> <li>Med eksponeringskontroll/<br/>innstilling:</li> <li>S Bruk lengre lukkertid</li> <li>A Velg større blenderåpning<br/>(lavere f-tall)</li> </ul>                                                                   | 107<br>101<br>121<br>122          |

| Indikato                                                           | r                                        |                                                                                                    |             |
|--------------------------------------------------------------------|------------------------------------------|----------------------------------------------------------------------------------------------------|-------------|
| Skjerm                                                             | Søker                                    | Løsning                                                                                                    | m           |
| Ikke "B" med S-<br>innstilling<br>Ikke "Tid" med S-<br>innstilling | bu Ł b/?<br>(blinker)<br>/?<br>(blinker) | Endre lukkertid eller velg<br>eksponeringskontroll <b>M</b> .                                                                                        | 121,<br>123 |
| Ikke "B" med HDR-innst.                                            | <b>Ես է Ե/</b> ?<br>(blinker)            | • Endre lukkertid.                                                                                                    | 124,        |
| lkke "Tid" med HDR-<br>innst.                                      | /?<br>(blinker)                          | • Slå HDR av.                                                                                                    | 125         |
| Opptak med<br>intervallutløser                                     | _                                        | Menyer og avspilling er ikke<br>tilgjengelig når fotografering<br>med intervallutløser pågår.<br>Trykk på ® for å sette<br>fotograferingen på pause. | 109         |
| Intervallfotografering<br>pågår                                    | _                                        | Menyer og avspilling er ikke<br>tilgjengelig når<br>intervallfotografering pågår.                                                                    | 175         |

| Indikator                                                                     |                          |                                                                                                    |                          |
|-------------------------------------------------------------------------------|--------------------------|----------------------------------------------------------------------------------------------------|--------------------------|
| Skjerm                                                                        | Søker                    | Løsning                                                                                                    | m                        |
| _                                                                             | <b>\$</b><br>(blinker)   | Blitsen ble avfyrt med full<br>styrke. Kontroller fotografiet på<br>skjermen; dersom det er<br>undereksponert, justerer du<br>innstillingene og prøver på nytt.                                                                                                    | _                        |
|                                                                               |                          | • Bruk blitsen.                                                                                                    | 101                      |
|                                                                               |                          | <ul> <li>Endre avstanden til motivet,<br/>blenderåpningen, blitsens<br/>avstand eller ISO-<br/>følsomheten.</li> <li>Objektivets brennvidde er</li> </ul>                                                                                                    | 106,<br>107,<br>122<br>— |
| _                                                                             | <b>华</b> /?<br>(blinker) | <ul> <li>mindre enn 18 mm: bruk en<br/>lengre brennvidde.</li> <li>Blitsene SB-400 eller SB-300<br/>(ekstrautstyr) er montert:<br/>blitsen er innstilt på indirekte<br/>blitsbelysning eller<br/>fokusavstanden er svært kort.<br/>Fortsett opptaket; øk om<br/>nødvendig<br/>fokuseringsavstanden for å<br/>unngå skygger i fotografiet.</li> </ul> | _                        |
| Feil. Trykk ned<br>utløseren igjen.                                           | Err<br>(blinkar)         | Utløs lukkeren. Hvis feilen<br>vedvarer eller oppstår<br>regelmessig, kontakter du en<br>Nikon-autorisert<br>servicerepresentant.                                                                                                    | _                        |
| Oppstartsfeil. Kontakt<br>et Nikon-autorisert<br>serviceverksted.<br>Målefeil | (Dimker)                 | Sjekk med en Nikon-autorisert<br>servicerepresentant.                                                                                                    | _                        |
| Kan ikke starte live<br>view. Vent til kameraet<br>er kjølt ned.              | _                        | Vent til de indre kretsene har<br>kjølt seg ned før du fortsetter<br>live view eller filmopptaket.                                                                                                    | 344                      |

| Indikato                                                               | r     |                                                                                                    |            |
|------------------------------------------------------------------------|-------|----------------------------------------------------------------------------------------------------|------------|
| Skjerm                                                                 | Søker | Løsning                                                                                                    | m          |
| Mappen inneholder<br>ingen bilder.                                     | _     | Mappen som er valgt for<br>avspilling, inneholder ingen<br>bilder. Velg en mappe som<br>inneholder bilder fra<br><b>Avspillingsmappe</b> -menyen<br>eller sett inn et minnekort som<br>inneholder bilder. | 27, 221    |
| Kan ikke vise denne<br>filen.                                          | —     | Filen kan ikke spilles av på<br>kameraet.                                                                                                    | _          |
| Kan ikke velge denne<br>filen.                                         | —     | Bilder som er laget med annet<br>utstyr, kan ikke retusjeres.                                                                                                    | 278        |
| Filmen kan ikke<br>redigeres.                                          | _     | <ul> <li>Filmer som er laget med annet<br/>utstyr, kan ikke redigeres.</li> <li>Filmer må være minst to<br/>sekunder lange.</li> </ul>                                                                    | 278<br>178 |
| Ingen bilder til<br>retusjering.                                       | _     | Minnekortet inneholder ikke<br>noen NEF (RAW)-bilder for bruk<br>med <b>NEF (RAW)-prosessering</b> .                                                                                                    | 280        |
| Nettverkstilgang er ikke<br>tilgjengelig før<br>kameraet er kjølt ned. | _     | Slå av kameraet og prøv igjen<br>etter at du har ventet på at<br>kameraet har kjølt seg ned.                                                                                                    | _          |

| Indikato                | r     |                                                                                                    |   |
|-------------------------|-------|----------------------------------------------------------------------------------------------------|---|
| Skjerm                  | Søker | Løsning                                                                                                    | m |
| Sjekk skriver.          | —     | Sjekk skriver. Velg <b>Fortsett</b> for å<br>fortsette (hvis mulig).                                                                   | * |
| Sjekk papiret.          | _     | Papiret i skriveren har ikke<br>samme størrelse som valgt<br>størrelse. Legg i papir med riktig<br>størrelse og velg <b>Fortsett</b> . | * |
| Papirstopp.             | —     | Ordne papirstoppen og velg<br>Fortsett.                                                                                                | * |
| Tomt for papir.         | —     | Legg i papir av valgt størrelse<br>og velg <b>Fortsett</b> .                                                                           | * |
| Sjekk blekktilførselen. | —     | Kontroller blekket. Velg<br><b>Fortsett</b> for å fortsette.                                                                           | * |
| Tomt for blekk.         | —     | Sett på plass blekk og velg<br>Fortsett.                                                                                               | * |

\* Se skriverens bruksanvisning for mer informasjon.

# Spesifikasjoner

# II Nikon D5600 digitalkamera

| Туре                     |                                                                       |
|--------------------------|-----------------------------------------------------------------------|
| Туре                     | Digitalt speilreflekskamera                                           |
| Objektivfatning          | Nikon F-fatning (med AF-kontakter)                                    |
| Effektiv bildevinkel     | Nikon DX-format; brennvidden tilsvarer ca. 1,5×                       |
|                          | den hos objektiver med FX-format-bildevinkel                          |
| Effektive piksler        |                                                                       |
| Effektive piksler        | 24,2 millioner                                                        |
| Bildebrikke              |                                                                       |
| Bildebrikke              | 23,5 × 15,6 mm CMOS-sensor                                            |
| Piksler totalt           | 24,78 millioner                                                       |
| Støvreduksjonssystem     | Rengjøring av bildebrikke, referansedata for                          |
|                          | fjerning av bildestøv (Capture NX-D-programvare                       |
|                          | er nødvendig)                                                         |
| Lagring                  |                                                                       |
| Bildestørrelse (piksler) | • 6000 × 4000 (Stor)                                                  |
|                          | • 4496 × 3000 (Medium)                                                |
|                          | • 2992 × 2000 (Liten)                                                 |
| Filformat                | NEF (RAW): 12- eller 14-bits, komprimert                              |
|                          | • JPEG: JPEG-Baseline i overensstemmelse med fine                     |
|                          | (ca. 1 : 4), normal (ca. 1 : 8) eller basic (ca. 1 : 16)              |
|                          | komprimering                                                          |
|                          | <ul> <li>NEF (RAW) + JPEG: Enkeltfotografier lagres i både</li> </ul> |
|                          | NEF (RAW)- og JPEG-format                                             |
| Picture Control-system   | Standard, nøytral, mettede farger, monokrom,                          |
|                          | portrett, landskap, flat; valgt Picture Control kan                   |
|                          | endres; hukommelse for egendefinerte Picture                          |
|                          | Controls                                                              |
| Medier                   | SD- (Secure Digital) og UHS-I-kompatible SDHC-                        |
|                          | og SDXC-minnekort                                                     |
| Filsystem                | DCF 2.0, Exif 2.3, PictBridge                                         |

| Søker                                   |                                                                                                    |
|-----------------------------------------|----------------------------------------------------------------------------------------------------|
| Søker                                   | Speilsøker på øyenivå med speilreflekssøker                                                                                                    |
| Motivdekning                            | Ca. 95 % horisontalt og 95 % vertikalt                                                                                                    |
| Forstørrelse                            | Cirka 0,82× (50 mm f/1,4 objektiv ved uendelig, $-1,0 \text{ m}^{-1}$ )                                                                                                    |
| Pupillavstand                           | 17 mm (–1,0 m <sup>-1</sup> ; fra midten av søkeråpningen)                                                                                                    |
| Diopterjustering                        | -1,7-+0,5 m <sup>-1</sup>                                                                                                    |
| Mattskive                               | Brite View Clear Mark VII mattskive av type B                                                                                                    |
| Speil                                   | Hurtigreturnerende                                                                                                    |
| Objektivets blenderåpning               | Øyeblikkelig retur, elektronisk kontrollert                                                                                                    |
| Objektiv                                |                                                                                                    |
| Autofokus-støtte                        | Autofokus er tilgjengelig med AF-S-, AF-P- og AF-I-<br>objektiver.                                                                                                    |
| Lukker                                  |                                                                                                    |
| Туре                                    | Elektronisk styrt fokalplanlukker med loddrett<br>bevegelse                                                                                                    |
| Lukkertider                             | <sup>1</sup> /4000–30 s i trinn på <sup>1</sup> /3 eller <sup>1</sup> /2 EV,<br>Bulb (B-innstilling). Time (Tid)                                                                                                    |
| Korteste blitssynkroniserte             | $X = \frac{1}{200}$ s: synkroniseres med lukkeren på $\frac{1}{200}$ s                                                                                                    |
| lukkertid                               | eller lenger                                                                                                    |
| Utløsina                                |                                                                                                    |
| Utløserfunksjon                         | 외 (enkeltbilde), 필L (serieopptak L),<br>미H (serieopptak H), 뎹 (lyddempet lukker),<br>ⓒ (selvutløser), fotografering med intervallutløser<br>støttes                                                                                                    |
| Opptakshastighet (bilder i<br>sekundet) | ● □L: Opp til 3 b/s     ● □L: Opp til 5 b/s (JPEG og 12-bits NEF/RAW) eller<br>4 b/s (14-bits NEF/RAW)     Merk: Bildefrekvensene antar kontinuerlig AF,<br>manuell eller lukkerprioritert automatikk, en<br>lukkertid på <sup>1</sup> /250 s eller kortere, <b>Utløs</b> valgt for<br>egendefinert innstilling a1 ( <b>Valg av AF-C-</b><br><b>prioritet</b> ) og andre innstillinger på<br>standardinnstillingene. |
| Selvutløser                             | 2 s, 5 s, 10 s, 20 s; 1–9 eksponeringer                                                                                                    |

| Eksponering                |                                                                                                    |
|----------------------------|----------------------------------------------------------------------------------------------------|
| Lysmålingsfunksjon         | TTL-lysmåling ved bruk av en RGB-sensor med<br>2016 piksler                                                                                                    |
| Lysmålingsmetode           | <ul> <li>Matrisemäling: 3D farge-matrisemåling II (type G-,<br/>E- og D-objektiver); farge-matrisemåling II (andre<br/>CPU-objektiver)</li> <li>Sentrumsdominert lysmåling: 75 % av måleresultatet<br/>fra en 8 mm sirkel midt i bildefeltet</li> <li>Punktmåling: Måler en 3,5 mm sirkel (cirka 2,5 % av<br/>bildefeltet) i midten av det valate fokuspunktet</li> </ul>                                                                                                    |
| Lysmålingsområde (ISO 100. | Matrise- eller sentrumsdominert lysmåling: 0–20 EV                                                                                                    |
| f/1,4 objektiv, 20 °C)     | • Punktmåling: 2–20 EV                                                                                                    |
| Lysmålerkobling            | CPU                                                                                                    |
| Moduser                    | Automatiske funksjoner (🛱 auto; ③ auto, blits av);<br>programautomatikk med fleksiprogram (P);<br>lukkerprioritert automatikk (S); blenderprioritert<br>automatikk (A); manuell (M); motivprogrammer<br>(Ź portrett; 🖬 landskap; ⑤ barn; š sport;<br>🖉 nærbilde; 🖻 nattportrett; 📾 nattlandskap;<br>🎘 fest/innendørs; 🕯 strand/snø; 🛎 solnedgang;<br>á skumring/soloppgang; 🖓 kjæledyrportrett;<br>s stearinlys; O blomstring; Ø høstfarger; 11 mat);<br>spesialeffekter (🖓 nattsyn; VI ekstra friske farger;<br>MP pop; D fotoillustrasjon; 💭 leketøyskameraeffekt;<br>Ø miniatyreffekt; Ø bare valgt farge; 🛋 silhuett;<br>III lyse toner; III dempede toner) |
| Eksponeringskompensasjon   | Kan justeres med −5−+5 EV i trinn på <sup>1</sup> / <sub>3</sub> eller <sup>1</sup> / <sub>2</sub> EV<br>når eksponeringskontroll <b>P, S, A</b> eller <b>M</b> eller<br>innstilling <b>SCENE</b> eller 🗹 brukes                                                                                                    |

| Eksponering             |                                                       |
|-------------------------|-------------------------------------------------------|
| Eksponeringslås         | Eksponeringen kan låses på målt verdi med             |
|                         | 윤년 ( <b>O</b> )-knappen                               |
| ISO-følsomhet (anbefalt | ISO 100–25600 i trinn på 1/3 EV. Automatisk ISO-      |
| eksponeringsindeks)     | følsomhetskontroll tilgjengelig                       |
| Aktiv D-Lighting        | 酤A Auto, 酤H Ekstra høy, 酤H Høy, 酤N Normal,            |
|                         | 酤 L Lav, OFF Av                                       |
| Fokusering              |                                                       |
| Autofokus               | TTL-fasesøkende Nikon Multi-CAM 4800DX                |
|                         | autofokus sensormodul, 39 fokuspunkter                |
|                         | (inklusive 9 korsformede sensorer) og AF-lampe        |
|                         | (ca. 0,5–3 m rekkevidde)                              |
| Søkeområde              | -1-+19 EV (ISO 100, 20 °C)                            |
| Fokuseringsmotor        | • Autofokus (AF): Enkeltbilde-AF (AF-S); kontinuerlig |
|                         | AF (AF-C); automatisk valg av AF-S/AF-C (AF-A);       |
|                         | følgefokus aktiveres automatisk ut fra motivets       |
|                         | status                                                |
|                         | Manuell fokusering (MF): Elektronisk avstandsmåler    |
|                         | kan benyttes                                          |
| Fokuspunkt              | Kan velges mellom 39 eller 11 fokuspunkter            |
| AF-søkefeltfunksjon     | Enkeltpunkt-AF, 9-, 21-, eller 39-punkts dynamisk     |
|                         | AF-område, 3D følgefokus, automatisk valg av          |
|                         | AF-søkefelt                                           |
| Fokuslås                | Fokus kan låses ved å trykke utløseren halvveis ned   |
|                         | (enkeltbilde-AF) eller ved å trykke på                |
|                         | ÆL ( <b>O−−</b> )-knappen                             |

| Blits                           |                                                                                                    |
|---------------------------------|----------------------------------------------------------------------------------------------------|
| Innebygd blits                  | 📅, 乏, 壑, Ѿ, 🖾, 💥, 😪, VI, POP, 🕼, 🎗: Automatisk blits                                                  |
|                                 | med automatisk blitsheving                                                                            |
|                                 | P, S, A, M, <sup>#</sup> I: Manuell heving med knapp                                                  |
| Ledetall                        | Ca. 12, 12 med manuell blits (m, ISO 100, 20 °C)                                                      |
| Blitsstyring                    | TTL: i-TTL blitsstyring med 2016-pikslers RGB-                                                        |
|                                 | sensor er tilgjengelig sammen med den                                                                 |
|                                 | innebygde blitsen; i-TTL balansert utfyllingsblits                                                    |
|                                 | for digitale speilreflekskameraer brukes sammen                                                       |
|                                 | med matrise- og sentrumsdominert lysmåling,                                                           |
|                                 | standard i-TTL blits for digitale                                                                     |
|                                 | speilreflekskameraer med punktmåling                                                                  |
| Blitsfunksjon                   | Auto, auto med reduksjon av rød øyerefleks,                                                           |
|                                 | automatisk synkronisering på lang lukkertid,                                                          |
|                                 | automatisk synkronisering på lang lukkertid med                                                       |
|                                 | reduksjon av rød øyerefleks, utfyllingsblits,                                                         |
|                                 | reduksjon av rød øyerefleks, synkronisering på                                                        |
|                                 | lang lukkertid, synkronisering på lang lukkertid                                                      |
|                                 | med reduksjon av rød øyerefleks, synkronisering                                                       |
|                                 | på bakre gardin med synkronisering på lang                                                            |
|                                 | lukkertid, synkronisering på bakre gardin, av                                                         |
| Blitskompensasjon               | Kan justeres med –3–+1 EV i trinn på <sup>1</sup> / <sub>3</sub> eller <sup>1</sup> / <sub>2</sub> EV |
|                                 | når eksponeringskontroll P, S, A eller M eller                                                        |
|                                 | Innstilling SCENE brukes                                                                              |
| Klarsignal for blitsen          | lennes når den innebygde blitsen eller den                                                            |
|                                 | eksterne blitsen (ekstrautstyr) er helt oppladet;                                                     |
|                                 | blinker etter at blitsen er avfyrt med full styrke                                                    |
| lilbehørssko                    | ISO 518 blitskontakt med synkronisering,                                                              |
|                                 | datakontakt og sikkernetslas                                                                          |
| Nikon Creative Lighting         | Nikon CLS støttes                                                                                     |
| System (CLS)                    | Adapted for a minor is said and a stall AC 15 (shot as the m)                                         |
| Kontakt for blitssynkronisering | Adapter for synkroniseringskontakt AS-15 (ekstrautstyr)                                               |
| Hvitbalanse                     |                                                                                                    |
| Hvitbalanse                     | Automatisk, glødelampe, lysstoffrør (7 typer),                                                        |
|                                 | direkte sollys, blits, overskyet, skygge, manuell                                                     |
|                                 | forhåndsinnstilling, alle (unntatt manuell                                                            |
|                                 | fornandsinnstilling) med finjustering.                                                                |
| Alternative eksponeringer       |                                                                                                    |
| Typer alternative               | Eksponering, hvitbalanse og ADL                                                                       |
| eksponeringer                   |                                                                                                    |

# 360 Tekniske merknader

| Live view                   |                                                                                     |
|-----------------------------|-------------------------------------------------------------------------------------|
| Fokuseringsmotor            | Autofokus (AF): Enkeltbilde-AF (AF-S); konstant AF     (AF-F)                       |
|                             | Manuell fokusering (MF)                                                             |
| AF-søkefeltfunksjon         | Ansiktsprioritert AF, bredt fokusfelt-AF, normalt<br>fokusfelt-AF, motivfølgende AF |
| Autofokus                   | Kontrastsøkende AF hvor som helst i bildet                                          |
|                             | (kameraet velger fokuspunkt automatisk når                                          |
|                             | ansiktsprioritert AF eller motivfølgende AF er                                      |
|                             | valgt)                                                                              |
| Automatisk motivvalg        | Tilgjengelig med innstilling 🖀 og 🟵                                                 |
| Film                        |                                                                                     |
| Lysmåling                   | TTL-lysmåling ved bruk av hovedbildebrikken                                         |
| Lysmålingsmetode            | Matrise                                                                             |
| Bildestørrelse (piksler) og | • 1920 × 1080, 60 p (progressivt)/50 p/30 p/25 p/                                   |
| filmfrekvens                | 24 p                                                                                |
|                             | • 1280 × 720, 60 p/50 p                                                             |
|                             | Den faktiske bildefrekvensen for 60 p, 50 p, 30 p,                                  |
|                             | 25 p og 24 p er henholdsvis 59,94, 50, 29,97, 25 og                                 |
|                             | 23,976 b/s; alternativene støtter både ★ høy og                                     |
|                             | normal bildekvalitet                                                                |
| Filformat                   | MOV                                                                                 |
| Videokomprimering           | H.264/MPEG-4 Advanced Video Coding                                                  |
| Opptaksformat for lyd       | Lineær PCM                                                                          |
| Lydopptaksutstyr            | Innebygd eller ekstern stereomikrofon; justerbar                                    |
|                             | følsomhet                                                                           |
| ISO-følsomhet               | ISO 100–25600                                                                       |
| Andre alternativer          | Intervallfilmer                                                                     |
| Skjerm                      |                                                                                     |
| Skjerm                      | 8,1 cm/3,2 tommer (3:2), ca. 1037000 punkters                                       |
|                             | (720 × 480 × 3 = 1036800 punkter), vippbar og                                       |
|                             | dreibar TFT LCD-berøringsskjerm med 170°                                            |
|                             | innsynsvinkel, ca. 100 % motivdekning, justering                                    |
|                             | av lysstyrke og automatisk på/av med                                                |
|                             | okularsensor                                                                        |

| Avspilling             |                                                                                                    |
|------------------------|----------------------------------------------------------------------------------------------------|
| Avspilling             | Avspilling på fullskjerm og av miniatyrer (4, 12 eller<br>80 bilder eller kalender) med avspillingszoom,<br>beskjæring i avspillingszoom, avspilling med<br>ansikts-zoom, filmavspilling, lysbildeframvisning<br>av foto og/eller film, histogramvisning, visning av<br>høylysområder, opptaksinformasjon, stedsdata,<br>automatisk bilderotering, bilderangering og<br>bildekommentar (opptil 36 tegn) |
| Grensesnitt            |                                                                                                    |
| USB                    | Høyhastighets USB med mikro-USB-kontakt;<br>tilkobling til innebygd USB-port anbefales                                                                                                    |
| HDMI-utgang            | Type C HDMI-kontakt                                                                                                    |
| Terminal for tilbehør  | <ul> <li>Trådløse fjernkontroller: WR-1, WR-R10 (ekstrautstyr)</li> <li>Fjernstyringskabler: MC-DC2 (ekstrautstyr)</li> <li>GPS-mottakere: GP-1/GP-1A (ekstrautstyr)</li> </ul>                                                                                                    |
| Lydinngang             | Stereo-minikontakt (3,5 mm i diameter); støtter<br>stereomikrofoner ME-1 (ekstrautstyr)                                                                                                    |
| Trådløs/Bluetooth      |                                                                                                    |
| Trådløs                | <ul> <li>Standarder: IEEE 802.11b, IEEE 802.11g</li> <li>Bruksfrekvens: 2412–2462 MHz (kanal 1–11)</li> <li>Maksimal utgangseffekt: 6,6 dBm (EIRP)</li> <li>Verifisering: Åpent system, WPA2-PSK</li> </ul>                                                                                                    |
| Bluetooth              | Kommunikasjonsprotokoller: Bluetooth-spesifikasjon<br>versjon 4.1     Bruksfrekvens<br>Bluetooth: 2402–2480 MHz<br>Bluetooth Low Energy: 2402–2480 MHz     Maksimal utstrålt effekt (EIRP)<br>Bluetooth: 4.6 dBm<br>Bluetooth Low Energy: 4.6 dBm                                                                                                    |
| Rekkevidde (synslinje) | Cirka 10 m, forutsatt at det ikke er forstyrrelser;<br>rekkevidden kan variere med signalstyrken og<br>hvorvidt det er hindringer                                                                                                    |

| NFC                                |                                                                                                    |
|------------------------------------|----------------------------------------------------------------------------------------------------|
| System                             | NFC Forum Type 3 Tag                                                                                                    |
| Bruksfrekvens                      | 13,56 MHz                                                                                                    |
| Språk som støttes                  |                                                                                                    |
| Språk som støttes                  | Arabisk, bengalsk, bulgarsk, dansk, engelsk, finsk,<br>fransk, gresk, hindi, indonesisk, italiensk, japansk,<br>kinesisk (forenklet og tradisjonell), koreansk,<br>marathi, nederlandsk, norsk, persisk, polsk,<br>portugisisk (Portugal og Brasil), rumensk, russisk,<br>serbisk, spansk, svensk, tamilsk, telugu, thai,<br>tsjekkisk, tyrkisk, tysk, ukrainsk, ungarsk,<br>vietnamesisk |
| Strømkilde                         |                                                                                                    |
| Batteri                            | Ett oppladbart litium-ion batteri EN-EL14a                                                                                                    |
| Nettadapter                        | Nettadapter EH-5b/EH-5c; krever                                                                                                    |
|                                    | strømforsyningen EP-5A (ekstrautstyr)                                                                                                    |
| Stativfeste                        |                                                                                                    |
| Stativfeste                        | <sup>1</sup> /4 tomme (ISO 1222)                                                                                                    |
| Ytre mål/vekt                      |                                                                                                    |
| Ytre mål (B $\times$ H $\times$ D) | Ca. 124 × 97 × 70 mm                                                                                                    |
| Vekt                               | Ca. 465 g med batteri og minnekort, men uten                                                                                                    |
|                                    | kamerahusdeksel; ca. 415 g (kun kamerahus)                                                                                                    |
| Bruksforhold                       |                                                                                                    |
| Temperatur                         | 0 °C–40 °C                                                                                                    |
| Luftfuktighet                      | 85 % eller under (ingen kodens)                                                                                                    |

 Hvis ikke noe annet er oppgitt, oppgis alle mål i samsvar med standardene og retningslinjene fra Camera and Imaging Products Association (CIPA).

• Alle tall er for et kamera med et fulladet batteri.

- Prøvebildene som vises på kameraet, og bildene og illustrasjonene i bruksanvisningen brukes kun til forklaringsformål.
- Nikon forbeholder seg retten til når som helst og uten forvarsel å endre utseendet på og spesifikasjonene for maskinvaren og programvaren som er beskrevet i denne bruksanvisningen. Nikon kan ikke holdes ansvarlig for skader som kan være et resultat av eventuelle feil i denne bruksanvisningen.

# Batterilader MH-24

| Nominell                           | 100–240 V vekselstrøm, 50/60 Hz, maksimalt 0,2 A               |
|------------------------------------|----------------------------------------------------------------|
| inngangsspenning                   |                                                                |
| Nominell                           | 8,4 V likestrøm/0,9 A                                          |
| utgangsspenning                    |                                                                |
| Støttede batterier                 | Nikon EN-EL14a oppladbare litium-ion batterier                 |
| Ladetid                            | Ca. 1 time og 50 minutter ved en                               |
|                                    | omgivelsestemperatur på 25 °C når batteriet er helt            |
|                                    | utladet                                                        |
| Brukstemperatur                    | 0 °C–40 °C                                                     |
| Ytre mål (B $\times$ H $\times$ D) | Ca. 70 $\times$ 26 $\times$ 97 mm, eksklusive universaladapter |
| Vekt                               | Ca. 96 g, eksklusive universaladapter                          |

Symbolene på dette produktet representerer følgende:

 $\sim$  Vekselstrøm, == Likestrøm, 🔲 Klasse II-utstyr (Utformingen av produktet er dobbeltisolert.)

# II Oppladbart litium-ion batteri EN-EL14a

| Туре                             | Oppladbart litium-ion batteri         |
|----------------------------------|---------------------------------------|
| Nominell kapasitet               | 7,2 V/1230 mAh                        |
| Brukstemperatur                  | 0 °C–40 °C                            |
| Ytre mål (B $	imes$ H $	imes$ D) | Ca. 38 × 53 × 14 mm                   |
| Vekt                             | Ca. 49 g, eksklusive batteripoldeksel |

Nikon forbeholder seg retten til når som helst og uten forvarsel å endre utseendet på og spesifikasjonene for maskinvaren og programvaren som er beskrevet i denne bruksanvisningen. Nikon kan ikke holdes ansvarlig for skader som kan være et resultat av eventuelle feil i denne bruksanvisningen.

# Standarder som støttes

- **DCF versjon 2.0**: Design Rule for Camera File Systems (DCF) er en mye brukt standard blant digitalkameraer. Den sørger for at kameraer av forskjellige merker er kompatible.
- Exif versjon 2.3: Kameraet støtter Exif (Exchangeable Image File Format for digitale stillbildekameraer) versjon 2.3, en standard som gjør det mulig å bruke informasjon som er lagret sammen med fotografiene til optimalisering av fargegjengivelsen når bildene skrives ut på en Exif-kompatibel skriver.
- **PictBridge**: En standard som er utviklet i samarbeid med bransjene for digitale kameraer og skrivere. Den gjør det mulig å skrive ut fotografier direkte på en skriver uten først å overføre dem til en datamaskin.
- HDMI: High-Definition Multimedia Interface er en standard for multimediagrensesnitt som brukes i forbrukerelektronikk og AVenheter, og som kan overføre audiovisuelle data og kontrollsignaler til utstyr som samsvarer med HDMI-standarden via en enkel kabelforbindelse.

### 🖉 Informasjon om varemerker

IOS er et varemerke eller registrert varemerke som tilhører Cisco Systems, Inc., i USA og/eller andre land og brukes under lisens. Windows er enten et registrert varemerke eller et varemerke som tilhører Microsoft Corporation i USA og/eller andre land. Mac, OS X, Apple<sup>®</sup>, App Store<sup>®</sup>, Apple-logoene, iPhone<sup>®</sup>, iPad<sup>®</sup> og iPod touch<sup>®</sup> er varemerker som tilhører Apple Inc. registrert i USA og/eller andre land. Android, Google Play og Google Playlogoen er varemerker som tilhører Google LLC. Android-roboten er gjenprodusert eller modifisert fra arbeider som er utviklet av Google, og brukes i samsvar med vilkårene som er opført i Lisens for Creative Commons 3.0 Attribution. PictBridge-logoen er et varemerke. Logoene SD, SDHC og SDXC er varemerker som tilhører SD-3C, LLC. HDMI, HDMI-logoen og High-Definition Multimedia Interface er varemerker eller registrerte varemerker som tilhører HDMI Licensing LLC.

# ноті

Wi-Fi og Wi-Fi- logoen er varemerker eller registrerte varemerker som tilhører Wi-Fi Alliance. N-Mark er et varemerke eller et registrert varemerke som tilhører NFC Forum, Inc. i USA og/eller andre land.

Bluetooth<sup>®</sup>-merket og tilhørende logoer er registrerte varemerker som tilhører Bluetooth SIG, Inc. og all bruk av slike merker av Nikon Corporation skjer under lisens.

Alle andre handelsnavn som er nevnt i denne bruksanvisningen eller annen dokumentasjon som fulgte med ditt Nikon-produkt, er varemerker eller registrerte varemerker som tilhører sine respektive eiere.

Use of the Made for Apple badge means that an accessory has been designed to connect specifically to the Apple products identified in the badge, and has been certified by the developer to meet Apple performance standards. Apple is not responsible for the operation of this device or its compliance with safety and regulatory standards. Please note that the use of this accessory with an Apple product may affect wireless performance.

## Samsvarsmerking

Standardene som kameraet samsvarer med kan vises ved bruk av alternativet **Samsvarsmerking** i oppsettsmenyen (D 276).

## FreeType-lisens (FreeType2)

Deler av denne programvaren er opphavsrettslig beskyttet og tilhører © 2012 The FreeType Project (*http://www.freetype.org*). Kopiering forbudt.

## MIT-lisens (HarfBuzz)

Deler av denne programvaren er opphavsrettslig beskyttet og tilhører © 2016 The HarfBuzz Project (*http://www.freedesktop.org/wiki/Software/HarfBuzz*). Kopiering forbudt.

# Sertifikater

## México IFETEL: RCPMULB16-0363 LBEE5UW1FS

Módulo WLAN instalado adentro de esta computadora La operación de este equipo está sujeta a las siguientes dos condiciones:

- (1) es posible que este equipo o dispositivo no cause interferencia perjudicial y
- (2) este equipo o dispositivo debe aceptar cualquier interferencia, incluyendo la que pueda causar su operación no deseada.

# • Paraguay

# Número del Registro: 2016-01-l-0000022

Este producto contiene un transmisor aprobado por la CONATEL.

### • الأردن TRC/SS/2016/432

• عُمان

| OMAN-TRA  |
|-----------|
| R/3557/16 |
| D090024   |

### • الإمارات العربية المتحدة

TRA REGISTERED No: ER45171/16 DEALER No: DA39487/15

# AF-P DX NIKKOR 18–55 mm f/3,5–5,6 G VR-objektiver

Les dette avsnittet hvis du kjøpte kameraet med objektivsettet AF-P DX NIKKOR 18–55 mm f/3,5–5,6 G VR som er tilgjengelig i enkelte land eller regioner. Objektivets deler er oppført nedenfor.

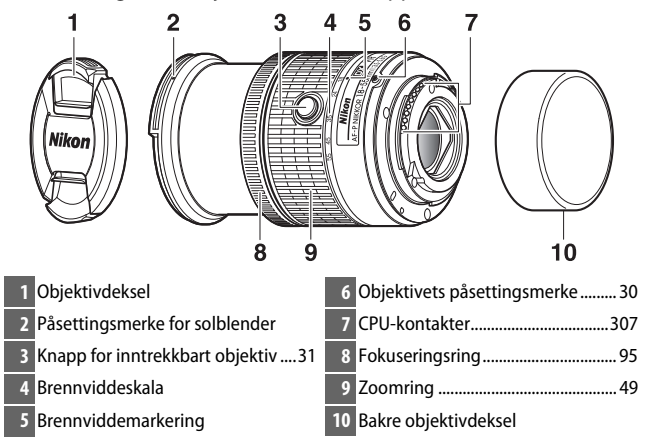

Dette inntrekkbare objektivet kan kun brukes med Nikons digitale speilreflekskameraer i DX-format. Speilrefleks-filmkameraer og digitale speilreflekskameraer i D3-serien, D2-serien, D1-serien, D700, D300-serien, D200, D100, D90, D80, D70-serien, D60, D50, D40-serien, D7000, D5100, D5000, D3200, D3100 og D3000 støttes ikke. Når du bruker objektivet med D5, D4-serien, D810-serien, D800-serien, Df, D750, D610, D600, D7200, D7100, D5500, D5300 eller D3300, må du passe på at kameraets firmware har blitt oppdatert til sin nyeste versjon.

# Fokusering

Du kan velge fokusfunksjon med kameraets kontroller (22 82).

# Autofokus

Fokuset justeres automatisk når kameraet er i autofokusmodus (© 82). Du kan også bruke fokuseringsringen til å fokusere kameraet hvis du holder utløseren halvveis ned (eller hvis du holder AF-ONknappen inne). Dette kalles "autofokus med manuell overstyring" (M/A). Autofokus fortsetter når du trykker utløseren halvveis ned (eller hvis du trykker på AF-ON-knappen) igjen. Vær oppmerksom på at fokusposisjonen endres hvis du berører fokuseringsringen mens autofokus er aktivert.

# Manuell fokusering

Når kameraet er i manuell fokusering, kan du justere fokuset ved å dreie på objektivets fokuseringsring ( $\Box$  95). Når kameraet er av eller tidsbryteren for beredskapsstilling har gått ut, kan du ikke bruke fokuseringsringen til å fokusere og fokusposisjonen endres hvis du dreier på zoomringen. Slå på kameraet før du fokuserer eller trykk på utløseren for å reaktivere tidsbryteren.

Hvis du bruker et kamera som D5200, må du være oppmerksom på at fokusposisjonen vil endres hvis du starter tidsbryteren på nytt etter at du har latt den gå ut. Fokuser på nytt før opptak. For manuell fokusering og andre situasjoner hvor du kanskje ikke utløser lukkeren umiddelbart etter fokuseringen, anbefales det å bruke en lengre tid for tidsbryteren for beredskapsstilling.
# Bruke den innebygde blitsen

Når du bruker den innebygde blitsen, må du passe på at motivet er på en avstand på minst 0,6 m og ta av solblenderen for å forhindre vignettering (skygger som lages der enden av objektivet skjuler den innebygde blitsen).

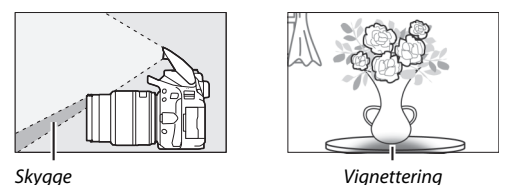

Når objektivet er montert på de følgende kameraene, kan det hende at den innebygde blitsen ikke klarer å belyse hele motivet på kortere avstander enn de som er angitt nedenfor:

| Kamera                   | Zoomposisjon  | Minste avstand uten<br>vignettering |
|--------------------------|---------------|-------------------------------------|
| D5600/D5500/D5300/D5200/ | 18 mm         | 1,0 m                               |
| D3400/D3300              | 24, 35, 45 og | Ingen                               |
| 03-00/03300              | 55 mm         | vignettering                        |

# Bildestabilisator (VR)

Når et AF-P DX NIKKOR 18–55 mm f/3,5–5,6 G VR er montert på kameraet, kan du aktivere eller deaktivere bildestabilisator med alternativet **Optisk VR** i opptaksmenyen (© 232).

Bildestabilisatoren aktiveres når **På** blir valgt. Stabilisatoren blir da aktivert hver gang du trykker utløseren halvveis ned.

Bildestabilisatoren reduserer uskarpheter som følge av kamerabevegelser. Dette lar deg bruke lukkertider opptil 4,0 trinn lengre enn det som ellers ville vært mulig, noe som øker omfanget av tilgjengelige lukkertider. Effekten som VR har på lukkertiden blir målt i henhold til foreningen Camera and Imaging Products Association (CIPA) sine standarder. FX-formatobjektiver blir målt med digitalkameraer i FX-format, mens DX-formatobjektiver blir målt med kameraer i DX-format. Zoomobjektiver måles ved maksimal zoom.

### 🔽 Bildestabilisator

- Når du skal bruke bildestabilisatoren, trykker du utløseren halvveis ned og venter på at bildet i søkeren stabiliserer seg før du trykker utløseren helt ned.
- Når bildestabilisatoren er aktivert, kan det hende at bildet i søkeren blir uskarpt etter at lukkeren er utløst. Dette er ikke et symptom på funksjonsfeil.
- Når kameraet panoreres, virker bildestabilisatoren kun på bevegelser som ikke er del av panoreringen (hvis kameraet for eksempel panoreres horisontalt, vil bildestabilisatoren kun virke på vertikale kamerabevegelser), slik at det blir mye enklere å panorere kameraet jevnt i en jevn bue.
- Dersom kameraet er utstyrt med innebygd blits, blir bildestabilisatoren deaktivert når blitsen lades opp.
- Det anbefales vanligvis å bruke bildestabilisatoren når kameraet er montert på et stativ, selv om du også, avhengig av opptaksforhold og stativtype, kan velge å slå den av.
- Bildestabilisator anbefales når kameraet er montert på et ettbeint stativ.

# 372 Tekniske merknader

# II Tilbehør som følger med

- 55 mm objektivdeksel LC-55A
- Bakre objektivdeksel

# II Kompatibelt tilbehør

- 55 mm filtre med skrufatning
- Bakre objektivdeksel LF-4
- Objektivveske CL-0815
- Solblender med bajonettfatning HB-N106 Rett inn monteringsmerket for solblenderen (●) med solblenderens påsettingsmerke (↓→) som vist i figur ①, og drei deretter solblenderen (②) til ●-merket er rettet inn mot låsemerket for solblenderen (—O).

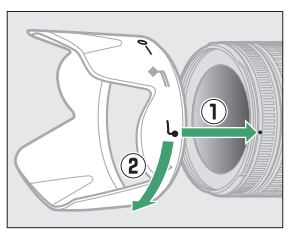

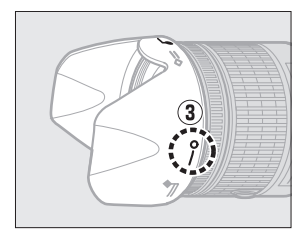

Når du fester eller tar av solblenderen, må du holde den i nærheten av symbolet på enden og unngå å gripe den for hardt. Vignettering kan forekomme hvis solblenderen ikke er festet korrekt.

Solblenderen kan vendes og monteres på objektivet når den ikke er i bruk.

# Spesifikasjoner

| Туре                  | Type G AF-P DX-objektiv med innebygd CPU og F-    |
|-----------------------|---------------------------------------------------|
|                       | fatning                                           |
| Brennvidde            | 18–55 mm                                          |
| Største blenderåpning | f/3,5–5,6                                         |
| Objektivkonstruksjon  | 12 elementer i 9 grupper (inkludert 2 asfæriske   |
|                       | linseelementer)                                   |
| Bildevinkel           | 76°–28° 50′                                       |
| Brennviddeskala       | Angitt i millimeter (18, 24, 35, 45, 55)          |
| Avstandsinformasjon   | Overføres til kameraet                            |
| Zoom                  | Manuell zoom med separat zoomring                 |
| Fokusering            | Autofokus styres av en trinnmotor; en separat     |
|                       | fokuseringsring brukes for manuell fokusering     |
| Bildestabilisator     | Objektivforskyvning ved bruk av                   |
|                       | stabiliseringsmotorer (voice coil motorer (VCMs)) |
| Minste fokusavstand   | 0,25 m fra fokalplanet (🕮 96) ved alle            |
|                       | zoomposisjoner                                    |
| Irisblenderblader     | 7 (avrundet blenderåpning)                        |
| Irisblender           | Helautomatisk                                     |
| Blenderåpningsområde  | <ul> <li>18 mm brennvidde: f/3,5–22</li> </ul>    |
|                       | <ul> <li>55 mm brennvidde: f/5,6–38</li> </ul>    |
|                       | Den minste blenderåpningen som vises, kan         |
|                       | variere, avhengig av eksponeringstrinnenes        |
|                       | størrelse valgt med kameraet.                     |
| Lysmåling             | Full blenderåpning                                |
| Filterfatning         | 55 mm (P = 0,75 mm)                               |
| Ytre mål              | Største diameter på ca. 64,5 mm × 62,5 mm         |
|                       | (avstand fra kameraets objektivmonteringsflens    |
|                       | når objektivet er inntrukket)                     |
| Vekt                  | Ca. 205 g                                         |

# AF-P DX NIKKOR 70–300 mm f/4,5–6,3 G ED VR- og AF-P DX NIKKOR 70–300 mm f/4,5–6,3 G ED-objektiver

Les dette avsnittet hvis du kjøpte kameraet med objektivsettet AF-P DX NIKKOR 70–300 mm f/4,5–6,3 G ED VR eller AF-P DX NIKKOR 70–300 mm f/4,5–6,3 G ED som er tilgjengelig i enkelte land eller regioner. Objektivets deler er oppført nedenfor.

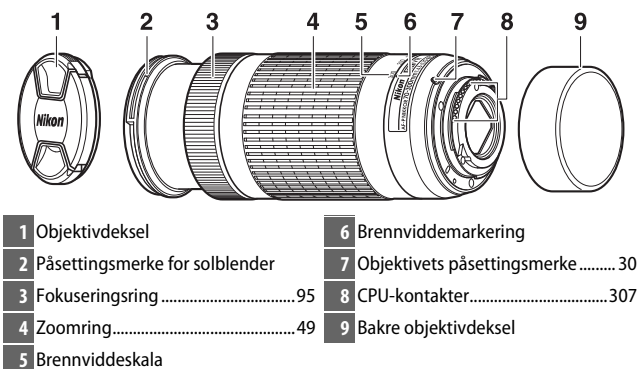

Disse objektivene kan kun brukes med Nikons digitale speilreflekskameraer i DX-format. Speilrefleks-filmkameraer og digitale speilreflekskameraer i D3-serien, D2-serien, D1-serien, D700, D300-serien, D200, D100, D90, D80, D70-serien, D60, D50, D40-serien, D7000, D5100, D5000, D3200, D3100 og D3000 støttes ikke. Når du bruker disse objektivene med D5, D4-serien, D810-serien, D800-serien, Df, D750, D610, D600, D7200, D7100, D5500, D5300 eller D3300, må du passe på at kameraets firmware har blitt oppdatert til sin nyeste versjon.

# Fokusering

Du kan velge fokusfunksjon med kameraets kontroller ( $\square$  82). Autofokus og avstandsmåler støttes ved alle brennvidder. Når du bruker dette objektivet, kan du ignorere alle deler av kameraets bruksanvisning som angir begrensninger av autofokus og avstandsmåler for objektiver med største blenderåpning mindre enn f/5,6.

### Automatisk fokusering

Fokuset justeres automatisk når kameraet er i autofokusmodus (© 82). Du kan også bruke fokuseringsringen til å fokusere kameraet hvis du holder utløseren halvveis ned (eller hvis du holder AF-ON-knappen inne). Dette kalles "autofokus med manuell overstyring" (M/A). Autofokus fortsetter når du trykker utløseren halvveis ned (eller hvis du trykker på AF-ON-knappen) igjen. Vær oppmerksom på at fokusposisjonen endres hvis du berører fokuseringsringen mens autofokus er aktivert.

### **Manuell fokusering**

Når kameraet er i manuell fokusering, kan du justere fokuset ved å dreie på objektivets fokuseringsring (D 95). Når kameraet er av eller tidsbryteren for beredskapsstilling har gått ut, kan du ikke bruke fokuseringsringen til å fokusere og fokusposisjonen endres hvis du dreier på zoomringen. Slå på kameraet før du fokuserer eller trykk på utløseren for å reaktivere tidsbryteren.

Hvis du bruker et kamera som D5200, må du være oppmerksom på at fokusposisjonen vil endres hvis du starter tidsbryteren på nytt etter at du har latt den gå ut. Fokuser på nytt før opptak. For manuell fokusering og andre situasjoner hvor du kanskje ikke utløser lukkeren umiddelbart etter fokuseringen, anbefales det å bruke en lengre tid for tidsbryteren for beredskapsstilling.

# ■ Bildestabilisator (VR, kun AF-P DX NIKKOR 70–300 mm f/4,5–6,3 G ED VR)

Når et AF-P DX NIKKOR 70–300 mm f/4,5–6,3 G ED VR er montert på kameraet, kan du aktivere eller deaktivere bildestabilisatoren med alternativet **Optisk VR** i opptaksmenyen (<sup>CD</sup> 232).

Bildestabilisatoren aktiveres når **På** blir valgt. Stabilisatoren brukes da hver gang du trykker utløseren halvveis ned. Bildestabilisatoren reduserer uskarpheter som følge av kamerabevegelser. Dette lar deg bruke lukkertider opptil 4,0 trinn lengre enn det som ellers ville vært mulig, noe som øker omfanget av tilgjengelige lukkertider. Effekten som VR har på lukkertiden blir målt i henhold til foreningen Camera and Imaging Products Association (CIPA) sine standarder. FX-formatobjektiver blir målt med digitale speilreflekskameraer i FX-format, mens DX-formatobjektiver blir målt med kameraer i DXformat. Zoomobjektiver måles ved maksimal zoom.

### V Bildestabilisator

- Når du skal bruke bildestabilisatoren, trykker du utløseren halvveis ned og venter på at bildet i søkeren stabiliserer seg før du trykker utløseren helt ned.
- Når bildestabilisatoren er aktivert, kan det hende at bildet i søkeren blir uskarpt etter at lukkeren er utløst. Dette er ikke et tegn på funksjonsfeil.
- Når kameraet panoreres, virker bildestabilisatoren kun på bevegelser som ikke er del av panoreringen (hvis kameraet for eksempel panoreres horisontalt, vil bildestabilisatoren kun virke på vertikale kamerabevegelser), slik at det blir mye enklere å panorere kameraet jevnt i en jevn bue.
- Dersom kameraet er utstyrt med innebygd blits, blir bildestabilisatoren deaktivert når blitsen lades opp.
- Det anbefales vanligvis å bruke bildestabilisatoren når kameraet er montert på et stativ, selv om du også, avhengig av opptaksforhold og stativtype, kan velge å slå den av.
- Bildestabilisator anbefales når kameraet er montert på et ettbeint stativ.

# II Tilbehør som følger med

- 58 mm fremre objektivdeksel LC-58
- Bakre objektivdeksel

# II Kompatibelt tilbehør

- 58 mm filtre med skrufatning
- Bakre objektivdeksel LF-4
- Objektivveske CL-1020
- Solblender med bajonettfatning HB-77 Rett inn påsettingsmerket for solblenderen (●) med solblenderens påsettingsmerke (↓→) som vist i figur ①, og drei deretter solblenderen (②) til ●-merket er rettet inn mot låsemerket for solblenderen (→O).

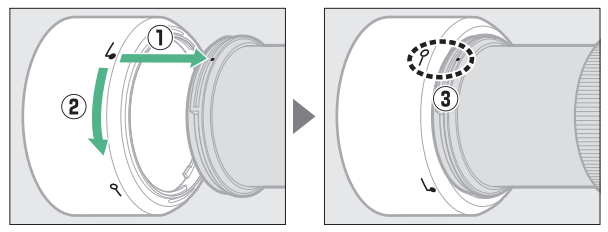

Når du fester eller tar av solblenderen, må du holde den i nærheten av symbolet på enden og unngå å gripe den for hardt. Vignettering kan forekomme hvis solblenderen ikke er festet korrekt. Solblenderen kan vendes og monteres på objektivet når den ikke er i bruk. Når du snur solblenderen, kan du montere og ta av blenderen ved å dreie den mens du holder den nær låsemerket (—O).

# Spesifikasjoner

| Туре                   | Type G AF-P DX-objektiv med innebygd CPU og F-                            |
|------------------------|---------------------------------------------------------------------------|
|                        | fatning                                                                   |
| Brennvidde             | 70–300 mm                                                                 |
| Største blenderåpning  | f/4,5–6,3                                                                 |
| Objektivkonstruksjon   | 14 elementer i 10 grupper (inkludert 1 ED-                                |
|                        | linseelement)                                                             |
| Bildevinkel            | 22° 50′–5° 20′                                                            |
| Brennviddeskala        | Angitt i millimeter (70, 100, 135, 200, 300)                              |
| Avstandsinformasjon    | Overføres til kameraet                                                    |
| Zoom                   | Manuell zoom med separat zoomring                                         |
| Fokusering             | Autofokus styres av en trinnmotor; en separat                             |
|                        | fokuseringsring brukes for manuell fokusering                             |
| Bildestabilisator (kun | Objektivforskyvning ved bruk av                                           |
| AF-P DX NIKKOR         | stabiliseringsmotorer (voice coil motorer (VCMs))                         |
| 70–300 mm f/4,5–6,3 G  |                                                                           |
| ED VR)                 |                                                                           |
| Minste fokusavstand    | 1,1 m fra fokalplanet (III 96) ved alle zoomposisjoner                    |
| Irisblenderblader      | 7 (avrundet blenderåpning)                                                |
| Irisblender            | Helautomatisk                                                             |
| Blenderåpningsområde   | <ul> <li>70 mm brennvidde: f/4,5–22</li> </ul>                            |
|                        | <ul> <li>300 mm brennvidde: f/6,3–32</li> </ul>                           |
|                        | Den minste blenderåpningen som vises, kan variere,                        |
|                        | avhengig av eksponeringstrinnenes størrelse valgt                         |
|                        | med kameraet.                                                             |
| Lysmåling              | Full blenderåpning                                                        |
| Filterfatning          | 58 mm (P = 0,75 mm)                                                       |
| Ytre mål               | Største diameter på ca. 72 mm $\times$ 125 mm (avstand fra                |
|                        | kameraets objektivmonteringsflens)                                        |
| Vekt                   | <ul> <li>AF-P DX NIKKOR 70–300 mm f/4,5–6,3 G ED VR: Ca. 415 g</li> </ul> |
|                        | <ul> <li>AF-P DX NIKKOR 70–300 mm f/4,5–6,3 G ED: Ca. 400 g</li> </ul>    |

# AF-S DX NIKKOR 18–140 mm f/3,5–5,6 G ED VR-objektiver

Les dette avsnittet hvis du kjøpte kameraet med objektivsettet AF-S DX NIKKOR 18–140 mm f/3,5–5,6 G ED VR som er tilgjengelig i enkelte land eller regioner. Objektivets deler er oppført nedenfor.

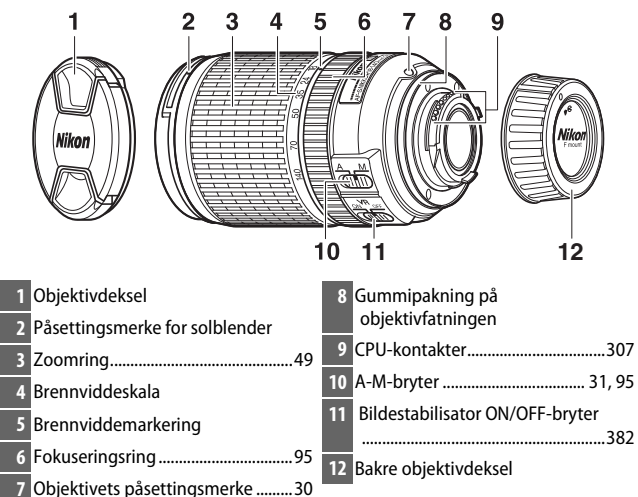

Dette objektivet er kun beregnet til Nikons digitalkameraer i DX-format.

# Fokusering

Fokusfunksjon bestemmes av kameraets fokusfunksjon og innstillingen av objektivets A-M-bryter (© 82, 95).

### Fokusere med AF-S DX NIKKOR 18–140 mm f/3,5–5,6 G ED VR-objektiver

Når enkeltbilde-AF (**AF-S**) er valgt som kameraets fokusfunksjon og objektivets A-M-bryter er stilt inn på **A**, kan du justere fokuset ved å holde utløseren halvveis nede etter at autofokusoperasjonen er fullført og manuelt dreie på fokuseringsringen. Du kan fokusere på nytt med autofokus ved å trykke utløseren halvveis ned igjen.

# 380 Tekniske merknader

# Bruke den innebygde blitsen

Når du bruker den innebygde blitsen, må du passe på at motivet er på en avstand på minst 0,6 m og ta av solblenderen for å forhindre vignettering (skygger som lages der enden av objektivet skjuler den innebygde blitsen).

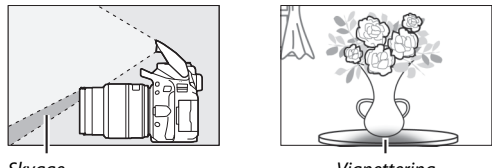

Skygge

Vignettering

Når objektivet er montert på de følgende kameraene, kan det hende at den innebygde blitsen ikke klarer å belyse hele motivet på kortere avstander enn de som er angitt nedenfor:

| Kamera                                               | Zoomposisjon | Minste avstand uten<br>vignettering |
|------------------------------------------------------|--------------|-------------------------------------|
| D7200/D7100/D7000/D300-serien/                       | 18 mm        | 1,0 m                               |
| D200/D100                                            | 24–140 mm    | Ingen<br>vignettering               |
|                                                      | 18 mm        | 2,5 m                               |
| D90/D80/D50                                          | 24 mm        | 1,0 m                               |
| 270,200,230                                          | 35–140 mm    | lngen<br>vignettering               |
| D5600/D5500/D5300/D5200/<br>D5100/D5000/D3400/D3300/ | 24 mm        | 1,0 m                               |
| D3200/D3100/D3000/D70-serien/<br>D60/D40-serien      | 35–140 mm    | lngen<br>vignettering               |

# Bildestabilisator (VR)

Du kan aktivere bildestabilisatoren ved å skyve bildestabilisatorbryteren til **ON**. Stabilisatoren blir da aktivert hver gang du trykker utløseren halvveis ned. Bildestabilisatoren reduserer uskarpheter forårsaket av kamerabevegelser og gjør at du kan bruke

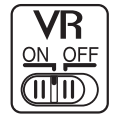

lukkertider opptil 4,0 trinn lengre enn det som ellers ville vært mulig (målt ved 140 mm med et D300s-kamera i henhold til foreningen Camera and Imaging Products Association [CIPA] sine standarder. Effekten avhenger av fotografen og opptaksforholdene). Dette øker omfanget av tilgjengelige lukkertider.

### 🔽 Bildestabilisator

- Når du skal bruke bildestabilisatoren, trykker du utløseren halvveis ned og venter på at bildet i søkeren stabiliserer seg før du trykker utløseren helt ned.
- Når bildestabilisatoren er aktivert, kan det hende at bildet i søkeren blir uskarpt etter at lukkeren er utløst. Dette er ikke et symptom på funksjonsfeil.
- Når kameraet panoreres, virker bildestabilisatoren kun på bevegelser som ikke er del av panoreringen (hvis kameraet for eksempel panoreres horisontalt, vil bildestabilisatoren kun virke på vertikale kamerabevegelser), slik at det blir mye enklere å panorere kameraet jevnt i en jevn bue.
- Ikke slå av kameraet eller ta av objektivet mens bildestabilisatoren er på. Dersom strømmen til objektivet blir brutt når bildestabilisatoren er på, kan objektivet skrangle når du rister på det. Dette er ikke en funksjonsfeil og kan korrigeres ved å feste objektivet på nytt og slå på kameraet.
- Dersom kameraet er utstyrt med innebygd blits, blir bildestabilisatoren deaktivert når blitsen lades opp.
- Velg **OFF** når kameraet er montert på et stativ, med mindre stativhodet er usikret eller kameraet er montert på et ettbeint stativ. I så fall anbefales det at du velger **ON**.

# 382 Tekniske merknader

# II Tilbehør som følger med

- 67 mm fremre objektivdeksel LC-67
- Bakre objektivdeksel

# II Kompatibelt tilbehør

- 67 mm filtre med skrufatning
- Bakre objektivdeksel LF-4
- Myk objektivveske CL-1018
- Solblender med bajonettfatning HB-32 Rett inn påsettingsmerket for solblenderen (●) med solblenderens påsettingsmerke (↓→) som vist i figur ①, og drei deretter solblenderen (②) til ●-merket er rettet inn mot låsemerket for solblenderen (→O).

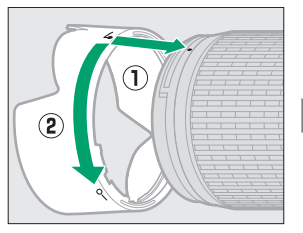

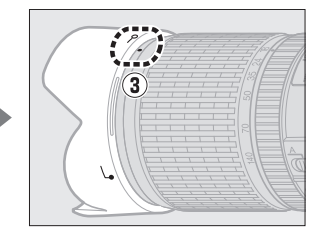

Når du fester eller tar av solblenderen, må du holde den i nærheten av symbolet på enden og unngå å gripe den for hardt. Vignettering kan forekomme hvis solblenderen ikke er festet korrekt.

Solblenderen kan vendes og monteres på objektivet når den ikke er i bruk.

# Spesifikasjoner

| Туре                  | Type G AF-S DX-objektiv med innebygd CPU og       |
|-----------------------|---------------------------------------------------|
|                       | F-fatning                                         |
| Brennvidde            | 18–140 mm                                         |
| Største blenderåpning | f/3,5–5,6                                         |
| Objektivkonstruksjon  | 17 elementer i 12 grupper (inkludert 1 ED-        |
|                       | linseelement, 1 asfærisk linseelement)            |
| Bildevinkel           | 76°–11° 30′                                       |
| Brennviddeskala       | Angitt i millimeter (18, 24, 35, 50, 70, 140)     |
| Avstandsinformasjon   | Overføres til kameraet                            |
| Zoom                  | Manuell zoom med separat zoomring                 |
| Fokusering            | Innvendig fokusering med Nikon Internal           |
|                       | Focusing (IF) System med autofokus som styres av  |
|                       | en autofokusmotor og en separat fokuseringsring   |
|                       | for manuell fokusering                            |
| Bildestabilisator     | Objektivforskyvning ved bruk av                   |
|                       | stabiliseringsmotorer (voice coil motorer (VCMs)) |
| Minste fokusavstand   | 0,45 m fra fokalplanet (🕮 96) ved alle            |
|                       | zoomposisjoner                                    |
| Irisblenderblader     | 7 (avrundet blenderåpning)                        |
| Irisblender           | Helautomatisk                                     |
| Blenderåpningsområde  | • 18 mm brennvidde: f/3,5–22                      |
|                       | <ul> <li>140 mm brennvidde: f/5,6–38</li> </ul>   |
|                       | Den minste blenderåpningen som vises, kan         |
|                       | variere, avhengig av eksponeringstrinnenes        |
|                       | størrelse valgt med kameraet.                     |
| Lysmåling             | Full blenderåpning                                |
| Filterfatning         | 67 mm (P = 0,75 mm)                               |
| Ytre mål              | Ca. 78 mm diameter × 97 mm (avstand fra           |
|                       | objektivets monteringflens)                       |
| Vekt                  | Ca. 490 g                                         |

Nikon forbeholder seg retten til når som helst og uten forvarsel å endre utseendet på og spesifikasjonene for maskinvaren og programvaren som er beskrevet i denne bruksanvisningen. Nikon kan ikke holdes ansvarlig for skader som kan være et resultat av eventuelle feil i denne bruksanvisningen.

### V Objektivpleie

- Hold CPU-kontaktene rene.
- Hvis gummipakningen på objektivfatningen blir skadet, må du slutte å bruke objektivet umiddelbart og ta det med til et Nikon-autorisert servicesenter for reparasjon.
- Fjern støv og lo fra linseoverflatene med en blåsebørste. For å fjerne fingeravtrykk og andre flekker, bruker du litt etanol eller objektivrengjøringsmiddel på en myk, ren bomullsklut eller objektivrengjøringsklut og rengjør fra midten og utover med sirkelbevegelser. Vær forsiktig så du ikke etterlater flekker eller berører glasset med fingrene.
- Bruk aldri organiske løsemidler som malingstynner eller benzen til å rengjøre objektivet.
- Solblenderen eller et nøytral farge (NC)-filter kan brukes til å beskytte objektivets frontelement.
- Sett på dekslene foran og bak før du legger objektivet i vesken.
- Når en solblender er montert, må du ikke løfte eller holde objektivet eller kameraet med kun solblenderen.
- Dersom objektivet ikke skal brukes i en lengre periode, må det oppbevares på et kjølig, tørt sted for å unngå mugg og rust. Ikke oppbevar objektivet i direkte sollys eller med møllkuler av nafta eller kamfer.
- Hold objektivet tørt. Rust på den innvendige mekanismen kan forårsake uopprettelig skade.
- Hvis objektivet legges på meget varme steder, kan objektivdelene av armert plast skades eller deformeres.

#### Om vidvinkelobjektiver og super-vidvinkelobjektiver

Det kan hende at autofokus ikke gir ønskede resultater i situasjoner som de som er vist nedenfor.

#### 1 Gjenstander i bakgrunnen fyller mer av fokuspunktet enn hovedmotivet:

Hvis fokuspunktet inneholder gjenstander i både forgrunnen og bakgrunnen, kan det hende at kameraet fokuserer på bakgrunnen og at motivet er ute av fokus, spesielt for vidvinkel- og super-vidvinkelobjektiver.

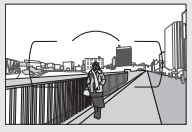

**Eksempel**: Et portrettmotiv på lang avstand med en viss avstand fra bakgrunnen

2 Motivet inneholder mange fine detaljer. Kameraet kan ha problemer med å fokusere på motiver som inneholder mange fine detaljer.

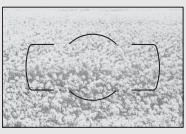

Eksempel: En blomstereng

l disse tilfellene fokuserer du manuelt eller bruker fokuslås for å fokusere på et annet motiv på samme avstand før du komponerer fotografiet på nytt. For mer informasjon, se "Få gode resultater med autofokus" (© 86).

# Minnekortkapasitet

Nedenstående tabell viser omtrentlig antall bilder som kan lagres på et 16 GB SanDisk Extreme Pro 95 MB/s SDHC UHS-I-kort ved forskjellige bildekvaliteter og bildestørrelser.

| Bildekvalitet       | Bildestørrelse | Filstørrelse <sup>1</sup> | Ant. bilder <sup>1</sup> | Bufferkapasitet <sup>2</sup> |  |
|---------------------|----------------|---------------------------|--------------------------|------------------------------|--|
| NEF (RAW),          | _              | 26 3 MB                   | 478                      | 11                           |  |
| komprimert, 14-bits |                | 20,5 110                  | 120                      |                              |  |
| NEF (RAW),          | _              | 21 3 MR                   | 511                      | 17                           |  |
| komprimert, 12-bits |                | 21,5100                   | 511                      | 17                           |  |
|                     | Stor           | 13,4 MB                   | 929                      | 100                          |  |
| JPEG fine           | Medium         | 8,0 MB                    | 1500                     | 100                          |  |
|                     | Liten          | 4,1 MB                    | 2900                     | 100                          |  |
|                     | Stor           | 6,8 MB                    | 1800                     | 100                          |  |
| JPEG normal         | Medium         | 4,1 MB                    | 3000                     | 100                          |  |
|                     | Liten          | 2,1 MB                    | 5600                     | 100                          |  |
|                     | Stor           | 2,6 MB                    | 3500                     | 100                          |  |
| JPEG basic          | Medium         | 1,9 MB                    | 5700                     | 100                          |  |
|                     | Liten          | 1,2 MB                    | 10300                    | 100                          |  |

1 Alle tall er omtrentlige. Resultatene vil variere med korttype, kamerainnstillinger og motivet som tas opp.

2 Største antall eksponeringer som kan lagres i minnebufferen ved ISO 100. Synker når støyreduksjon ved lang eksponering (CL 230), automatisk fortegningskontroll (CL 232) eller **Datostempel** (CL 243) er på.

# **Batteriets levetid**

Antall bilder eller filmer som kan tas opp med fulladede batterier varierer etter batteriets tilstand, temperatur, intervall mellom opptak og hvor lenge menyene vises. Eksempeltall for EN-EL14a (1230 mAh)-batterier angis nedenfor.

- Fotografier, med enkeltbilde-utløsing (CIPA-standard 1): Cirka 970 bilder
- Filmer: Cirka 70 minutter ved 1080/60 p  $^2$ 
  - 1 Målt ved 23 °C (±2 °C) med et AF-P DX NIKKOR 18–55 mm f/3,5–5,6 G VR-objektiv under følgende testforhold: objektiv i syklus fra uendelig til minste avstand og ett fotografi tatt med standardinnstillingene én gang hvert 30 s; etter at fotografiet er tatt, slås skjermen på; tester venter på at skjermen slås av; blitsen avfyres med full styrke én gang for hvert annet bilde. Live view brukes ikke.
  - 2 Målt ved 23 °C (±2 °C) med kameraet i standardinnstillingene og et AF-P DX NIKKOR 18–55 mm f/3,5–5,6 G VR-objektiv under forholdene spesifisert av Camera and Imaging Products Association (CIPA). Enkeltfilmer kan være opp til 20 minutter lange eller ha en størrelse på opp til 4 GB; opptaket kan komme til å avslutte før disse grensene nås dersom kameratemperaturen stiger.

Batteriets levetid kan reduseres ved å:

- Bruke skjermen
- Holde utløseren halvveis nede
- Fokusere gjentatte ganger med autofokus
- Ta NEF (RAW)-fotografier
- Bruke lange lukkertider
- Bruke kameraets Wi-Fi- (trådløst lokalt nettverk) og- Bluetoothfunksjoner
- Bruke kameraet med tilbehør (ekstrautstyr) tilkoblet
- Bruke VR (bildestabilisator)-funksjonen med VR-objektiver
- Zoome ut og inn gjentatte ganger med et AF-P-objektiv.

Slik får du mest mulig ut av de oppladbare Nikon EN-EL14abatteriene:

- Hold batterikontaktene rene. Tilsmussede kontakter kan redusere batteriets ytelse.
- Bruk batteriene umiddelbart etter at de er oppladet. Batterier utlades over tid hvis de ikke brukes.

# Indeks

# Symboler

| 🖧 (Automodus) 4,                    | 47  |
|-------------------------------------|-----|
| (Autofunksjon (utkoblet blits))     | 4,  |
| 47                                  |     |
| SCENE (Motiv) 4,                    | 58  |
| 💈 (Portrett)                        | .59 |
| 🖌 (Landskap)                        | .59 |
| 🔮 (Barn)                            | .59 |
| 💐 (Sport)                           | .60 |
| S (Nærbilde)                        | .60 |
| (Nattportrett)                      | .60 |
| 🖬 (Nattlandskap)                    | .61 |
| 💥 (Fest/innendørs)                  | .61 |
| 🍰 (Strand/snø)                      | .61 |
| 🛎 (Solnedgang)                      | .62 |
| (Skumring/soloppgang)               | .62 |
| 🖌 (Kjæledyrportrett)                | .62 |
| (Stearinlys)                        | .63 |
| (Blomstring)                        | .63 |
| (Høstfarger)                        | .63 |
| †1 (Mat)                            | .64 |
| EFFECTS (Spesialeffekter) 4,        | 65  |
| 🗹 (Nattsyn)                         | .65 |
| VI (Ekstra friske farger)           | .66 |
| <b>POP</b> (Pop)                    | .66 |
| (Fotoillustrasjon)                  | 70  |
| 😫 (Leketøyskameraeffekt)67,         | 71  |
| 🕼 (Miniatyreffekt)67,               | 72  |
| # (Bare valgt farge)67,             | 73  |
| 🛋 (Silhuett)                        | .68 |
| 🕼 (Lyse toner)                      | .68 |
| 🔟 (Dempede toner)                   | .68 |
| P (Programautomatikk)4, 118, 1      | 19  |
| S (Lukkerprioritert automatikk)4, 1 | 18  |
| 121                                 |     |
| A (Blenderprioritert automatikk)    | 4,  |
| 118, 122                            |     |
| M (Manuell)4, 118, 1                | 23  |
|                                     |     |

| 🕻 (fleksibelt program) 120          |
|-------------------------------------|
| S (Enkeltbilde) 75                  |
| □L (Serieopptak L) 75, 76           |
| 및H (Serieopptak H) 75, 76           |
| ⓒ (Selvutløser) 75, 79              |
| (Lyddempet lukker) 75, 78           |
| [1] (Enkeltpunkt AF) 87             |
| [•] (Dynamisk AF-område) 87         |
| 🔳 (Auto. valg av AF-søkefelt) 88    |
| [3D] (3D følgefokus) 88             |
| 🕲 (Ansiktsprioritert AF) 89         |
| 🔛 (Bredt fokusfelt-AF) 89           |
| 🔛 (Normalt fokusfelt-AF) 89         |
| 🐵 (Motivfølgende AF) 90             |
| (Matrisemåling)128                  |
| Sentrumsdominert lysmåling)128      |
| • (Punktmåling)128                  |
| AUTO (automatisk blits)102          |
| (reduksjon av rød øyerefleks)102,   |
| 104                                 |
| <b>SLOW</b> (synkronisering på lang |
| lukkertid)102, 104                  |
| REAR (synkronisering på bakre       |
| gardin)104                          |
| (Blitskompensasjon)134              |
| (Eksponeringskompensasjon).132      |
| AE-BKT (Alternative eksponeringer   |
| for AE)151                          |
| WB-BKT (Alternativ hvitbalanse)151  |
| ADL-BKT (Alternative eksponeringer  |
| med ADL)151                         |
|                                     |
| <b>2</b> (Hjelp)43                  |
| <ul> <li>✔B (Hyelp)</li></ul>       |
| <ul> <li>(Hjelp)</li></ul>          |
| <ul> <li>④ (Hjelp)</li></ul>        |
| <ul> <li>④ (Hjelp)</li></ul>        |
| <ul> <li>④ (Hjelp)</li></ul>        |
| <ul> <li>④ (Hjelp)</li></ul>        |

| info-knapp |  | б, | 1 | 15 | 5 |
|------------|--|----|---|----|---|
|------------|--|----|---|----|---|

### Tall

| 2016-pikslers RGB-sensor247,307,    |
|-------------------------------------|
| 358, 360                            |
| 3D følgefokus (AF-søkefeltfunksjon) |
| 88                                  |
| 3D-farge matrisemåling 307          |
|                                     |

# A

| Adobe RGB 230                           | ) |
|-----------------------------------------|---|
| AE-L                                    | ) |
| AE-L/AF-L-knapp                         | 1 |
| AE-lås 130                              | ) |
| AF                                      | 5 |
| AF-A82                                  | 2 |
| AF-C                                    | 5 |
| AF-F                                    | 3 |
| AF-lampe                                | ) |
| AF-områdemarkører41, 49                 | 9 |
| AF-S                                    | 3 |
| AF-søkefeltfunksjon87                   | 7 |
| Aktiv D-Lighting                        | ó |
| Alt. eksponering med ADL (Auto.         |   |
| altern. eksp. innstilt) 151             | I |
| Alternativ ekspon. for AE (Auto.        |   |
| altern. eksp. innstilt) 151             | I |
| Alternativ hvitbalanse (Auto. altern.   |   |
| eksp. innstilt)151                      | I |
| Alternative eksponeringer 151, 251      | I |
| Alternativer for pipesignal             | 3 |
| A-M-bryter                              | ) |
| Ansiktsprioritert AF89                  | 9 |
| Ansikts-zoom 199                        | 9 |
| Antall bilder                           | 3 |
| Antall fokuspunkter236                  | ó |
| Antall gjenværende eksponeringer.<br>46 | • |
| Antall kopier (PictBridge) 215          | 5 |
| Auto (Hvitbalanse) 140                  | ) |
| Auto. alternative ekspon 151, 251       | I |
|                                         |   |

| Auto. valg av AF-søkefelt (AF-           |
|------------------------------------------|
| søkefeltfunksjon) 88                     |
| Autofokus 82–94, 235                     |
| Automatisk bilderotering222              |
| Automatisk blits102                      |
| Automatisk fortegningskontroll232        |
| Automatisk infodisplay265                |
| Automatisk ISO-følsomhetskontroll<br>228 |
| Automatisk motivvalg 52                  |
| Automatisk valg av AF-funksjon 82        |
| Avspilling184                            |
| Avspilling på full skjerm184             |
| Avspillingsinformasjon 188, 221          |
| Avspillingsmappe221                      |
| Avspillingsmeny220                       |
| Avspillingszoom196                       |
| Avstandsmåler237                         |
|                                          |

### B

| Bare valgt farge73, 2                      | 296 |
|--------------------------------------------|-----|
| Batteri                                    | 64  |
| Berøringskontroll 15, 160, 2               | 263 |
| Berøringslukker                            | 19  |
| Berøringsskjerm                            | 15  |
| Beskjær 198, 2                             | 282 |
| Beskjære filmer 1                          | 78  |
| Beskjæring (PictBridge)2                   | 215 |
| Beskytte fotografier2                      | 200 |
| Bildeintervall (Lysbildefremvisnin<br>209  | g)  |
| Bildekommentar2                            | 260 |
| Bildekvalitet                              | 98  |
| Bildeoverlapping2                          | 291 |
| Bildestabilisator 32, 232, 372, 37<br>382  | 77, |
| Bildestabilisatorbryter på objektiv<br>382 | 32, |
| Bildestørrelse 1                           | 00  |
| Bildestørrelse/frekvens1                   | 68  |
| Bildevinkel3                               | 314 |

| Bildevisning                  | 221  |
|-------------------------------|------|
| B-innstilling125,             | 126  |
| Blenderprioritert automatikk  | 122  |
| Blenderåpning118, 122,        | 124  |
| Blits54, 101,                 | 315  |
| Blits (Hvitbalanse)           | 140  |
| Blitsens rekkevidde           | 106  |
| Blitsfunksjon102,             | 104  |
| Blitskompensasjon             | 134  |
| Blitskontroll                 | 247  |
| Blitsktrl. for innebygd blits | 246  |
| Bluetoothxxii,                | 273  |
| Blåkopi                       | 290  |
| Bredt fokusfelt-AF            | 89   |
| Brennvidde                    | 314  |
| Brennviddeskala               | 380  |
| Bruke Picture Control         | 161  |
| Bryter for fokusfunksjon31    | , 95 |
|                               |      |

# C

| Camera Control Pro 2     | 323 |
|--------------------------|-----|
| Capture NX-D             | 210 |
| CEC                      | 219 |
| CLS                      | 315 |
| CPU-kontakter            | 307 |
| CPU-objektiv             | 305 |
| Creative Lighting System | 315 |

### D

| Dato og klokkeslett          | 262 |
|------------------------------|-----|
| Datoformat 40,               | 262 |
| Datomerking (PictBridge)     | 215 |
| Datostempel                  | 243 |
| Datoteller243,               | 244 |
| DCF versjon 2.0              | 365 |
| Diopterjustering 41,         | 322 |
| Direkte sammenligning        | 298 |
| Direkte sollys (Hvitbalanse) | 140 |
| D-Lighting                   | 285 |
| Dreie til høydeformat        | 222 |
| Dynamisk AF-område           | 87  |
|                              |     |

# E

| Egendefinerte innstillinger       |
|-----------------------------------|
| Eksponering 128, 130, 132         |
| Eksponeringsindikator11, 124      |
| Eksponeringskompensasjon 132      |
| Eksponeringskontroll118           |
| Eksponeringslås130                |
| Eksponeringsutjevning111, 173     |
| Ekstern blits                     |
| Ekstern mikrofon170, 323          |
| Elektronisk avstandsmåler 96, 237 |
| Endre størrelse283                |
| Enkeltbilde (Utløserfunksjon) 75  |
| Enkeltbilde-AF 82, 83             |
| Enkeltpunkt AF (AF-               |
| søkefeltfunksjon) 87              |
| Ev-trinn for ekspon.ktrl239       |
| Exif versjon 2.3                  |
| Eye-Fi-opplasting274              |
|                                   |

\_\_\_\_

### F

\_

| Fargekontur                 | 293 |
|-----------------------------|-----|
| Fargerom                    | 230 |
| Fargeskisse                 | 294 |
| Fargetemperatur             | 142 |
| Filenummersekvens           | 242 |
| Filinformasjon              | 189 |
| Filmer                      | 164 |
| Filminnstillinger           | 168 |
| Filmkvalitet                | 168 |
| Filmopptaksknapp            | 165 |
| Filnavn                     | 227 |
| Filtereffekter 158, 160,    | 289 |
| Filtre                      | 321 |
| Finjustering av hvitbalanse | 143 |
| Firmware-versjon            | 276 |
| Fiskeøye                    | 288 |
| Fjern elementer (Min meny)  | 303 |
| Fjernkontroll270,           | 323 |
| Fjernstyringskabel125,      | 324 |
| Fjernsyn                    | 218 |
|                             |     |

| Fjernutløser 270                     |
|--------------------------------------|
| Flat (Still inn Picture Control) 155 |
| Fleksiprogram120                     |
| Flimmerreduksjon167, 268             |
| Flymodus                             |
| <b>Fn</b> -knapp                     |
| Fokusering 82–97                     |
| Fokusfunksjon82                      |
| Fokusindikator 50, 93, 96            |
| Fokuslås93                           |
| Fokusplanmerke96                     |
| Fokuspunkt 50, 87, 90, 93, 96, 236   |
| Format for infodisplay 264           |
| Formater minnekort                   |
| Fortegningskontroll232, 287          |
| Fotoillustrasjon 70, 294             |
| Friske farger (Still inn Picture     |
| Control)                             |
| f-tall 122                           |
| Funksjonsvelger4                     |
| Følsomhet                            |
|                                      |

#### G

| Glødelampe (Hvitbalanse) | 140 |
|--------------------------|-----|
| GPS-enhet                | 269 |

#### H

| H.264                      |          |
|----------------------------|----------|
| HDMI                       | 218, 365 |
| HDMI-CEC                   |          |
| HDR (High Dynamic Rang     | e) 138   |
| High Dynamic Range (HD     | R) 138   |
| Himmellys (Filtereffekter) |          |
| Histogram                  | 190, 221 |
| Hjelp                      | 43       |
| Hvitbalanse                | 140      |
| Høy oppløsning             | 218, 365 |
| Høylys                     | 189, 221 |
| Høy-vinkel-bilder          | 13       |
|                            |          |

### 

### J

I

| JPEG        | 98 |
|-------------|----|
| JPEG basic  | 98 |
| JPEG fine   | 98 |
| JPEG normal | 98 |
|             |    |

### K

| Kalenderavspilling                          | 186      |
|---------------------------------------------|----------|
| Kamerahusdeksel                             | . 1, 323 |
| Kant (PictBridge)                           | 215      |
| Klarsignal for blitsen                      | 54, 318  |
| Klokke                                      | 10, 262  |
| Klokkebatteri                               |          |
| Knapp for inntrekkbart objekt<br>32         | iv 31,   |
| Koble til smartenhet                        | 271      |
| Kompatible objektiver                       | 305      |
| Konstant AF                                 |          |
| Kontinuerlig AF                             | 32, 235  |
| Korreksjon av rød øyerefleks                | 286      |
| Korteste blitssynkroniserte luk<br>106, 357 | kertid   |

### L

| Lader             | 26, 321, | 364 |
|-------------------|----------|-----|
| Lagre valgt bilde |          | 182 |

| Lagringsmappe 22                      | 5 |
|---------------------------------------|---|
| Lampe for minnekortaktivitet5         | 1 |
| Landskap (Still inn Picture Control). |   |
| 155                                   |   |
| Lav-vinkel-bilder1                    | 3 |
| Legg til elementer (Min meny) 30      | 1 |
| Lengste lukkertid 22                  | 8 |
| Liten (Bildestørrelse) 10             | 0 |
| Live view 47, 16                      | 4 |
| Lukkerprioritert automatikk 12        | 1 |
| Lukkertid118, 121, 12                 | 3 |
| Lyddempet lukker75, 7                 | 8 |
| Lydstyrke177, 20                      | 8 |
| Lysbildefremvisning 20                | 8 |
| Lysmålere5                            | 3 |
| Lysmåling 12                          | 8 |
| Lysstoffrør (Hvitbalanse) 140, 14     | 1 |
| Lås speilet oppe for rengjøring 33    | 0 |
|                                       |   |

### Μ

| Maksimal følsomhet 228                  |
|-----------------------------------------|
| Malerieffekt 298                        |
| Manuell                                 |
| Manuell fokusering                      |
| Manuell fokusering i AF-modus 238       |
| Manuell forhåndsinnstilling             |
| (Hvitbalanse)140, 145                   |
| Manuelle filminnstillinger 169          |
| Matrisemåling 128                       |
| Mattskive                               |
| Medium (bildestørrelse) 100             |
| Merk for overf. til smartenh./fj. merk. |
| 203                                     |
| Merk for overf. til smartenhet 204      |
| Mikrofon 169                            |
| Min meny 301                            |
| Miniatyravspilling 185                  |
| Miniatyreffekt 72, 295                  |
| Minnebuffer77                           |
| Minnekort27, 259, 324, 387              |
| Minnekortkapasitet                      |

| Mired                       |          |
|-----------------------------|----------|
| Monokrom                    |          |
| Monokrom (Still inn Picture | Control) |
| 155                         |          |
| Motivfølgende AF            |          |
| Motivprogrammer             |          |
|                             |          |

### Ν

| NEF (RAW)                   | .98, 227, 280 |
|-----------------------------|---------------|
| NEF (RAW)-opptak            | 227           |
| NEF (RAW)-prosessering      |               |
| Nettadapter                 | 321, 325      |
| Nikon Transfer 2            | 212           |
| Normalt fokusfelt-AF        | 89            |
| Nullstill1                  | 15, 225, 235  |
| Nullstill egend. innstillin | ger 235       |
| Nullstill opptaksmenyen     |               |
| Nøytral (Still inn Picture  | Control) 155  |
|                             |               |

### 0

| Objektiv                             |
|--------------------------------------|
| Objektiv uten CPU                    |
| Objektivfatning 1, 30, 96            |
| Objektivfokuseringsring95, 369, 375, |
| 380                                  |
| Okularsensor 8, 265                  |
| Omvendt dreieretning256              |
| Omvendte indikatorer 245             |
| Opphavsrett193, 261                  |
| Oppsettsmeny257                      |
| Opptak med intervallutløser 109      |
| Opptaksdata192                       |
| Opptaksinformasjon188, 221           |
| Opptaksmeny223                       |
| Optisk VR232                         |
| Ordne elementer (Min meny) 304       |
| Oversiktsdata 194                    |
| Р                                    |

| Papirstørrelse (PictBridge) | .215 |
|-----------------------------|------|
| Perspektivkontroll          | .288 |

| PictBridge214,                       | 365   |
|--------------------------------------|-------|
| Picture Controls155,                 | 157   |
| Portrett (Still inn Picture Control) | )155  |
| Programautomatikk                    | . 119 |
| Punktmåling                          | . 128 |
| Påsettingsmerke 30, 369, 375,        | 380   |
|                                      |       |

# R

| Rangering                     | 201, 209 |
|-------------------------------|----------|
| Rask retusjering              | 286      |
| Rediger film                  | 178, 182 |
| Reduksjon av rød øyerefleks   | 102, 104 |
| Referansebilde for støvfjerni | ng 266   |
| Rengjøre bildebrikken         | 328      |
| Rett opp                      | 287      |
| Retusjeringsmeny              | 277      |
| RGB                           | 190, 230 |
| RGB-histogram                 | 190      |
| Rutenett for komposisjon      | 9, 243   |
| Rutenett i søkeren            | 243      |
|                               |          |

# S

| Sommertid                              |
|----------------------------------------|
| Speil 1, 330                           |
| Spesialeffekter                        |
| Språk (Language)                       |
| sBGB 230                               |
| Standard (Still inn Picture Control)   |
| 155                                    |
| Standard i-TTL fill-blits for digitalt |
| speilreflekskamera 247, 315            |
| Start utskrift (PictBridge) 216, 217   |
| Stedsdata 195, 269                     |
| Still inn Picture Control157           |
| Stjernefilter (Filtereffekter)289      |
| Stor (Bildestørrelse)100               |
| Strømforsyning 321, 325                |
| Styring av utstyr (HDMI)219            |
| Størrelse                              |
| Støyred. v. høy følsomhet231           |
| Støyred. ved lang eksponering230       |
| Svart-hvitt                            |
| Synkroniser med smartenhet262          |
| Synkronisering på bakre gardin 104     |
| Synkronisering på fremre               |
| lukkergardin104                        |
| Synkronisering på lang lukkertid 102.  |
| 104                                    |
| Søker                                  |
| Søkerdeksel                            |
|                                        |

### Т

| Tid                          | 125, 127      |
|------------------------------|---------------|
| Tidsbryt. for auto. avsteng. | 240           |
| Tidsbryter                   | 79, 109       |
| Tidsbryter for beredskapss   | tilling . 53, |
| 240                          |               |
| Tidssone                     | 40, 262       |
| Tidssone og dato             | 40, 262       |
| Tilbehør                     |               |
| Tildel AE-L/AF-L-knappen     | 254           |
| Tildel Fn-knappen            | 252           |
| Tildel pekeskjerms-Fn        | 255           |
|                              |               |

| Toning       158, 160         Trykk utløseren halvveis ned       50, 52         Trykk utløseren helt ned       51, 52         Trådløs       xxii         Trådløs fjernkontroll       270, 324         Type D-objektiv       307         Type G-objektiv       307 | Tilgjengelige innstillinger  | 338      |
|----------------------------------------------------------------------------------------------------|------------------------------|----------|
| Trykk utløseren halvveis ned 50, 52         Trykk utløseren helt ned                                                                                                    | Toning1                      | 158, 160 |
| Trykk utløseren helt ned                                                                                                    | Trykk utløseren halvveis ned | 50, 52   |
| Trådløs xxii<br>Trådløs fjernkontroll                                                                                                    | Trykk utløseren helt ned     | 51, 52   |
| Trådløs fjernkontroll                                                                                                    | Trådløs                      | xxii     |
| Type D-objektiv         307           Type E-objektiv         307           Type G-objektiv         307                                                                                                    | Trådløs fjernkontroll        | 270, 324 |
| Type E-objektiv                                                                                                    | Type D-objektiv              | 307      |
| Type G-objektiv 307                                                                                                    | Type E-objektiv              | 307      |
|                                                                                                    | Type G-objektiv              | 307      |

### U

| USB-kabel         | 211, 214, 324         |
|-------------------|-----------------------|
| Utgangsoppløsn    | ing (HDMI) 219        |
| Utløser           | .51, 52, 93, 130, 239 |
| Utløser AE-L      |                       |
| Utløserfunksjon.  | 75                    |
| Utløserlås ved to | mt spor 268           |
| Utskrift          |                       |
| Utskriftsvalg     |                       |
| Utstyr som kan k  | obles til terminalen  |
| for tilbehør      |                       |
|                   |                       |

\_\_\_\_\_

\_\_\_\_\_

### V

| Varmt filter (Filtereffekter)    | 289 |
|----------------------------------|-----|
| Velg start-/sluttpunkt           | 178 |
| ViewNX-i                         | 210 |
| Vignetteringskontroll            | 231 |
| Vindstøyreduksjon                | 169 |
| Vippbar og dreibar skjerm        | 13  |
| Visn.alternativer for avspilling | 221 |
| Vitbalanse                       | 140 |
|                                  |     |

### W

| Wi-Fi | xxii, | 27 | 72 |
|-------|-------|----|----|
|-------|-------|----|----|

Ingen kopiering eller reproduksjon av noen art skal foretas av denne veiledningen, hverken i sin helhet eller av enkeltdeler (med unntak av korte henvisninger i artikler eller anmeldelser) uten skriftlig godkjennelse fra NIKON CORPORATION.

# NIKON CORPORATION

© 2016 Nikon Corporation